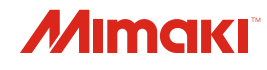

# anua

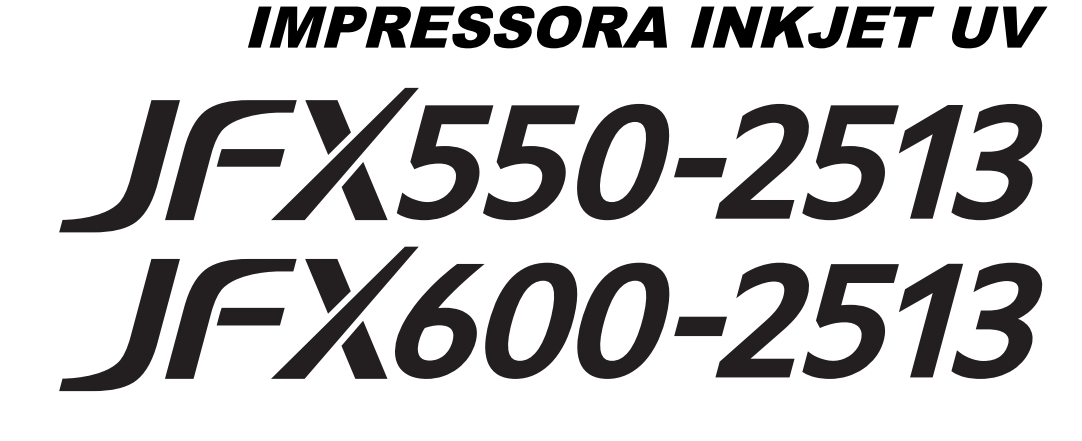

# Manual de Operação

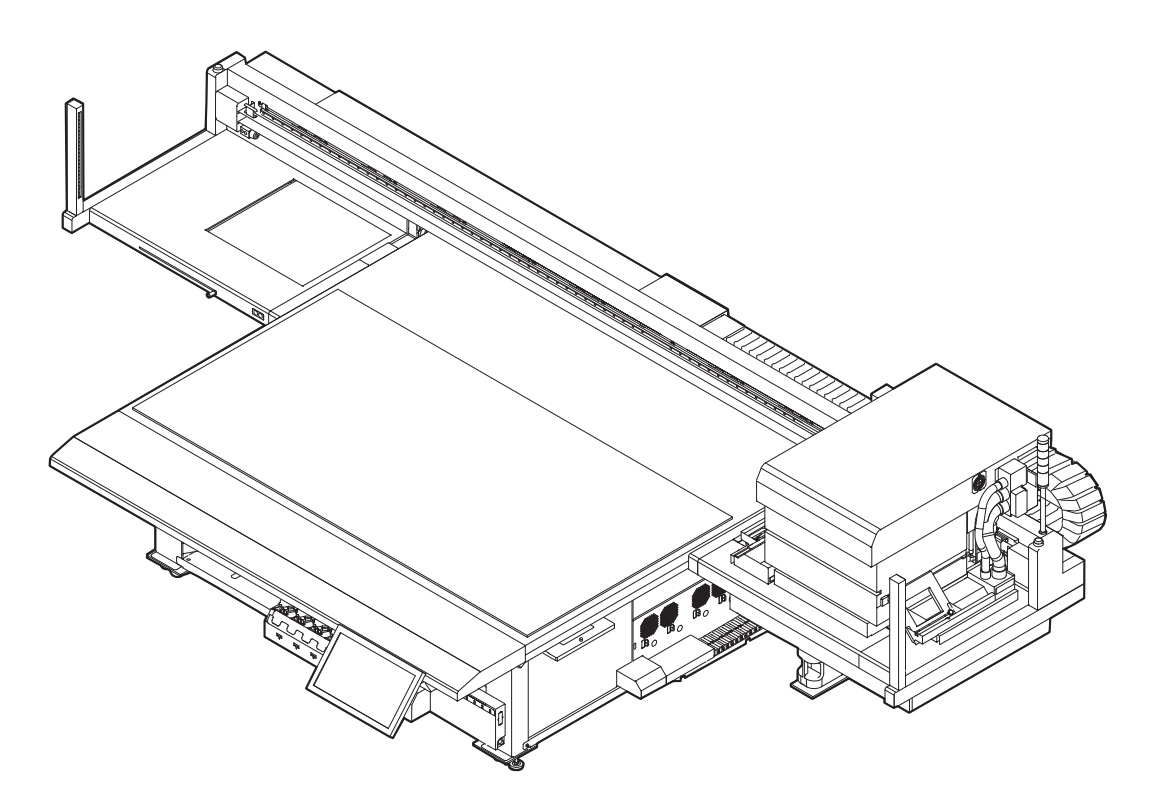

O manual mais atualizado encontra-se disponível no site oficial.

### MIMAKI ENGINEERING CO., LTD.

https://mimaki.com/

D203593-12 Instruções originais

# Índice

| Introdução                                                                      |    |
|---------------------------------------------------------------------------------|----|
| Para utilização segura                                                          |    |
| Simbologia                                                                      | 6  |
| Precauções de Uso                                                               | 7  |
| Restrições de Uso                                                               | 12 |
| Ações Perigosas e Proibidas                                                     | 13 |
| Conexão do Equipamento                                                          |    |
| Procedimento de Conexão do Equipamento JFX600-2513<br>Números da Máquina 1 a 20 | 17 |
| Procedimento de Conexão do Equipamento JFX600-2513                              |    |
| Números da Máquina 21 e Posterior e JFX550-2513                                 | 19 |
| Especificações da Tinta                                                         | 23 |
| Precauções de Instalação                                                        |    |
| Espaço de Instalação                                                            | 26 |
|                                                                                 |    |

### Capítulo 1 Antes de Operar

| 1.1 Nomes dos Componentes e Funções        | 32 |
|--------------------------------------------|----|
| Carro                                      | 34 |
| Unidade de vedação                         | 34 |
| Luz de status da tinta                     | 34 |
| Torre de sinalização (luz indicadora)      | 35 |
| PC de Controle                             | 37 |
| Preparação do PC do RIP                    | 40 |
| 1.3 Método de Substituição da Tinta        | 48 |
| Quando a Mensagem "Ink Near End" é Exibida | 48 |
| Quando a Mensagem "Ink End" é Exibida      | 48 |
| Substituição da Tinta                      | 49 |
|                                            |    |

### Capítulo 2 Impressão

| 2.1 Processo de Impressão          | 56 |
|------------------------------------|----|
| 2.2 Carregamento da mídia.         | 58 |
| Mídia                              | 58 |
| Carregue a mídia                   | 59 |
| Ajuste do Ponto de Origem da Mídia | 60 |
| 2.3 Registro da Espessura da Mídia | 64 |
| Medição Automática                 | 64 |
| Inserindo Valores Manualmente      | 65 |
|                                    |    |

| 2.4 Ajuste a Folga do Cabeçote                   | 67 |
|--------------------------------------------------|----|
| Verificando o Valor da Folga do Cabeçote         | 67 |
| 2.5 Impressão de Teste                           | 68 |
| Verificação da Descarga do Cabeçote de Impressão | 68 |
| Defeitos de Impressão                            | 70 |
| 2.6 Limpeza do Cabeçote                          | 71 |
| 2.7 Correção da Posição de Injeção de Tinta      | 73 |
| 2.8 Preparação dos Dados do RIP                  | 74 |
| Criação dos Dados do RIP                         | 74 |
| Importação dos Dados do RIP (Tarefas) no MPC     | 76 |
| 2.9 Impressão                                    | 81 |
| Reposicionando a Unidade UV-LED                  | 81 |
| Início da Impressão                              | 82 |
| Como Parar a Impressão                           | 84 |
| Impressão com a Recuperação dos Bicos Ativada    | 85 |

### Capítulo 3 Configurações (MPC)

| 3.1 Mimaki Printer Controller            | 90  |
|------------------------------------------|-----|
| Layout da Tela                           | 90  |
| 3.2 Menu de Impressão                    | 94  |
| 3.3 Menu de Manutenção                   | 95  |
| Verificação dos Bicos Antes da Impressão | 97  |
| 3.4 Menu Setting 1                       | 98  |
| 3.5 Menu Setting 2                       | 100 |
| 3.6 Menu do Histórico                    | 101 |
| 3.7 Menu do Sistema                      |     |
| Fonte de Alimentação                     | 102 |

### Capítulo 4 Manutenção

| 4.1 Precauções de Manutenção            | 106 |
|-----------------------------------------|-----|
| 4.2 Frequência de Manutenção            | 107 |
| Ferramentas Necessárias para Manutenção | 107 |
| 4.3 Realização de Manutenção            | 108 |
| Manutenção da Tinta                     | 108 |
| Limpeza da Borracha da Tampa            | 110 |
| Limpeza da Área da Unidade              | 110 |
| Limpeza da NCU                          | 111 |
| Limpeza da Parte de Baixo do Carro      | 112 |
| Limpeza do Canal de Descarga de Tinta   | 114 |
| Limpeza da Mesa                         | 115 |
| Limpeza Externa (ex: tampa, barra Y)    | 115 |
|                                         |     |

| 4.4 Substituição de Itens Consumíveis                  | 117 |
|--------------------------------------------------------|-----|
| Substituição dos Limpadores                            | 117 |
| Substituição dos Filtros do Carro                      | 118 |
| Substituição do Filtro de Descarga                     | 119 |
| Substituição da Almofada de Tinta da NCU               | 119 |
| Substituição dos Filtros de Tinta do Frasco            | 120 |
| Substituição do Tanque de Tinta Residual               | 121 |
| Reabastecimento da Água de Resfriamento (Misturada com |     |
| Líquido Anticongelante)                                | 122 |
|                                                        |     |

### Capítulo 5 Solução de Problemas

| 126             |
|-----------------|
| 126             |
| 126             |
| 126             |
| 126             |
| 129             |
| 131             |
| 132             |
| 133             |
| 144             |
| enamento<br>145 |
|                 |

### Capítulo 6 Anexo

| 6.1 Especificações         | 150 |
|----------------------------|-----|
| 6.2 Biblioteca de LICENÇAS | 152 |

# Introdução

Obrigado(a) por adquirir a impressora a jato de tinta curável UV-LED JFX550-2513, JFX600-2513.

Leia este manual de operação (doravante "este documento") completamente e certifique-se de entender seu conteúdo para garantir o uso seguro e correto do produto.

As ilustrações contidas neste manual se destinam a mostrar funções, procedimentos ou operações e às vezes podem diferir ligeiramente da máquina real.

Adobe, o logotipo da Adobe, Acrobat, Illustrator, Photoshop e PostScript são marcas da Adobe Incorporated nos Estados Unidos e em outros países.

RasterLink é uma marca registrada da MIMAKI ENGINEERING CO., LTD no Japão e em outros países.

Outros nomes de empresas e produtos aqui mencionados são marcas das respectivas empresas no Japão e em outros países.

A reprodução não autorizada de qualquer parte deste documento é estritamente proibida.

© 2021 MIMAKI ENGINEERING Co., Ltd.

### • Isenção de Responsabilidade

- A Mimaki Engineering não se responsabiliza por danos decorrentes direta ou indiretamente do uso do JFX550-2513, JFX600-2513 (doravante "esta máquina"), independentemente do produto apresentar ou não defeito. A Mimaki Engineering rejeita qualquer responsabilidade por danos, diretos ou indiretos, resultantes do uso desta máquina.
- A Mimaki Engineering rejeita qualquer responsabilidade por danos, diretos ou indiretos, atribuíveis aos materiais criados durante o uso desta máquina.
- O uso desta máquina em conjunto com dispositivos diferentes dos recomendados pela Mimaki Engineering pode resultar em incêndio ou acidentes. Tais incidentes não são cobertos pela garantia do produto. A Mimaki Engineering rejeita qualquer responsabilidade por danos, diretos ou indiretos, decorrentes de tais incidentes.
- Use apenas tinta e líquido de manutenção originais da Mimaki Engineering. O uso de outros produtos pode resultar em falhas ou reduzir a qualidade da impressão. Tais incidentes não são cobertos pela garantia do produto. A Mimaki Engineering rejeita qualquer responsabilidade por danos, diretos ou indiretos, decorrentes de tais incidentes.
- Não tente reabastecer os frascos de tinta com tinta não autorizada. Tais incidentes não são cobertos pela garantia do produto. A Mimaki Engineering rejeita qualquer responsabilidade por danos, diretos ou indiretos, decorrentes de tais incidentes.
- Use apenas líquido anticongelante original da Mimaki Engineering. Usar outro líquido anticongelante pode causar falhas ou afetar a qualidade de impressão. Tais incidentes não são cobertos pela garantia do produto. A Mimaki Engineering rejeita qualquer responsabilidade por danos, diretos ou indiretos, decorrentes de tais incidentes.
- Evite usar unidades de UV LED ou fontes de alimentação UV diferentes das especificadas pela Mimaki Engineering. O uso de dispositivos que não sejam dispositivos originais da Mimaki Engineering pode levar a falhas, choques elétricos ou incêndios. Tais incidentes não são cobertos pela garantia do produto. A Mimaki Engineering rejeita qualquer responsabilidade por danos, diretos ou indiretos, decorrentes de tais incidentes.

### • Interferência na TV e Rádio

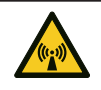

Este produto emite radiação eletromagnética de alta frequência durante a operação. Sob certas circunstâncias, isso pode resultar em interferência na TV ou rádio. Não garantimos que esta máquina não afetará equipamentos especiais de rádio ou TV.

Se ocorrer interferência em rádios ou TVs, verifique a recepção do rádio ou TV após desligar esta máquina. Se a interferência desaparecer quando a energia for desligada, é provável que esta máquina seja a causa da interferência.

Experimente qualquer uma das seguintes soluções ou combinações dessas soluções:

- Altere a orientação da antena de TV ou rádio para encontrar uma posição onde não ocorra interferência.
- Afaste a TV ou o rádio desta máquina.

# Para utilização segura

### Simbologia

Neste manual, os símbolos indicam e explicam as precauções. Certifique-se de compreender totalmente o significado de cada símbolo e de utilizar a máquina de forma segura e correta.

|             |                              | Explicação                                                                                                    |
|-------------|------------------------------|----------------------------------------------------------------------------------------------------|
| ▲ ATENÇÃO   | Aviso                        | Indica um perigo potencial que pode resultar em morte ou ferimentos graves se tratado incorretamente ou se as instruções forem desconsideradas.          |
|             | Cuidado                      | Indica um perigo potencial que pode resultar em ferimentos leves<br>ou moderados se tratado incorretamente ou se as instruções forem<br>desconsideradas. |
| AVISO       | Aviso                        | Indica um perigo potencial que pode resultar em danos materiais se tratado incorretamente ou se as instruções forem desconsideradas.                     |
|             | Sinal de aviso               | Indica um ponto que requer atenção. As especificações do aviso<br>são elaboradas dentro do símbolo.                                                      |
| 0           | Sinal de ação<br>obrigatória | Indica uma ação que deve ser obrigatoriamente executada. As especificações da ação obrigatória são elaboradas dentro do símbolo.                         |
| $\bigcirc$  | Sinal de<br>proibição        | Indica uma ação proibida. As especificações da ação proibida são elaboradas dentro do símbolo.                                                           |
| Importante! | Importante                   | Indica informações importantes relacionadas ao uso desta máquina.                                                                                        |
|             | Dica                         | Indica informações úteis de referência.                                                                                                    |
| E Company   | Informações de referência.   | Indica a página correspondente para informações relacionadas.                                                                                            |

### Precauções de Uso

### • Em caso de condições anormais

### 🕂 ATENÇÃO

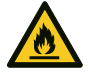

No caso de condições anormais, como fumaça ou odor incomum, desligue a alimentação principal imediatamente e desconecte o cabo de alimentação. Continuar a usar o produto nessas condições pode resultar em falha, choque elétrico ou incêndio. Depois de confirmar que a fumaça não está mais sendo emitida, entre em contato com o seu revendedor local ou com nosso departamento de assistência. Nunca tente reparar o produto sozinho. Fazê-lo é perigoso.

### 

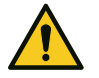

- Limpe imediatamente qualquer tinta, líquido de manutenção, tinta residual ou outro líquido utilizado com o produto que entre em contato com sua pele. Em seguida, lave com sabão e enxágue com água em abundância. A não lavagem da tinta pode resultar em inflamação da pele. Se a pele ficar irritada ou dolorida, procure atenção médica imediatamente.
- No caso de contato da tinta, líquido de manutenção, tinta residual ou outro líquido utilizado no produto com os olhos, enxágue-os imediatamente com água em abundância. Enxágue por pelo menos 15 minutos. Caso use lentes de contato e seja possível retirálas com facilidade, retire-as após enxaguar por pelo menos 15 minutos com água limpa. Certifique-se de enxaguar também a parte interna das pálpebras. Caso a tinta não seja enxaguada, ela poderá causar cegueira ou visão comprometida. Se os olhos ficarem irritados ou doloridos, procure atendimento médico imediatamente.
- Caso tinta, líquido de manutenção, tinta residual ou outro líquido utilizado no produto entre na boca ou seja ingerido, gargareje com água imediatamente. Não induza o vômito. Procure atendimento médico imediatamente. Induzir o vômito pode fazer com que o líquido entre nas vias respiratórias.
- Se uma grande quantidade de vapor for inalada, vá para uma área bem ventilada, mantenha-se aquecido e descanse em uma posição que permita respirar sem dificuldades. Se não sentir nenhuma melhora, procure atendimento médico imediatamente.

### AVISO

E

Caso ocorra vazamento de tinta, desligue a máquina imediatamente e desconecte o cabo de alimentação. Em seguida, entre em contato com seu revendedor local ou com nosso departamento de assistência.

### • Precauções com a alimentação

Até a máquina número 20 do modelo JFX600-2513, a conexão de alimentação utiliza um soquete. A partir da máquina número 21 do modelo JFX600-2513 e para o modelo JFX550-2513, as máquinas são conectadas diretamente do quadro de distribuição ao bloco de terminais. Para obter mais informações sobre a instalação elétrica, consulte Conexão do Equipamento.

|   | ATENÇÃO                                                                                                    |
|---|----------------------------------------------------------------------------------------------------|
|   |                                                                                                    |
|   | <ul> <li>Sempre segure no soquete diretamente ao desconectar o cabo de alimentação. Puxar<br/>pelo cabo pode danificá-lo e levar a falha, choque elétrico ou incêndio.</li> </ul>                                                                                                    |
|   | • Remova a poeira excessiva dos soquetes antes de usar. Caso contrário, há risco de falha, choque elétrico ou incêndio.                                                                                                    |
|   | • Não permita que objetos metálicos entrem em contato com o interior do soquete. Caso contrário, há risco de falha, choque elétrico ou incêndio.                                                                                                    |
|   | <ul> <li>Não tente modificar o cabo. Evite danificar o cabo. Evite colocar objetos pesados sobre<br/>o cabo de alimentação ou puxar ou expor o cabo ao calor. Isso pode danificar o cabo,<br/>resultando em choque elétrico ou incêndio.</li> </ul>                                                                                        |
|   | • Não utilize o cabo de alimentação caso ele aparente estar danificado ou se o fio estiver exposto ou quebrado. Caso contrário, há risco de falha, choque elétrico ou incêndio.                                                                                                    |
| 4 | <ul> <li>Não manuseie o soquete de alimentação com as mãos molhadas. Existe o risco de<br/>choque elétrico.</li> </ul>                                                                                                    |
|   | <ul> <li>Sempre conecte a máquina a um quadro de distribuição com polaridade aterrada. Caso<br/>contrário, há risco de falha, choque elétrico ou incêndio. Todo o trabalho elétrico (trabalho<br/>de aterramento Classe C; anteriormente trabalho de aterramento Tipo 3) deve ser<br/>realizado por um eletricista qualificado.</li> </ul> |
|   |                                                                                                    |
|   | AVISO                                                                                                    |
|   |                                                                                                    |

 Não desligue a fonte de alimentação principal da máquina ou do PC de controle. Desligar a fonte de alimentação desativará a função de manutenção automática (incluindo as funções de prevenção de entupimento do bico e limpeza do canal de descarga de tinta). Além disso, aumentará o risco de defeitos de impressão (por exemplo, entupimento ou deflexão do bico).

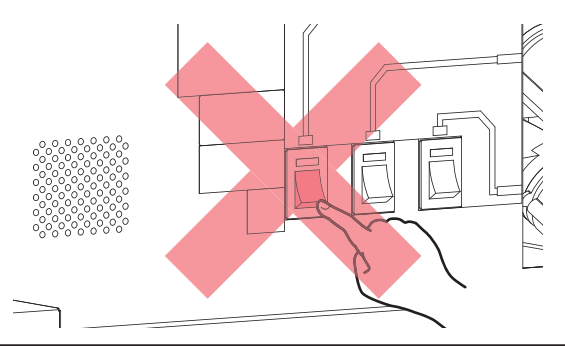

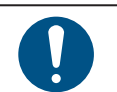

- Use esta máquina com uma fonte de alimentação que atenda às especificações.
- Insira o soquete de alimentação até ele encaixar corretamente.

### • Unidade de vácuo

### AVISO

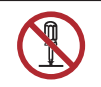

Não tente desmontar ou reparar a unidade de vácuo. Fazer isso pode reduzir a força do vácuo ou causar geração anormal de calor ou falha desta máquina.

# $\bigcirc$

Evite tocar na válvula de alívio (válvula reguladora de pressão) ou bloquear a porta de exaustão da unidade de vácuo (logo abaixo da mesa). Fazer isso pode reduzir a força do vácuo ou causar geração anormal de calor ou falha desta máquina.

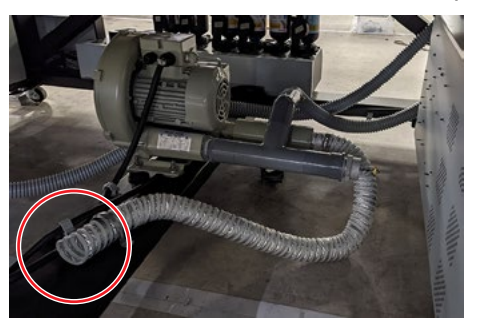

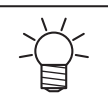

O uso em baixa temperatura pode fazer com que a unidade de vácuo gere um ruído agudo. Isso não indica uma falha.

### Não fique de pé ou sentado na mesa

### **AVISO**

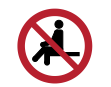

Nunca fique de pé ou sentado na mesa. Desconsiderar esta precaução pode prejudicar a precisão da superfície da placa e afetar a qualidade de impressão.

### <u> CUIDADO</u>

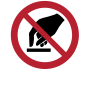

Mantenha as partes do corpo, como o rosto e as mãos, longe das partes móveis. Mantenha também roupas (por exemplo, roupas folgadas e acessórios) que possam impedir o trabalho longe da máquina. A não observância pode resultar em ferimentos.

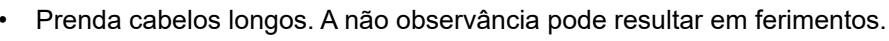

### • Não desmontar ou reparar

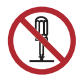

Não tente desmontar ou reparar esta máquina. Caso contrário, há risco de falha, choque elétrico ou incêndio.

### • Luz ultravioleta (UV) e unidade UV-LED

ATENÇÃO

🕂 ATENÇÃO

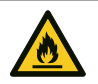

Não coloque materiais combustíveis sob a unidade UV-LED nem cubra a unidade UV-LED com papel ou pano. Caso contrário, poderá resultar em incêndio ou combustão lenta.

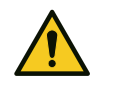

Pequenas quantidades de luz ultravioleta podem vazar da unidade UV-LED. Use óculos de proteção UV, protetor facial, máscaras, luvas e roupas de mangas compridas para proteger os olhos e a pele da luz ultravioleta.

- (1) A exposição à luz ultravioleta pode resultar em inflamação da pele. Mesmo que não ocorra inflamação, a exposição prolongada ou repetida pode levar a problemas crônicos.
- Problemas agudos: Inflamação
- Problemas crônicos: Câncer de pele, rugas, manchas
- (2) Olhar diretamente para a lâmpada acesa pode causar dores nos olhos ou danos à visão. Mesmo que não ocorra dor nos olhos, a exposição prolongada ou repetida pode levar a problemas crônicos.
  - Problemas agudos: Ceratite ultravioleta, conjuntivite, desconforto, dor, olhos lacrimejantes
  - Problemas crônicos: Pterígio, catarata

### 

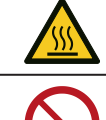

A unidade UV-LED fica extremamente quente. Tenha cuidado para não tocar no LED depois de apagado até que esteja frio.

Não exponha a pele ou os olhos direta ou indiretamente à luz da unidade UV-LED. A unidade UV-LED emite luz ultravioleta (UV). A exposição da pele ou dos olhos pode resultar em inflamação.

Use os óculos de proteção UV fornecidos. Caso contrário, poderá resultar em dor nos olhos ou danos à visão.

### AVISO

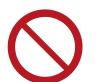

Evite arranhar ou aplicar muita força na unidade UV-LED. Desrespeitar esta precaução pode resultar em deformação ou falha da unidade.

Não toque no vidro na parte inferior da unidade UV-LED com as mãos desprotegidas. Caso contrário, poderá prejudicar a cura da tinta UV. Limpe o vidro com um pano macio e limpo umedecido com etanol. Cuidado para que o etanol não respingue nas tampas ou outras partes durante a limpeza. Desrespeitar esta precaução pode resultar em deformação ou falha da unidade.

### • Painel de toque

### AVISO

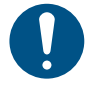

- Não pressione, esfregue ou empurre o painel de toque com força excessiva.
- Não toque no painel de toque com uma caneta esferográfica ou outro objeto de metal duro.
- Não toque na moldura externa preta da tela.
- Não cole objetos como fitas ou etiquetas na tela do painel de toque ou na moldura externa preta.
- Desconsiderar esta precaução pode resultar em perda de sensibilidade ou impedir a operação.

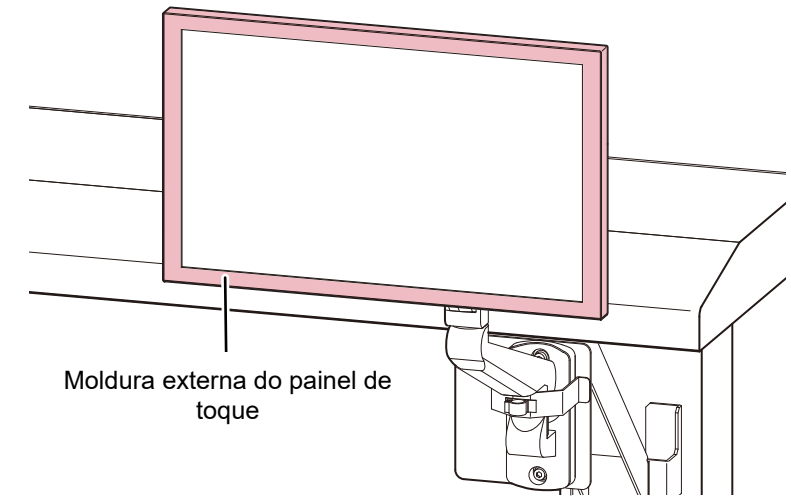

- · Limpe imediatamente qualquer líquido no painel de toque.
- Não permita que nenhum líquido entre nas aberturas do painel de toque.

### Outras precauções de uso

ATENÇÃO

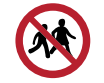

Mantenha as crianças longe desta máquina.

### **AVISO**

• Descarte do produto

### 

- Entre em contato com seu revendedor local ou agente de assistência.
- Ao descartar o produto, entre em contato com uma operadora de descarte de resíduos industriais ou descarte o produto de acordo com as leis e regulamentações locais.

### • Braço do monitor

### <u> CUIDADO</u>

- O braço do monitor pode suportar um peso máximo de 8 kg. Não instale nenhum monitor que não seja o modelo especificado. O braço pode ser danificado.
- O braço do monitor com um painel de toque se projeta a partir da parte frontal da máquina. Tome cuidado para evitar lesões ao bater no braço do monitor ou no painel de toque durante o trabalho.

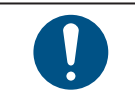

O ângulo de visualização e a orientação do painel de toque podem ser ajustados alterando o ângulo do braço do monitor. Ao ajustar o ângulo do braço do monitor, certifique-se de que ele não interfira no movimento do carro ou na impressão.

**AVISO** 

### Restrições de Uso

### 🕂 ATENÇÃO

Esta máquina apresenta riscos de segurança significativos devido ao movimento de alta velocidade do carro de um lado para o outro, movimentos da barra Y, seções com altas temperaturas e tensões perigosas e a unidade LED UV. O uso da máquina é restrito a operadores com uma compreensão completa dos riscos envolvidos.

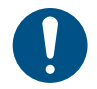

- Isolar fisicamente a máquina por exemplo, em uma sala ou área especial cercada por barreiras de segurança. Tome as medidas necessárias para indicar claramente que esta é uma área perigosa.
  - (1) A porta da sala especial deve ter uma chave ou trava.
  - (2) As barreiras de segurança devem estar em conformidade com as normas EN ISO 13857.

Tome as medidas necessárias para manter fora das áreas restritas todos aqueles que não tenham sido submetidos ao nosso treinamento de avaliação de riscos e pessoas treinadas por esse pessoal. Além disso, quando a máquina estiver em movimento, como durante a impressão ou quando o carro, a barra Y ou outras partes estiverem em movimento, bloqueie todas as entradas em áreas restritas, independentemente do treinamento.

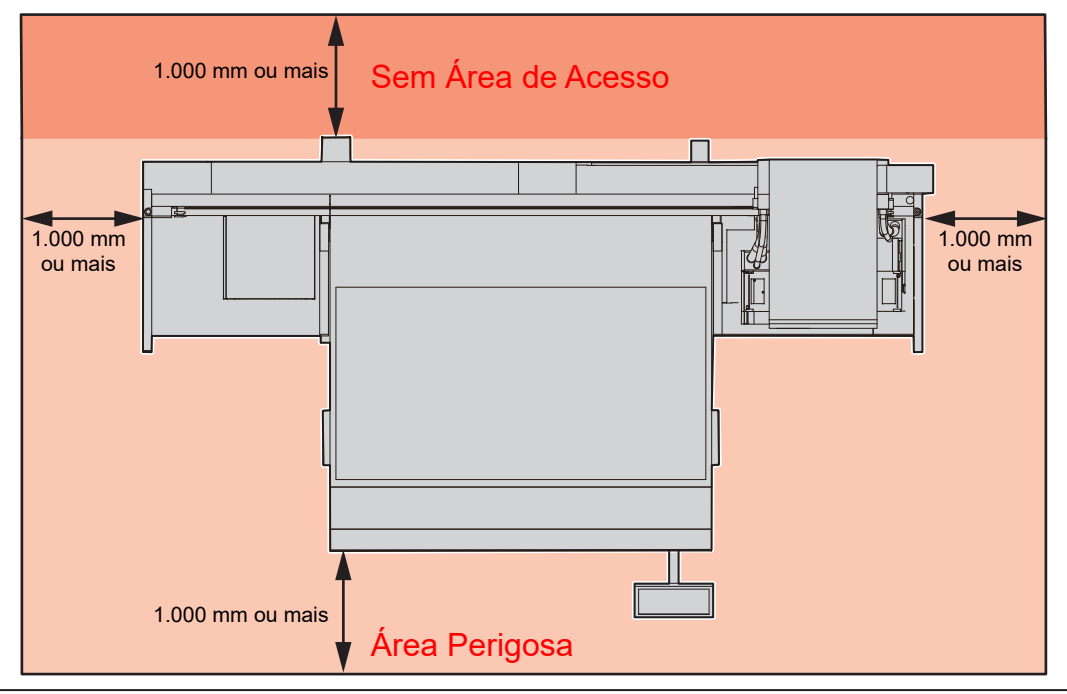

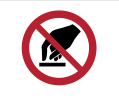

Tome as medidas necessárias para evitar que outras pessoas que não tenham sido submetidas ao nosso treinamento de avaliação de riscos e pessoas treinadas por esse pessoal operem a máquina. Não fazê-lo pode resultar em lesões.

### Ações Perigosas e Proibidas

Quando o equipamento estiver ligado, evite qualquer uma das seguintes ações perigosas: Lesões graves (esmagamento ou cisalhamento) podem ocorrer se o carro se mover, como durante a manutenção de rotina.

### • Mantenha uma distância segura da área atrás da barra Y.

Não ande atrás da barra Y quando o equipamento estiver ligado. A barra Y pode começar a se mover, levando a possíveis acidentes.

### Mantenha o rosto, as mãos e todas as outras partes do corpo a uma distância segura da área do carro

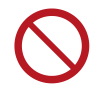

Não aproxime o rosto, as mãos ou qualquer outra parte do corpo do espaço entre o carro e a barra Y.

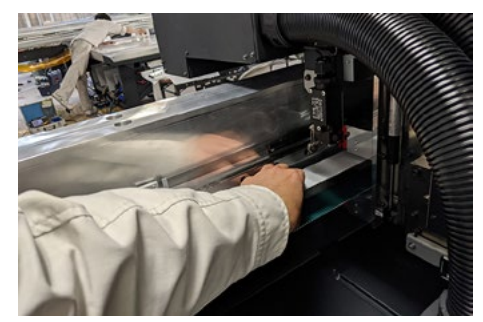

• Não aproxime o rosto, as mãos ou qualquer outra parte do corpo do espaço entre o carro e a mesa ou unidade.

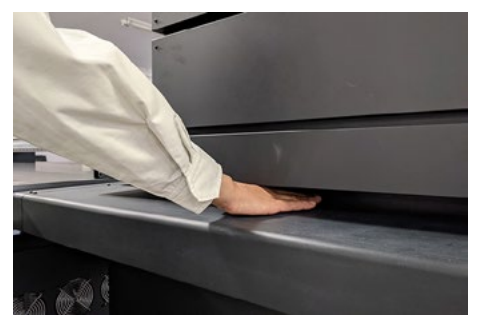

 Mantenha o rosto, as mãos e todas as outras partes do corpo a uma distância segura do espaço entre a barra Y e a mesa.

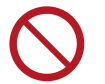

Não aproxime o rosto, as mãos ou qualquer outra parte do corpo do espaço entre a barra Y e a mesa.

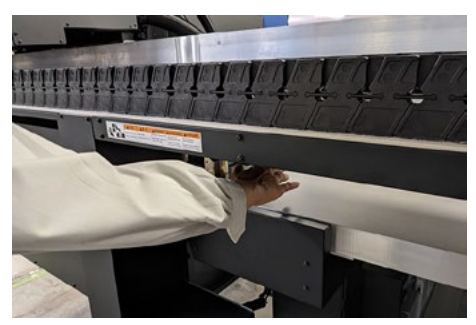

 Mantenha o rosto, as mãos e todas as outras partes do corpo a uma distância segura das partes móveis.

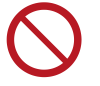

Não aproxime o rosto, as mãos ou qualquer outra parte do corpo do espaço entre a barra Y e a correia.

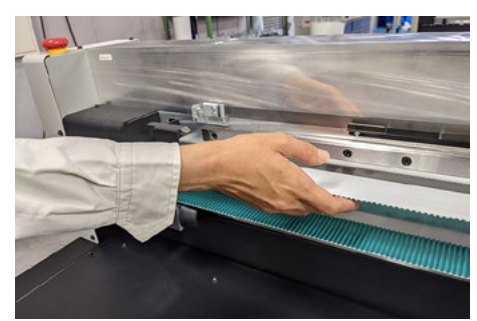

 Mantenha o rosto, as mãos e todas as outras partes do corpo a uma distância segura da seção do suporte de cabos.

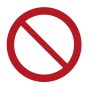

Não mova o rosto, as mãos ou qualquer outra parte do corpo para perto ou para dentro da seção do suporte de cabos abaixo da barra Y e da mesa. Evite colocar objetos próximos ou dentro da seção do suporte de cabos abaixo da barra Y e da mesa.

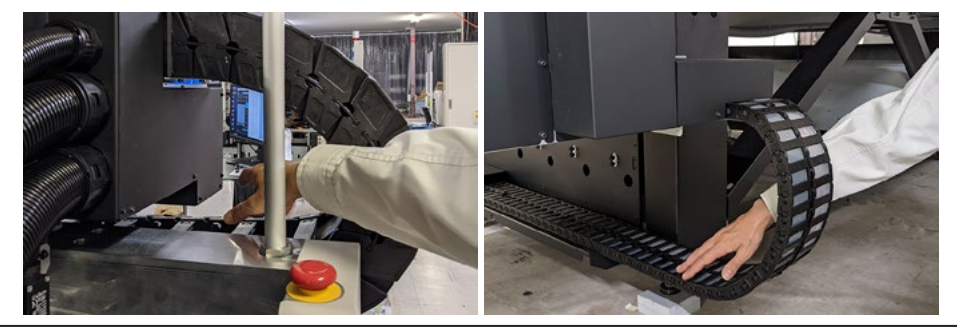

### Mantenha seu rosto, mãos e todas as outras partes do corpo a uma distância segura da área debaixo da mesa

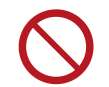

Não se mova sob a mesa nem coloque o rosto, as mãos ou qualquer outra parte do corpo no espaço debaixo da mesa.

### • Mantenha as mãos e outros objetos fora da mesa.

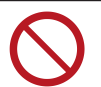

Não coloque seu rosto, mãos, outras partes do corpo ou quaisquer objetos além da mídia ( ﷺ Especificações" (P. 150)) sobre a mesa.

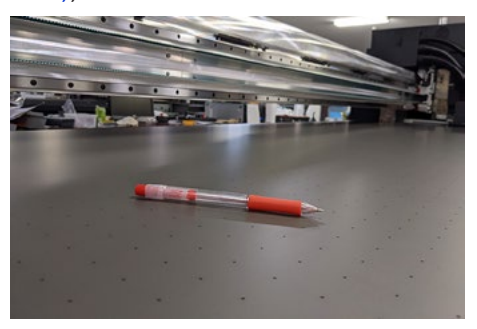

### • Não olhe diretamente para a unidade UV-LED.

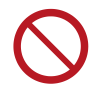

•

•

Evite olhar diretamente para a unidade LED UV. O carro está aproximadamente na altura dos seus olhos quando você está sentado. Tome cuidado especial ao trabalhar sentado.

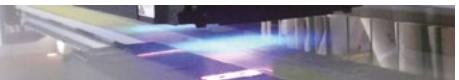

### • Mantenha uma distância segura enquanto o carro estiver operando.

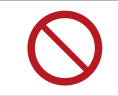

Não mova o carro à força enquanto estiver em movimento (durante a impressão, limpeza ou outras operações).

# Conexão do Equipamento

A impressora requer uma fonte de alimentação grande e deve ser alimentada diretamente do quadro de distribuição. O cliente deve concluir todo o trabalho necessário de preparação da fonte de alimentação antes da entrega do equipamento.

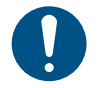

O método de conexão do equipamento pode variar dependendo do número da máquina. É necessário verificar o número da máquina e, em seguida, solicitar a um eletricista qualificado para realizar o trabalho de conexão do equipamento. Contate o seu revendedor para obter o número da máquina. [Referência] É possível verificar o número da máquina na etiqueta. Esta etiqueta está afixada na tampa do quadro elétrico localizado sob a mesa da máquina.

Modelo (JFX600-2513 ou JFX550-2513)

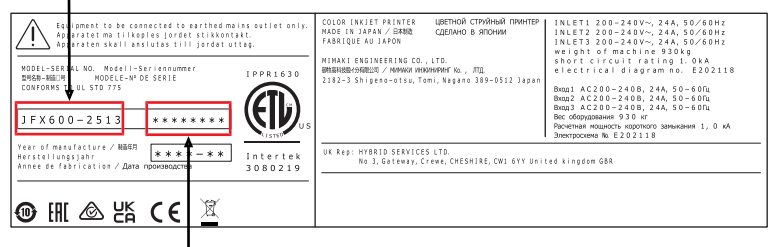

N° de série (Os últimos três dígitos são o número da máquina.)

| ļ | • | Sempre conecte a máquina a um quadro de distribuição com polaridade aterrada. Caso contrário, há risco de falha, choque elétrico ou incêndio. Todo o trabalho elétrico (trabalho de aterramento Classe C; anteriormente trabalho de aterramento Tipo 3) deve ser realizado por um eletricista qualificado. |
|---|---|----------------------------------------------------------------------------------------------------|
|   | • | Verifique se as conexões estão corretas. Conexões incorretas podem resultar em danos<br>ao equipamento.                                                                                                    |

Tenha cuidado para evitar problemas na instalação da fiação.

### Procedimento de Conexão do Equipamento JFX600-2513 Números da Máquina 1 a 20

- Os soquetes de alimentação estão localizados na lateral da máquina. Três plugues de alimentação compatíveis com esses soquetes estão incluídos como acessórios.

Um cabo de alimentação não está incluído. O usuário é responsável por fornecer os cabos de alimentação. O seguinte trabalho elétrico para conectar o quadro de distribuição e os soquetes deve ser realizado por um eletricista qualificado.

- Certifique-se de usar apenas os seguintes tipos de cabos, disjuntores e plugues.
  - (1) Cabo: VCT-5,5 mm<sup>2</sup> x 3 almas (600 V) ou UL-AWG10 x 3C (600 V) ou equivalente. Diâmetro externo do revestimento externo  $\phi$ 16 a 20 mm.
  - (2) Disjuntor: Monofásico 200 a 240 V CA, 30 A
  - (3) Plugues incluídos: Em conformidade com IEC 60309 (conectável tipo B).

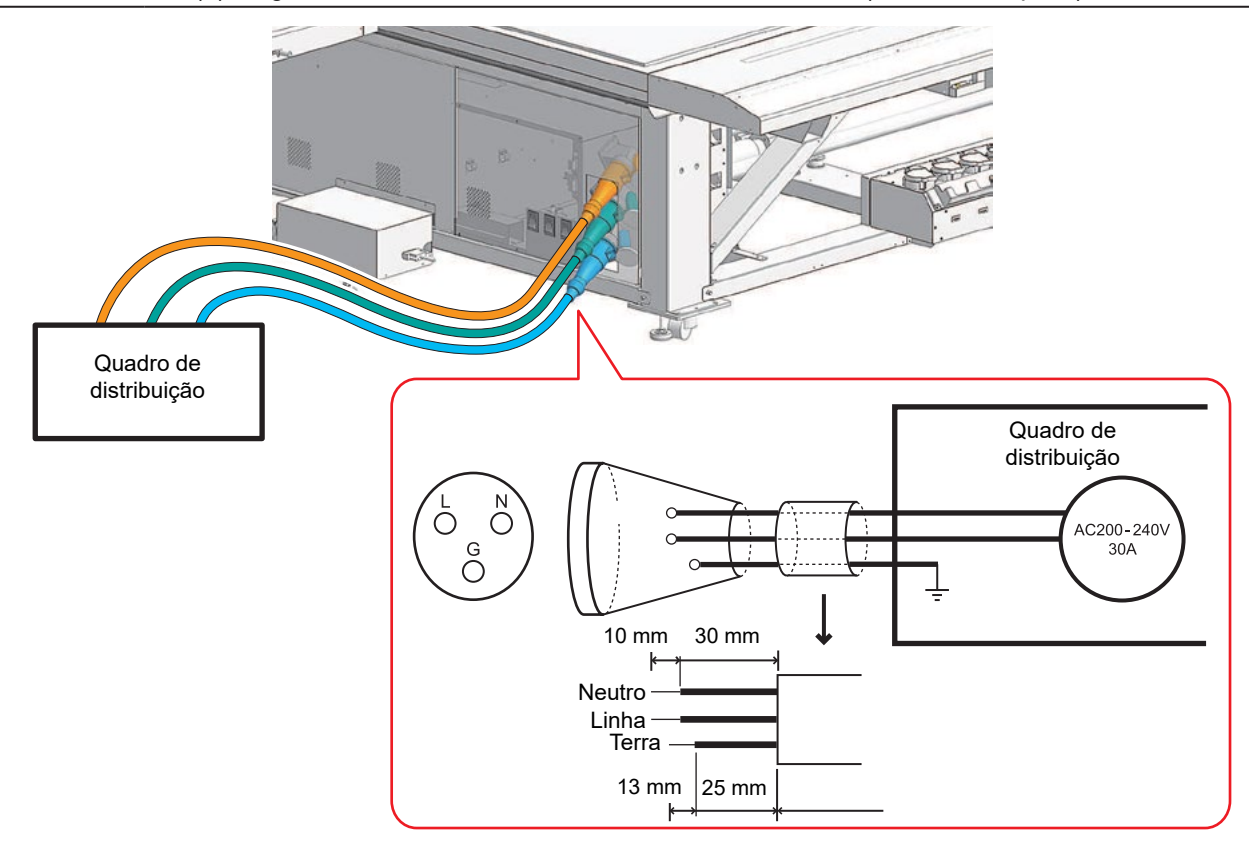

- Montagem do plugue e cabo
  - Verifique se a fonte de alimentação principal da máquina e o disjuntor do quadro de distribuição estão desligados.

2 Certifique-se de que um eletricista qualificado execute o trabalho de montagem do plugue e do cabo conforme descrito abaixo.

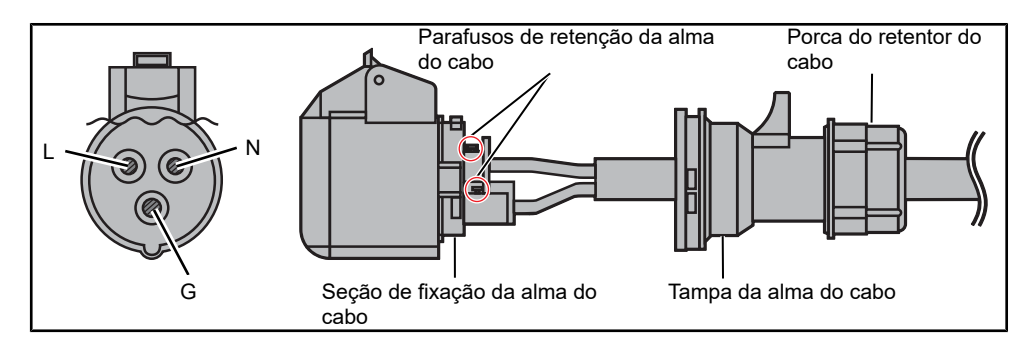

(1) Coloque a extremidade do cabo na configuração mostrada na figura.

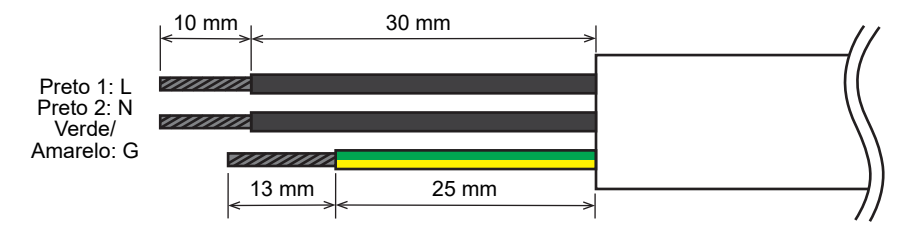

(2) Gire a porca do retentor do cabo no sentido anti-horário até que se solte.

 A porca do retentor do cabo não irá se soltar. Se ela se soltar, recoloque-a de modo que as saliências da porca do retentor do cabo se encaixem nas saliências da tampa da alma do cabo.

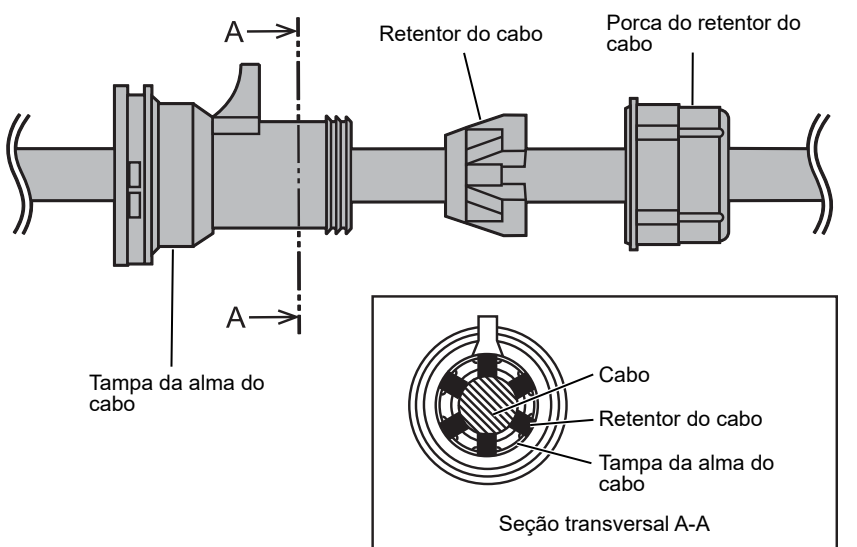

- (3) Use uma chave de fenda para empurrar a saliência preta e gire a tampa da alma do cabo no sentido anti-horário para removê-la.
- (4) Passe o cabo como mostrado no diagrama de vista externa do plugue e do cabo.
  - Tome cuidado para garantir que a configuração correta da fiação seja feita.
- (5) Prenda o cabo em sua posição apertando os parafusos de retenção da alma do cabo após confirmar que a polaridade está correta.
- (6) Recoloque a tampa da alma do cabo. Ela será encaixada após girá-la no sentido horário. Após a instalação, verifique se ela não sai puxando-a com cuidado.
  - Gire-a no sentido horário e haverá uma posição específica onde ela irá se encaixar corretamente. Puxe-a um pouco para confirmar que está bem presa.
- (7) Gire a porca do retentor do cabo no sentido horário e confirme se o cabo está bem preso.

### Procedimento de Conexão do Equipamento JFX600-2513 Números da Máquina 21 e Posterior e JFX550-2513

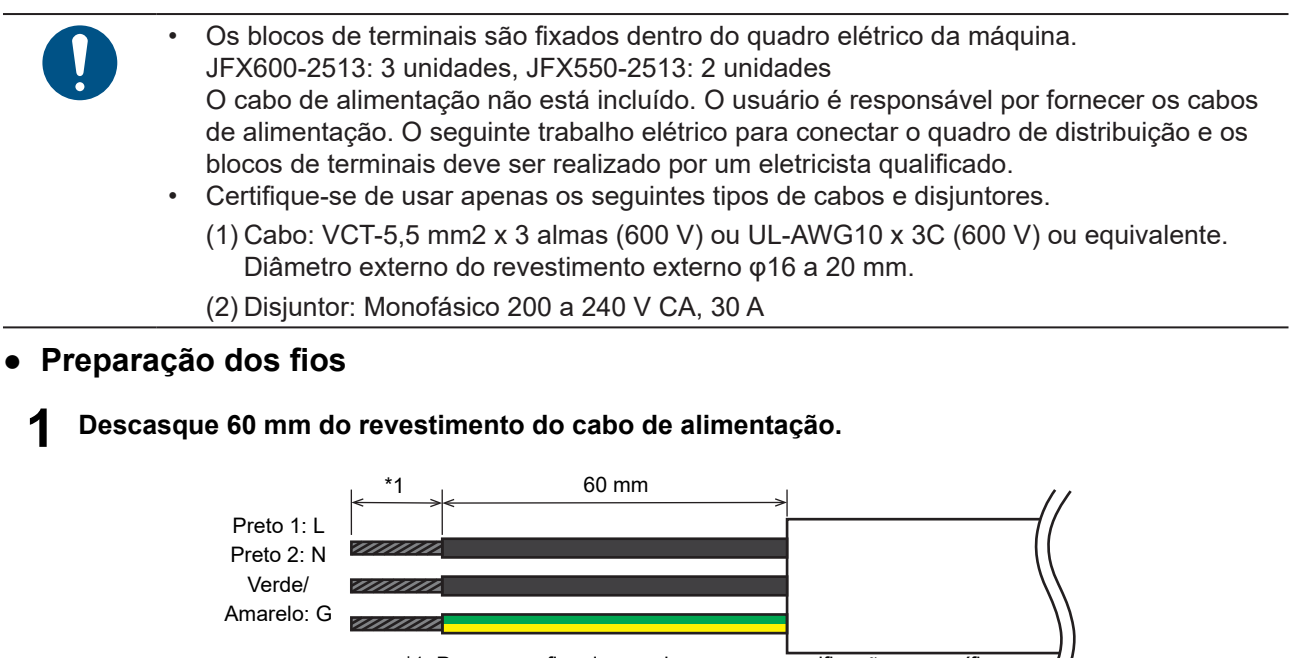

<sup>\*1:</sup> Prepare os fios de acordo com as especificações específicas do terminal de crimpagem.

## 2 Conecte os tipos permitidos de terminais de crimpagem aos fios energizado, neutro e terra (L, N, G).

- O revestimento deve ser removido dos fios em um comprimento adequado para o tipo de terminal de crimpagem que você está usando.
- Para obter mais informações sobre os terminais de crimpagem permitidos, consulte abaixo.
  - Detalhes da conexão do bloco de terminais
- (1) Modelo: FPSK-30-2P
- (2) Fabricante: TOYOGIKEN
- (3) Borne com parafuso: M4 x 8 (parafuso SEMS de 3 partes)
  - Preparação da extremidade do fio energizado e neutro
- (1) Método de preparação: Terminal de anel com isolamento adicional.
- (2) Formato:

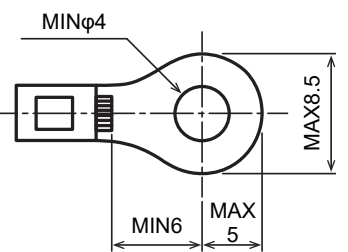

- (3) Exemplos de terminais de crimpagem permitidos:
  - TMEX5.5-4N (NICHIFU)
  - RAV5.5-S4 (Fab. de Terminal Sem Solda Daido)
  - RAV5.5-N4 (Fab. de Terminal Sem Solda Daido)
  - RAV5.5-M4 (Fab. de Terminal Sem Solda Daido)
  - NBT5.5-S4 (Indústria de Terminais Fuji)
  - NBT5.5-SS4 (Indústria de Terminais Fuji)
- Preparação da extremidade do fio terra
- (1) Método de preparação: Terminal de anel com isolamento adicional.
- (2) Diâmetro do pino do terminal de crimpagem: φ5 ou maior
- (3) Exemplos de terminais de crimpagem permitidos:
  - FN5.5-5 (Fab. J.S.T. )
  - N5.5-5 (Fab. J.S.T. )
  - Torque de aperto do parafuso: 1,8 Nm
    - Certifique-se de observar os três pontos a seguir. Não seguir os três pontos a seguir pode resultar em incêndio, geração de fumaça ou choque elétrico.
      - Use apenas cabos de alimentação e terminais de crimpagem que atendam as especificações.
      - (2) Certifique-se de conectar um terminal de crimpagem de anel na extremidade do cabo de alimentação.
      - (3) Fixe o terminal de anel no bloco de terminais usando o torque de aperto especificado.

### • Trabalho de conexão do equipamento

- Verifique se a fonte de alimentação principal da máquina e o disjuntor do quadro de distribuição estão desligados.
- **2** Passe cada cabo pelas portas de fiação no lado direito da caixa da fonte de alimentação.

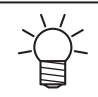

O cabo de alimentação JFX550-2513 está conectado a SW1 e SW2. Ele não deve ser conectado ao SW3.

- **3** Prenda os fios energizado e neutro de cada cabo ao bloco de terminais e, em seguida, conecte o fio terra ao orifício do parafuso de aterramento de proteção indicado na placa de identificação do aterramento de proteção.
  - Os parafusos do bloco de terminais devem ser apertados com um torque de 1,8 Nm.

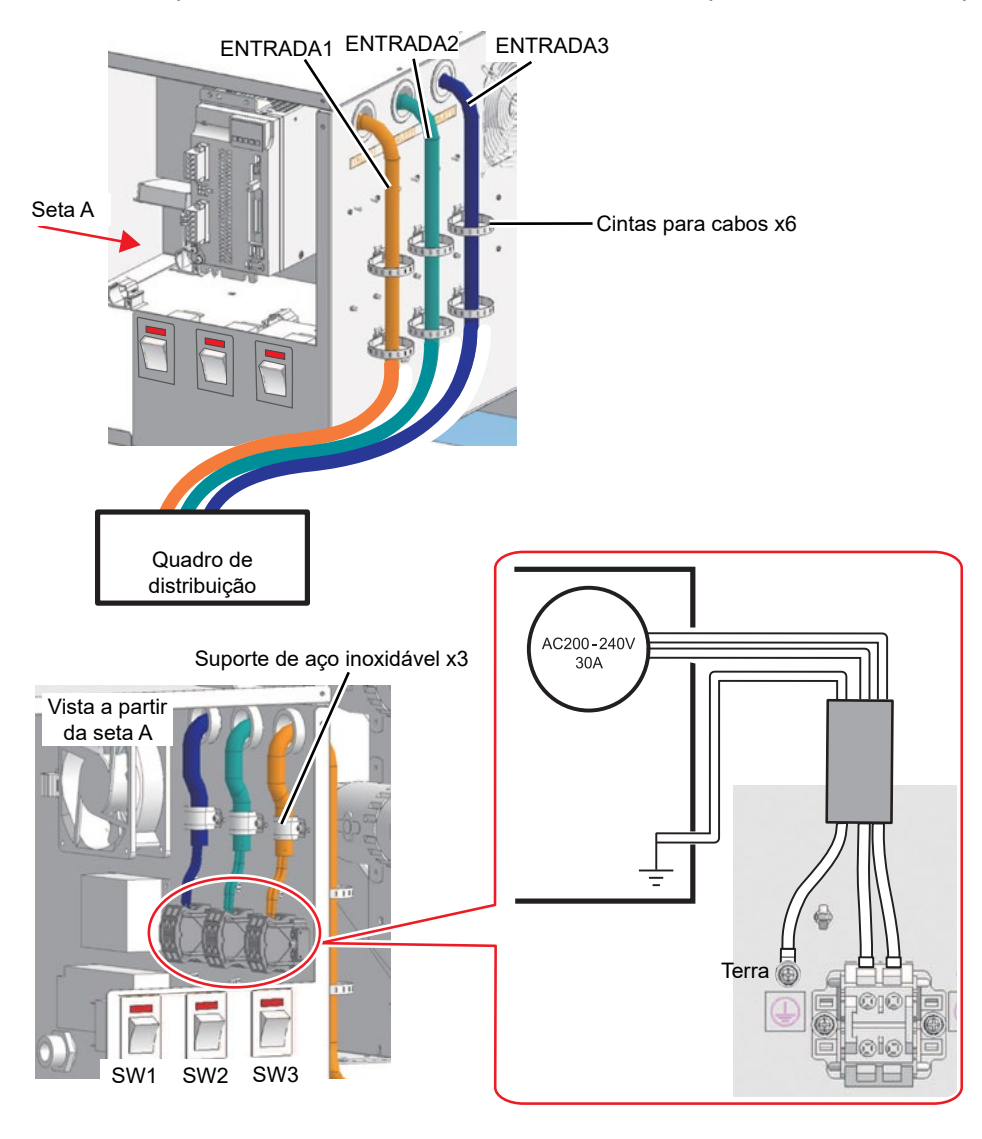

- Após colocar os cabos, use o suporte de aço inoxidável incluído e as cintas dos cabos organizá-los de forma organizada.
  - Insira as cintas dos cabos (TM-193-3 x 6) nos seis locais indicados na figura na etapa 3 e aperte a cinta para agrupar os cabos.
  - Três tamanhos de suporte de aço inoxidável estão incluídos. Selecione o tamanho apropriado do suporte de acordo com o diâmetro externo do cabo.

| Modelo do suporte | Diâmetros externos de cabos compatíveis | Quantidade |
|-------------------|-----------------------------------------|------------|
| LS3AV16JB         | φ16,0 a 16,3 mm                         | 3          |
| LS3AV18JB         | φ16,4 a 18,3 mm                         | 3          |
| LS3AV20JB         | φ18,4 a 20 mm                           | 3          |

# Tinta ou Qualquer Outro Líquido Usado com a Máquina

As precauções relacionadas à tinta, líquido de manutenção ou outros líquidos usados com esta máquina estão indicadas nos recipientes. Leia-os com atenção e certifique-se de compreender o conteúdo.

### ATENÇÃO

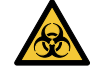

Tome providências para evitar vazamentos para sistemas de água natural ou para a rede de esgoto. Alguns elementos são tóxicos para a vida aquática.

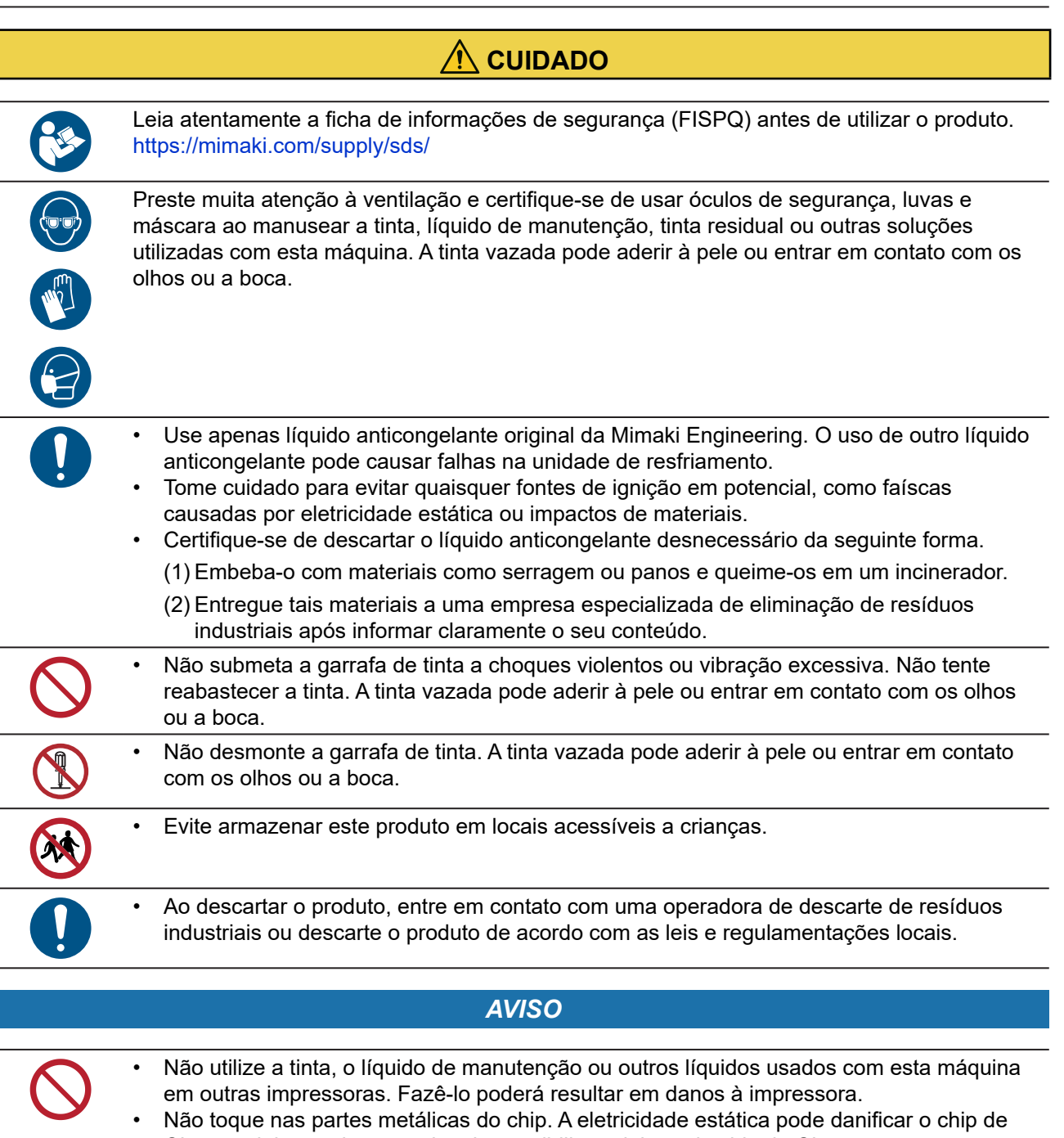

Cl, e a sujeira ou danos podem impossibilitar a leitura do chip de Cl.

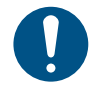

- Mantenha a máquina em um local baixo, a não mais do que 1 m acima do piso. A queda desta máquina poderá causar respingos de tinta.
- Armazene os recipientes lacrados.
- Armazene em local ventilado e com pouca iluminação.
  - (1) Armazene a tinta em local sem risco de congelamento. O uso de tinta descongelada pode afetar a qualidade de impressão devido à degradação da tinta.
  - (2) Ao mover a tinta de um local frio para um local quente, aguarde pelo menos três horas antes de usá-la nas mesmas condições da máquina.
  - (3) Abra o recipiente da tinta apenas antes de usá-la e use-a o mais rápido possível. A qualidade da impressão pode sofrer degradação se as garrafas forem deixadas abertas por longos períodos.
- A impressão não é possível quando diferentes tipos de chips de CI de tinta são usados.
- Se o frasco de tinta instalado na máquina estiver amassado, ele ainda pode ser usado.

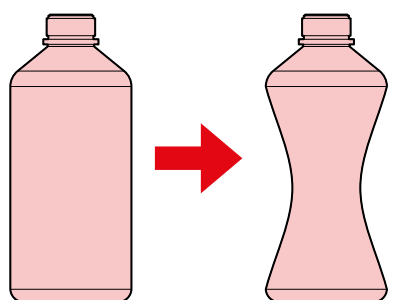

- Não exponha a tinta, líquido de manutenção e outros líquidos usados com a máquina à luz solar direta.
- Não armazene a tinta, líquido de manutenção ou outros líquidos usados com a máquina em ambientes onde fluido de corte ou outras substâncias voláteis (como aminas ou álcool de amina modificado) estejam presentes em quantidades significativas. O armazenamento nesses locais aumenta o risco de falhas ou defeitos de impressão (por exemplo, entupimento ou deflexão do bico).

### Especificações da Tinta

| Item                            |                      | Detalhes                                                                                                    |
|---------------------------------|----------------------|----------------------------------------------------------------------------------------------------|
| Тіро                            |                      | Tinta de secagem UV (produto MIMAKI)                                                                                                    |
| Cor                             |                      | Ciano (C)<br>Ciano Claro (Lc)<br>Magenta (M)<br>Magenta Claro (Lm)<br>Amarelo (Y)<br>Preto (K)<br>Branco (W)<br>Transparente (CL)<br>Primer (Pr)                                                   |
| Forma                           |                      | Garrafa                                                                                                    |
| Capacidade da tinta             |                      | 1.000 ml                                                                                                    |
| Data de validade                |                      | A data indicada no frasco de tinta.<br>No entanto, três meses depois da abertura do frasco, mesmo antes da<br>data de validade.                                                                    |
| Temperatura de<br>armazenamento | Quando<br>armazenada | <ul> <li>5°C a 30°C (temperatura média diária) No entanto, não mais do que um mês a 30°C</li> <li>A qualidade da tinta pode deteriorar se a mesma for armazenada fora dessas condições.</li> </ul> |

| Item                    | Detalhes                                                                                                    |
|-------------------------|----------------------------------------------------------------------------------------------------|
| Durante o<br>transporte | <ul> <li>1°C a 60°C</li> <li>No entanto, não mais do que 120 horas a 60°C e não mais do que 1 mês<br/>a 40°C</li> <li>Sempre que possível, evite armazenar em locais frios abaixo de 0°C e<br/>em locais quentes acima de 40°C.</li> <li>A qualidade da tinta pode deteriorar se a mesma for armazenada fora<br/>dessas condições.</li> </ul> |

### Restrições relativas ao produto

A data de validade da tinta está indicada na garrafa de tinta. A tinta expirada pode causar defeitos de impressão ou alterar o tom da cor. A tinta expirada ainda pode ser usada para a impressão. No entanto, recomendamos substitui-la por uma tinta nova ou utilizá-la o mais rápido possível.

Exemplo: A data de validade é Abril de 2021

- Maio: Substitua por tinta nova ou utilize toda a tinta o mais rápido possível. A impressão ainda é possível.
- Junho: Substitua por tinta nova ou utilize toda a tinta o mais rápido possível. A impressão ainda é possível.
- Julho: A impressão não é possível.

# Precauções de Instalação

### ATENÇÃO

| • | Evite instalar esta máquina em locais acessíveis a crianças.                                                                                                    |
|---|----------------------------------------------------------------------------------------------------|
| • | Não instale esta máquina em locais úmidos ou com risco de exposição a respingos de água. Caso contrário, há risco de falha, choque elétrico ou incêndio.                                                                                                    |
| • | Não instale esta máquina em locais onde haja chamas abertas. A tinta pode incendiar-se.<br>Não coloque vasos de planta, copos, cosméticos, recipientes de produtos químicos ou<br>água, ou pequenos objetos metálicos em cima desta máquina. Há risco de falha, choque<br>elétrico ou incêndio se qualquer líquido ou objeto cair dentro da máquina. |
| • | Não instale esta máquina em ambientes onde haja substâncias inflamáveis (por exemplo, gasolina, spray inflamável, álcool, diluente, verniz ou pó). Esta máquina não é à prova de explosão. O produto representa um risco de explosão.                                                                                                    |

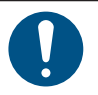

- Um sistema de ventilação deve ser providenciado se a máquina for instalada em uma área mal ventilada ou em um ambiente selado.
- Observe os pontos a seguir ao instalar uma grelha de ventilação:
  - (1) A grelha deve ser instalada de acordo com as diretrizes de SSMA (meio ambiente, saúde e segurança) locais aplicáveis.
  - (2) Se a grelha de ventilação estiver equipada com uma válvula de corte, a válvula deve ser aberta quando a máquina estiver em uso.

### AVISO

Não instale esta máquina em locais onde haja poeira ou pó. Podem ocorrer falhas ou defeitos de impressão (por exemplo, entupimento ou deflexão do bico) se a poeira entrar na máquina. Não instale esta máquina em locais expostos a correntes de ar (por exemplo, de ar condicionado). Caso contrário, poeira ou pó poderão entrar na máquina. Não instale esta máquina em locais instáveis ou sujeitos a vibração. Isso aumentará o risco de falha ou defeitos de impressão (por exemplo, entupimento ou deflexão do bico). Não instale esta máguina em locais diretamente expostos à luz solar. Não instale esta máquina em locais sujeitos a mudanças repentinas de temperatura. Isso aumentará o risco de falha ou defeitos de impressão (por exemplo, entupimento ou deflexão do bico). Não instale esta máquina em locais expostos a ruídos excessivos de máquinas de grande porte. Não instale esta máquina em locais onde agentes de fixação fotográficos gerem vapor ou gás ácido (por exemplo, ácido acético, ácido clorídrico) ou locais cheios de fluidos de trabalho de metal ou substâncias altamente voláteis (por exemplo, aminas, álcoois modificados com amina). Podem ocorrer falhas ou defeitos de impressão (por exemplo, entupimento ou deflexão do bico), pois a tinta do cabecote de impressão tem maior probabilidade de endurecer em tais ambientes. Ambiente de operação: 20°C a 30°C (68°F a 86°F), 35% a 65% de UR (sem condensação) Faixa de temperatura em que a precisão é garantida: 20°C a 25°C (68°F a 77°F)

### Espaço de Instalação

Deixe o espaço indicado a seguir ao redor da máquina para permitir a substituição segura e adequada da tinta e da mídia:

| ltem                                                        | JFX600-2513 JFX550-2513          |             |
|-------------------------------------------------------------|----------------------------------|-------------|
| Largura*1                                                   | No mínimo 7.400 mm (não superior | a 5.400 mm) |
| Profundidade*1 No mínimo 5.400 mm (não superior a 3.400 mm) |                                  | a 3.400 mm) |
| Altura*1                                                    | (Não superior a 1,700 mm)        |             |
| Peso                                                        | (Não superior a 1.200 kg)        |             |

\*1. Os valores mostrados entre parênteses indicam o tamanho da máquina quando o painel de toque está incluído.

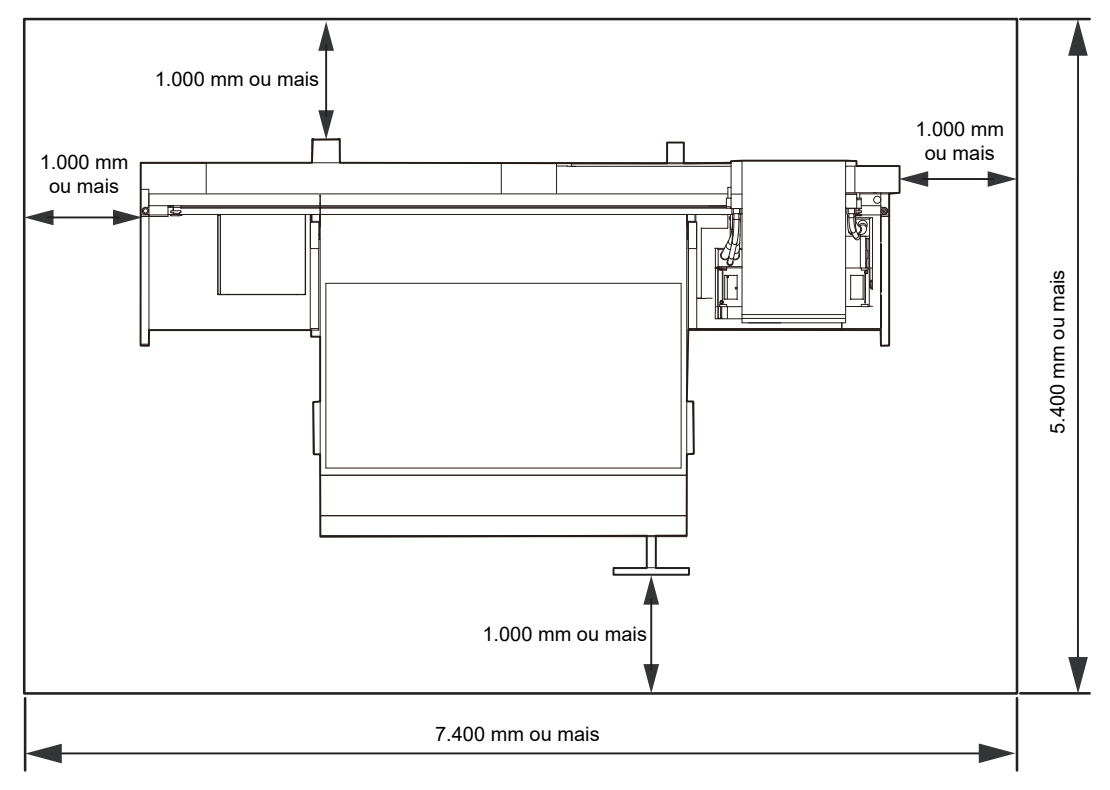

lsolar fisicamente a máquina – por exemplo, em uma sala ou área especial cercada por barreiras de segurança. Tome as medidas necessárias para indicar claramente que esta é uma área perigosa.

(1) A porta da sala especial deve ter uma chave ou trava.

(2) As barreiras de segurança devem estar em conformidade com as normas EN ISO 13857.

### Pés de Ajuste

Antes de ligar a máquina, certifique-se de que os pés de ajuste estão bem firmes. Se algum pé de ajuste estiver solto, a máquina pode se mover durante a impressão, resultando em lesões.

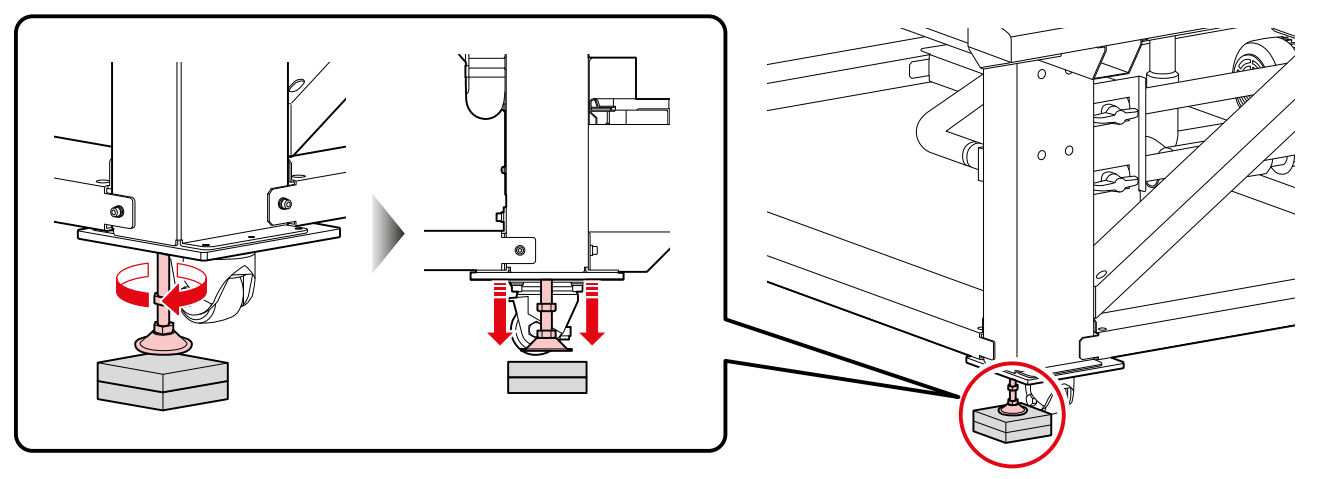

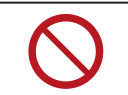

Não remova a placa do piso (feita de resina, cor: cinza). A placa do piso ajuda a distribuir o peso da máquina.

### Ao Mover a Máquina para Outro Local

Entre em contato com seu revendedor local ou com nosso departamento de assistência. Tentar mover a máquina por conta própria pode resultar em falha ou dano.

# Etiqueta de Aviso

Familiarize-se com as informações contidas nas etiquetas de aviso.

Caso alguma marcação esteja ilegível em decorrência de manchas ou caso tenha se soltado, adquira uma nova com seu revendedor local ou com nosso departamento de assistência.

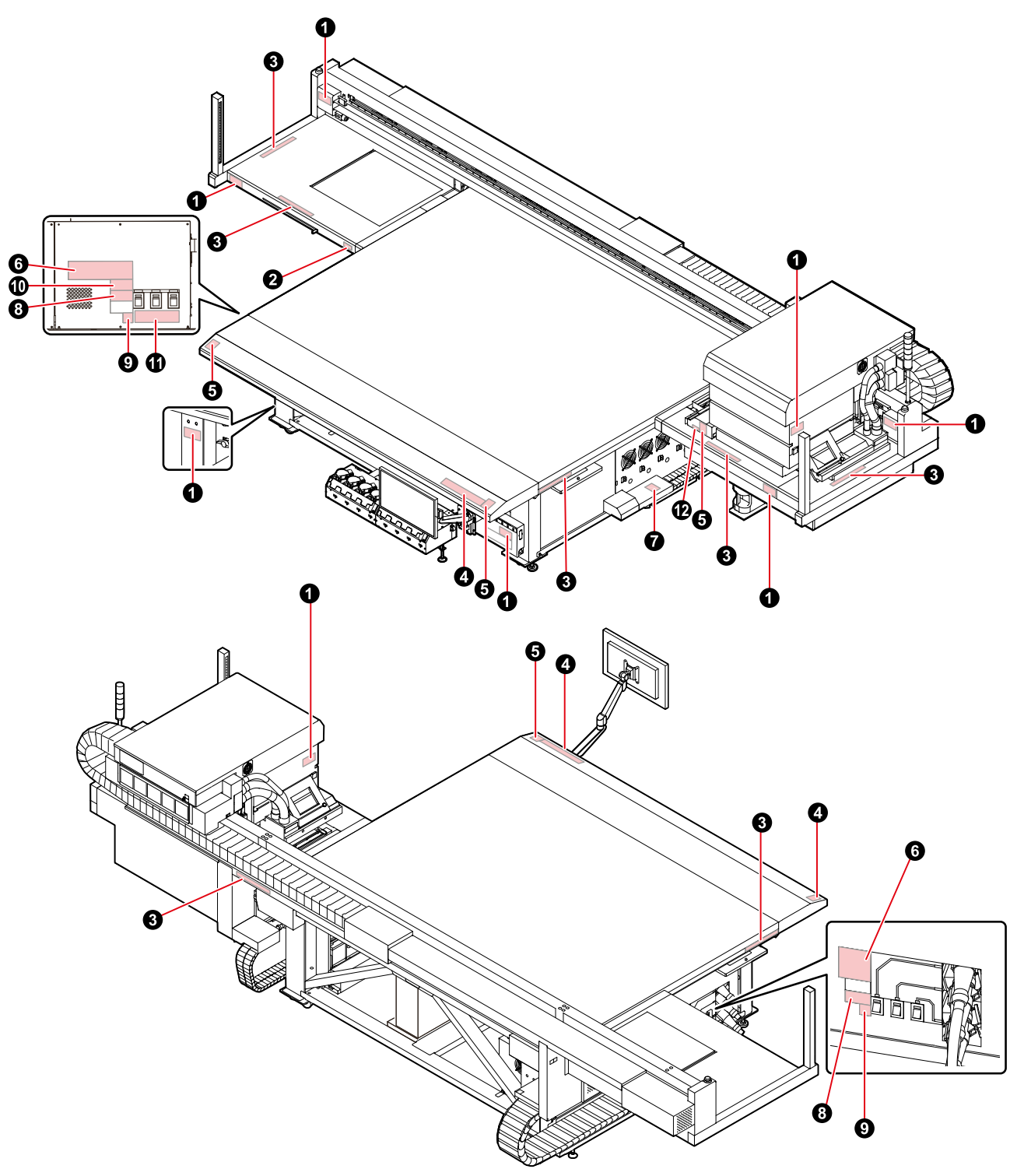

| N° | Código para<br>encomenda             | Etiqueta                                                                                                    |
|----|--------------------------------------|----------------------------------------------------------------------------------------------------|
| 1  | M909381                              |                                                                                                    |
| 2  | M903330                              |                                                                                                    |
| 3  | M906115                              |                                                                                                    |
| 4  | M902663                              |                                                                                                    |
| 5  | M905980                              | ●       WARNING         ●       Itravidet is radiated.         If you touch UV, you may lose         Your sight and get burnt.         ●       PREVENIR         ●       PREVENIR         ●       Les ultraviolets sont irradies.         Par les ultraviolets, yous pouvez         Par les ultraviolets, yous pouvez         Par les ultraviolets, vous pouvez         Par les ultraviolets, vous pouvez         ULTRAVIOLETS         ●         WARNING         WARNING         WARNING         WARNING         WARNING         WARNING         ULTRAVIOLETS         ULTRAVIOLET                                                                                                    |
| 6  | M917293 (JFX600)<br>M917294 (JFX550) | Image: Several to a struct while provided in sort of the sort of the so |
| 7  | M909385                              |                                                                                                    |
| 8  | M903281                              | See SET UP GUIDE before<br>connecting to the supply.<br>電源を接続する前に、必ず<br>セットアップガイドを読むこと。<br>在接通电源之前请一定阅读安装说明书。                                                                                                    |
| 9  | M907935                              | 4                                                                                                    |

| N° | Código para<br>encomenda | Etiqueta                                                                                                    |
|----|--------------------------|----------------------------------------------------------------------------------------------------|
| 10 | M903764                  | A DANGER<br>High voltage section in the<br>equipment.<br>If you touch the high voltage<br>section, you may receive an<br>electric shock.<br>内部に高電圧部があります。<br>高電圧部に触れると感電する<br>可能性があります。 |
| 11 | M917898                  | <u> </u>                                                                                                    |
| 12 | M917420                  | RISK GROUP 3     WARNING UV emitted from this product.     Avoid eye and skin exposure to unshielded product.                                                                           |

# Capítulo 1 Antes de Operar

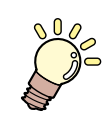

### Este capítulo

Este capítulo descreve informações essenciais antes do uso, como os nomes dos componentes.

| Nomes dos Componentes e Funções       | 32 |
|---------------------------------------|----|
| Carro                                 | 34 |
| Unidade de vedação                    | 34 |
| Luz de status da tinta                | 34 |
| Torre de sinalização (luz indicadora) | 35 |
| Cortina de luz                        | 36 |

| 37 |
|----|
| 37 |
| 37 |
| 40 |
| 48 |
|    |
| 48 |
| 48 |
| 49 |
|    |

# 1.1 Nomes dos Componentes e Funções

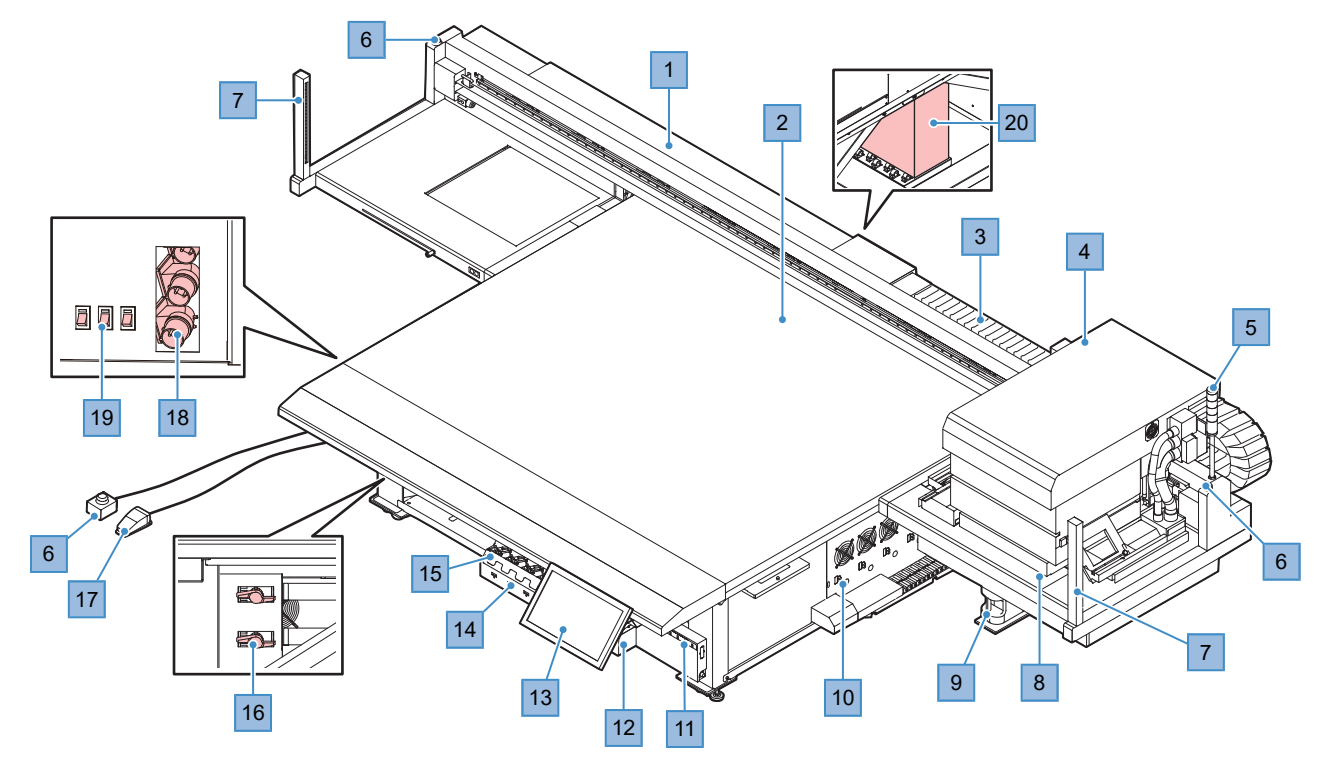

| N° | Nome                                     | Descrição                                                                                                    |
|----|------------------------------------------|----------------------------------------------------------------------------------------------------|
| 1  | Barra Y                                  | A barra Y possui um carro. Este componente se move sobre a mesa para imprimir.                                                                                                    |
| 2  | Mesa                                     | Área de impressão. Conta com vários orifícios usados para prender a mídia sob pressão de sucção. 🐨 "Carregamento da mídia."(P. 58)                                                                                                    |
| 3  | Suporte de cabos<br>(barra Y)            | Os tubos de tinta e outros componentes são passados através do suporte de cabos. Não coloque as mãos ou outros objetos no suporte de cabos.                                                                                                    |
| 4  | Carro                                    | Consiste em um cabeçote de impressão, uma lâmpada UV-LED e o sensor de atolamento. (27 "Carro"(P. 34)                                                                                                    |
| 5  | Torre de sinalização<br>(luz indicadora) | Permite confirmar o status da máquina, verificar a cor das luzes acesas. Uma campainha soa para sinalizar que o carro e a barra Y começarão a se mover em breve. (27) "Torre de sinalização (luz indicadora)" (P. 35)                                                                              |
| 6  | Botão de parada de<br>emergência         | Pressione para parar a máquina em caso de emergência. Dois botões de<br>parada de emergência estão posicionados nas extremidades esquerda e direita<br>da barra Y. Um botão adicional em uma extensão pode ser mantido em uma<br>sala separada ou em uma área atrás de uma divisória de segurança. |
|    |                                          | Ao parar a máquina pressionando o botão de parada de emergência, siga as<br>etapas abaixo para destravar o botão.                                                                                                    |
|    |                                          | Solucione o problema.                                                                                                    |
|    |                                          | Gire o botão de parada de emergência para destravá-lo.                                                                                                    |
|    |                                          | Remova o alarme no painel de toque. 🏵 "Remoção de Alarmes"(P. 93)                                                                                                    |
|    |                                          | <ul> <li>Remover o alarme iniciará as operações iniciais.</li> </ul>                                                                                                    |
| 7  | Cortina de luz                           | A detecção de uma pessoa ou objeto irá parar a máquina. (ﷺ "Cortina de luz"(P. 36)                                                                                                    |
| 8  | Unidade de Vedação                       | Inclui tampas, limpadores e uma NCU para monitorar as condições dos bicos do cabeçote de impressão. (27) "Unidade de vedação"(P. 34)                                                                                                    |
| 9  | Tanque de tinta<br>residual              | Recipiente para a tinta residual. 🐨 "Substituição do Tanque de Tinta Residual"(P. 121)                                                                                                    |

| N° | Nome                                    | Descrição                                                                                                    |
|----|-----------------------------------------|----------------------------------------------------------------------------------------------------|
| 10 | Unidade de água de resfriamento         | A unidade UV-LED esquentará com o uso. Água de resfriamento (misturada<br>com líquido anticongelante) é usada para esfriar esta unidade.<br>"Reabastecimento da Água de Resfriamento (Misturada com Líquido<br>Anticongelante)"(P. 122)                                                                           |
| 11 | Luz de status da tinta                  | Esta luz indica o status da tinta. 🕾 "Luz de status da tinta"(P. 34)                                                                                                    |
| 12 | Unidade de<br>fornecimento de tinta     | O frasco de tinta é inserido nesta unidade para fornecer tinta para o cabeçote de impressão. 🖙 "Substituição da Tinta"(P. 49)                                                                                                    |
| 13 | Painel de toque                         | <ul> <li>O painel de toque é usado para controlar a máquina. I "Mimaki Printer<br/>Controller"(P. 90)</li> <li>Como operar o painel de toque <ul> <li>Toque: Selecione uma função.</li> <li>Toque longo: Selecione várias tarefas.</li> <li>Deslizar: Mova a tela para cima ou para baixo.</li> </ul> </li> </ul> |
| 14 | Slot para o chip de Cl                  | O chip de CI de tinta fornecido com o frasco de tinta é inserido aqui. Ele gerencia as informações sobre o frasco de tinta. (ﷺ "Substituição da Tinta"(P. 49)                                                                                                    |
| 15 | Filtro de tinta                         | Filtro para absorver as gotas de tinta das tampas de frascos de tinta especiais<br><sup>(22)</sup> "Substituição do Filtro de Tinta de Frascos de Tinta"(P. 120)                                                                                                    |
| 16 | Válvulas de sucção da mídia             | Define a área onde a sucção é aplicada para reter a mídia. (27) "Carregamento da mídia."(P. 59)                                                                                                    |
| 17 | Pedal (da sucção)                       | Pressione para segurar/soltar a mídia na/da mesa. (27) "Carregamento da mídia."(P. 59)                                                                                                    |
| 18 | Entrada                                 | Para conectar o cabo de alimentação. Não fornecido com as máquinas após a série 21                                                                                                    |
| 19 | Interruptor de<br>alimentação principal | Alimentação principal da máquina. Para evitar defeitos decorrentes da descarga do cabeçote de impressão (como entupimento ou deflexão dos bicos), não desligue a fonte de alimentação principal. 🐨 "Fonte de Alimentação"(P. 102)                                                                                 |
| 20 | PC de Controle                          | Controla a máquina. Não desligue o PC de controle. (P. 37)                                                                                                    |

### Carro

O carro possui cabeçotes de impressão que realizam descargas de tinta, uma lâmpada UV-LED para secar a tinta UV e um sensor de atolamento que para o carro em caso de atolamento da mídia. A impressão é realizada à medida que a tinta é ejetada se deslocando para a esquerda e para a direita.

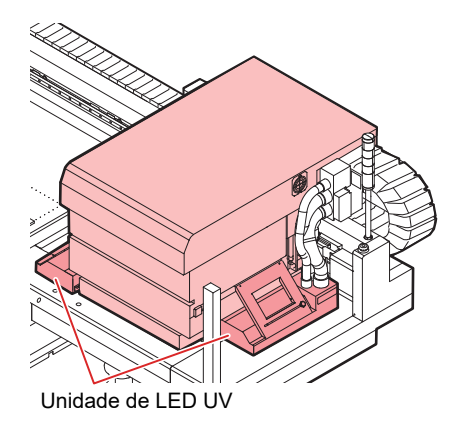

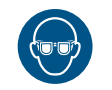

Use os óculos de proteção UV fornecidos. Caso contrário, poderá resultar em dor nos olhos ou danos à visão.

### Unidade de vedação

A unidade de vedação consiste de tampas para evitar que a superfície dos bicos do cabeçote de impressão seque, um limpador para a manutenção do cabeçote de impressão e uma NCU para monitorar as condições dos bicos do cabeçote de impressão.

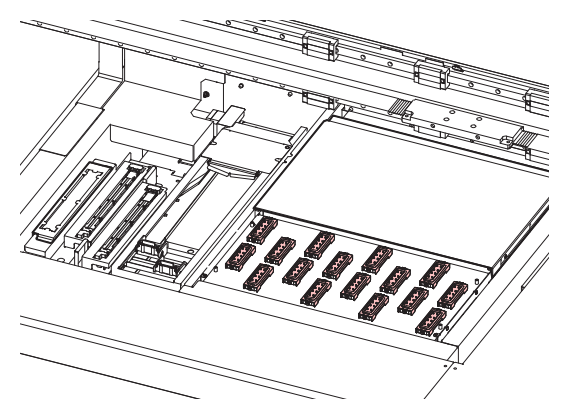

### Luz de status da tinta

Você pode verificar o status da tinta observando a luz na unidade de fornecimento de tinta.

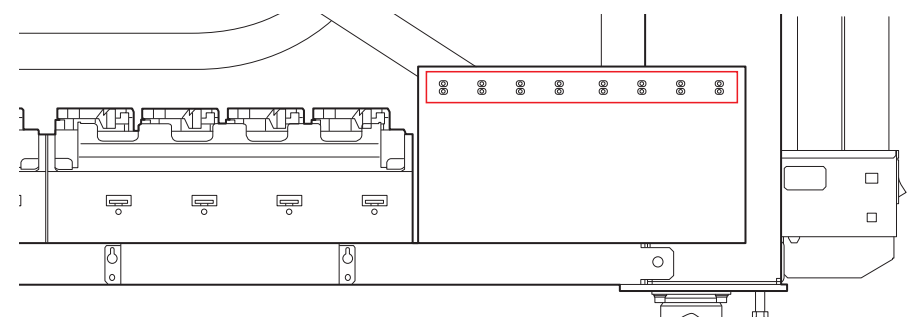

| Cor                | Status                          | Descrição                                                                                                    |
|--------------------|---------------------------------|----------------------------------------------------------------------------------------------------|
| -                  | Apagada                         | Sem erro                                                                                                    |
| Verde              | Acesa                           | A tinta está sendo fornecida (sem erro)                                                                                                    |
| Vermelho           | Piscando                        | Ocorrência de um dos erros a seguir: A impressão ainda é possível.<br>• INK NEAR END<br>• Tinta vencida (há mais de 1 mês)                                                    |
|                    | Acesa                           | <ul> <li>Ocorrência de um dos erros a seguir: A impressão não é possível.</li> <li>INK END</li> <li>O chip de CI não foi inserido.</li> <li>Outros erros de tinta.</li> </ul> |
|                    | Piscando<br>(rápido)            | A impressão não é possível.<br>• Tinta vencida (há mais de 2 mês)                                                                                                    |
| Verde/<br>Vermelho | Acende<br>de forma<br>alternada | A tinta está sendo fornecida, mas ocorreu um erro.                                                                                                    |

### Torre de sinalização (luz indicadora)

Permite confirmar o status da máquina, verificar a cor das luzes acesas.

Uma campainha também soa para sinalizar que o carro e a barra Y começarão a se mover em breve.

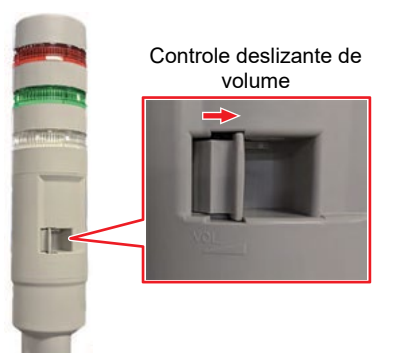

| Cor      | Status   | Descrição                                                                                                    |
|----------|----------|----------------------------------------------------------------------------------------------------|
| Vermelho | Acesa    | O sistema está inativo ou algum outro problema está impedindo a impressão.                                                             |
|          | Piscando | Ocorreu um erro. Verifique o painel de toque para obter detalhes do erro e resolva o problema. (P. 133)                                |
| Verde    | Acesa    | Indica que a impressão está em andamento. Também pisca para indicar impressão de teste – por exemplo, ao imprimir padrões armazenados. |
| Branco   | Acesa    | A mídia está sendo mantida em sua posição por sucção.                                                                                  |

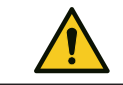

•

Por segurança, ajuste a campainha para o volume máximo. O volume não pode ser ajustado em máquinas até a série 20.

### Cortina de luz

A detecção de uma pessoa ou objeto irá parar a máquina.

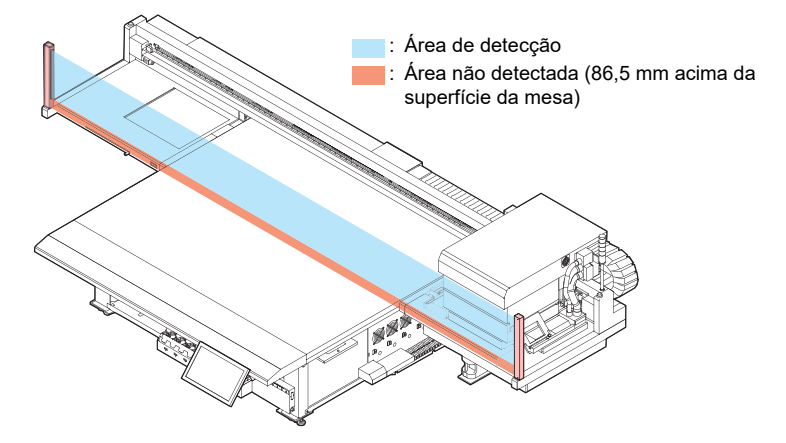

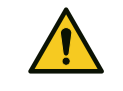

•

Objetos a 86,5 mm da superfície da mesa não podem ser detectados. Partes do corpo ou outros objetos nesta área não podem ser detectados. Isso pode representar riscos sérios porque o carro não para de se mover.
# 1.2 Configuração do Sistema

Use o software RIP para preparar os dados do RIP (tarefas) a partir de dados de impressão criados em aplicativos como Illustrator ou Photoshop. Os dados do RIP (tarefas) preparados desta forma são impressos usando o aplicativo MPC (Mimaki Printer Controller) instalado no PC de controle. (Configurações (MPC)"(P. 89)

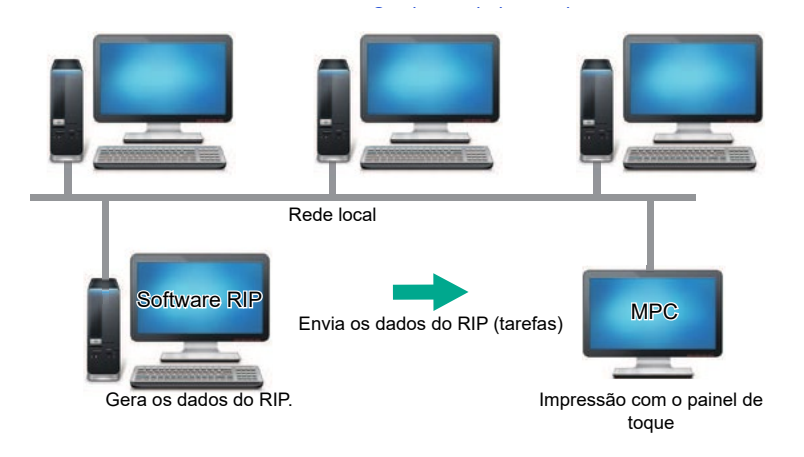

# PC de Controle

A máquina é controlada usando o aplicativo MPC (Mimaki Printer Controller) instalado no PC de controle. "Configurações (MPC)"(P. 89)

O PC de controle é conectado à máquina por meio de um cabo LAN.

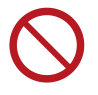

 Não desconecte os cabos LAN conectados à máquina conforme mostrado nos quadros vermelhos abaixo.

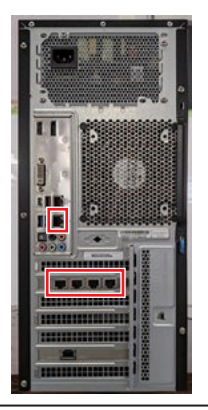

# Conectando-se a uma Rede Local

Conecte o PC de controle e o PC rodando um RIP a uma rede local ou com um cabo LAN para salvar os dados do RIP do PC rodando um RIP. Tome as seguintes precauções para conectar o cabo LAN: Insira o cabo LAN até ouvir um clique.

• Sobre a configuração de rede do PC rodando um RIP e desta máquina

Existem dois tipos de conexões entre o PC rodando um RIP e esta máquina.

(1) Conexão usando o cabo LAN PC do RIP Conexão LAN (2) Conexão através da rede local Internet PC do RIP PC do RIP Conexão LAN Rede local Internet Conexão LAN Rede local Internet Conexão LAN Rede local Internet Conexão LAN Rede local

# **2** Os seguintes dispositivos de conexão são usados para conexão de rede.

| Dispositivo                    | Necessário         | Recomendado       |
|--------------------------------|--------------------|-------------------|
| Porta LAN do PC rodando um RIP | 1 Gbps ou superior | 10 Gbps           |
| Cabo LAN                       | CAT6A ou superior  | CAT6A ou superior |
| Hub de Comutação               | 1 Gbps ou superior | 10 Gbps           |

#### • Precauções com a conexão LAN

- Utilize cabo LAN Categoria 6A ou superior.
- Use um PC rodando RIP compatível com 10GBASE-T ou um hub de comutação. Pode levar mais tempo para transferir os dados do RIP (tarefas) usando componentes abaixo do padrão.
- Configure o PC de controle e o PC rodando um RIP para transferir dados de impressão na mesma rede. Conexões via roteador ou Wi-Fi não são possíveis.

## • Método 1 para verificar a conexão LAN do PC de controle

#### Verifique os indicadores do conector LAN embaixo na parte de trás do PC de controle.

- Os indicadores do conector LAN acendem quando o sistema está conectado.
- Se os indicadores não estiverem acesos, insira o cabo LAN até que ele seja encaixado corretamente.

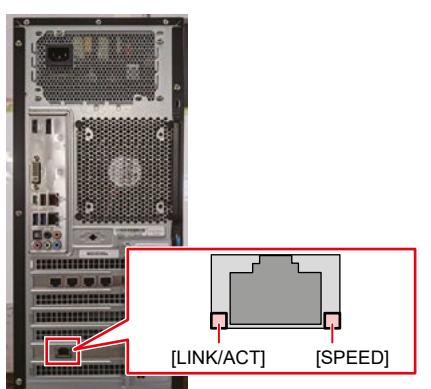

| LED      | Status                    | Descrição                                        |
|----------|---------------------------|--------------------------------------------------|
| SPEED    | Verde                     | Conectado via 10GBASE-T                          |
|          | Amarelo                   | Conectado por uma conexão diferente de 10GBASE-T |
| LINK/ACT | Luz verde<br>intermitente | Os dados estão sendo enviados e recebidos.       |
|          | Verde                     | Sem tráfego de rede.                             |

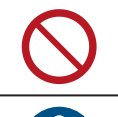

Não desconecte o cabo durante uma transferência de dados.

• Certifique-se de confirmar se o indicador do conector LAN está aceso antes de realizar as configurações subsequentes.

#### • Método 2 para verificar a conexão LAN do PC de controle

Em MENU no painel de toque, toque em [SETTING 2] > [System setting] > [Network setting].

• Uma caixa de diálogo será exibida.

## **2** Verifique o campo [Current settings].

• Se a conexão LAN foi estabelecida com sucesso, o endereço será exibido.

| Network config      |               | × |
|---------------------|---------------|---|
| NIC :               |               |   |
| Current settings    |               |   |
| IP                  | XX.XX.XXX.XX  |   |
| Subnet mask         | XXX.XXX.XXX.X |   |
| -IP Address setting |               |   |
| • DHCP              |               |   |
| • Manual            |               |   |
|                     |               |   |
|                     |               |   |
|                     | Set           |   |
|                     |               |   |

• Toque no [X] no canto superior direito para fechar a caixa de diálogo.

# Preparação do PC do RIP

Configuração do PC do RIP

Configuração das configurações de compartilhamento e descoberta de rede

1 No PC rodando um RIP, abra o menu Iniciar do Windows e clique em [Settings].

• A janela [Settings] será exibida.

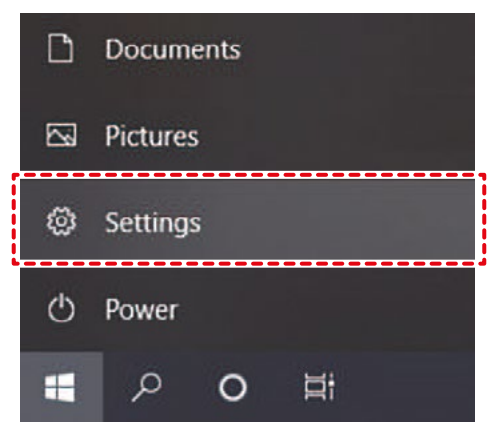

## 2 Selecione [Network & Internet].

| Suttings |                                                          |                                         | Caralance Caratin an                               |   | - L X                                           |
|----------|----------------------------------------------------------|-----------------------------------------|----------------------------------------------------|---|-------------------------------------------------|
|          |                                                          | ~~~~~~~~~~~~~~~~~~~~~~~~~~~~~~~~~~~~~~~ | noows searings                                     |   |                                                 |
|          |                                                          | Find a setting                          |                                                    | R |                                                 |
| ⊒        | System<br>Display, sound, notifications,<br>prove        |                                         | Devices<br>Sueboth, printers, mouse                |   | Fix one<br>unit your Android, IPhone            |
| ۲        | Notwork & Internet<br>Wi Fillsingland model VPM          | ¢                                       | Personalization<br>Background, lock screen, colors |   | Aops<br>Uninsell, debaits, epiteral<br>Sedures  |
| 8        | Accounts<br>Variance.org.emil.cym<br>work, other people  | 岸                                       | l me & Language<br>Speech, region dete             | 8 | Gaming<br>Moar Game Bar, captures, Game<br>Mode |
| Ġ        | Fase of Access<br>Narrator, magnitier, hig *<br>contrast | Q                                       | Search<br>Lind niv files, permissions              | ۵ | Privacy<br>Location, camera, microphone         |

- **3** Na seção "Change your network settings", selecione [Sharing options].
  - A seguinte janela será exibida.

| incluted settings               |  |
|---------------------------------|--|
| Change adapter options          |  |
| Change advanced sharing options |  |
| Network and Sharing Contor      |  |

- **A** Selecione [Private], [Guest or Public] ou [Domain], dependendo da configuração da rede.
  - Em caso de problemas, verifique com o administrador da rede quais configurações precisam ser alteradas.

| change sharing options for different network pro-                                | mes                                      |
|----------------------------------------------------------------------------------|------------------------------------------|
| Windows creates a separate network profile for each network you<br>each profile. | use. You can choose specific options for |
| Private                                                                          | 0                                        |
| Guest or Public                                                                  |                                          |
| Domain (current profile)                                                         |                                          |
| All Networks                                                                     |                                          |

**5** Selecione [Turn on network discovery] e clique em [Save changes]..

| Advanced sharing settings                                                                                                    |                      | -                           |           |   |
|----------------------------------------------------------------------------------------------------|----------------------|-----------------------------|-----------|---|
| → - ↑ •4 « Ne » Adva v                                                                                                    | õ                    |                             |           |   |
| Change sharing options for different n                                                                                                    | twork profiles       |                             |           |   |
| Windows creates a separate network profile for eac<br>each profile.                                                                                                    | h network you use.   | You can choose specific opt | tions for |   |
| Private                                                                                                    |                      |                             | (         | ~ |
| Network discovery                                                                                                    |                      |                             |           |   |
| visible to other network computers.     (         ) Turn on network discovery         // Turn on automatic setup of r         // Turn on automatic setup of r         // Turn on automatic setup. | etwork connected     | devices.                    |           |   |
| File and printer sharing                                                                                                    |                      |                             |           |   |
| When file and printer sharing is on, files a<br>be accessed by people on the network.                                                                                                    | nd printers that you | have shared from this com   | puter can |   |
| Turn on file and printer sharing                                                                                                    |                      |                             |           |   |
| Turn off file and printer sharing                                                                                                    |                      |                             |           |   |
| Guest or Public                                                                                                    |                      |                             |           | 2 |
| Domain (current profile)                                                                                                    |                      |                             |           | 2 |
| All Networks                                                                                                    |                      |                             |           |   |
| All Networks                                                                                                    |                      |                             |           |   |
|                                                                                                    |                      | Cave channer                | Cancel    |   |

**6** Reinicie o PC rodando um RIP para aplicar as configurações.

## Configuração de uma conexão Ethernet

**1** No PC rodando um RIP, abra o menu Iniciar do Windows e clique em [Settings].

• A janela [Settings] será exibida.

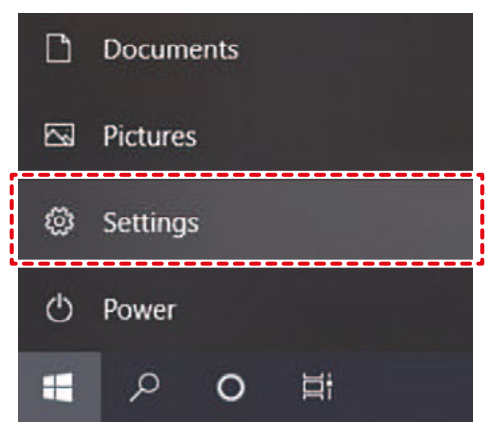

**2** Selecione [Network & Internet].

| Settings |                                                               |                |                                                    |            | L X                                                    |
|----------|---------------------------------------------------------------|----------------|----------------------------------------------------|------------|--------------------------------------------------------|
|          |                                                               | W              | indows Settings                                    |            |                                                        |
|          |                                                               | lind a setting |                                                    | <i>p</i> i |                                                        |
| 旦        | <b>System</b><br>Display, sound, notifications,<br>concer     |                | Devices<br>Blackath, printers, more                |            | Phane<br>Tink your Android Rhome                       |
| ۲        | Network & Internet<br>WFFL airplane mode, VPN                 | ø              | Personalization<br>Badraround, look screen, colors | E          | Apps<br>Uninstall defaults, optional<br>features       |
| Я        | Accounts<br>Your accounts, email, sync,<br>work, other people | (∩<br>A≆       | Time & Language<br>Specifi, region, date           | ⊘          | <b>Saming</b><br>Show Game Bar, septures, Game<br>Mode |
| Ģ        | Hase of Access<br>Non-ter, magnifier, high<br>conters.        | م              | Search<br>Find my film, paraissions                | ۵          | Privacy<br>Treation, camera interceptions:             |

- **3** Na seção "Change your network settings", selecione [Change adapter options].
  - A seguinte janela será exibida.

| Adv          | vanced network settings                                                                       |  |
|--------------|-----------------------------------------------------------------------------------------------|--|
| ₽            | Change adapter options<br>View network adapters and change connection settings.               |  |
| 备            | Network and Sharing Center<br>For the networks you connect to, decide what you want to share. |  |
| $\mathbb{A}$ | Network troubleshooter<br>Diagnose and fix network problems.                                  |  |

#### **4** Clique com o botão direito do mouse no ícone [Ethernet] e, em seguida, clique em [Properties].

- Se houver vários ícones [Ethernet], abra e selecione as propriedades da porta que deseja usar.
- O nome pode variar dependendo do PC.

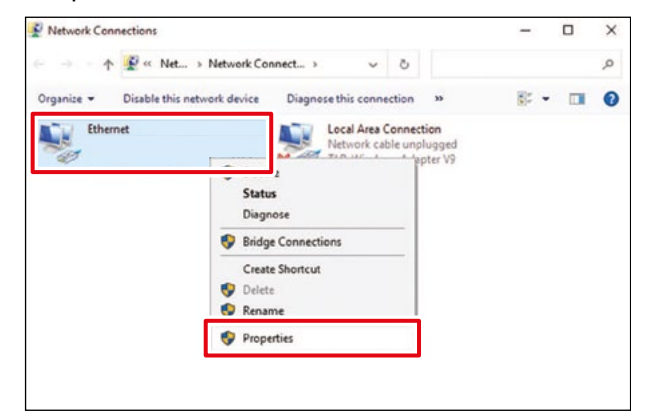

**5** Na aba Networking, selecione o item de conexão [Internet Protocol Version 4 (TCP/IPv4)] e clique em [Properties].

| etworking Authentical                                                  | line     |                                                |                            |                         |        |    |
|------------------------------------------------------------------------|----------|------------------------------------------------|----------------------------|-------------------------|--------|----|
|                                                                        | uon      | Sharing                                        |                            |                         |        |    |
| Connect using:                                                         |          |                                                |                            |                         |        |    |
| Intel(R) Ethemet                                                       | Cor      | mection 1217                                   | -LM                        |                         |        |    |
|                                                                        |          |                                                |                            | Conf                    | joure  | ī. |
| This connection uses th                                                | ne fo    | lowing items                                   | c                          | -                       |        | 1  |
| Client for Micro                                                       | soft     | Networks                                       |                            |                         | ^      |    |
| Pile and Printer                                                       | r Sh     | aring for Mic                                  | osoft Ne                   | etworks                 | 1      |    |
| Trend Micro N                                                          | DIS      | 6.0 Filter Dri                                 | ver                        |                         |        |    |
| QoS Packet S                                                           | che      | duler                                          |                            |                         |        |    |
| V Internet Protoc                                                      | ~l \     | lession A (TC                                  |                            |                         |        | L  |
| Microsoft Netw                                                         | ork      | Adapter Mu                                     | tiplexor                   | Protocol                | ~      |    |
| <                                                                      |          |                                                |                            |                         | >      |    |
| i <u>n</u> stall                                                       |          | Uninstall                                      |                            | Prop                    | erties | 1  |
| Description                                                            |          |                                                | -                          |                         |        | 7  |
| Transmission Control<br>wide area network pr<br>across diverse interco | Protocon | tocol/interne<br>col that provi<br>ected netwo | t Protoc<br>des com<br>ks. | ol. The d<br>munication | efault |    |
|                                                                        |          |                                                |                            |                         |        |    |
|                                                                        |          |                                                |                            |                         |        |    |
|                                                                        |          |                                                |                            |                         |        |    |
|                                                                        |          |                                                |                            |                         |        |    |

#### 6 Defina as configurações de rede.

- Defina as configurações de rede do PC rodando um RIP de acordo com as configurações de rede do PC de controle.
- Para obter mais informações sobre as configurações de rede do PC de controle e do PC rodando um RIP, entre em contato com o administrador da rede.

| ntemet                         | Protocol Version 4 (TCP/IPv4)                                                                    | Propertie                 | s                |                      |         |
|--------------------------------|--------------------------------------------------------------------------------------------------|---------------------------|------------------|----------------------|---------|
| General                        | Alternate Configuration                                                                          |                           |                  |                      |         |
| You can<br>this cap<br>for the | n get IP settings assigned auton<br>pability. Otherwise, you need to<br>appropriate IP settings. | atically if<br>ask your i | your n<br>networ | etwork s<br>k admini | strator |
| ٥0                             | btain an IP address automatical                                                                  | Y                         |                  |                      |         |
| OU                             | se the following IP address:                                                                     |                           |                  |                      |         |
| IP a                           | ddress:                                                                                          |                           |                  |                      |         |
| Subr                           | net mask:                                                                                        |                           | 1425             |                      |         |
| Defa                           | sult gateway:                                                                                    |                           |                  |                      |         |
|                                | btain DNS server address autor                                                                   | atically                  |                  |                      |         |
| OU                             | se the following DNS server add                                                                  | resses:                   |                  |                      |         |
| Pref                           | erred DNS server:                                                                                |                           |                  |                      |         |
| Alte                           | mate DNS server:                                                                                 |                           |                  |                      |         |
|                                | alidate settings upon exit                                                                       |                           |                  | Adva                 | inced   |

**7** Reinicie o PC rodando um RIP para aplicar as configurações.

#### **8** Confirme se a conexão foi estabelecida.

• Primeiro, conecte o PC rodando um RIP e o PC de controle por meio de um cabo LAN.

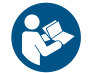

Consulte o seguinte para obter mais informações sobre a conexão do cabo LAN. (2) "Conectando-se a uma Rede Local" (P. 37)

**9** Abra o Explorer no PC rodando um RIP e digite [\\número de série da impressora] na barra de endereço.

- Em MENU no painel de toque, toque em [SYSTEM] > [System information] para exibir o número de série da impressora na tela do navegador à direita.
- Se duas pastas, HotFolder e SharedJob, forem exibidas, a configuração estará concluída.

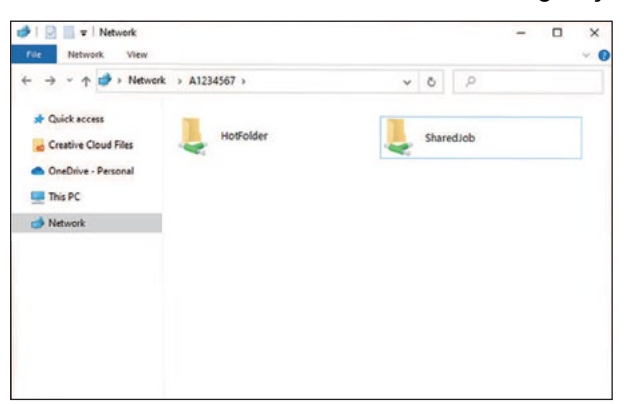

#### Instalação do Driver Mimaki

- Faça o download do driver Mimaki no site da Mimaki.
  - https://mimaki.com/download/inkjet.html [JFX550-2513, JFX600-2513] > [Driver / Utility]
- **2** Instale o driver Mimaki.

### Instalação do software RIP

A explicação abaixo se aplica ao software RIP da MIMAKI (RasterLink).

- Instale o RasterLink.
  - O seguinte ícone aparece na área de trabalho do PC após a instalação do software.

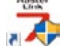

- Para mais informações, consulte o guia de instalação do RasterLink. https://mimaki.com/ download/software.html
  - Depois de instalado, ative a licença do RasterLink. Caso contrário, a "Atualização de Perfil" não será iniciada.

#### Obtenção de Perfis de Cores

A qualidade da impressão (por exemplo, tom, escorrimento) irá variar dependendo da mídia e do conjunto de tinta. Para manter uma qualidade de impressão consistente, selecione um perfil de cor adequado à mídia e ao conjunto de tintas.

A explicação abaixo se aplica ao software RIP da MIMAKI (RasterLink).

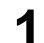

#### Inicie a "Atualização de Perfil".

(1) No menu Iniciar, selecione [Mimaki RasterLink7] > [Profile Update].

(2) Clique [Next].

#### 2 Selecione o JFX550-2513, JFX600-2513 que está sendo usado.

• Marque a caixa de seleção para o conjunto de tintas e o tipo de tinta utilizados e clique em [Next].

|                                                                                                    | Please select the lisk who your valleys from the<br>Combination of the printer and real tree. |
|----------------------------------------------------------------------------------------------------|-----------------------------------------------------------------------------------------------|
| * CUV300 Pta(9Color)<br>* CUCJV150(4Color)<br>* CUCJV500(4Color)<br>* CUCJV500(4Color)<br>* CUCJV500(4Color) |                                                                                               |

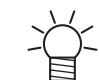

Expanda o botão [+] para selecionar o tipo de tinta.

**3** Selecione a resolução e o tipo de mídia necessários e clique em [Next].

#### **4** Faça o download do perfil de cores.

(1) Marque a caixa de seleção do perfil de cor correspondente à mídia e à resolução que serão utilizadas.

| Select p | rofiles from the li | st.           |              |         |                 | Result->    | 145 Profiles   |           |
|----------|---------------------|---------------|--------------|---------|-----------------|-------------|----------------|-----------|
| heck     | Panter              | Inkset        | Cupu         | Version | Media           | Media Maker | Media Material | File Size |
|          |                     | AL U          | Al 🗸         | A       | A v             | A8 ~~~      | N              |           |
|          | UCJV300 BColor      | LUS-170 CMTHL | 1206x1200 VD | 135     | Menalu MPVCIS.  | Minaki      | PVC Matter     | 2.36MB    |
| 2        | UC/V/00 Kolor       | LUS-170 CM/HL | 1200x1209 VD | ¥3.5    | Mmaki PN/S-M    | Reak        | PVC Matte      | 2.37561   |
|          | UCJV500 BColor      | LUS-170 CMML  | 1206-1200 VD | V35     | 38 40C-20R v3.5 | 3M          | PVC Mate       | 2.19MB    |
|          | UCJV300 IColor      | LUS-170 CM/HL | 1200x1200 VD | V35     | 3M (J3553C v3.5 | SM          | PVC Matte      | 2.39MD    |
|          | UCJV300 BColor      | LUS-170 CMINL | 1200x1200 VD | V3.5    | 3M U20-20 v3.5  | 3M          | PVC Mate       | 2.33MB    |
|          | UCJV300 8Calor      | LUS-170 CMTRL | 1200x1200 VD | V3.5    | 3M U25-20 v3.5  | 3M          | PVC Matter     | 2.3948    |
|          | UCJV300 IColor      | LUS-170 CMPRL | 1200x1200 VD | V25     | 3M U36-20 v1.5  | 5M          | PVC Matte      | 2.39548   |
|          | UCJV300 BCeler      | LUS 170 CMHHL | 1200x1200 VD | V2.5    | 3M U35C 20 v3.5 | 3M          | PVC Hatta      | 2.1948    |
|          | UCJV300 8Culor      | LUS-170 CMTHL | 1206k1209 VD | 135     | 3M U36 20 v3.5  | 3M          | PVC Matter     | 2.3948    |
|          | UCJV300 BColor      | LUS-170 CM/HL | 1200x1200 VD | V3.5    | 3M U35-20 v3.5  | 3M          | PVC Matte      | 2.35MB    |
|          | UCJ/500 BCeler      | LUS-170 CM/91 | 1200x1200 VD | V25     | 341146-20 +3.5  | 3M          | PVC Matte      | 2.39MB    |
|          | UCJV300 &Color      | LUS-170 CMTRL | 1206x1200 VD | V3.5    | Sakurai LLSPM   | SAKURAI     | PVC Matte      | 2.3948    |
|          | UCJ/200 BColor      | LUS-170 CMML  | 1206x1200 VD | V3.5    | Selues TPVCM    | SAKURAI     | PVC Mate       | 2.39MD    |
|          | 18" F/1000 8"-444   | LEAST CHARGE  | 1100-1103-00 | 5.9.6   | NOP NOTIONALD   | bala .      | PUT Mana       | I S MANKE |

(2) Clique [Next].

• O perfil baixado aqui será instalado na próxima vez que o RasterLink for iniciado.

### 5 Clique em [Finish].

• A "Atualização de Perfil" é encerrada.

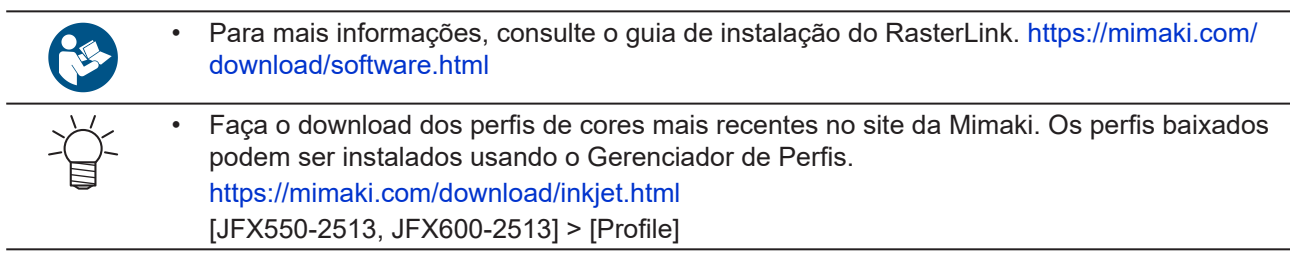

### Preparação do software RIP

A explicação abaixo se aplica ao software RIP da MIMAKI (RasterLink).

#### Inicie o RasterLink.

- A tela [Printer Management] será exibida.
- Para adicionar um novo modelo, inicie o RasterLink, em seguida selecione [Environments] > [Printer Management].

## **2** Registro do JFX550-2513, JFX600-2513.

(1) Clique em [Add].

| No. | Printer Name | Model | Color         | Output Port |
|-----|--------------|-------|---------------|-------------|
|     |              |       |               |             |
| Ac  | ld Delete    |       | Function icon | Properties  |

(2) Defina as especificações do JFX550-2513, JFX600-2513.

| Model                                                                                       | Inkset                                                                       |
|---------------------------------------------------------------------------------------------|------------------------------------------------------------------------------|
| JV100                                                                                       | LUS-170 CMYKLcLm V                                                           |
| JV150<br>JV300<br>JV300 Plus<br>UJV100<br>CJV150<br>CJV300<br>UCJV300<br>UCJV150<br>UCJV300 | 1 Cyan<br>2 Magenta<br>3 Yelluw<br>4 Black<br>5 Light Magenta<br>6 Light Com |
|                                                                                             | 6 Ligni Cyan                                                                 |
| Color                                                                                       | Special Colorset                                                             |
| 4Color<br>6Color<br>8Color                                                                  | 7 White<br>8 White                                                           |
| Output Port<br>Filo<br>Fthemet                                                              | Available Printers                                                           |
|                                                                                             | Read printer status                                                          |
|                                                                                             | CONNECT                                                                      |

- Model: Selecione o modelo.
- Color: Selecione o conjunto de tintas abastecido.
- Output port: Recomenda-se o uso de Ethernet.
- Available Printers: Selecione o JFX550-2513, JFX600-2513 conectado.
- Printer name: Insira um nome para a impressora conforme necessário.
- (3) Clique em [OK].
  - Uma tela de confirmação é exibida.
- (4) Clique em [Yes].
  - O registro da impressora é iniciado.

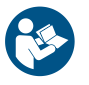

Para mais informações, consulte o guia de instalação do RasterLink. https://mimaki.com/ download/software.html

# 1.3 Método de Substituição da Tinta

# Quando a Mensagem "Ink Near End" é Exibida

Os níveis de tinta estão baixos. É recomendado substituir por uma garrafa nova o quanto antes. Tenha em mente que a tinta pode acabar durante a impressão.

Você pode verificar qual frasco de tinta deve ser substituído em INK STATUS no painel de toque. (27 "INK STATUS" (P. 91)

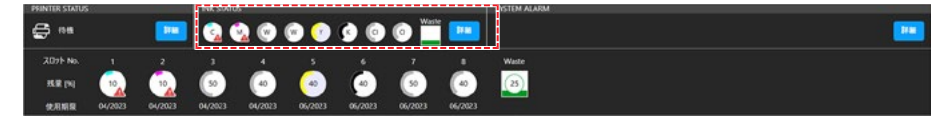

# Quando a Mensagem "Ink End" é Exibida

A tinta acabou. Substitua por uma garrafa de tinta nova.

Leia atentamente as instruções abaixo e certifique-se de compreender seu conteúdo. Tinta e outros líquidos usados com esta máquina

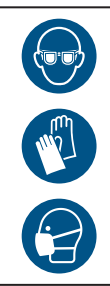

 Preste muita atenção à ventilação e certifique-se de usar óculos de segurança, luvas e máscara ao manusear a tinta, líquido de manutenção, tinta residual ou outras soluções utilizadas com esta máquina. A tinta vazada pode aderir à pele ou entrar em contato com os olhos ou a boca.

### • Verniz

Os tipos de tinta transparente que podem ser usados variam dependendo do tipo de tinta da máquina. Observe que apenas as seguintes combinações podem ser usadas.

| Tipo de tinta da máquina | Tipo de tinta transparente |  |  |
|--------------------------|----------------------------|--|--|
| Tinta LUS150             | Tinta LH100                |  |  |

#### • Tampas de tinta

O tipo de tampa de tinta que pode ser usado varia de acordo com o tipo de tinta. Observe que apenas as seguintes combinações podem ser usadas.

| Tipo de tinta | Tipo de tampa |
|---------------|---------------|
| Tinta LUS150  | [Cap A]       |
|               |               |

| Tipo de tinta                 | Tipo de tampa |
|-------------------------------|---------------|
| Primer                        | [Cap B]       |
| Tinta LUS120     Tinta LH-100 |               |
|                               |               |
|                               |               |
|                               |               |

# Substituição da Tinta

- Remover o frasco de tinta
  - Mova a alavanca no tanque da esquerda para a direita.

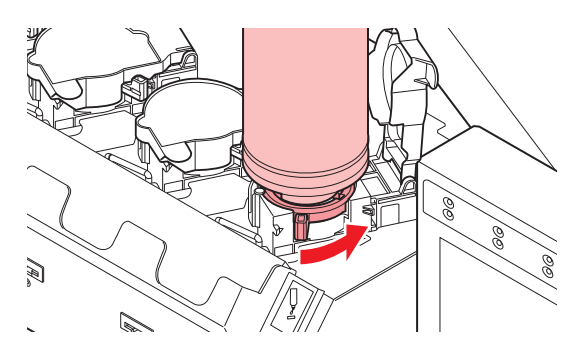

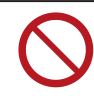

• Nunca gire os frascos de tinta. Caso contrário, existe o risco de vazamento de tinta.

**2** Retire as garrafas de tinta na vertical.

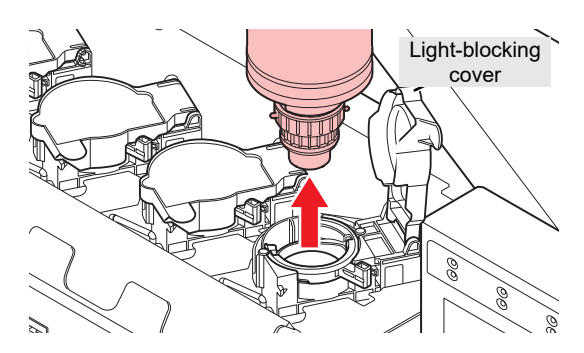

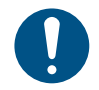

 Verifique se a tampa de proteção contra luz está fechada ao remover as garrafas de tinta. Feche a tampa de proteção contra luz com a mão se estiver aberta. Se a tampa de proteção contra luz for deixada aberta, a tinta pode secar, resultando em falha da impressora.

• Tome cuidado para evitar vazamentos de tinta dos frascos de tinta.

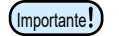

O O-ring na tampa especial pode se soltar ao remover uma garrafa de tinta. Recoloque o O-ring caso ele se solte.

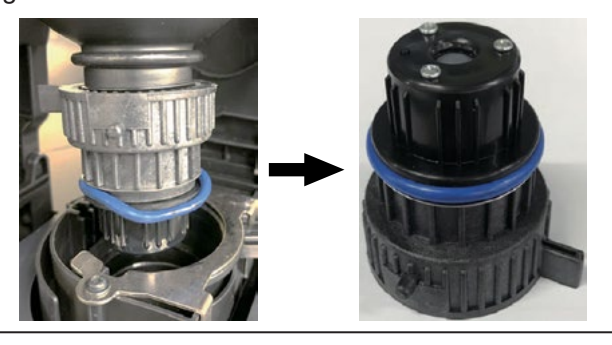

### **3** Absorva as gotas de tinta nas tampas especiais.

• Use um filtro para absorver as gotas de tinta e evitar gotejamento.

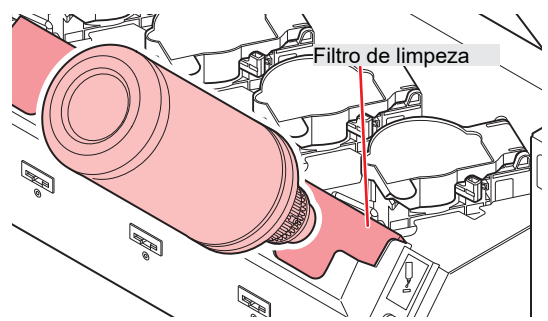

**4** Limpe qualquer tinta residual nas tampas especiais com lenços de papel.

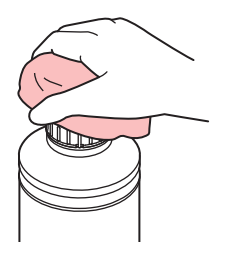

 Verifique se não há materiais estranhos, como restos de papel-toalha ou poeira, aderindo à tampa especial. O uso da tampa suja pode resultar no bloqueio dos canais de tinta por materiais estranhos, causando vazamento de tinta.

**5** Retire as tampas especiais das garrafas de tinta.

• Se as tampas especiais estiverem apertadas, remova com uma ferramenta de aperto.

#### 6 Retire o chip.

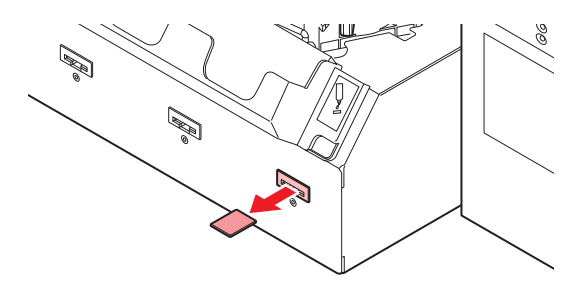

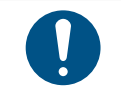

Ao descartar o produto, entre em contato com uma operadora de descarte de resíduos industriais ou descarte o produto de acordo com as leis e regulamentações locais.

### Preparar o frasco de tinta

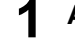

#### Agite o Frasco de Tinta para a esquerda e para a direita lentamente por pelo menos 20 vezes.

• Aperte a tampa do frasco de tinta com firmeza e agite-o lentamente da esquerda para a direita para garantir que a tinta se mova por dentro do frasco, segurando a tampa do frasco com uma toalha de papel.

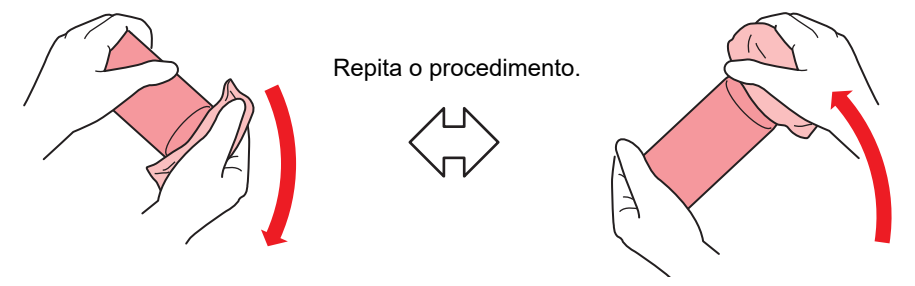

- Agite devagar. Se o frasco for agitado demais, a tinta pode vazar ou o ar misturado com a tinta pode causar entupimento do bico.
  - Se a garrafa de tinta estiver parcialmente usada, incline-a lentamente até que a garrafa fique na posição vertical.

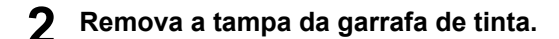

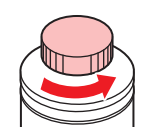

• Se houver um lacre cobrindo a boca do frasco de tinta (1) Use uma ferramenta como uma faca para fazer um corte circular no lacre. Se for

deixado algum pedaço do lacre, isso pode fazer com que a tinta vaze.

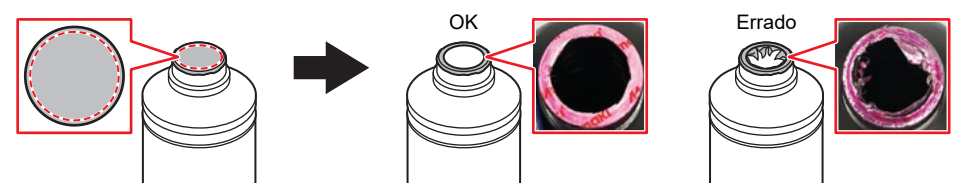

- (2) Tome cuidado para não danificar a boca do frasco de tinta. Quaisquer danos podem resultar em vazamento de tinta.
- (3) Tome cuidado para evitar que pedaços do lacre caiam no frasco. Se for usado um frasco que contenha pedaços do lacre, existe o risco de que ele bloqueie a tampa especial e interrompa o fornecimento de tinta.
- 3 Insira a tampa especial na garrafa de tinta.

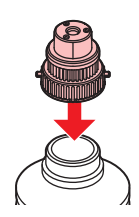

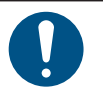

Limpe qualquer tinta ou líquido de manutenção remanescente na garrafa de tinta ou na tampa especial. Não fazê-lo pode resultar em vazamentos de tinta devido à rotação da tampa especial.

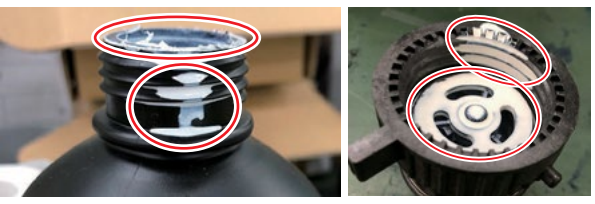

• Verifique se não há materiais estranhos, como restos de papel-toalha ou poeira, aderindo à tampa especial. O uso contínuo quando estiver suja pode fazer com que materiais estranhos bloqueiem a tinta e resultem em vazamentos de tinta.

#### **4** Use a ferramenta de aperto para apertar a tampa especial no lugar.

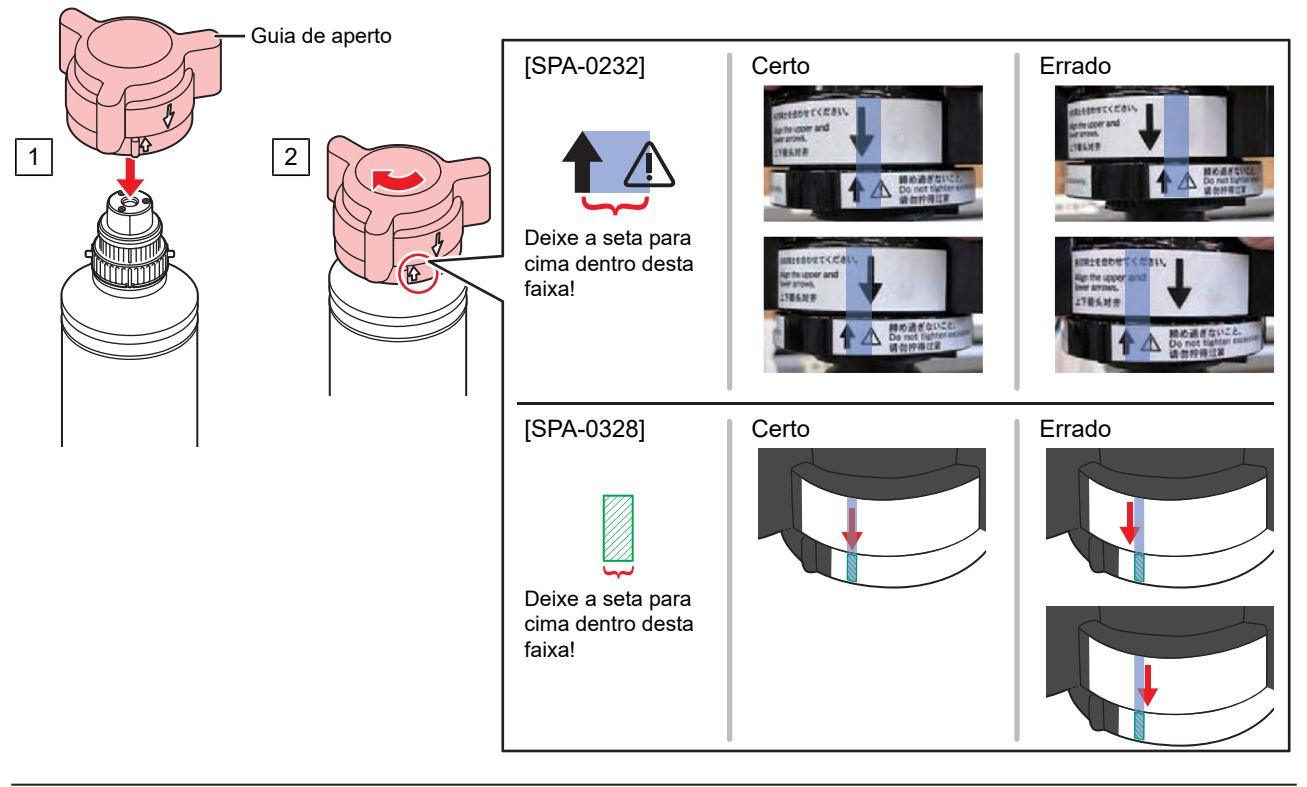

- Não aperte a tampa especial em excesso. Isso pode resultar em danos, vazamento de tinta ou fazer com que ela gire livremente. Se a faixa indicada acima for excedida, solte a tampa especial e comece novamente.
  - Não deixe um frasco de tinta com a tampa especial colocada por um longo tempo. Caso contrário, a tinta pode endurecer.
- **5** Vire a garrafa de tinta de cabeça para baixo para se certificar de que não há vazamento.

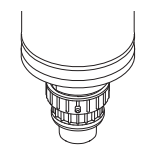

### • Instalar o frasco de tinta

A ordem de montagem das garrafas de tinta difere dependendo do conjunto de tintas utilizado. Verifique os números dos slots de tinta, em seguida insira a garrafa de tinta da cor correta.

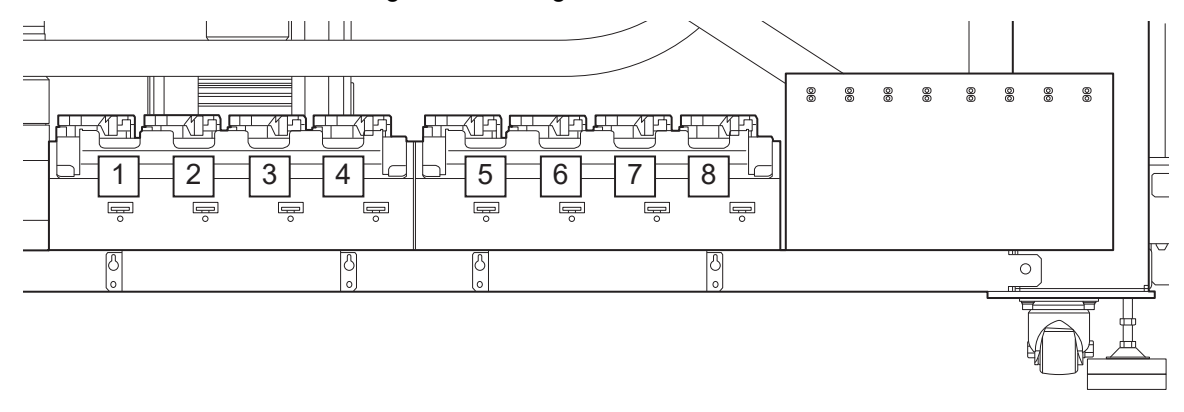

| Conjunto do tintos | Distribuição das tintas |   |   |   |   |   |    |    |  |
|--------------------|-------------------------|---|---|---|---|---|----|----|--|
| Conjunto de tintas | 1                       | 2 | 3 | 4 | 5 | 6 | 7  | 8  |  |
| 4 cores, W, Cl     | С                       | М | W | W | Y | К | CI | CI |  |
| 4 cores, W, Cl, Pr | С                       | М | W | W | Y | K | Pr | CI |  |

#### Monte as garrafas de tinta no tanque.

• Mova a alavanca do tanque da esquerda para a direita e, em seguida, monte a garrafa de tinta.

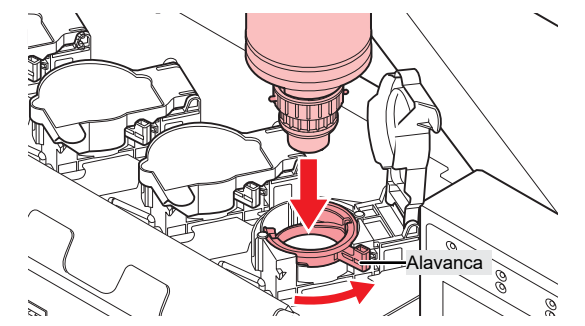

# Ť

Você pode aplicar o líquido de manutenção no O-ring da tampa especial para facilitar a montagem da garrafa de tinta. Utilize o líquido de manutenção indicado para a tinta utilizada.

**2** Mova a alavanca do tanque da direita para a esquerda para prender a garrafa.

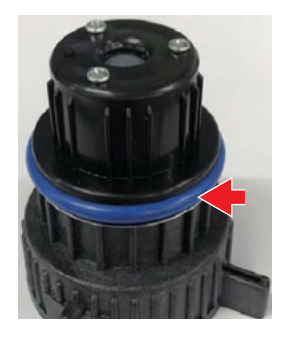

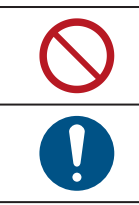

- Nunca gire os frascos de tinta. Caso contrário, existe o risco de vazamento de tinta.
- Depois de montar a garrafa de tinta, use a tinta o mais rápido possível.

**3** Insira um novo chip de CI no slot correspondente da unidade de abastecimento de tinta.

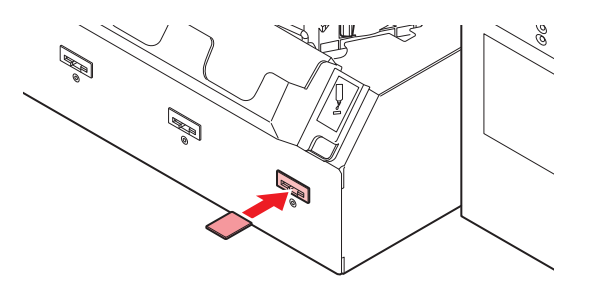

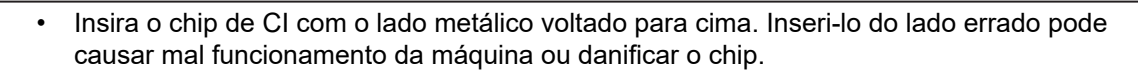

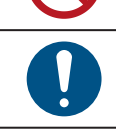

Não toque nas partes metálicas do chip. A eletricidade estática pode danificar o chip de CI, e a sujeira ou danos podem impossibilitar a leitura do chip de CI.

• Chips de Cl

•

A marcação no chip de CI indica as informações de cor.

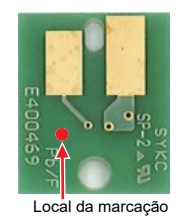

| Cor da tinta  | Marcação                   |
|---------------|----------------------------|
| Ciano         | (um círculo azul)          |
| Magenta       | (um círculo vermelho)      |
| Amarelo       | (um círculo amarelo)       |
| Preto         | (um círculo preto)         |
| Ciano claro   | (dois círculos azuis)      |
| Magenta claro | (dois círculos vermelhos)  |
| Branco        | ○○ (um círculo branco)     |
| Transparente  | OO (dois círculos brancos) |
| Primer        | (três círculos brancos)    |

| <ul> <li>Insira o chip de CI fornecido na embalagem da tinta. O chip de CI armazena informações<br/>como a cor da tinta, quantidade restante e data de validade. A impressão não é possível<br/>quando um chip de CI errado estiver inserido.</li> </ul>         |
|----------------------------------------------------------------------------------------------------|
| <ul> <li>Remover e inserir os chips de CI das tintas pode resultar na exibição de uma mensagem<br/>SYSTEM ALARM. Remova o alarme se a impressão não for possível após a inserção de<br/>um novo chip de CI de tinta. (2) "Remoção de Alarmes" (P. 93)</li> </ul> |
|                                                                                                    |

# Capítulo 2 Impressão

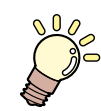

## Este capítulo

Este capítulo descreve os procedimentos de impressão e as configurações.

| Processo de Impressão                    | 56 |
|------------------------------------------|----|
| Carregamento da mídia                    | 58 |
| Mídia                                    | 58 |
| Carregue a mídia.                        | 59 |
| Ajuste do Ponto de Origem da Mídia       | 60 |
| Registro da Espessura da Mídia           | 64 |
| Medição Automática                       | 64 |
| Inserindo Valores Manualmente            | 65 |
| Ajuste da Folga do Cabeçote              | 67 |
| Verificando o Valor da Folga do Cabeçote | 67 |
| Impressão de Teste                       | 68 |
| Verificação da Descarga do Cabeçote de   |    |
| Impressão                                | 68 |
| Verificação da Descarga de Tinta Branca  | 69 |
| Defeitos de Impressão                    | 70 |
|                                          |    |

| Correção da Posição de Inieção de Tinta 73 | 3 |
|--------------------------------------------|---|
| ······································     |   |
| Preparação dos Dados do RIP74              | 4 |
| Criação dos Dados do RIP74                 | 4 |
| Importação dos Dados do RIP (Tarefas) no   |   |
| MPC                                        | 6 |
| Impressão8                                 | 1 |
| Reposicionando a Unidade UV-LED8           | 1 |
| Início da Impressão8                       | 2 |
| Como Parar a Impressão84                   | 4 |
| Deslocamento da Barra Y84                  | 4 |
| Impressão com a Recuperação dos Bicos      |   |
| Ativada8                                   | 5 |

# 2.1 Processo de Impressão

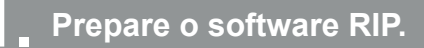

(Recessário apenas na primeira vez)

(Instalação do Software RIP"(P. 45) (necessário apenas na primeira vez)

Cer "Obtenção de Perfis de Cores" (P. 45)

(P. 40) (necessário apenas na primeira vez)

## Configure o PC de controle e o PC do RIP na mesma rede local.

(Conectando-se a uma Rede Local" (P. 37) (necessário apenas na primeira vez)

Se você não conectar o sistema a uma rede local, poderá usar um disco rígido externo para armazenar os dados do RIP (tarefas) no MPC. "Importação dos Dados do RIP (Tarefas) no MPC"(P. 76)

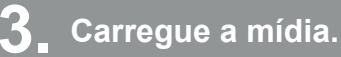

"Carregamento da mídia."(P. 58)

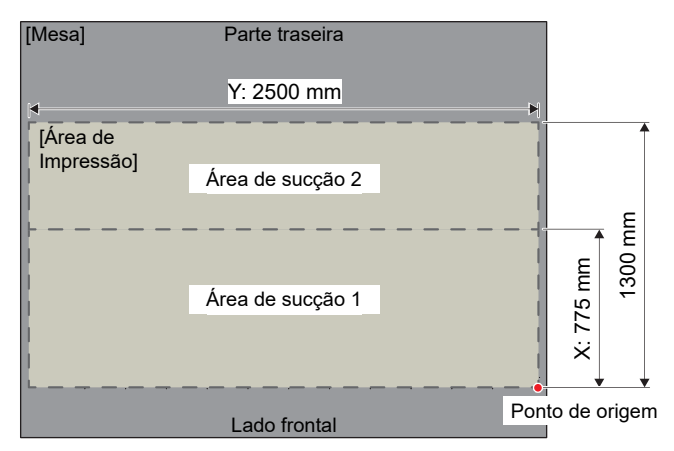

A Registre a espessura da mídia.

(Registro da Espessura da Mídia"(P. 64)

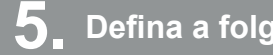

Defina a folga do cabeçote.

(April 1997) "Ajuste da Folga do Cabeçote" (P. 67)

Verifique as condições dos bicos do cabeçote de impressão. 1

2

(CP "Impressão de Teste"(P. 68)

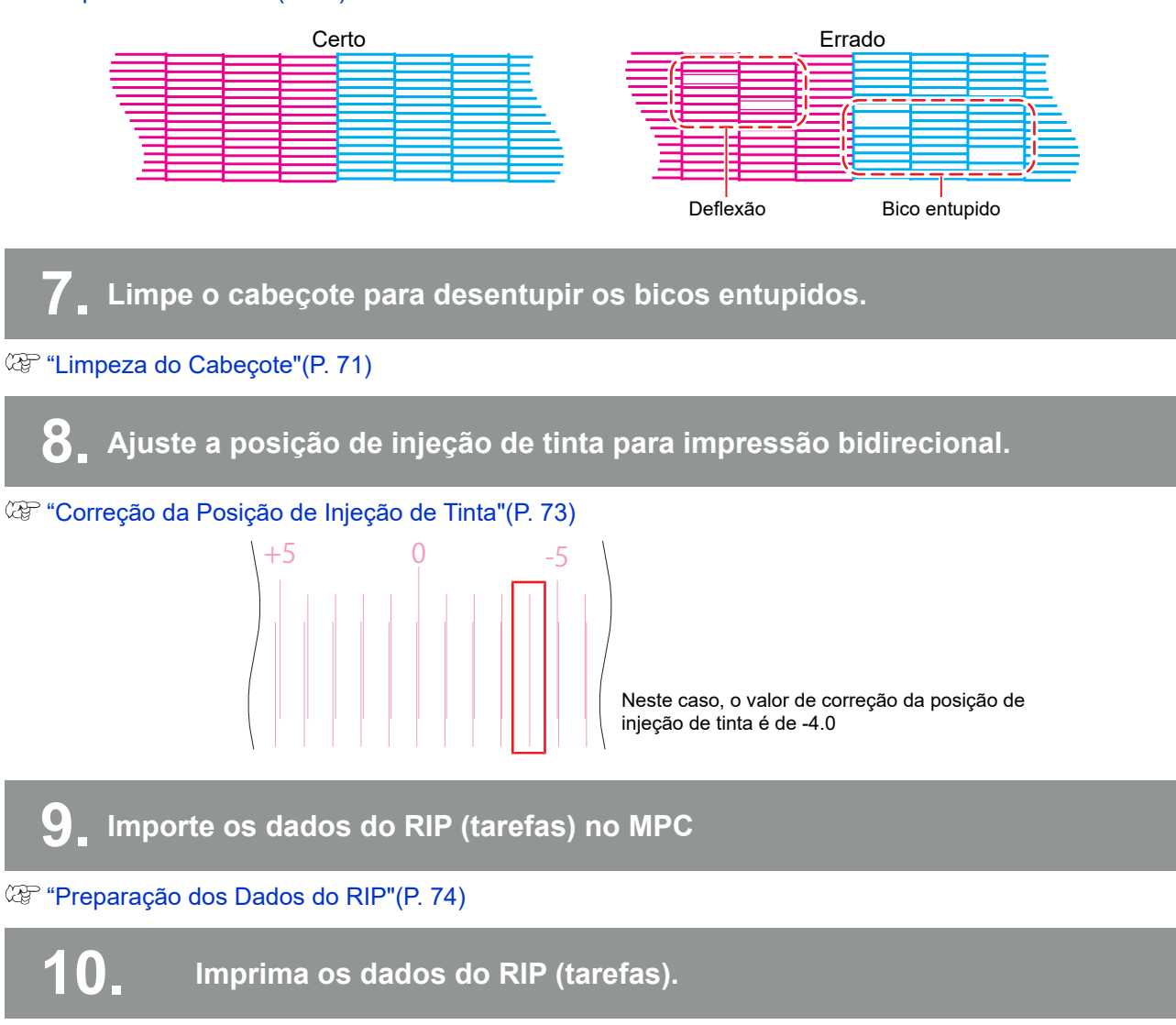

(AP "Impressão"(P. 81)

# 2.2 Carregamento da mídia.

# Mídia

## • Precauções no manuseio da mídia

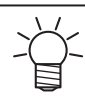

Utilize somente mídias aprovadas pela Mimaki para garantir uma impressão consistente de alta qualidade.

## AVISO

- Proteja a mídia contra poeira ao armazená-la. Caso contrário, a qualidade de impressão pode ser comprometida.
  - Ao armazenar mídias de tamanho padrão enroladas, armazene-as com a superfície coberta virada para fora.
  - Tome precauções para evitar o acúmulo de eletricidade estática na mídia (por exemplo, usando ionizadores, barras de descarga, umidificação por água nebulizada ou soluções antiestáticas à base de álcool). Não use soluções antiestáticas que contenham detergente.

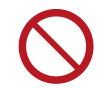

- Não deixe mídia carregada na máquina. Caso contrário, poeira poderá acumular em cima da mídia. Não use a mídia logo depois de retirar o pó. A eletricidade estática gerada pela limpeza pode prejudicar a qualidade da impressão.
- Não use a mídia imediatamente após retirá-la da embalagem. A mídia pode expandir ou encolher dependendo da temperatura ambiente e da umidade no local de armazenamento. Deixa a mídia pelo menos 30 minutos nas mesmas condições da sala onde esta máquina está instalada antes de carregá-la.
- Não utilize mídias onduladas. A sucção não pode ser usada em mídia de placa, especialmente com bordas enroladas. Isso pode causar danos ao cabeçote de impressão e comprometer a qualidade de impressão. Ao usar uma mídia fina, prenda-a ao redor da borda usando fita adesiva e verifique se a mídia não está enrolada antes de imprimir.
- Ao usar uma mídia grande, faça um teste de impressão antes para confirmar se não há problemas. A área de sucção da mesa é composta por várias placas. Fatores como a espessura e a rigidez da mídia podem fazer com que a qualidade de impressão seja afetada nas junções da área de sucção da mesa. O mesmo se aplica aos orifícios de sucção.

 Mídias com superfícies irregulares são mais refletivas do que mídias planas. Para reduzir a luz refletida de outras fontes que não a mídia, reduza a irregularidade o máximo possível carregando outra mídia (mais fina que a mídia usada para impressão) na superfície de sucção da mesa, mesmo quando não houver nenhuma mídia carregada.

# Carregue a mídia.

#### Espessura da Mídia Suportada

#### 0,0 mm a 60,0 mm (valor padrão 0,0 mm)

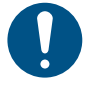

Tenha cuidado para não deixar cair mídias pesadas sobre a mesa. Desconsiderar esta precaução pode prejudicar a precisão da superfície da placa e afetar a qualidade de impressão.

#### Carregue a mídia na mesa.

• Use o pino de posicionamento como guia ao carregar a mídia. "Pino de Posicionamento" (P. 60)

Use fita adesiva ou similar para segurar as bordas enroladas da mídia na superfície da mesa.
 Para aumentar a sucção da mídia, carregue outra mídia (mais fina que a mídia para impressão) na sucção na mesa, sem nenhuma mídia carregada.
 Carregue a mídia para evitar que o peso (até 50 kg por m²) fique concentrado em um ponto.

#### **2** Abra as válvulas de sucção necessárias de acordo com o tamanho da mídia utilizada.

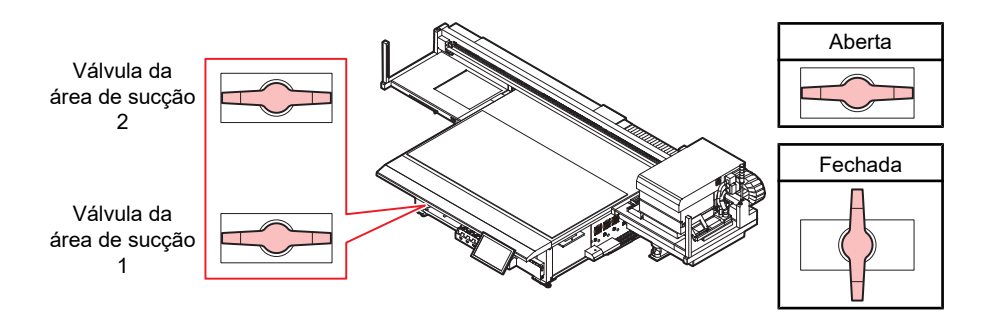

Para mais informações sobre a área de sucção, veja abaixo.

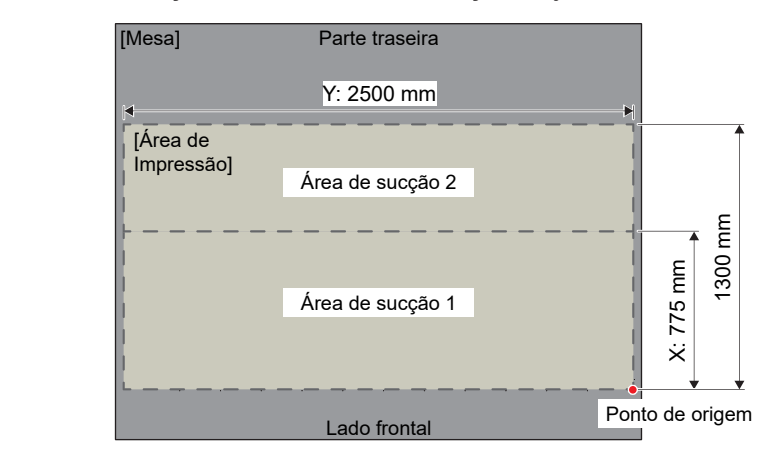

**3** No QUICK MENU no painel de toque, toque em [Vacuum] ou pise no pedal para aplicar sucção à mídia.

 Certifique-se de remover o pino de posicionamento (ou parafuso disponível comercialmente) se ele ultrapassar a mídia quando ela estiver na posição correta. O cabeçote de impressão pode entrar em contato com o pino/parafuso.

## Pino de Posicionamento

Os orifícios guia na superfície da mesa permitem que você carregue a mídia diretamente nela. Conecte o pino de posicionamento incluído para ajustar a posição na qual a mídia é carregada.

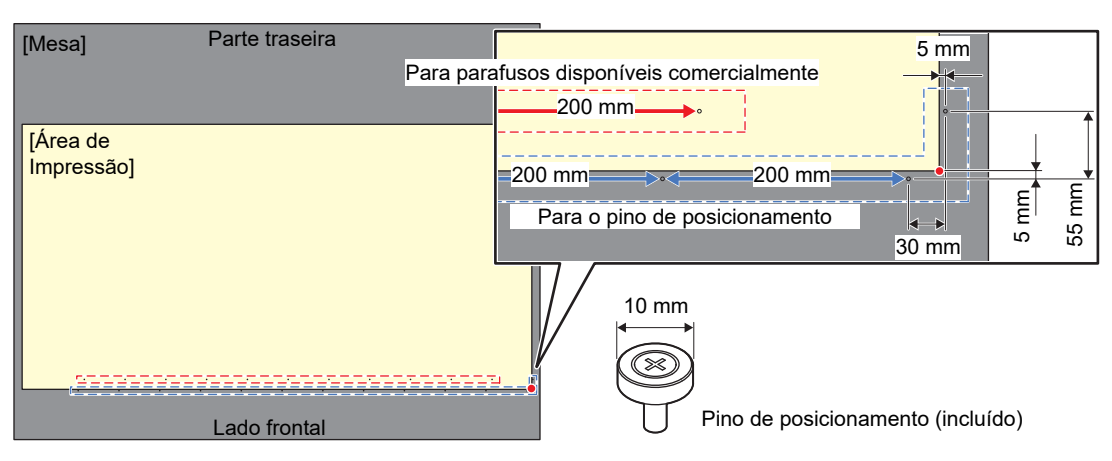

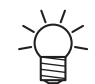

Você pode usar um parafuso M3 disponível comercialmente no lugar do pino de posicionamento fornecido.

# Ajuste do Ponto de Origem da Mídia

Use o indicador de LED para definir o ponto de origem.

Altere o ponto de origem da seguinte forma:

 Item

 Verifique visualmente ao ajustar o ponto de origem. Image: "Ajuste Visual do Ponto de Origem"(P. 60)

 Insira um valor para ajustar o ponto de origem. Image: "Inserindo um Valor para ajustar o Ponto de Origem"(P. 62)

### Ajuste Visual do Ponto de Origem

#### **1** No QUICK MENU no painel de toque, toque em [JOG Operation].

• Uma caixa de diálogo será exibida.

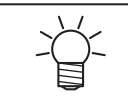

Você também pode visualizar isso da seguinte forma:
 (1) Em MENU no painel de toque, toque em [SETTING 2].
 (2) Toque em [Media] > [JOG operation].

# 2 Toque em [Start].

• O carro se move para o ponto de origem da mídia especificado e a tela de operação JOG é ativada.

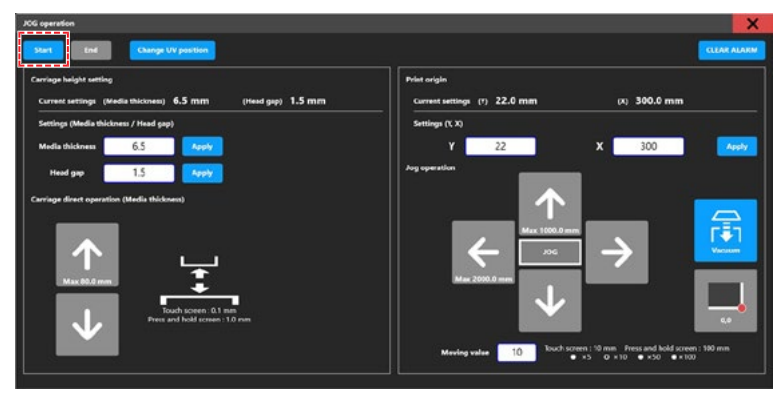

**3** Mova o ponteiro de LED para a posição preferida.

| JCG operation                                                                           |                                                                                                  |
|-----------------------------------------------------------------------------------------|--------------------------------------------------------------------------------------------------|
| Start End Change UV position                                                            | CLEAR ALARM                                                                                      |
| Carriage height setting<br>Carriest settings (Media thickness) 1.2 mm (Head gap) 1.5 mm | Print origin<br>Current settings (*) 0.0 mm (X) 0.0 mm                                           |
| Settings (Media thickness / Head gap)                                                   | Settings (Y, X)                                                                                  |
| Media thickness 1.2 Apply                                                               | Veel 0 X 0                                                                                       |
| Head gap 1.5 Apply                                                                      | Jog operation                                                                                    |
| Carringer direct operation (darder thickness)                                           |                                                                                                  |
|                                                                                         | Mexing value 10 Buch screen : 10 mm Press and hold screen : 100 mm<br>⊕ +5 0 + 10 ⊕ + 50 ⊕ + 100 |

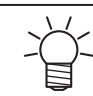

• Você pode alterar o ponto de origem inserindo um valor.

| Start End Change UV position                                                                                                    | Print origin                                                                                                    |
|----------------------------------------------------------------------------------------------------|----------------------------------------------------------------------------------------------------|
| Current settings (Media thickness) 1.2 mm (Head gap) 1.5 mm                                                                        | Garment settings (*) 0.0 mm (x) 0.0 mm                                                                                                    |
| Settings (Media thickness / Head gap)                                                                                              | Settings (Y, X)                                                                                                    |
| Media thickness 1.2                                                                                                    | 544 0 X 0 Y                                                                                                    |
| tead gap 1.5 Keyby<br>wrige filter operation (Madis thicknes)<br>Kan box<br>Kan box<br>Kan box<br>Filter and bold crosses: 1.0 mm. | Ang uper state<br>Max 2008.8 mm<br>Max 2008.8 mm<br>Max 2 |

**4** Toque em [Apply] após a tela indicar o valor medido.

| JCG operation                                                                          |                                                        |
|----------------------------------------------------------------------------------------|--------------------------------------------------------|
| Start End Change UV position                                                           | CLEAR ALARM                                            |
| Carriage height setting<br>Current settings (Media thickness) 1.2 mm (Head gap) 1.5 mm | Print origin<br>Current settings (7) 0.0 mm (X) 0.0 mm |
| Settings (Media thickness / Head gap)                                                  | Settings (1, X)                                        |
| Media thickness 1.2                                                                    | У О X О Арруу                                          |
| Head gap 1.5                                                                           | Ang operation                                          |
| Carringer direct queration (bitedit hiddness)                                          |                                                        |

## **5** Toque em [End].

| Change Uk position                                                                  |                                             | CLEAR ALAR                                   |
|-------------------------------------------------------------------------------------|---------------------------------------------|----------------------------------------------|
| Carriage height setting Current settings (Media thickness) 1.2 mm (Head gap) 1.5 mm | Print origin<br>Current settings (7) 0.0 mm | (x) 0.0 mm                                   |
| Settings (Media thickness / Head gap)                                               | Settings (Y, X)                             |                                              |
| Media thickness 1.2 Apply                                                           | Y 0                                         | X 0 Apply                                    |
| Head gap 1.5 Apply                                                                  | Jog operation                               |                                              |
| arriage direct operation (Media thickness)                                          |                                             |                                              |
|                                                                                     | Max 100.0#                                  |                                              |
|                                                                                     |                                             |                                              |
| Max 80.0 mm                                                                         | Max 2000.0 mm                               |                                              |
|                                                                                     |                                             |                                              |
| Press and hold screen : 1.0 mm                                                      |                                             |                                              |
|                                                                                     | Maxing value 10 Rouch s                     | creen : 10 mm Press and hold screen : 100 mm |

**6** Toque no [X] no canto superior direito para fechar a caixa de diálogo.

## Inserindo um Valor para ajustar o Ponto de Origem

- **1** Em MENU no painel de toque, toque em [SETTING 2].
- **2** Toque em [Media] > [Media origin].
  - Uma caixa de diálogo será exibida.
- **3** Insira o ponto de origem.
  - Toque em [-] / [+] para inserir o valor.

| Media | Origin          |          | X |
|-------|-----------------|----------|---|
| •     | Media Origin Y  | 0.0 m    | - |
|       | 0.0 ~ 2500.0 mm |          |   |
| •     | Media Origin X  | 0.0 m    | • |
|       |                 |          | - |
|       |                 |          |   |
|       |                 |          |   |
|       |                 |          |   |
|       |                 |          |   |
|       |                 |          |   |
|       |                 |          |   |
|       |                 |          |   |
|       |                 |          |   |
|       |                 | <b>S</b> |   |

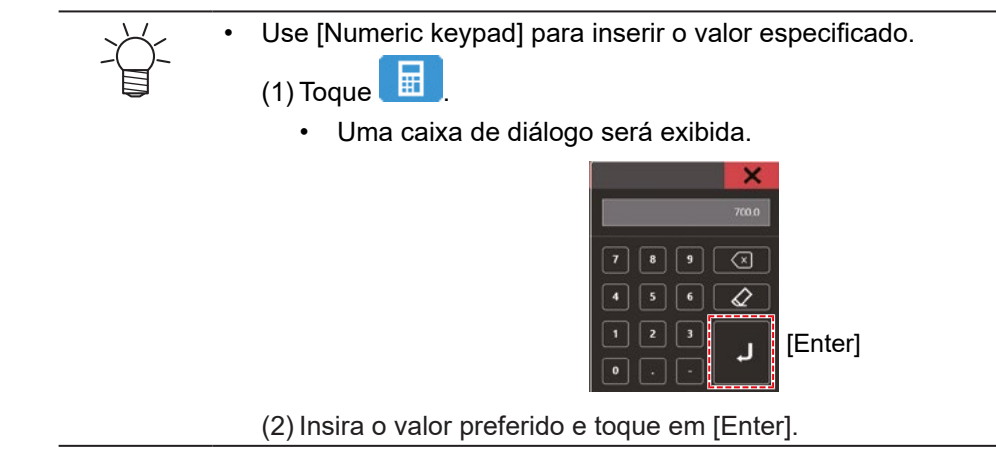

## Toque em [SET].

# 2.3 Registro da Espessura da Mídia

Defina a espessura da mídia da seguinte forma:

#### ltem

Registre automaticamente a espessura da mídia. (Redição Automática"(P. 64)

Registre manualmente a espessura da mídia. (27 "Inserindo Valores Manualmente" (P. 65)"

# Medição Automática

#### Verifique com antecedência

A mídia foi carregada? IP "Carregamento da Mídia."(P. 58)

#### **1** No QUICK MENU no painel de toque, toque em [Measure media density].

• Uma caixa de diálogo será exibida.

Você também pode visualizar isso da seguinte forma:
(1) Em MENU no painel de toque, toque em [SETTING 2].
(2) Toque em [Media] > [Measure media thickness].

## 2 Toque em [Start].

• O carro se moverá sobre a mesa e a tela [Measure media thickness] será exibida.

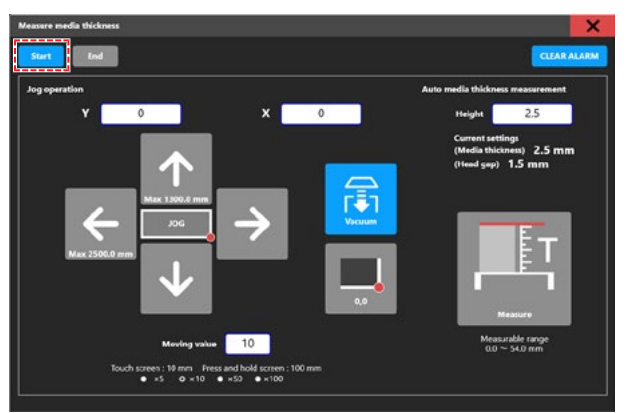

**3** Mova o carro para a posição da mídia e toque em [Measure].

• Após realizar a medição, uma caixa de diálogo de confirmação do valor medido será exibida.

| Measure media thickness<br>Start <b>Ind</b> |                                                          | CLEAR ALARM                                    |
|---------------------------------------------|----------------------------------------------------------|------------------------------------------------|
| Jog operation<br>Y 0                        | × •                                                      | Auto media thickness measurement<br>Height 2.5 |
|                                             |                                                          | (Media thickness) 2.5 mm<br>(Head sop) 1.5 mm  |
| Max 2500.0 mm                               |                                                          |                                                |
|                                             | nding value 10                                           | 0.0 Measure<br>Measure                         |
| Touch screes : N<br>• ×5                    | mm Fress and hold screen : 100 mm     Φ ×10 ● ×53 ● ×100 | L                                              |

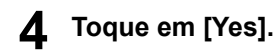

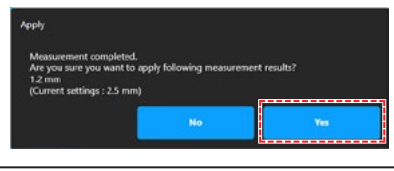

• Pode haver um erro de medição de cerca de ±0,1 mm.

5 Toque em [End].

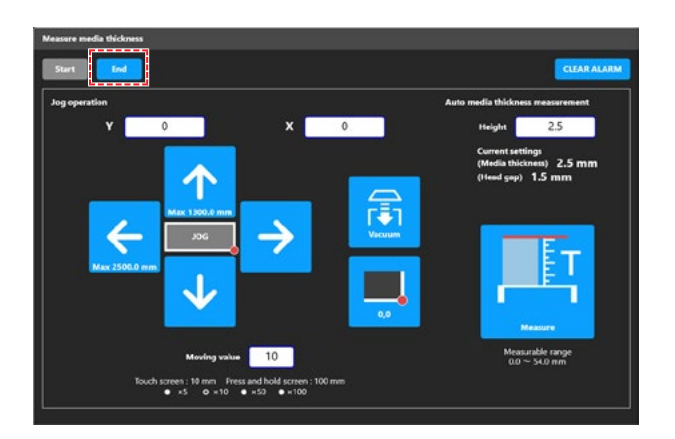

**6** Toque no [X] no canto superior direito para fechar a caixa de diálogo.

# Inserindo Valores Manualmente

- Verifique (ou meça) a espessura da mídia.
- 2 Em MENU no painel de toque, toque em [SETTING 2].
- **3** Toque em [Media] > [Media thickness / Head gap].
  - Uma caixa de diálogo será exibida.
- **1** Insira a espessura da mídia
  - Toque em [-] / [+] para inserir o valor.

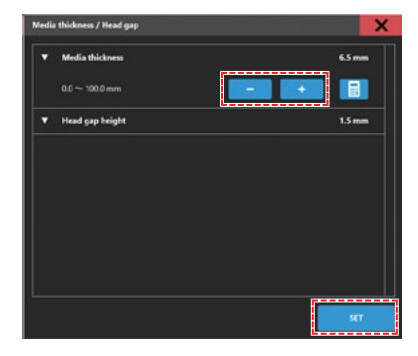

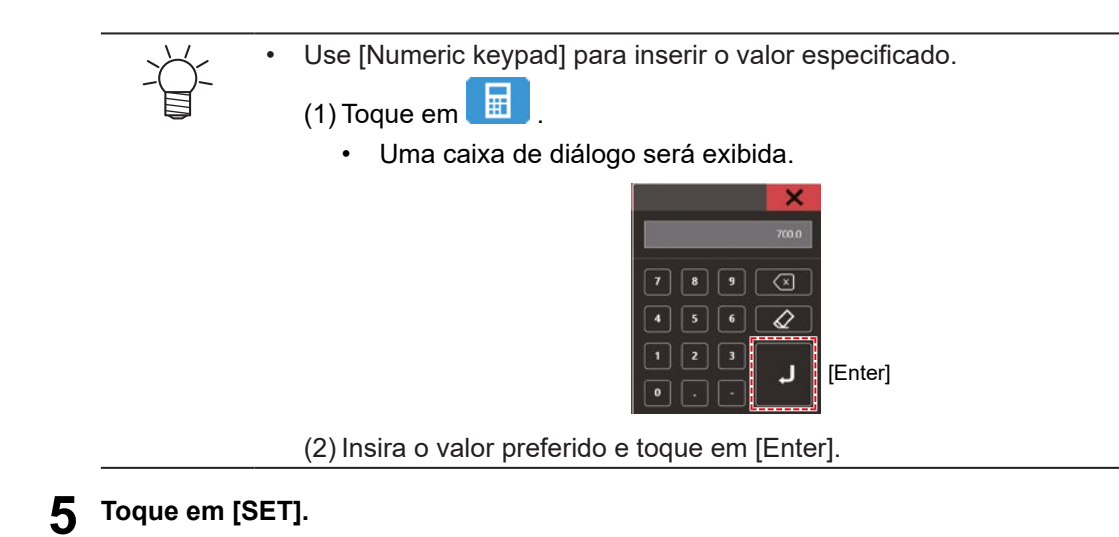

#### 66

# 2.4 Ajuste a Folga do Cabeçote

Ajuste a altura da mídia até a superfície dos bicos do cabeçote de impressão.

- Use 1,5 mm como a folga do cabeçote. Nas impressoras a jato de tinta, quanto maior a distância entre a impressão e a mídia, maior a chance de as gotículas de tinta vaporizarem antes de alcançarem a mídia. A tinta vaporizada aderirá à superfície dos bicos do cabeçote de impressão, mídia e filtro do ventilador de resfriamento. A quantidade de luz refletida na superfície do cabeçote de impressão também aumenta. A luz refletida pode secar a tinta vaporizada que adere à superfície dos bicos ou aumentar a viscosidade da tinta, o que pode reduzir a qualidade de impressão e causar falhas no cabeçote de impressão.
  - (1) Para bloquear quaisquer reflexos ao imprimir em mídia com superfície irregular, cubra a superfície da mesa na qual a sucção está sendo aplicada.
  - OK Não Aceitável Cabeçote de Cabeçote de UV-LED UV-LED impressão impressão Menor que 0,5 mm -0.5 mm ou mais Mídia Mídia Mesa Mesa Luz refletida Luz refletida Gabarito Gabarito

Tenha cuidado para evitar tocar no carro ou na barra Y.

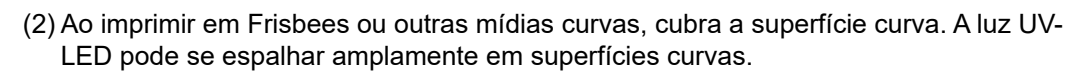

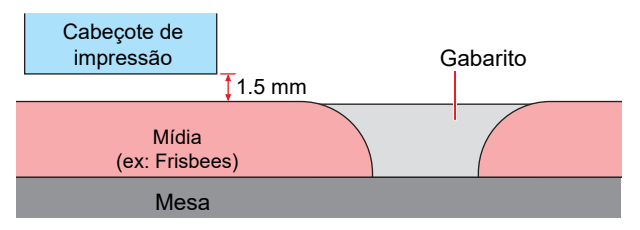

2

- Em MENU no painel de toque, toque em [SETTING 2].
- **2** Toque em [Media] > [Media thickness / Head gap].
- Insira o valor da folga do cabeçote.

٠

• Valor de ajuste: 1,5 a 3,0 mm

O valor máximo da folga do cabeçote varia dependendo da espessura da mídia.

**4** Toque em [SET].

# Verificando o Valor da Folga do Cabeçote

- Em MENU no painel de toque, toque em [SETTING 2].
- **2** Toque em [Media].
  - O valor da folga do cabeçote é exibido.

# 2.5 Impressão de Teste

Imprima um padrão de teste para confirmar se a tinta é impressa corretamente. Limpe o cabeçote se observar algum defeito de impressão (por exemplo, entupimento ou deflexão do bocal). (27 "Limpeza do Cabeçote" (P. 71)

#### Verifique com antecedência

- A mídia foi carregada? ( Carregamento da Mídia." (P. 58)
- Você ajustou a espessura da mídia? ( Registro da Espessura da Mídia" (P. 64)
- Você ajustou a folga do cabeçote? (P. 67)

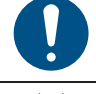

Carregue uma mídia com pelo menos 500 mm de largura. Não é possível imprimir o padrão inteiro se for usada uma mídia com menos de 500 mm de largura.

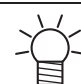

A tinta usada nesta máquina é aquecida antes da impressão. A impressão é desativada enquanto a tinta é aquecida.

# Verificação da Descarga do Cabeçote de Impressão

- No QUICK MENU no painel de toque, toque em [Test print].
  - Uma caixa de diálogo será exibida.

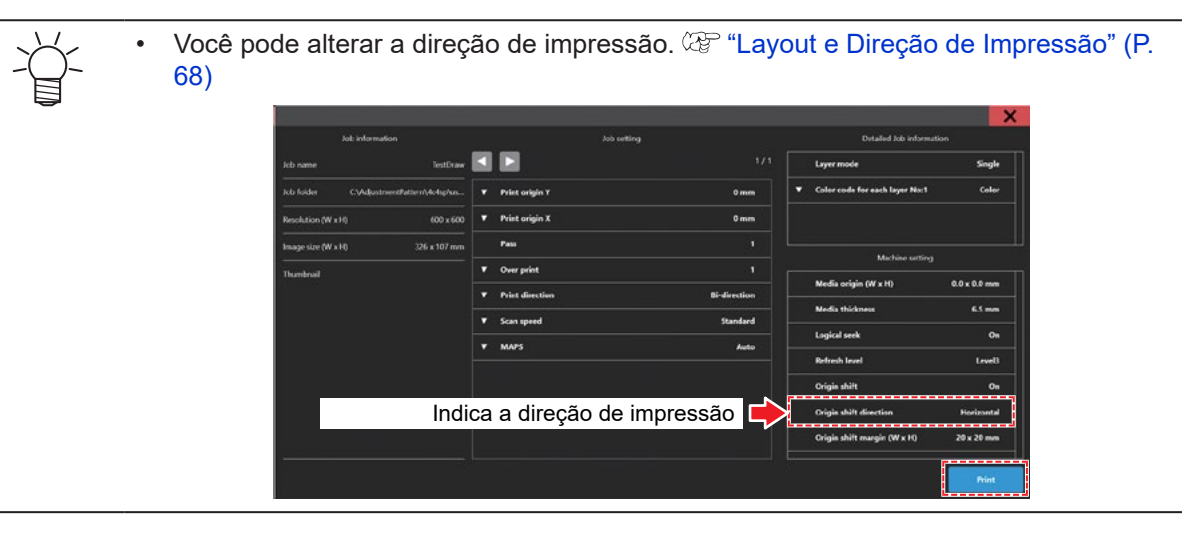

## **2** Toque em [Print].

- A impressão de teste é iniciada.
- Yerifique os resultados da impressão.

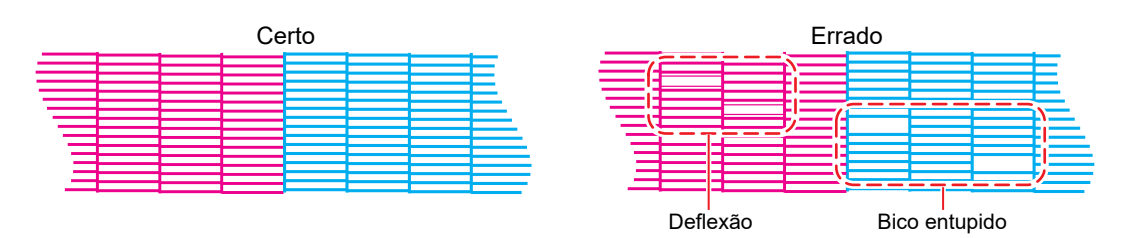

### Layout e Direção de Impressão

1

Você pode alterar o layout e a direção de impressão.

Em MENU no painel de toque, toque em [SETTING 1].

## 2 Toque em [Internal pattern] > [Auto print origin shift].

• Uma caixa de diálogo será exibida.

| Padrão ir                                  | nterno                                         | Ajuste a posição de impressão para padrões impressos usados na impressão de teste ou para corrigir a posição de injeção de tinta.                                                                                                    |  |
|--------------------------------------------|------------------------------------------------|----------------------------------------------------------------------------------------------------|--|
| Deslo<br>do po<br>origer<br>impre<br>autor | ocamento<br>onto de<br>m de<br>essão<br>nática | <ul> <li>Deslocamento do ponto de origem de impressão automática: Imprime na direção especificada quando definido como ON.</li> <li>Direção de deslocamento do ponto de origem: Defina a direção de impressão.</li> <li> <ul> <li>interção de varredura</li> <li>interção de avanço</li> </ul> </li> </ul> |  |
| Marge<br>desloe<br>do po<br>origer         | em de<br>camento<br>onto de<br>m               | <ul> <li>Margem X: Defina a margem vertical.</li> <li>Margem Y: Defina a margem horizontal.</li> </ul>                                                                                                    |  |

## **3** Toque em [SET].

# Verificação da Descarga de Tinta Branca

Os dois métodos a seguir estão disponíveis para verificar a tinta branca:

- Impressão em filme transparente.
  - (2) "Verificação da Descarga do Cabeçote de Impressão"(P. 68)
- Impressão do plano de fundo para o padrão de teste usando tinta preta.
  - Imprima o fundo da seguinte forma:

Em MENU no painel de toque, toque em [PRINT].

2 Toque em [TEST PATTERN] > [User] > [TestPattern].

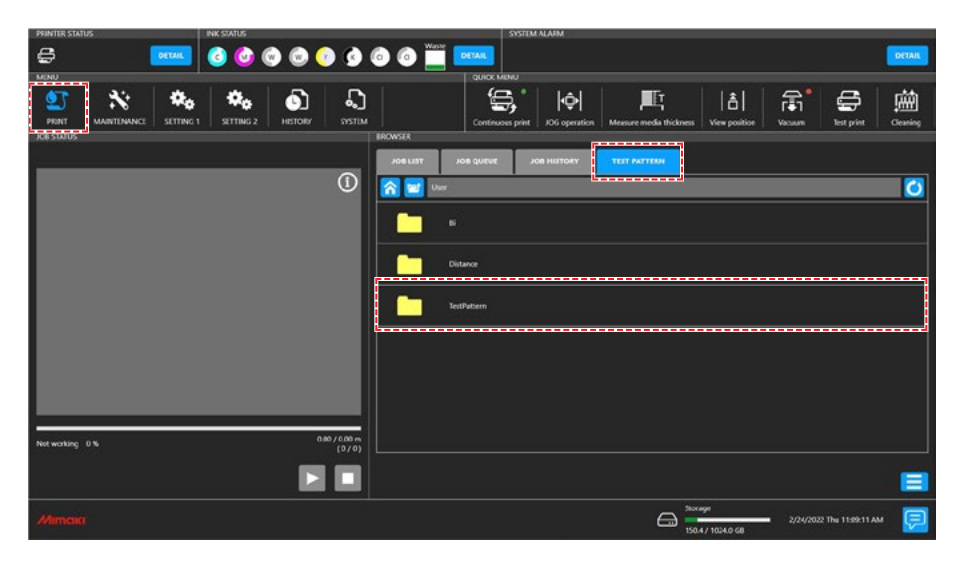

3 Selecione [TestDraw for SP check], e então toque em [Print].

- A impressão de teste é iniciada.
- O layout e a direção são na horizontal e não podem ser alterados.

## **4**. Verifique os resultados da impressão.

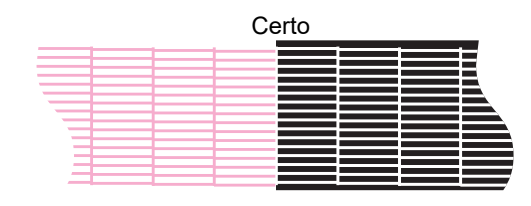

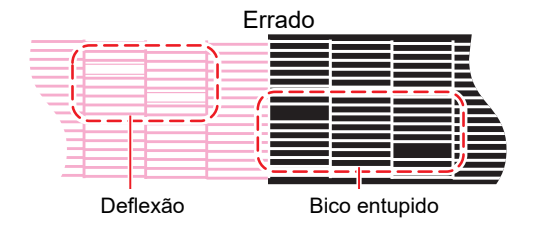

# Defeitos de Impressão

Os exemplos típicos de defeitos de impressão (por exemplo, entupimento ou deflexão do bico) são mostrados abaixo. Para evitar defeitos de impressão, verifique se a tinta foi corretamente ejetada regularmente antes de imprimir.

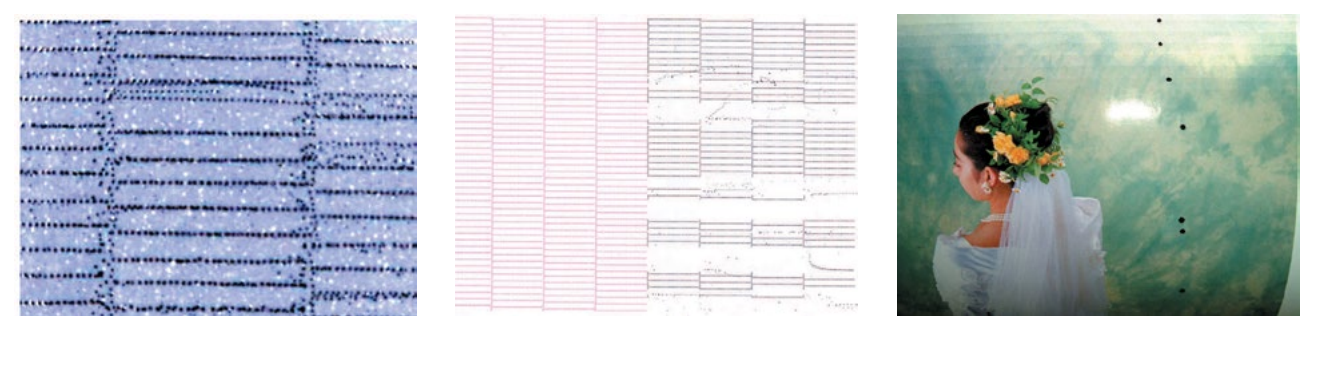

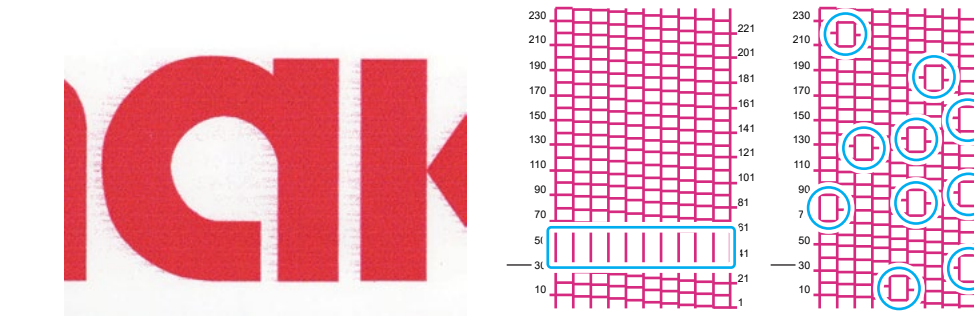

# 2.6 Limpeza do Cabeçote

Os seguintes métodos de limpeza do cabeçote estão disponíveis. Escolha o método com base nos resultados do teste.

| ltem    | Detalhes                                                                                                    |
|---------|----------------------------------------------------------------------------------------------------|
| Suave   | Se a impressão mostrar uma linha curva (deflexão)                                                                            |
| Normal  | Se a impressão mostrar uma linha faltando (bico entupido)                                                                    |
| Intensa | Se a limpeza suave e a limpeza normal não resolverem os defeitos de impressão (por exemplo, entupimento ou deflexão do bico) |

A limpeza não é possível quando [Ink End] é exibido. Adicione tinta nova. (3) "Método de Substituição da Tinta"(P. 48)

## 1 No QUICK MENU no painel de toque, toque em [Cleaning].

• Uma caixa de diálogo será exibida.

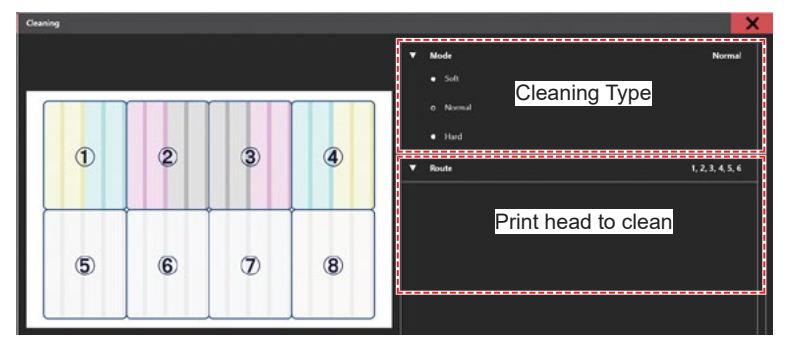

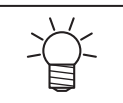

Você também pode visualizar isso da seguinte forma:
Em MENU no painel de toque, toque em [MAINTENANCE].
O menu de Manutenção será exibido.
Toque em [Cleaning] > [Cleaning].

- 2 Em MENU no painel de toque, toque em [MAINTENANCE].
- **3** Selecione o tipo de limpeza.

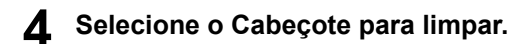

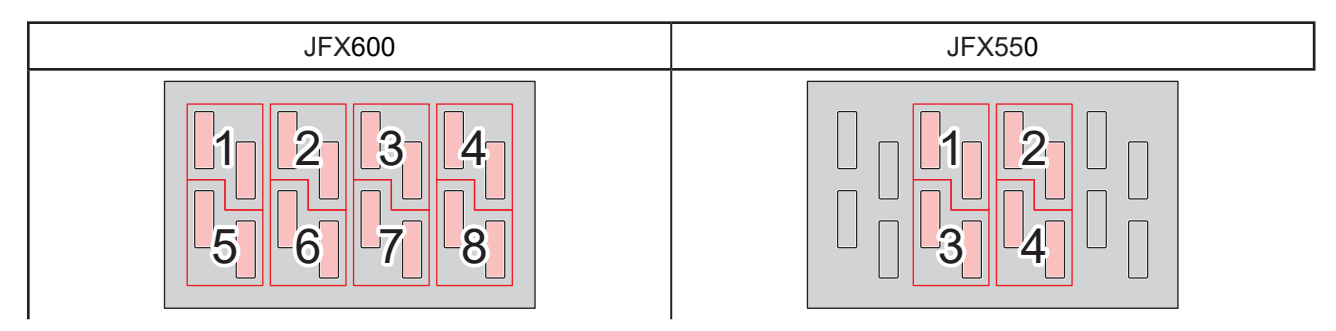

### **5** Toque em [EXEC].

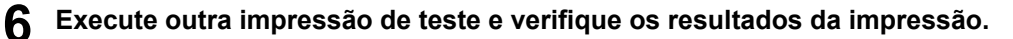

• Repita o processo de limpeza e impressão de teste até que os resultados apareçam normais.

•

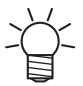

Faça o seguinte se a limpeza do cabeçote não resolver defeitos de impressão, como entupimento ou deflexão dos bicos:

"Limpeza do Limpador" (P. 108)
 "Limpeza da Borracha da Tampa" (P. 110)

(P. 127) \*\* Abastecimento com tinta (cabeçote de impressão)"(P. 127)

(AP"Limpeza da Superfície dos Bicos do Cabeçote de Impressão"(P. 128)
# 2.7 Correção da Posição de Injeção de Tinta

Alterar a mídia e a altura do cabeçote de impressão também alterará as posições de injeção de tinta. Corrija a posição de injeção de tinta de acordo com o tipo de mídia usado. A imagem terá defeitos (por exemplo, listras sobrepostas ou imagens borradas) se a posição de injeção de tinta não for devidamente corrigida.

#### Verifique com antecedência

- A mídia foi carregada? 2 "Carregamento da Mídia."(P. 58)
- Você ajustou a espessura da mídia? (2) "Registro da Espessura da Mídia" (P. 64)
- Você ajustou a folga do cabeçote? (2 "Ajuste da Folga do Cabeçote" (P. 67)

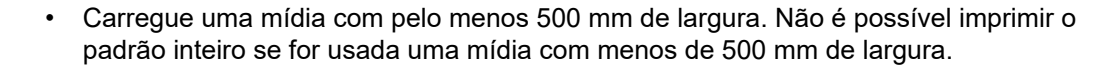

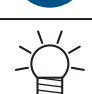

A tinta usada nesta máquina é aquecida antes da impressão. A impressão e a limpeza são desativadas enquanto a tinta é aquecida.

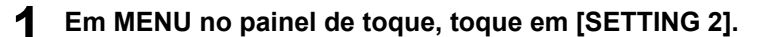

#### 7 Toque em [Bi-directional adjustment] > [\*\*\*\* \*\* pattern].

Selecione a resolução a ser ajustada.

As resoluções indicadas são aquelas na direção da varredura.

**3** Toque em [EXEC].

#### Verifique os resultados da impressão.

- A tela de entrada do valor de correção é exibida.
- · Insira a posição onde as linhas superior e inferior irão coincidir.

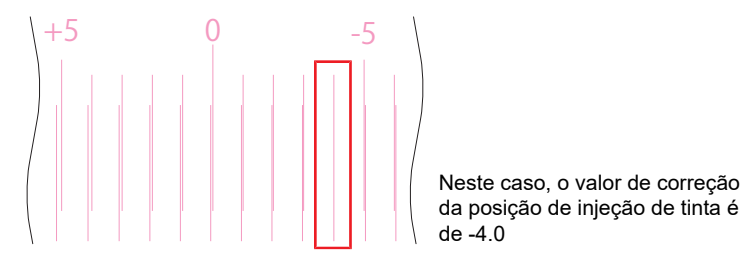

5 Toque em [Bi-directional adjustment] > [Adjust Bi-directional print].

#### 6 Insira o valor de correção.

- Valor de correção: -40 a 40
- 7 Toque em [EXEC].

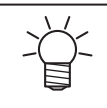

 Se as linhas não coincidirem quando o valor de correção estiver na faixa de -40 a 40, a folga do cabeçote pode estar inadequada. Ajuste a folga. Implication "Ajuste da Folga do Cabeçote" (P. 67)

# 2.8 Preparação dos Dados do RIP

### Criação dos Dados do RIP

A explicação abaixo se aplica ao software RIP da MIMAKI (RasterLink).

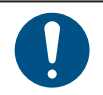

Prepare dados de imagem adequados para impressão.

#### Inicie o RasterLink.

· Clique no ícone na área de trabalho do PC do RIP.

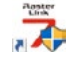

#### 2 Selecione os dados de imagem que deseja imprimir.

- (1) Selecione [File] > [Open].
- (2) Selecione os dados de imagem desejados e clique em [OK].
- Se mais de uma impressora estiver registrada, selecione JFX550-2513, JFX600-2513 em "Printer name".

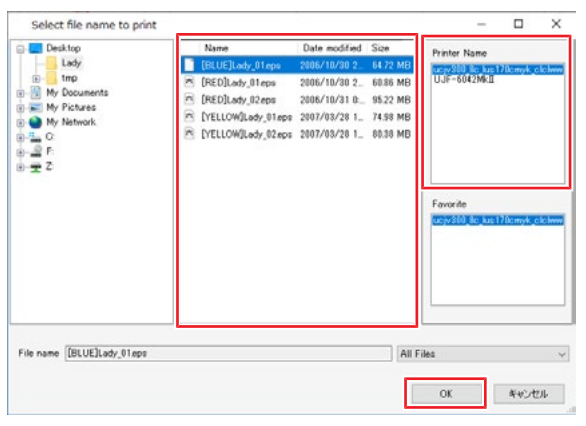

- **3** Selecione os dados de imagem importados.
  - A imagem é exibida na aba para a JFX550-2513, JFX600-2513 selecionada em "Printer name".

| nter                                                                                                    | Job List                                  |         |                                                 |                            | I perties                                                                                                    |                                                                                                    |  |
|----------------------------------------------------------------------------------------------------|-------------------------------------------|---------|-------------------------------------------------|----------------------------|----------------------------------------------------------------------------------------------------|----------------------------------------------------------------------------------------------------|--|
| Punction i col Philippin     for i col de     for i col de     for     for i col de     for i col de | di Jahi Jahi Jahi Jahi Jahi Jahi Jahi Jah | Turboil | kib Nane<br>(BEUERaty, 01 pr<br>(PED)Lady_01.pp | Atribute<br>Color<br>Color | 1         sperities           1         Lock           1         Jock           1         B           Jock         B           Jock         B           Jock         B           Jock         B           Jock         B           Jock         B           Jock         B           Jock         B           Pares         Pares           Pare site         Date site           Color Adjustment Set         Color Adjustment Set           Color Adjustment Set         Color Majortenet Set           Parse quality entime         Parse           Parse quality entime         Parse           Parse quality entime         Parse           Part Direction         Special Color Over Print           Secial Color Over Print         Secial Color Over Print | [BLUELado,81pe         Penane           [BLUELado,81pe         Penane           [Budrection         Penane           [Budrection         Penane |  |
|                                                                                                    |                                           |         |                                                 |                            | Cyan<br>Magenta<br>Yellow                                                                                                    | 0.000 cc<br>0.000 cc<br>0.000 cc                                                                                                    |  |

#### **A** Verifique as configurações e mude-as conforme necessário.

• Defina as seguintes configurações clicando nos ícones de função no lado direito da tela:

📅 (Impressão Geral): Define configurações como ampliação/redução e número de cópias.

Q (Condições de Impressão): Seleciona um perfil de cor para a mídia e o conjunto de tintas carregado na máquina.

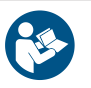

Para mais informações, consulte o guia de referência do RasterLink. https://mimaki.com/ download/software.html

#### **5** Gerar os dados do RIP (uma tarefa de impressão) a partir dos dados de imagem.

Clique em 🚟 (Execute) nos ícones de função no lado direito da tela. Selecione "RIP and Print" e clique em [Start].

#### 6 Selecione o destino e salve o arquivo.

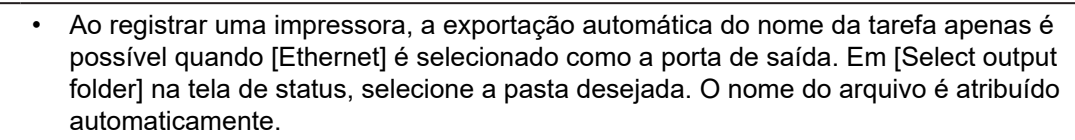

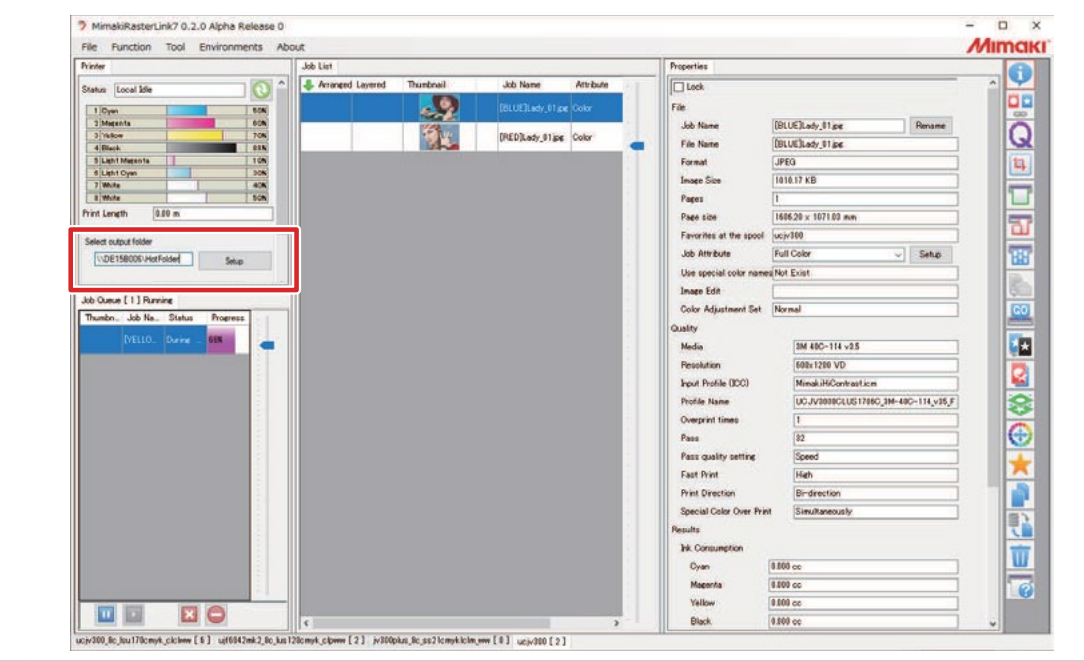

### Importação dos Dados do RIP (Tarefas) no MPC

#### Importação de Tarefas no MPC por meio de Pastas Compartilhadas

Siga estas etapas para importar os dados do RIP (tarefas) para o PC de controle usando uma rede local: "Conectando-se a uma Rede Local"(P. 37)

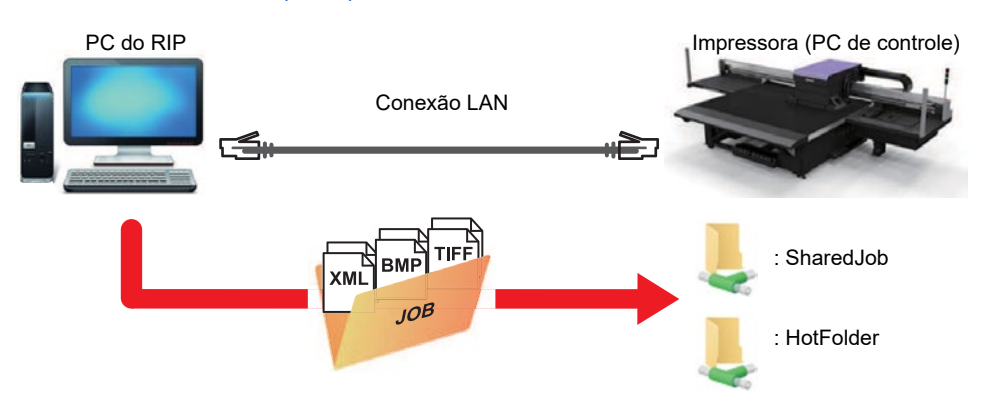

Estão disponíveis dois tipos de pastas compartilhadas para impressoras. Elas podem ser usadas para diferentes propósitos.

| ltem      | Descrição                                                                                                    |
|-----------|----------------------------------------------------------------------------------------------------|
| SharedJob | <ul> <li>As tarefas são importadas para a impressora e exibidas na lista de tarefas do<br/>MPC.</li> </ul>                                                                                                    |
|           | Para imprimir, basta selecionar uma tarefa na lista de tarefas.                                                                                                    |
| HotFolder | <ul> <li>As tarefas são importadas para a impressora e impressas imediatamente.</li> <li>Quando o modo de impressão contínua está ativado: A impressão é iniciada imediatamente.</li> <li>Quando o modo de impressão contínua está desativado: A tarefa é adicionada à fila. Ative o modo de impressão contínua para iniciar a impressão.</li> <li>Se outra tarefa estiver sendo impressa no momento: A tarefa é adicionada à fila. Assim que a tarefa atual terminar de ser impressa, a tarefa na fila será iniciada automaticamente. Observe que quando o modo de operação automática ou o modo de mudança de tarefa estão ativados, o modo de impressão contínua será desativado e a impressão será interrompida assim que a impressão em andamento terminar.</li> </ul> |

#### Exportação de tarefas para uma pasta compartilhada

Os dados do RIP (tarefas) podem ser enviados diretamente e importados para uma pasta compartilhada desta máquina.

1 Especifique uma pasta compartilhada em [Select output folder] na tela de status do RasterLink de acordo com o uso pretendido.

| Printer                                                                                                    | Job List |        |                                                   |                           | Properties                                                                                                    |                                                                                                    |  |
|----------------------------------------------------------------------------------------------------|----------|--------|---------------------------------------------------|---------------------------|----------------------------------------------------------------------------------------------------|----------------------------------------------------------------------------------------------------|--|
| Albech do Emilipandez     Albech do Emilipandez     Albech do Emi | Jab Lief | Pashai | Job Nane<br>RELECTANY, IT is<br>(PED)Lady, 91 (or | Atrabuk<br>color<br>Color | Properties  Proceedings  Proceedings  Procee | BitUS2.udy.51 pe         Rename           BitUUS2.udy.51 pe         Rename           BitUUS2.udy.51 pe         Rename           BitUUS2.udy.51 pe         Rename           JPE0         I           Initial XID         Rename           Initial XID         Rename           Initial XID         Rename           Initial XID         Rename           Initial XID         Rename           Full Color         Setup           Full Color         Setup           BM 880-114 v35         Setup           Initial/ROP rename         Initial/ROP rename           Initial/ROP rename         Initial/ROP rename           Initial/ROP rename         Initial/ROP rename           Initial/ROP rename         Initial/ROP rename           Initial/ROP rename         Initial/ROP rename           Initial/ROP rename         Initial/ROP rename           Initial/ROP rename         Initial/ROP rename           Initial/ROP rename         Initial/ROP rename           Initial/ROP rename         Initial/ROP rename           Initial/ROP rename         Initial/ROP rename           Initial/ROP rename         Initial/ROP rename           Initial/ROP rename         Initial/ROP rename <tr< th=""><th></th></tr<> |  |
|                                                                                                    |          |        |                                                   |                           | Jok Consumption<br>Cyan<br>Maponta<br>Yellow                                                                                                    | 8.000 cc<br>8.000 cc<br>8.000 cc                                                                                                    |  |

- Para imprimir a partir de [JOB LIST] no painel de toque após a exportação de uma tarefa
   -> Selecione SharedJob. (ex: [\\\*\*\*\*\*\*\SharedJob])
- Para iniciar a impressão automaticamente após a exportação de uma tarefa
   -> Selecione HotFolder. (ex: [\\\*\*\*\*\*\*\HotFolder])

| $\sim$ | • | Altere "*******" para o número de série da impressora.                    |
|--------|---|---------------------------------------------------------------------------|
|        | • | Em MENU no painel de toque, toque em [SYSTEM] > [System information] para |
|        |   | exibir o número de série na tela do navegador à direita.                  |

#### **2** Selecione [Print and RIP] no RasterLink.

- Se o destino de exportação estiver definido como SharedJob:
   -> A tarefa do RIP é adicionada à lista de tarefas.
- Se o destino de exportação estiver definido como HotFolder:
   -> "Receiving Job" é exibido no canto inferior esquerdo da tela do MPC durante a exportação da tarefa.

#### **3** Dependendo da pasta compartilhada selecionada, as seguintes ações são executadas.

#### • Ao usar SharedJob

Em MENU no painel de toque, toque em [PRINT] > [JOB LIST] > [SharedJob].

- Caso já tenha aberto a pasta [SharedJob], toque no botão atualizar.
- As tarefas salvas são exibidas.

| PRINTER STATUS  | INK STATUS                      | SYSTEM ALARM                                                                                    |
|-----------------|---------------------------------|-------------------------------------------------------------------------------------------------|
| E DE DETAIL     | 000000                          |                                                                                                 |
|                 |                                 | Continuous print JOG operation Mesure needs thickness View position Versuum Itst print Closeing |
|                 |                                 | NOR LIST JOB QUEUR JOB HISTORY TEST PATTEEN                                                     |
|                 | 0                               | n 🖬 Home 🖸                                                                                      |
|                 |                                 | Printale                                                                                        |
|                 |                                 | Shared ob                                                                                       |
|                 |                                 | indfolder                                                                                       |
|                 |                                 |                                                                                                 |
|                 |                                 |                                                                                                 |
|                 |                                 |                                                                                                 |
| Not working 0 % | 0.00 / 0.00 m<br>Layer ( 0 / 0) |                                                                                                 |
|                 |                                 | COS IMPORT ADD NEW FOLDER CLERE                                                                 |
| Mimaki          |                                 | 500459e 2/22/R62 7 iw 7:15:59 PM                                                                |

- Para imprimir, selecione uma tarefa na lista de tarefas e comece a imprimir.
- Ao usar HotFolder
  - Quando uma tarefa é enviada para HotFolder e o carregamento de dados é concluído, a impressão é iniciada imediatamente.
    - · As tarefas carregadas com sucesso são armazenadas em [HotFolder].

| PRINTER STATUS                                    | INK STATUS                      | SYSTEM ALARM                                                                                 |
|---------------------------------------------------|---------------------------------|----------------------------------------------------------------------------------------------|
| 🖨 10.1 <b>(1977-191</b>                           | 3 0 0 0 0 9                     | O O CITAR                                                                                    |
| MINU<br>PRINT MAINTENANCI SETTING T<br>JOB STATUS |                                 | Continuous print JOG operation Monour media linktness View position Views bet print Cleaning |
|                                                   |                                 | JOB LIST JOB QUEUE JOB HISTORY TEST PATTERN                                                  |
|                                                   | 0                               | 🛜 🖬 HOME 🚺                                                                                   |
|                                                   |                                 | Printak                                                                                      |
|                                                   |                                 | Sharediob                                                                                    |
|                                                   |                                 | Hufcikler                                                                                    |
|                                                   |                                 |                                                                                              |
|                                                   |                                 |                                                                                              |
|                                                   |                                 |                                                                                              |
| Not working 0 %                                   | 0.00 / 0.00 m<br>Layer ( 0 / 0) |                                                                                              |
|                                                   |                                 | ADD NEW FOLDER 💼 DELTE                                                                       |
| Mimaki                                            |                                 | 90%/r<br>                                                                                    |

0

Até 100 tarefas podem ser armazenadas em HotFolder por padrão. Se o número de tarefas armazenadas em HotFolder exceder o valor definido, as tarefas serão excluídas na ordem com a operação de impressão mais antiga primeiro. O número de tarefas armazenadas pode ser alterado em [System setting] > [HotFolder setting] no <sup>(2)</sup> "Menu Setting 2"(P. 100).

2 Dependendo da configuração [QUICK MENU] > [Continuous print], a seguinte operação ocorrerá.

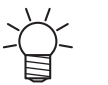

- (1) Quando o modo de impressão contínua está ativado
- A impressão é iniciada imediatamente.
- (2) Quando o modo de impressão contínua está desativado
  - A tarefa é adicionada à fila. Ative o modo de impressão contínua para iniciar a impressão.
- (3) Se outra tarefa estiver sendo impressa no momento
  - A tarefa é adicionada à fila. Assim que a tarefa atual terminar de ser impressa, a tarefa na fila será iniciada automaticamente. Observe que quando o modo de operação automática ou o modo de mudança de tarefa estão ativados, o modo de impressão contínua será desativado e a impressão será interrompida assim que a impressão em andamento terminar.

#### Copiando tarefas para uma pasta compartilhada a qualquer momento

As tarefas podem ser criadas com antecedência no PC rodando um RIP e copiadas para a pasta compartilhada a qualquer momento para importação para o MPC.

- Criar uma tarefa no PC rodando um RIP antecipadamente.
- 2 Copie a tarefa criada no PC rodando um RIP para a pasta compartilhada (SharedJob ou HotFolder) a ser usada.
  - Digite [\\\*\*\*\*\*\*\*] na barra de endereços do Explorer para abrir a pasta compartilhada desta máquina.

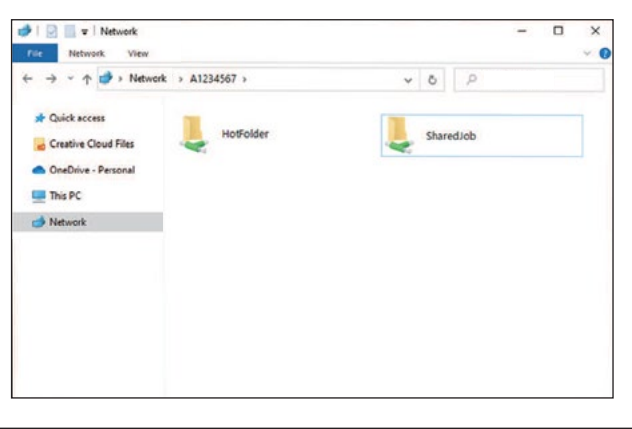

• Altere "\*\*\*\*\*\*\*" para o número de série da impressora.

Em MENU no painel de toque, toque em [SYSTEM] > [System information] para exibir o número de série na tela do navegador à direita.

#### Importação de Tarefas no MPC usando um Disco Rígido Externo

Siga estas etapas para importar os dados do RIP (tarefas) para o PC de controle usando um disco rígido externo (ex: pen drive).

Salve os dados do RIP (tarefa) armazenados no PC do RIP em um disco rígido externo.

- "Preparação dos Dados do RIP"(P. 74)
- 2 Conecte o disco rígido externo ao PC de controle.

**3** Em MENU no painel de toque, toque em [JOB IMPORT].

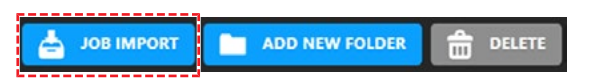

• Uma caixa de diálogo será exibida.

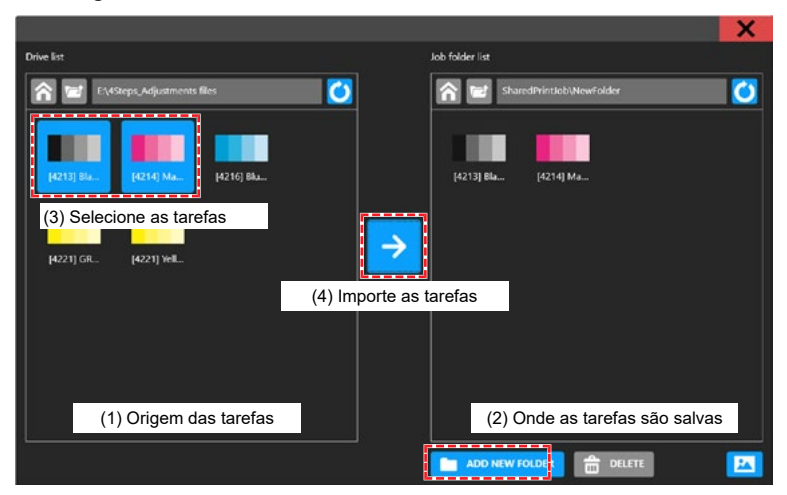

- (1) Selecione o disco rígido externo no qual você salvará a tarefa.
- (2) Especifique onde salvar a tarefa.
- Para adicionar uma pasta, toque em [ADD NEW FOLDER]. Quando a caixa de diálogo aparecer, insira um nome de pasta para adicionar a pasta.

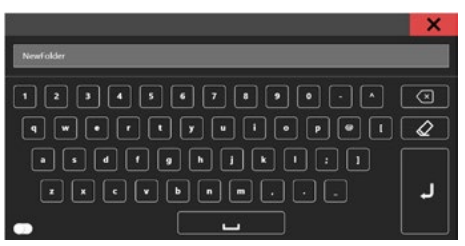

- (3) Selecione o trabalho.
- (4) Toque em  $[\rightarrow]$  para importar a tarefa.

# 2.9 Impressão

#### Verifique com antecedência

- A mídia foi carregada? (3) "Carregamento da Mídia."(P. 58)
- Você ajustou a espessura da mídia? IP "Registro da Espessura da Mídia" (P. 64)
- Você ajustou a folga do cabeçote? <sup>(P. 67)</sup>

### Reposicionando a Unidade UV-LED

Solte os parafusos em ambos os lados do carro e deslize a unidade de UV-LED conforme necessário para as cores e cores especiais que deseja imprimir.

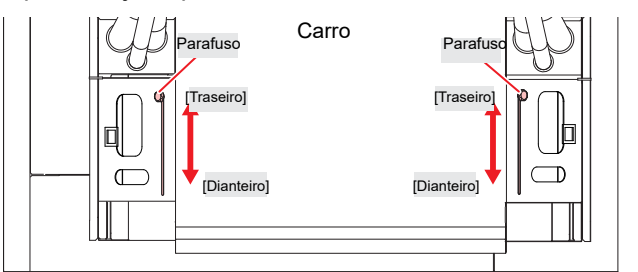

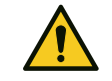

Mantenha materiais estranhos fora das ranhuras em ambos os lados do carro onde a unidade UV-LED desliza. Parafusos ou pedaços de metal que caiam nas ranhuras podem resultar em incêndio ou combustão lenta.

#### Posição da Unidade UV-LED

Esta máquina suporta impressão em duas camadas em camadas separadas para cores e cores especiais. A seguinte posição é recomendada para a unidade UV-LED:

• 4 cores, W, CL

| Camada       | Impressão em Camadas               | Posição da Unidade<br>UV-LED |
|--------------|------------------------------------|------------------------------|
| Camada única | СМҮК                               | Parte Frontal                |
|              | W                                  | Parte Frontal                |
|              | CI                                 | Parte Frontal                |
| Duas camadas | 2ª camada: CMYK<br>1ª camada: W    | Parte traseira               |
|              | 2ª camada: W<br>1ª camada: C M Y K | Parte Frontal                |
|              | 2ª camada: CI<br>1ª camada: CI     | Parte Frontal                |

#### • 4 cores, W, CL, Pr

| Camada       | Impressão em Camadas | Posição da Unidade UV-<br>LED |
|--------------|----------------------|-------------------------------|
| Camada única | СМҮК                 | Parte Frontal                 |
|              | W                    | Parte Frontal                 |
|              | CI                   | Parte Frontal                 |
|              | Pr                   | Parte Frontal                 |

| Camada       | Impressão em Camadas                          | Posição da Unidade UV-<br>LED |
|--------------|-----------------------------------------------|-------------------------------|
| Duas camadas | 2ª camada: <u>CMYK</u><br>1ª camada: <u>W</u> | Parte traseira                |
|              | 2ª camada: W<br>1ª camada: CMYK               | Parte Frontal                 |
|              | 2ª camada: CI<br>1ª camada: C M Y K           | Parte Frontal                 |
|              | 2ª camada: C M Y K<br>1ª camada: Pr           | Parte traseira                |

### Início da Impressão

**1** No QUICK MENU no painel de toque, defina [Continuous print] para ON (o no canto superior esquerdo do ícone: verde).

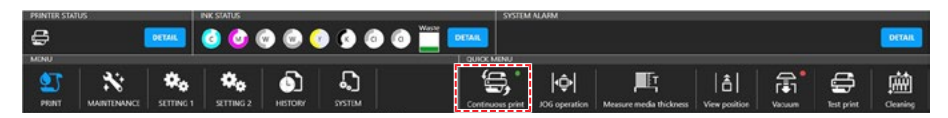

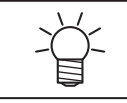

Para salvar uma tarefa na fila, defina para OFF (o no canto superior esquerdo do ícone: vermelho). Depois que a tarefa for salva na fila, ative a impressão contínua.

#### **2** Toque em [JOB LIST] e selecione a tarefa a ser impressa.

• Uma caixa de diálogo será exibida.

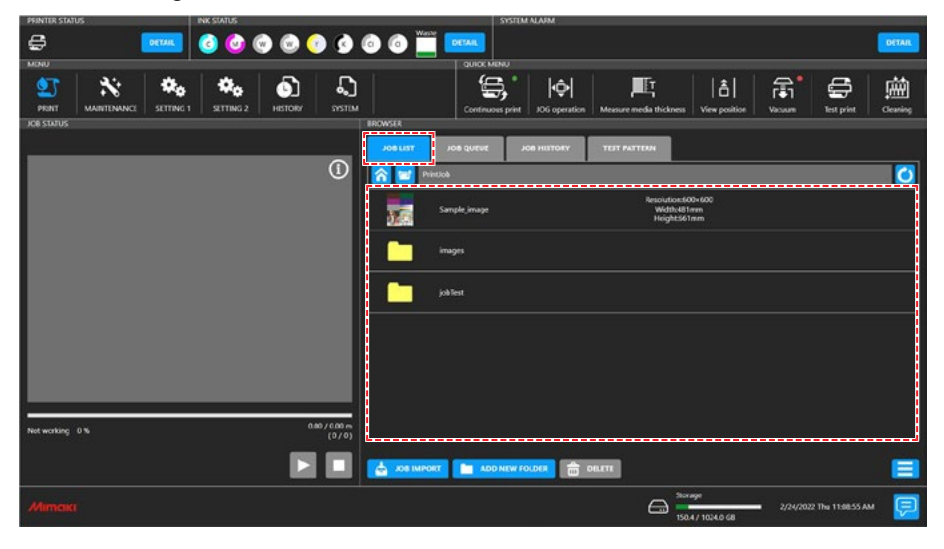

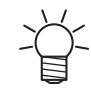

 As velocidades de impressão podem variar para os mesmos dados de imagem, dependendo da largura da mídia carregada, da posição de origem da impressão e da resolução.

- Quaisquer erros impedirão a continuidade da impressão.
- A tinta usada nesta máquina é aquecida antes da impressão. A impressão é desativada enquanto a tinta é aquecida.

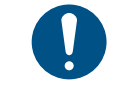

 Se deseja excluir uma tarefa, toque e segure (toque longo) na tarefa e depois toque em [Delete]. As tarefas excluídas de qualquer outra forma permanecerão listadas em [JOB LIST].

### 3 Configuração das Condições de Impressão

Configuração das Condições de Impressão"(P. 83)

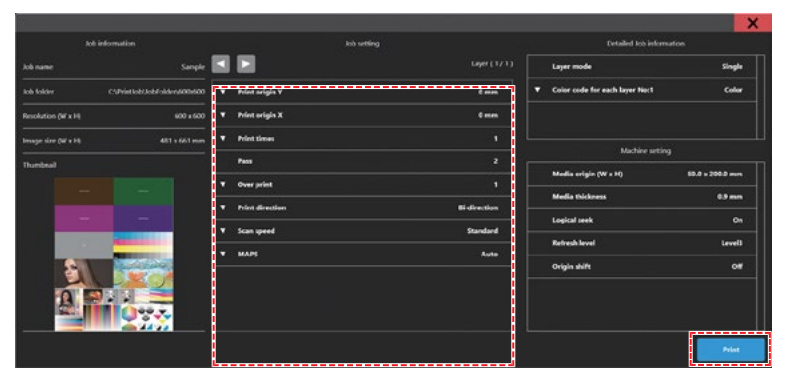

#### **4** Toque em [Print].

 A impressão começa assim que a máquina recebe a tarefa. Verifique o andamento da impressão na área de status de impressão. ( Mimaki Printer Controller" (P. 90)

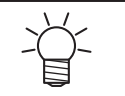

- As velocidades de impressão podem variar para os mesmos dados de imagem, dependendo da largura da mídia carregada, da posição de origem da impressão e da resolução.
- Quaisquer erros impedirão a continuidade da impressão.
- A tinta usada nesta máquina é aquecida antes da impressão. A impressão é desativada enquanto a tinta é aquecida.

#### Configuração das Condições de Impressão

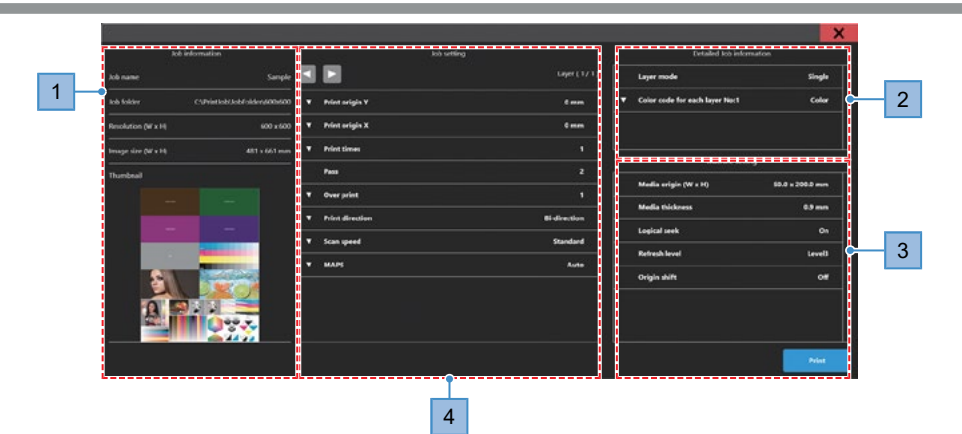

| N٥ | Nome                        | Descrição                                                                                                    |
|----|-----------------------------|----------------------------------------------------------------------------------------------------|
| 1  | Job Information             | Verifique as informações da tarefa conforme necessário.                                                                             |
| 2  | Detailed Job<br>Information | Verifique os detalhes da tarefa conforme necessário.                                                                                |
| 3  | Machine setting             | Verifique as configurações da máquina conforme necessário.                                                                          |
| 4  | Print origin Y              | Insira o ponto de origem de impressão na direção Y (direção de digitalização do carro). 🐨 "Ponto de Origem para Impressão"(P. 84)   |
|    | Print origin X              | Insira o ponto de origem para impressão na direção X (direção de alimentação da barra Y). 🖙 "Ponto de Origem para Impressão"(P. 84) |
|    | Print times                 | Ajuste o número de impressões. O número de impressões é exibido nas tarefas em fila.                                                |
|    | Pass                        | Não pode ser configurado. O número de passadas varia de acordo com a resolução.                                                     |
|    | Over print                  | Defina o número de camadas para a sobreimpressão                                                                                    |

| N٥ | Nome      | Descrição                                                                                                    |
|----|-----------|----------------------------------------------------------------------------------------------------|
|    | Direção   | Defina para imprimir de forma unidirecional ou bidirecional.                                                                                                    |
|    | Varredura | Ajuste a velocidade de digitalização do carro.                                                                                                    |
|    | MAPS      | Ajuste se deseja usar o modo Automático ou as Predefinições 1 a 3 (<br>"Menu Setting 1" (P. 98)).<br>A seleção manual permite configurações individuais para cada tarefa. |

#### Ponto de Origem da Impressão

A posição de início da impressão pode ser alterada.

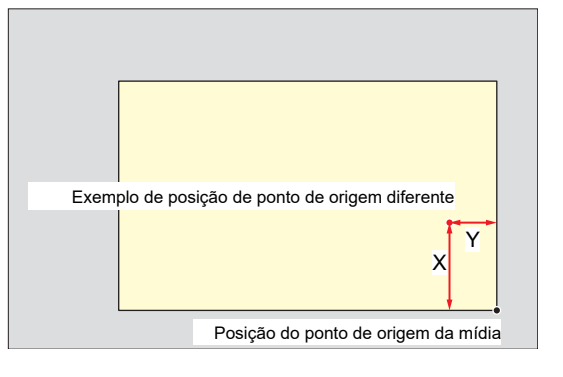

#### Pausa da Impressão

- **1** Enquanto a impressão estiver em andamento, toque em [Pause].
  - A impressão será pausada.

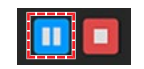

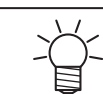

Algumas funções não estão disponíveis enquanto a impressão está pausada.

#### 2 Toque em [Resume].

• A impressão é retomada.

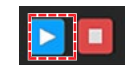

### Como Parar a Impressão

Toque em [Stop] para cancelar a impressão.

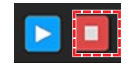

- Ť
- Após o cancelamento, o carro retorna à unidade.
- Quaisquer tarefas subsequentes são exibidas na área de status de impressão. Para retomar a impressão, toque em [Resume].

### Deslocamento da Barra Y

Após a impressão, o carro retorna à unidade, mas a barra Y não se move. Se você deseja verificar os resultados da impressão ou outros aspectos relacionados ao status atual, mova a barra Y para a posição de visualização.

#### Deslocamento da Barra Y para a Posição de Visualização

#### 1 No QUICK MENU no painel de toque, toque em [View position].

• Uma caixa de diálogo será exibida.

#### 2 Toque [Move].

• A barra Y se move para a posição de visualização.

#### Alterando a Posição de Visualização

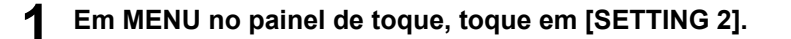

#### **2** Toque [View position] > [View position].

• Uma caixa de diálogo será exibida.

#### 3 Insira a posição de visualização.

• Toque em [-] / [+] para inserir o valor.

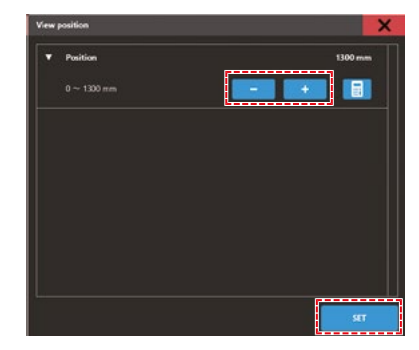

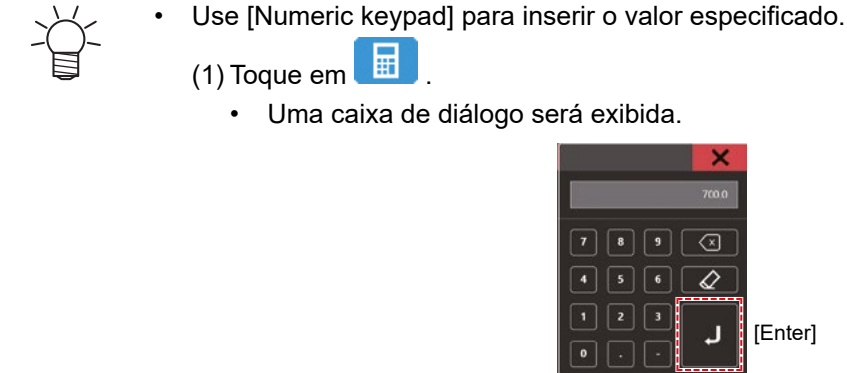

(2) Insira o valor preferido e toque em [Enter].

#### 4 Toque em [SET].

### Impressão com a Recuperação dos Bicos Ativada

Quando a recuperação dos bicos está definida como ON, se um bico for determinado como "nozzle clogging" na verificação dos bicos, um bico normal é usado de forma complementar para impressão.

#### Ativação da Função de Recuperação dos Bicos

#### Em MENU no painel de toque, toque em [MAINTENANCE].

• O menu de Manutenção será exibido.

#### **2** Toque em [Nozzle Recovery] > [Nozzle Recovery].

• Uma caixa de diálogo será exibida.

#### **3** Toque em [Mode] para defini-la para ON.

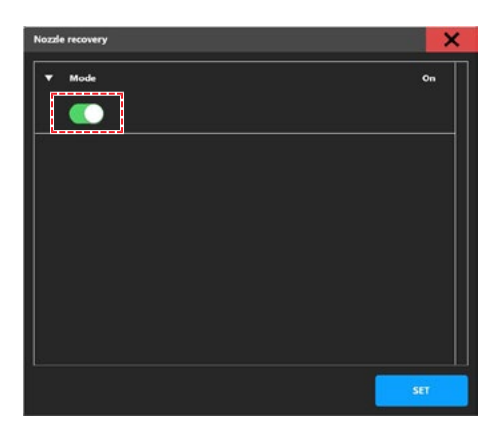

#### **4** Toque em [SET].

- Utilizar esta função não altera o tempo necessário para a impressão.
- Se a condição de impressão for definida para o número mínimo de passadas no software RIP, a função de recuperação dos bicos será desativada.
  - Para padrões de impressão, como impressões de teste e correção da posição dos pontos, a função de recuperação dos bicos é desativada.

#### Detecção e Registro Automáticos de Bicos Entupidos

Quando a verificação dos bicos é executada, a NCU, que monitora o status dos bicos do cabeçote de impressão, detecta e registra automaticamente o local onde o bico está entupido.

Existem dois tipos de verificação dos bicos: "nozzle check performed after setting judgment conditions, etc." e "nozzle check before print".

#### • Verificação de bicos

Execute a verificação dos bicos para detectar e registrar os bicos entupidos.

#### Em MENU no painel de toque, toque em [MAINTENANCE].

• O menu de Manutenção será exibido.

#### **2** Toque em [Nozzle Recovery] > [Nozzle check].

• Uma caixa de diálogo será exibida.

- 3 Em [Nozzle clogging judgment condition], defina o número de bicos entupidos usados para determinar "nozzle clogging".
  - Até 64 bicos por cor podem ser definidos.
  - A próxima impressão não iniciará se um "entupimento de bico" for detectado durante a impressão contínua.

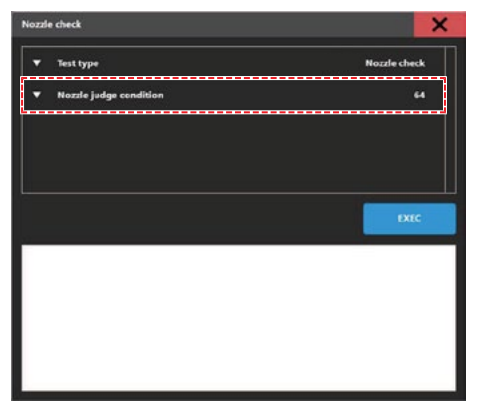

#### **4** Toque em [EXEC].

 Quando a verificação dos bicos for concluída, o resultado é exibido na tela e os bicos obstruídos são registrados automaticamente.

#### Verificação dos bicos antes da impressão

A verificação dos bicos é realizada automaticamente antes de iniciar a impressão.

#### **1** Em MENU no painel de toque, toque em [MAINTENANCE].

• O menu de Manutenção será exibido.

#### 2 Toque em [Nozzle Recovery] > [Nozzle check before print].

- Uma caixa de diálogo será exibida.
  - (1) Nozzle check (before print): Defina para ON para verificar os bicos conforme definido em [Check Interval].
    - (2) Check Interval (pages): Os bicos são verificados antes de imprimir a próxima tarefa quando o número especificado de páginas tiver sido impresso.
    - (3) Cleaning: Defina o tipo de limpeza do cabeçote a ser executada automaticamente quando a verificação dos bicos detectar um erro.
    - (4) Retries: Executa a verificação dos bicos > limpeza pelo número especificado de vezes.
    - (5) Nozzle clogging judgment condition: Defina o número de bicos entupidos usados para determinar o entupimento dos bicos.
      - Até 64 bicos por cor podem ser definidos.

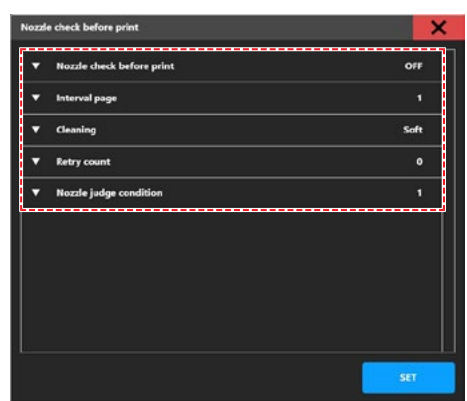

#### **3** Toque em [SET].

4 Após imprimir o número de páginas definido em [Check Interval (Pages<sup>-1</sup>)], a verificação dos bicos é executada e os bicos obstruídos são registrados automaticamente.

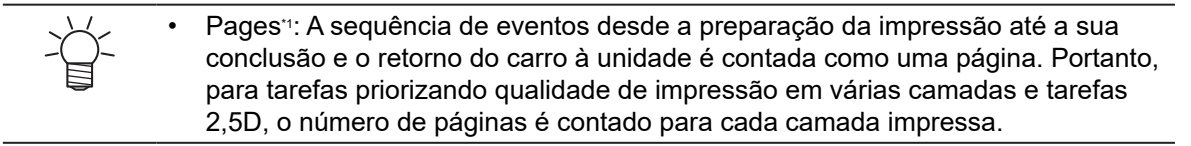

# Capítulo 3 Configurações (MPC)

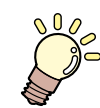

Este capítulo

Este capítulo descreve várias funções do MPC (Mimaki Printer Controller).

| Mimaki Printer Controller                | 90 |
|------------------------------------------|----|
| Layout da Tela                           | 90 |
| Menu de Impressão                        | 94 |
| Menu de manutenção                       | 95 |
| Verificação dos Bicos Antes da Impressão | 97 |

| Menu Setting 1       |     |
|----------------------|-----|
| Menu Setting 2       | 100 |
| Menu do Histórico    | 101 |
| Menu do Sistema      | 102 |
| Fonte de Alimentação | 102 |

# 3.1 Mimaki Printer Controller

O software MPC é usado para operar e controlar a JFX550-2513, JFX600-2513. O Mimaki Printer Controller está instalado no PC de controle. O painel de toque é usado para operar o MPC.

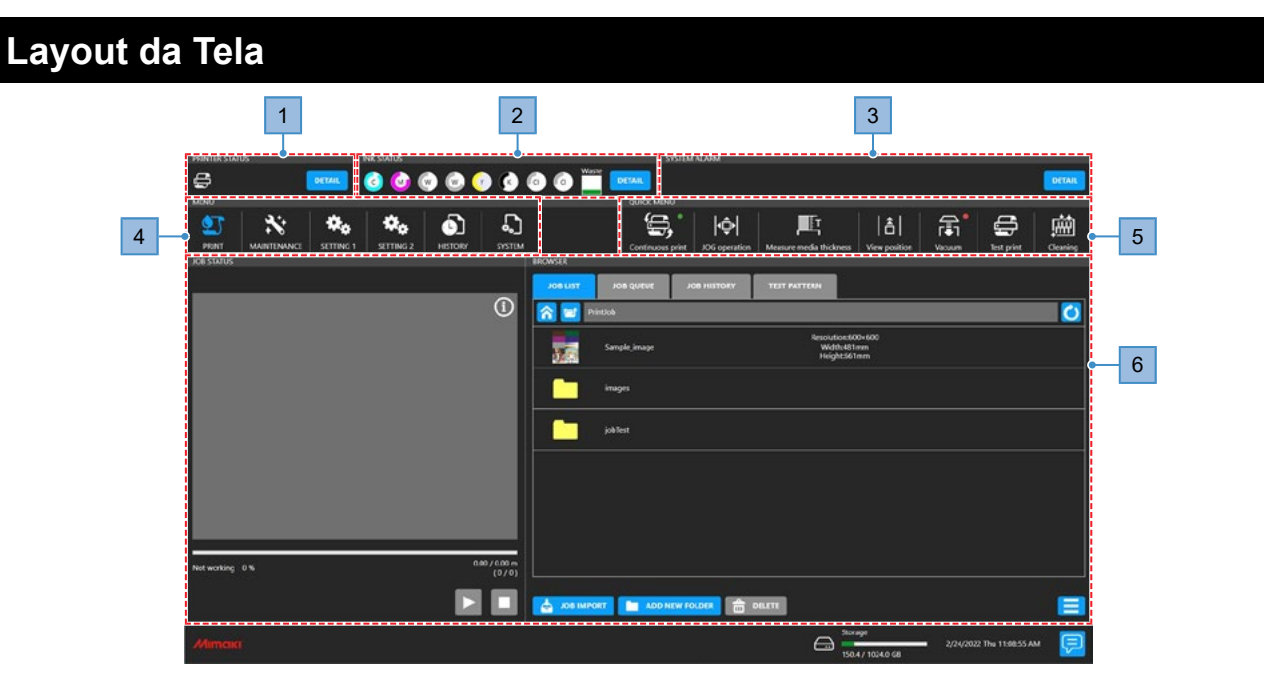

| N° | ltem                                                        | Descrição                                                                                                    |
|----|-------------------------------------------------------------|----------------------------------------------------------------------------------------------------|
| 1  | PRINTER STATUS<br>(área de<br>informações da<br>impressora) | <ul> <li>Os ícones indicam o status da máquina. <sup>(2)</sup> "PRINTER STATUS"(P. 91)</li> <li>DETAIL : Exibe o status de cada componente da configuração.</li> </ul>                                                                                                    |
| 2  | INK STATUS<br>(área de<br>informações das<br>tintas)        | Os ícones indicam os níveis de tinta restantes, erros das tintas e outras informações de status dos frascos de tinta. (27 "INK STATUS"(P. 91)<br>• DETAIL<br>• Exibe o número do slot do frasco de tinta e a cor da tinta.                                                                                                    |
| 3  | SYSTEM ALARM<br>(área de<br>informações do<br>sistema)      | Dos vários erros possíveis, esta área mostra os erros mais importantes.<br>"SYSTEM ALARM"(P. 92)<br>• Exibe todos os erros atuais.                                                                                                    |
| 4  | MENU<br>(área dos menus)                                    | <ul> <li>Exibe vários menus.</li> <li>(PRINT): Define as condições/configurações de impressão para a mídia usada. Impressão" (P. 94)</li> <li>(MAINTENANCE): Menu usado para manutenção da máquina Impressão" (P. 95)</li> <li>(SETTING 1): Usado para definir várias operações relacionadas à impressão Impressão Impressão</li></ul> |

| N° | Item                                      | Descrição                                                                                                    |
|----|-------------------------------------------|----------------------------------------------------------------------------------------------------|
| 5  | QUICK MENU<br>(área dos menus<br>rápidos) | <ul> <li>Exibe os menus usados com frequência.</li> <li>(Continuous print): Imprime as tarefas continuamente.</li> <li>(JOG operation): Move o carro. TAjuste do Ponto de Origem da Midia"(P. 60)</li> <li>(Measure media thickness): Registra automaticamente a espessura da mídia. TRegistro da Espessura da Mídia"(P. 64)</li> <li>(View position): Move a barra Y para a posição de visualização (retirada). Teslocamento da Barra Y"(P. 84)</li> <li>(Vacuum): Aplica sucção para manter a mídia em sua posição. Transmento da mídia."(P. 59)</li> <li>(Blower): Levanta a mídia da mesa. (Aparece apenas quando o ventilador está conectado.)</li> <li>(Test print): Imprime um padrão de teste para confirmar se a tinta é impressa corretamente. Timpressão de Teste"(P. 68)</li> <li>(Cleaning): Limpe os cabeçotes em caso de defeitos de impressão (por exemplo, entupimento dos bicos, deflexão). Timpreza do Cabeçote"(P. 71)</li> </ul> |
| 6  | (Área de conteúdo)                        | Exibe as telas de configuração do menu selecionado.                                                                                                    |

#### **PRINTER STATUS**

Os ícones indicam o status da máquina. Toque em [Detail] para exibir o status de cada componente da configuração.

|                |                                  | STSTEM ALADM |
|----------------|----------------------------------|--------------|
| Machine status | Capping C Key bond ope C Viacoum |              |

#### • Exibição dos ícones

| Ícone | Descrição                                                                                                 |
|-------|----------------------------------------------------------------------------------------------------|
| t     | Modo local. Usado para impressão de teste, manutenção e configurações                                     |
| t 😭   | Impressão em andamento.                                                                                   |
| t 😭   | A impressão será pausada.                                                                                 |
|       | Modo de manutenção. Nenhuma outra operação pode ser realizada enquanto a manutenção estiver em andamento. |

#### **INK STATUS**

Os ícones indicam os níveis de tinta restantes, erros das tintas e outras informações de status dos frascos de tinta. Toque em [Detail] para exibir o número do slot e a cor da tinta.

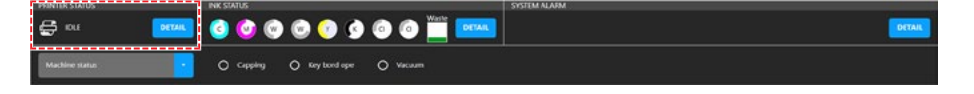

#### • Exibição dos ícones

| Ícone | Descrição                                                                                                    |
|-------|----------------------------------------------------------------------------------------------------|
| 100   | Os níveis de tinta restantes são indicados graficamente e na forma de porcentagens.                                                                                                    |
|       | Um ícone de aviso azul aparece no canto inferior direito se a tinta estiver acabando. A tinta está perto de acabar. Tenha uma nova tinta pronta.                                                                                                    |
|       | Um ícone de aviso amarelo aparece no canto inferior direito se a tinta acabar ou ocorrerem erros das tintas. A impressão não é possível.                                                                                                    |
|       | Um ícone de aviso vermelho aparece no canto inferior direito se a tinta tiver passado da data de validade. Substitua por tinta nova ou utilize toda a tinta o mais rápido possível. A impressão ainda é possível. 🎯 "Restrições relacionadas ao produto"(P. 24) |

#### SYSTEM ALARM

Dos vários erros possíveis, esta área mostra os erros mais importantes. Toque em [Detail] para exibir todos os erros atuais.

#### • Exibição de alarmes

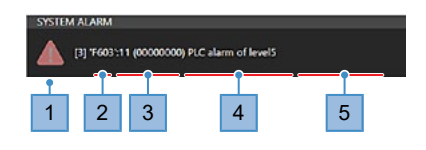

| N٥   |                                       | Descrição                                                                                                    |  |  |  |  |  |  |
|------|---------------------------------------|----------------------------------------------------------------------------------------------------|--|--|--|--|--|--|
| 1, 2 | Nível de erro                         | <ul> <li>(Nível 0): A impressão ainda é possível. A impressão continuará mesmo que esses erros ocorram.</li> <li>Exemplos: Tinta quase acabando, tinta vencida (1 mês atrás)</li> </ul>                                                                                              |  |  |  |  |  |  |
|      |                                       | <ul> <li>(Nível 1): Não é possível realizar impressão e limpeza. Qualquer impressão em andamento será pausada se ocorrer algum desses erros. Tome as medidas apropriadas com base na mensagem.</li> <li>Exemplos: A tinta acabou, o chip de CI da tinta não está inserido</li> </ul> |  |  |  |  |  |  |
|      |                                       | <ul> <li>(Nível 2): Não é possível realizar impressão e limpeza. Qualquer impressão em andamento será cancelada se ocorrer algum desses erros. Tome as medidas adequadas com base na mensagem.</li> <li>Exemplos: Transbordamento de tinta</li> </ul>                                |  |  |  |  |  |  |
|      |                                       | (Nível 3): Nenhuma operação da máquina é possível. Tome as medidas adequadas com base na mensagem. Se visualizar esta mensagem repetidamente, contate o seu revendedor local ou o nosso departamento de assistência.                                                                 |  |  |  |  |  |  |
| 3    | Código do Erro                        | Consulte a lista de códigos de erro. (2) "Problemas Indicados por Mensagens"(P. 133)                                                                                                    |  |  |  |  |  |  |
| 4    | Unidade que<br>está causando<br>erros | Não divulgado; usado para manutenção                                                                                                    |  |  |  |  |  |  |
| 5    | Detalhes do erro                      | Consulte a lista de códigos de erro. (27 "Problemas Indicados por Mensagens"(P. 133)                                                                                                    |  |  |  |  |  |  |

#### Remoção de Alarmes

1 Toque em [DETAIL].

2

· Exibe todos os erros atuais.

assistência.

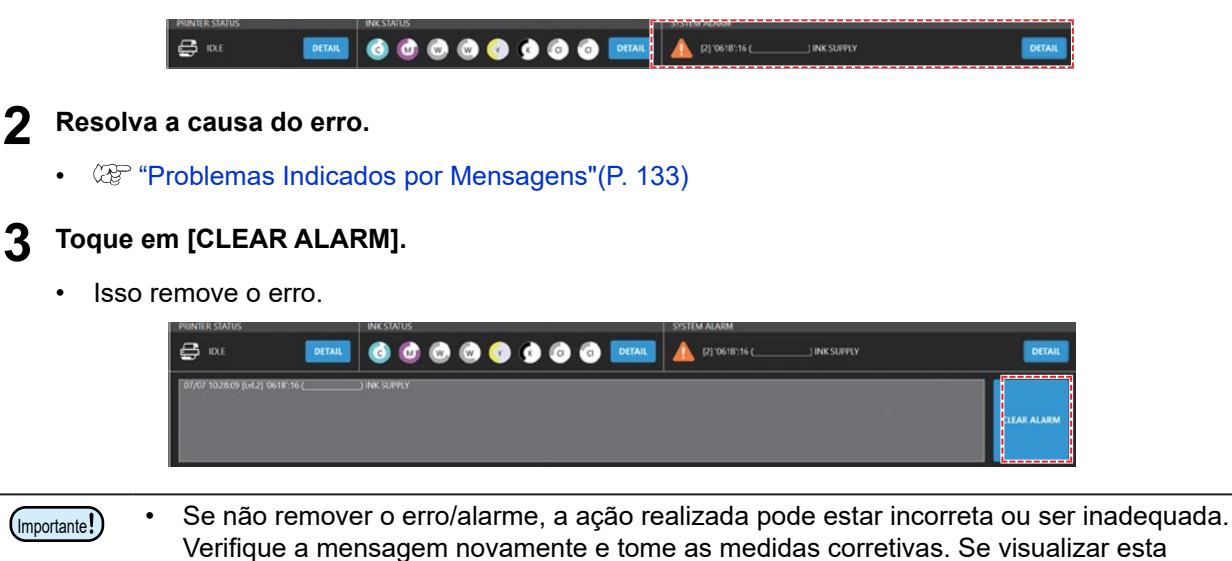

mensagem repetidamente, contate o seu revendedor local ou o nosso departamento de

# 3.2 Menu de Impressão

Define as condições/configurações de impressão para a mídia usada.

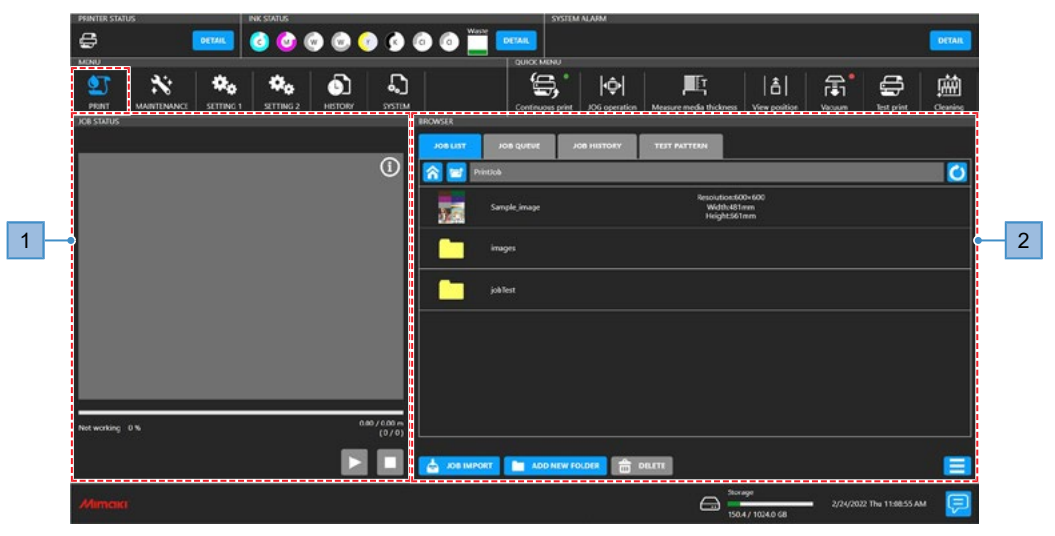

| N٥ | Item              | Descrição                                                                                                    |  |  |  |  |  |  |
|----|-------------------|----------------------------------------------------------------------------------------------------|--|--|--|--|--|--|
| 1  | Área de status do | Exibe uma miniatura da tarefa e o status de impressão.                                                                                                    |  |  |  |  |  |  |
|    | tarefa            | • 🛄 Pausa a tarefa que está sendo impressa no momento.                                                                                                    |  |  |  |  |  |  |
|    |                   | • Etoma a impressão.                                                                                                    |  |  |  |  |  |  |
|    |                   | • Cancela a impressão.                                                                                                    |  |  |  |  |  |  |
| 2  | Área de navegação | Lista as tarefas de impressão. Toque em uma tarefa para exibir uma caixa<br>de diálogo para definir as condições/configurações de impressão. (@)<br>"Configuração das Condições de Impressão"(P. 83) |  |  |  |  |  |  |
|    |                   | JOB LIST     Exibe as tarefas armazenadas no PC de controle.                                                                                                    |  |  |  |  |  |  |
|    |                   | <ul> <li>JOB QUEUE</li> <li>Exibe as tarefas em fila. Os números no canto superior<br/>direito do ícone indicam o número de tarefas em fila.</li> </ul>                                              |  |  |  |  |  |  |
|    |                   | JOB HISTORY     Exibe as tarefas impressas. Toque em uma tarefa para                                                                                                    |  |  |  |  |  |  |
|    |                   |                                                                                                    |  |  |  |  |  |  |
|    |                   | <ul> <li>Exibe a pasta inicial.</li> <li>Exibe um nível acima da pasta.</li> </ul>                                                                                                    |  |  |  |  |  |  |
|    |                   | • Ӧ: Atualiza a exibição das pastas.                                                                                                    |  |  |  |  |  |  |
|    |                   | <ul> <li>JOB IMPORT<br/>: Importa a tarefa para o MPC. "Importação dos Dados do<br/>RIP (Tarefas) no MPC"(P. 76)</li> </ul>                                                                          |  |  |  |  |  |  |
|    |                   | ADD NEW FOLDER     : Cria uma nova pasta. Uma caixa de diálogo será     exibida.                                                                                                    |  |  |  |  |  |  |
|    |                   | <ul> <li>DELETE<br/>: Exclui a tarefa. As tarefas excluídas de qualquer outra forma<br/>permanecerão listadas em [JOB LIST].</li> </ul>                                                              |  |  |  |  |  |  |
|    |                   | Permite classificar ou alterar como a lista de tarefas é exibida.                                                                                                    |  |  |  |  |  |  |

# 3.3 Menu de Manutenção

Este menu é usado para manutenção da máquina.

| PRINTER STAT | US         |           | NK STATUS |         |       | 5051           | EM ALARM        |                         |              |       |            | -       |
|--------------|------------|-----------|-----------|---------|-------|----------------|-----------------|-------------------------|--------------|-------|------------|---------|
| 🖨 10.6       |            | DETAIL    | c) 🔮 🤇    | ) 🖸 🄇   | 00    |                |                 |                         |              |       |            | DETAIL  |
| MINU         |            |           |           |         |       | QUICK MENU     |                 |                         |              |       |            |         |
| 95 PRINT     | MAINTENANC | SETTING 1 | SETTING 2 | HISTORY | STIEM | Continuous pri | t JOG operation | Measure media thickness | Lew position | Vacum | Test print | Geening |

|                    | ltem                                        | Descrição                                                                                                    |  |  |  |  |  |  |  |
|--------------------|---------------------------------------------|----------------------------------------------------------------------------------------------------|--|--|--|--|--|--|--|
| Clear              | ning                                        | Imprime um padrão de teste para limpar os cabeçotes em caso de defeitos de impressão (por exemplo, entupimento dos bicos, deflexão). ( Limpeza do Cabeçote" (P. 71)                                                                                                    |  |  |  |  |  |  |  |
| С                  | Cleaning                                    | Estão disponíveis três tipos de limpeza dos cabeçotes. Escolha o método com base nos resultados do teste.                                                                                                    |  |  |  |  |  |  |  |
| lr<br>h            | nk fillup (Print<br>lead)                   | Abastece com tinta para resolver defeitos de impressão (por exemplo, entupimento dos bicos, deflexão).                                                                                                    |  |  |  |  |  |  |  |
| Auto               | maintenance                                 | Define as condições para iniciar automaticamente a limpeza dos cabeçotes de impressão.                                                                                                    |  |  |  |  |  |  |  |
| C<br>(5            | Cleaning<br>Standby)                        | Cleaning (Standby): Quando é ativado, a limpeza dos cabeçotes será realizada assim que o tempo definido em [Interval (Time)] tiver passado. Defina para OFF se preferir não realizar limpeza automaticamente.                                                                   |  |  |  |  |  |  |  |
|                    |                                             | Interval (time): Limpa os cabeçotes após o valor especificado ser excedido.                                                                                                    |  |  |  |  |  |  |  |
|                    |                                             | Mode: Define o tipo de limpeza.                                                                                                    |  |  |  |  |  |  |  |
| F<br>(S            | lushing<br>Standby)                         | Flushing (Standby): Defina para ON para executar uma descarga. A descarga regular reduz o entupimento dos bicos usando a tinta do cabeçote de impressão.                                                                                                    |  |  |  |  |  |  |  |
|                    |                                             | Interval (time): Lava os cabeçotes após o valor especificado ser excedido.                                                                                                    |  |  |  |  |  |  |  |
| C<br>b             | Cleaning<br>efore print                     | Cleaning before print: Defina para ON para limpar conforme definido em [Interval (Pages)] e<br>[Mode].                                                                                                    |  |  |  |  |  |  |  |
|                    |                                             | Interval (Pages): O cabeçote é limpo após o número de arquivos impressos exceder o valor<br>especificado.                                                                                                    |  |  |  |  |  |  |  |
|                    |                                             | Mode: Define o tipo de limpeza.                                                                                                    |  |  |  |  |  |  |  |
| Nozz               | zle recovery                                | A recuperação permite que outros bicos sejam usados para a impressão se as ações de manutenção, como a lavagem dos bicos, não resolverem os defeitos de impressão (por exemplo, entupimento ou deflexão do bico). (Corrector do Bicos Antes da Impressão" (P. 97)               |  |  |  |  |  |  |  |
| N                  | lozzle check                                | Executa uma verificação dos bicos.                                                                                                    |  |  |  |  |  |  |  |
| N<br>b             | lozzle check<br>efore print                 | Executa automaticamente verificações dos bicos (detecção de entupimento dos bicos) antes de iniciar a impressão.                                                                                                    |  |  |  |  |  |  |  |
|                    |                                             | Nozzle check before print: Defina para ON para realizar a verificação dos bicos conforme definido em [Check Interval].                                                                                                    |  |  |  |  |  |  |  |
|                    |                                             | Check Interval (Pages): Os bicos são verificados antes de imprimir a próxima tarefa quando um número especificado de arquivos foi impresso.                                                                                                    |  |  |  |  |  |  |  |
|                    |                                             | Cleaning: Define o tipo de limpeza.                                                                                                    |  |  |  |  |  |  |  |
|                    |                                             | Retries: Executa a recuperação dos bicos (limpeza seguida da verificação dos bicos) pelo número especificado de vezes.                                                                                                    |  |  |  |  |  |  |  |
|                    |                                             | Nozzle clogging judgment condition: Defina o número de bicos entupidos usados para determinar<br>o entupimento dos bicos. Até 64 bicos por cor podem ser definidos. A próxima impressão não<br>iniciará se um "entupimento de bico" for detectado durante a impressão contínua. |  |  |  |  |  |  |  |
| R                  | Recuperação                                 | Executa a recuperação dos bicos automaticamente se for detectado entupimento dos bicos.                                                                                                    |  |  |  |  |  |  |  |
| d                  | e dicos                                     | Mode: Defina para ON para realizar a recuperação automática dos bicos.                                                                                                    |  |  |  |  |  |  |  |
| N<br>re<br>co<br>m | lozzle<br>ecovery<br>onfirmation<br>nessage | Se a recuperação dos bicos não puder ser executada, definir [Nozzle Recovery Confirmation Message] para OFF iniciará a impressão sem exibir a caixa de diálogo de confirmação de continuação da impressão.                                                                      |  |  |  |  |  |  |  |

| Item                                     | Descrição                                                                                                    |
|------------------------------------------|----------------------------------------------------------------------------------------------------|
| Nozzle<br>recovery<br>operation<br>guide | Exibe o guia de operação de recuperação dos bicos.                                                                                                    |
| Daily<br>maintenance                     | Lista os itens para os quais a manutenção diária deve ser realizada.                                                                                                    |
| Daily station<br>maintenance             | Move o carro de limpeza ao redor da unidade. 🖓 "Limpeza do Limpador" (P. 108)<br>"Limpeza da Borracha da Tampa"(P. 110) "Limpeza da NCU"(P. 111)                                                                                                    |
| Head<br>maintenance                      | Move o carro para o espaço de manutenção para limpeza na área do cabeçote de impressão. 🖙 "Limpeza da Parte de Baixo do Carro" (P. 112)                                                                                                    |
| Weekly<br>maintenance                    | Lista os itens para os quais a manutenção semanal deve ser realizada.                                                                                                    |
| Weekly<br>station<br>maintenance         | Move o carro de limpeza ao redor da unidade. <sup>(AP</sup> "Limpeza da Área da Unidade"(P. 110)                                                                                                    |
| Cleaning the<br>ink discharge<br>path    | Lava o tubo da bomba de sucção (abaixo da tampa). 🖙 "Limpeza do Canal de Descarga de Tinta"(P. 114)                                                                                                    |
| Other<br>maintenance                     | Lista os itens de manutenção a serem inspecionados em caso de erros.                                                                                                    |
| Sub-tank<br>maintenance                  | Usado em caso de erros relacionados ao tanque secundário                                                                                                    |
| Replace<br>waste ink<br>tank             | Quando o nível de tinta no tanque de tinta residual atingir o valor especificado, a mensagem "0604 CHECK WASTE BOTTLE" aparecerá em SYSTEM ALARM no painel de toque. Use-a como guia para substituir o tanque de tinta residual.                                                                                                    |
| Refill cooling<br>water                  | Uma vez atingido o valor especificado, "0705 WATER LACK" aparecerá em SYSTEM<br>ALARM no painel de toque, e uma campainha soará. Reabasteça com água de<br>resfriamento misturada com líquido anticongelante (1 parte de líquido anticongelante<br>para 2 partes de água).<br><sup>(2)</sup> "Reabastecimento da Água de Resfriamento<br>(Misturada com Líquido Anticongelante)"(P. 122)                                                                                                    |
| Adjust<br>positive<br>pressure           | Ajusta a pressão em caso de erros relacionados à pressão. (27) "Ocorreu um erro de pressão."(P. 129)                                                                                                    |
| Adjust<br>negative<br>pressure           |                                                                                                    |
| Replace parts                            | Exibe instruções de substituição para componentes que exigem substituição periódica.                                                                                                    |
| Replace<br>wiper                         | Este produto mantém uma contagem do número de ciclos de limpeza. Quando o valor especificado for atingido, "0605 REPLACE WIPER" aparecerá em SYSTEM ALARM no painel de toque. Substitua os limpadores sujos ou tortos por novos.<br>"Substituição do Limpador"(P. 117)                                                                                                    |
| Replace<br>flushing filter               | A máquina contabiliza a quantidade de tinta usada na descarga. Quando um valor especificado é atingido, uma mensagem é exibida em SYSTEM ALARM no painel de toque recomendando a substituição do filtro de descarga. Use-a como guia para a substituição. (Correstor de Correstor de C |
| Replace NCU<br>absorbent                 | Se a almofada de tinta da NCU precisar ser substituída, "0657 Check NCU waste ink" aparecerá em SYSTEM ALARM no painel de toque. Use-a como guia para a substituição. 🐨 "Substituição da Almofada de Tinta da NCU"(P. 119)                                                                                                    |

### Verificação dos Bicos Antes da Impressão

Esta opção é usada para verificar se os bicos estão entupidos antes da impressão. Ela define se as funções de manutenção serão executadas automaticamente quando for detectado entupimento dos bicos.

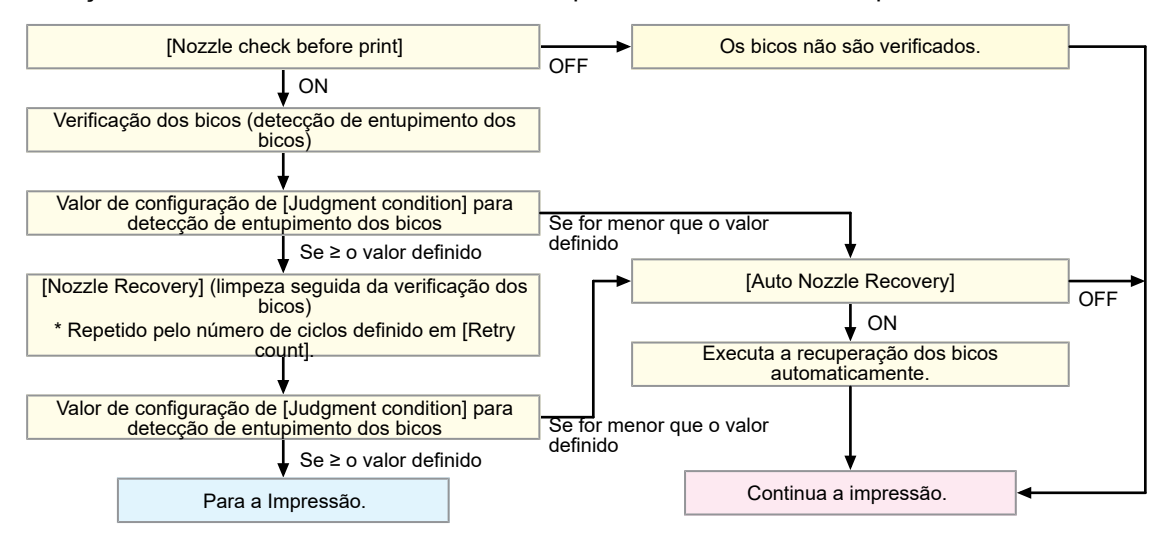

# 3.4 Menu Setting 1

Define várias opções de impressão.

| PRINTER STATUS |             |           |           |         |    | SYSTEM           | SYSTEM ALARM  |                         |               |            |            |          |
|----------------|-------------|-----------|-----------|---------|----|------------------|---------------|-------------------------|---------------|------------|------------|----------|
| <b>G</b> 10.1  |             | DETAIL    | 3 🙆 🤇     | 0 0     | 00 |                  |               |                         |               |            |            | DETAIL   |
| MINU           |             |           |           |         |    | OURCE MENU       |               |                         |               |            |            |          |
| 23             | ×           | ۰.        | ۰.        | ۵       | S  | e, t             | \$            | Æ                       | â             | ₽ <b>°</b> | <b>G</b>   | ė        |
| PRINT          | MAINTENANCE | SETTING 1 | SETTING 2 | HISTORY |    | Continuous print | JOG operation | Measure media thickness | View position | Vacuum     | Test print | Cleaning |

| ltem           | Descrição                                                                                                    |  |  |  |  |  |  |  |  |
|----------------|----------------------------------------------------------------------------------------------------|--|--|--|--|--|--|--|--|
| Print          | Define as opções de impressão.                                                                                                    |  |  |  |  |  |  |  |  |
| Logical seek   | Define o intervalo de movimento do carro.                                                                                                    |  |  |  |  |  |  |  |  |
|                | Logical seek: Define o intervalo de movimento do carro.<br>- OFF: Área total da máquina                                                                                                    |  |  |  |  |  |  |  |  |
|                | Impressão unidirecional Impressão bidirecional                                                                                                    |  |  |  |  |  |  |  |  |
|                | Movimentação do carro                                                                                                    |  |  |  |  |  |  |  |  |
|                | - ON: Área dos dados de impressão                                                                                                    |  |  |  |  |  |  |  |  |
|                | Impressão unidirecional Impressão bidirecional                                                                                                    |  |  |  |  |  |  |  |  |
|                | Dados de impressão<br>Movimentação do carro                                                                                                    |  |  |  |  |  |  |  |  |
|                | Observação: As operações de atualização podem fazer com que o carro se mova para a unidade de descarga enquanto a impressão está em andamento.                                                                                                    |  |  |  |  |  |  |  |  |
| Refresh        | <ul> <li>Reduz o entupimento dos bicos descarregando regularmente a tinta dos cabeçotes de impressão.</li> <li>Level: Selecione números mais altos para descarregar a tinta com mais frequência.</li> </ul>                                                                                            |  |  |  |  |  |  |  |  |
| lonizer        | Define o ionizador (opcional). Para mais informações, consulte o manual de operação do ionizador.                                                                                                    |  |  |  |  |  |  |  |  |
| UV conditions  | <ul> <li>Define as condições de operação da lâmpada UV-LED.</li> <li>Auto: Quando ativado, a intensidade (iluminação) é ajustada automaticamente.</li> <li>Intensity: Define a intensidade (iluminação).</li> </ul>                                                                                    |  |  |  |  |  |  |  |  |
| Machine motion | Define as opções de impressão.                                                                                                    |  |  |  |  |  |  |  |  |
| Work change    | <ul> <li>Define a operação após a impressão.</li> <li>Work change: Defina para ON para mover a barra Y para a posição de visualização (retirada) e desligar a sucção.</li> </ul>                                                                                                    |  |  |  |  |  |  |  |  |
| Auto vacuum    | <ul><li>Exibido apenas quando o ventilador está conectado.</li><li>Define a força de sucção.</li></ul>                                                                                                    |  |  |  |  |  |  |  |  |
| MAPS           | <ul> <li>MAPS: Sistema Avançado de Passadas Mimaki</li> <li>Esta função dispersa os limites entre as passadas para tornar menos visíveis as listras de avanço entre as passadas.</li> <li>Alterar o MAPS pode alterar a cor. Esta função pode ser menos eficaz com certos tipos de imagens.</li> </ul> |  |  |  |  |  |  |  |  |

|    | ltem                                               | Descrição                                                                                                    |  |  |  |  |  |
|----|----------------------------------------------------|----------------------------------------------------------------------------------------------------|--|--|--|--|--|
|    | MAPS preset<br>1 setting                           | <ul> <li>Registre uma predefinição de sua escolha.</li> <li>Velocidade: Reduzir a velocidade torna as listras menos visíveis. No entanto, a</li> </ul>                                                                                                    |  |  |  |  |  |
|    | MAPS preset<br>2 setting                           | impressão será mais lenta.<br>Smoothing: Aumentar o nível de suavização torna as listras menos visíveis.                                                                                                    |  |  |  |  |  |
|    | MAPS preset<br>3 setting                           |                                                                                                    |  |  |  |  |  |
|    | Default<br>MAPS                                    | Define sua predefinição preferida de 1 a 3 conforme descrito acima ou define como<br>Auto. Normalmente deve ser definido como Auto.                                                                                                    |  |  |  |  |  |
| Pa | adrão interno                                      | Ajusta a posição de impressão para padrões impressos usados na impressão de teste ou para corrigir a posição de injeção de tinta.                                                                                                    |  |  |  |  |  |
|    | Auto print<br>origin shift                         | <ul> <li>Deslocamento do ponto de origem de impressão automática: Imprime na direção especificada quando definido como ON.</li> <li>Direção de deslocamento do ponto de origem: Defina a direção de impressão.</li> <li>         Image: Direção de varredura         Image: Direção de avanço     </li> </ul> |  |  |  |  |  |
|    | Margem de<br>deslocamento<br>do ponto de<br>origem | <ul> <li>Margem X: Defina a margem vertical.</li> <li>Margem Y: Defina a margem horizontal.</li> </ul>                                                                                                    |  |  |  |  |  |

# 3.5 Menu Setting 2

Defina várias configurações relacionadas à operação.

| PRINTER STATE     | JS |        | NK STATUS             |         |        |       | SYSTEM           | ALARM        |                         |                      |        |         |
|-------------------|----|--------|-----------------------|---------|--------|-------|------------------|--------------|-------------------------|----------------------|--------|---------|
| <b>G</b> 104      | (  | DETAIL | <ul> <li>O</li> </ul> | 0       | 0 0    | ) 💿 🛄 | DETAIL           |              |                         |                      |        |         |
| MENU              |    |        |                       |         |        |       | QUICK MENU       |              |                         |                      |        |         |
| <b>S</b><br>PRINT |    |        | SETTING 2             | HISTORY | SYSTEM |       | Continuous print | DG operation | Measure media thickness | 161<br>View position | Vacuum | Est pri |

|            | ltem                                | Descrição                                                                                                    |
|------------|-------------------------------------|----------------------------------------------------------------------------------------------------|
| Ме         | dia                                 | Permite definir informações sobre a mídia.                                                                                                    |
|            | Measure<br>media<br>thickness       | Mede automaticamente a espessura da mídia.<br><sup>(@]</sup> "Medição Automática"(P. 64)                                                                                                    |
|            | JOG<br>operation                    | Executa as operações do carro e define o tamanho e a espessura da mídia.                                                                                                    |
|            | Media origin                        | Insere a posição de origem da mídia.                                                                                                    |
|            | Media<br>thickness /<br>Head gap    | Define a espessura da mídia e a folga do cabeçote.<br><sup>(27)</sup> "Inserindo Valores Manualmente"(P. 65)<br><sup>(27)</sup> "Ajuste da Folga do Cabeçote"(P. 67)                                                                                                    |
| Bi-<br>adj | directional<br>ustment              | Ao usar a impressão bidirecional, corrija a posição de injeção de tinta.<br>Posição de Injeção de Tinta "(P. 73)                                                                                                    |
|            | Bi-direction<br>adjustment<br>value | Verifica o padrão impresso e insere os valores de correção.                                                                                                    |
|            | ***dpi ***<br>pattern               | Seleciona a resolução a ser corrigida e imprime.                                                                                                    |
| Vie        | w position                          | Define/move a posição de visualização da barra Y (retirada).                                                                                                    |
|            | View position                       | Define a posição de retirada da barra Y.                                                                                                    |
|            | View position                       | Move a visualização totalmente para trás, totalmente para a frente ou para outra posição definida.                                                                                                    |
| Sy         | stem setting                        | Configura o sistema.                                                                                                    |
| $\square$  | Language                            | Troca o idioma do painel de toque.                                                                                                    |
|            | Unit                                | Altera a unidade de medida do painel de toque.                                                                                                    |
|            | Network<br>setting                  | Define o endereço da rede.<br>Check IP address: Exibe o endereço IP atual da máquina.<br>DHCP: Defina para ON para usar o endereço IP atribuído pelo servidor DHCP.                                                                                                    |
|            | Automatic operation                 | Defina para ON para habilitar a operação automática em conjunto com robôs ou outros dispositivos.                                                                                                    |
|            | HotFolder<br>setting                | Define o número de tarefas que podem ser armazenadas no HotFolder.<br>Até 100 tarefas podem ser armazenadas em HotFolder por padrão.<br>Se o número de tarefas armazenadas em HotFolder exceder o valor definido, as tarefas<br>serão excluídas na ordem com a data da última impressão mais antiga primeiro. |

# 3.6 Menu do Histórico

Exibe o histórico de manutenção da máquina e outras informações.

| <b>e</b> ou | DETAIL    | <u>o</u> ( | • • •   | 60     |     |               |               |                         |                 |        |            | DETAIL |
|-------------|-----------|------------|---------|--------|-----|---------------|---------------|-------------------------|-----------------|--------|------------|--------|
| MINU        |           |            |         |        | QUK | X MENU        |               |                         |                 |        |            |        |
| 95INT       | SETTING 1 | SETTING 2  | HISTORY | SYSTEM | Con | trucous print | 10G operation | Measure media thickness | A View position | Vacuum | Text print | Gening |

| ltem       | Descrição                                |
|------------|------------------------------------------|
| Manutenção | Exibe o histórico de manutenção.         |
| Alarm      | Exibe o histórico de alarmes do sistema. |
| Print      | Exibe o histórico de impressão.          |
| Controller | Exibe o histórico de operação do MPC.    |

# 3.7 Menu do Sistema

Exibe várias informações sobre a máquina.

| PRINTER STAT  | US |           | INK STATUS |         |        |         | SYSTEM           | ALAFM .       |                         |      |                    |            |         |
|---------------|----|-----------|------------|---------|--------|---------|------------------|---------------|-------------------------|------|--------------------|------------|---------|
| <b>G</b> 10.4 |    | DETAIL    | G 🙆 🤇      | 0 0     | 0 📀 🤇  | ) 🗿 🛄 🚺 | DETAIL           |               |                         |      |                    |            | DETAIL  |
| MINU          |    |           |            |         |        |         | QUICK MENU       |               |                         |      |                    |            |         |
| 90NT          |    | SETTING 1 | SETTING 2  | HISTORY | SYSTEM |         | Continuous print | JOG operation | Measure media thickness | La l | <b>₽</b><br>Vecuum | Test print | Gearing |

|     | ltem                  | Descrição                                                                                                    |  |  |  |  |
|-----|-----------------------|----------------------------------------------------------------------------------------------------|--|--|--|--|
| Sys | stem information      | Exibe informações do sistema sobre a máquina e o PC de controle.                                                                                          |  |  |  |  |
|     | HDD disk space        | Exibe o espaço em disco disponível no PC de controle.                                                                                                    |  |  |  |  |
|     | Machine information   | Exibe informações sobre a máquina.                                                                                                    |  |  |  |  |
|     | Version               | Exibe a versão do firmware da máquina e a versão do MPC.                                                                                                  |  |  |  |  |
|     | Ink expired           | Exibe a data de validade da tinta.                                                                                                    |  |  |  |  |
|     | Distance correction   | Exibe o valor de correção definido para a máquina.                                                                                                    |  |  |  |  |
|     | License               | Exibe informações da licença.                                                                                                    |  |  |  |  |
|     | Log collection tool   | Coleta as informações dos registros de operação e das configurações da máquina.                                                                           |  |  |  |  |
| Do  | cument                | Exibe o guia do usuário do MPC e uma lista de códigos de erro.                                                                                            |  |  |  |  |
|     | Operation manual      | Exibe o guia do usuário do MPC.                                                                                                    |  |  |  |  |
|     | Alarm list            | Exibe uma lista de códigos de erro.                                                                                                    |  |  |  |  |
| Ser | vice maintenance mode | Este modo é para uso exclusivo dos representantes da Mimaki.                                                                                              |  |  |  |  |
| Po  | ver                   | Controla a alimentação da máquina e do PC de controle. (3) "Fonte de Alimentação" (P. 102)                                                                |  |  |  |  |
|     | Reset system          | Usado quando não é possível remover um alarme ou quando as operações ficam instáveis 🖙 "SYSTEM ALARM"(P. 92)                                              |  |  |  |  |
|     | Reset machine         | Usado se a recuperação falhar mesmo após uma reinicialização do sistema                                                                                   |  |  |  |  |
|     | Reboot System         | Usado se a recuperação falhar mesmo após uma reinicialização da máquina. O PC de controle será reiniciado. O sistema levará algum tempo para inicializar. |  |  |  |  |
|     | Shutdown System       | Desliga o sistema. Desligue a fonte de energia principal. (28) "Como Desligar a Máquina"(P. 102)                                                          |  |  |  |  |

### Fonte de Alimentação

Não desligue a fonte de alimentação principal da máquina ou a fonte de alimentação do PC de controle. O PC de controle controla a máquina. Desligue o equipamento apenas para problemas da máquina que não podem ser resolvidos. Sempre reinicie após desligar o equipamento.

#### Como Desligar a Máquina

- Em [MENU] no painel de toque, toque em [SYSTEM].
  - Isso exibe o menu do sistema.

#### **2** Toque em [POWER] > [ Shutdown System].

• O PC de controle é desligado.

#### **3** Desligue a alimentação principal da máquina.

• A fonte de alimentação principal está localizada no lado esquerdo da máquina.

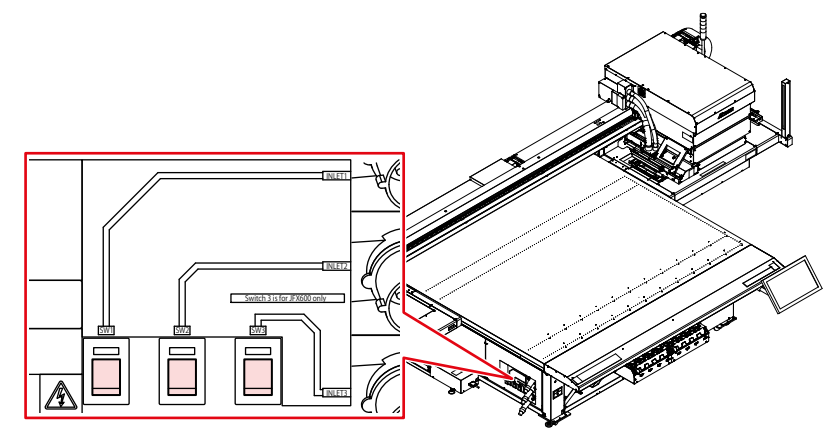

#### Como Ligar a Máquina

Ajuste a fonte de alimentação principal da máquina para o lado []].

#### **2** Ligue o PC de controle.

• Isso inicia o MPC. A máquina está pronta para uso.

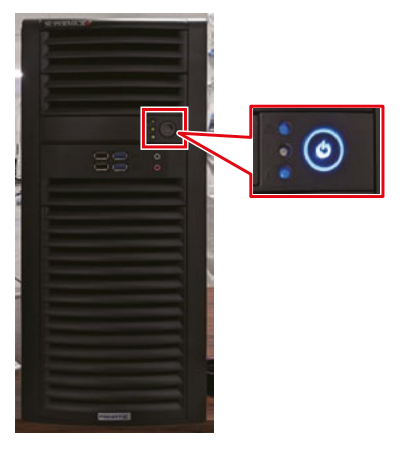

# Capítulo 4 Manutenção

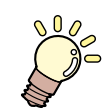

#### Este capítulo

deste produto.

Para garantir anos de desempenho preciso, realize a manutenção deste produto periodicamente com base na frequência de uso. Leia as precauções de manutenção cuidadosamente antes de realizar a manutenção

| Precauções de Manutenção               | 106 |
|----------------------------------------|-----|
| Frequência de Manutenção               | 107 |
| Ferramentas Necessárias para Manutenç  | ão  |
| 107                                    |     |
| Realização de Manutenção               | 108 |
| Manutenção da Tinta                    | 108 |
| Limpeza do Limpador                    | 108 |
| Limpeza da Borracha da Tampa           | 110 |
| Limpeza da Área da Unidade             | 110 |
| Limpeza da NCU                         | 111 |
| Limpeza da Parte de Baixo do Carro     | 112 |
| Limpeza do Canal de Descarga de Tinta. | 114 |
| Limpeza da Mesa                        | 115 |
| Limpeza Externa (ex: tampa, barra Y)   | 115 |

| Substituição de Itens Consumíveis1          | 17 |
|---------------------------------------------|----|
| Substituição do Limpador1                   | 17 |
| Substituição dos Filtros do Carro1          | 18 |
| Substituição do Filtro de Descarga1         | 19 |
| Substituição da Almofada de Tinta da NCU    | ļ  |
| 1                                           | 19 |
| Substituição dos Filtros de Tinta do Frasco | 1  |
|                                             | 20 |
| Substituição do Tanque de Tinta Residual1   | 21 |
| Reabastecimento da Água de Resfriament      | 0  |
| (Misturada com Líquido Anticongelante) . 1  | 22 |
|                                             |    |

# 4.1 Precauções de Manutenção

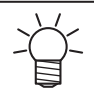

Esta máquina inclui peças que devem ser substituídas periodicamente. Portanto, recomendamos que um contrato de manutenção seja celebrado. Recomendamos limpar esta máquina e substituir os itens consumíveis para evitar defeitos de qualidade e acidentes.

## 

- Realize a limpeza da máquina periodicamente. Detritos e poeira se acumulam nos componentes elétricos quando esta máquina é utilizada por longos períodos. Há risco de falha, choque elétrico ou incêndio devido à fuga de corrente.
  - Não realize a limpeza por sopro por exemplo, evite utilizar sopradores de ar. Isso pode causar falha, choque elétrico ou incêndio envolvendo a máquina se detritos transportados pelo ar ou poeira entrarem nos componentes elétricos. Realize a limpeza com um pano macio embebido em detergente diluído e bem torcido. Um aspirador de pó também pode ser utilizado para a limpeza.

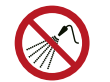

Não permita que líquidos entrem no produto. Caso contrário, há risco de falha, choque elétrico ou incêndio.

### 🕂 CUIDADO

- A unidade UV-LED fica extremamente quente. Tenha cuidado para não tocar no LED depois de apagado até que esteja frio.
  - Para sujeira pesada, realize a limpeza com um pano macio embebido em detergente diluído e bem torcido.
  - Preste muita atenção à ventilação e certifique-se de usar óculos de segurança, luvas e máscara ao manusear a tinta, líquido de manutenção, tinta residual ou outras soluções utilizadas com esta máquina. A tinta vazada pode aderir à pele ou entrar em contato com os olhos ou a boca.

#### AVISO

- Nunca toque na superfície do bico do cabeçote de impressão. Não deixe que água ou álcool entre em contato com a superfície do bico de impressão. Isso aumentará o risco de falha da máquina ou defeitos de impressão (por exemplo, entupimento ou deflexão do bico).
- Não utilize hastes de algodão para limpar ao redor do cabeçote ou do carro. Fibras de hastes de algodão podem aderir à superfície do bico do cabeçote e causar defeitos de impressão (por exemplo, entupimento ou deflexão do bico).
- Tenha cuidado para evitar respingos de tinta ou líquido de manutenção nas tampas. A exposição a respingos de tinta ou líquido de manutenção pode danificar ou deformar a tampa.
- Evite usar benzina, tíner ou quaisquer outros agentes químicos que sejam do tipo abrasivo. O uso desses produtos químicos pode resultar em danos ou deformação das peças.
- Não mova o carro manualmente. Para mover o carro, utilize a função de saída do carro no menu.

# 4.2 Frequência de Manutenção

| Cronometragem                                                              | Item                                                                                  |  |  |  |  |  |
|----------------------------------------------------------------------------|---------------------------------------------------------------------------------------|--|--|--|--|--|
| No final do expediente                                                     | Limpe o limpador e o suporte do limpador. 🕾 "Limpeza do Limpador"(P. 108)             |  |  |  |  |  |
|                                                                            | Limpe a lâmina do limpador. 🕾 "Limpeza do Limpador"(P. 108)                           |  |  |  |  |  |
|                                                                            | Limpe a borracha da tampa. 🕾 "Limpeza de Borracha da Tampa"(P. 110)                   |  |  |  |  |  |
|                                                                            | Limpe a NCU. 🖙 "Limpeza da NCU"(P. 111)                                               |  |  |  |  |  |
| Limpe a parte de baixo da lâmpada UV-LED. (Compeza da Parte Carro"(P. 112) |                                                                                       |  |  |  |  |  |
|                                                                            | Limpe a parte de baixo do carro. 🕸 "Limpeza da Parte de Baixo do Carro"(P. 112)       |  |  |  |  |  |
| No final da semana de<br>trabalho                                          | Limpe o canal de descarga de tinta. 🖙 "Limpeza do Canal de Descarga de Tinta"(P. 114) |  |  |  |  |  |
|                                                                            | Limpe a área ao redor da unidade. 🖙 "Limpeza da Área da Unidade"(P. 110)              |  |  |  |  |  |
|                                                                            | Limpe a mesa. 🖙 "Limpeza da Mesa"(P. 115)                                             |  |  |  |  |  |
|                                                                            | Limpe a tampa e a barra em Y. 🕾 "Limpeza Externa (ex: tampa, barra Y, )"(P. 115)      |  |  |  |  |  |
|                                                                            | Verifique os níveis de tinta residual no tanque de tinta residual.                    |  |  |  |  |  |
| Periodicamente                                                             | Agite o frasco de tinta. 🕾 "Manutenção da Tinta"(P. 108)                              |  |  |  |  |  |

### Ferramentas Necessárias para Manutenção

Para solicitar itens consumíveis de reposição, entre em contato com o seu revendedor local ou com nosso departamento de assistência. Para obter mais informações sobre itens consumíveis, consulte nosso site. https://mimaki.com/supply/inkjet.html

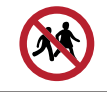

•

Evite armazenar este produto em locais acessíveis a crianças.

# 4.3 Realização de Manutenção

### Manutenção da Tinta

Se os constituintes da tinta estiverem sedimentados, a densidade da tinta pode se tornar irregular. Recomendamos agitar a garrafa de tinta periodicamente para manter a consistência da impressão. Tinta UV: uma vez por mês.

Tinta branca: uma vez por dia.

#### • Agitar o Frasco de Tinta

#### Agite a Garrafa de Tinta para a esquerda e para a direita lentamente por pelo menos 20 vezes.

• Aperte a tampa da garrafa de tinta com firmeza e agite-a lentamente da esquerda para a direita para garantir que a tinta se mova por dentro da garrafa, segurando a tampa da garrafa com uma toalha de papel.

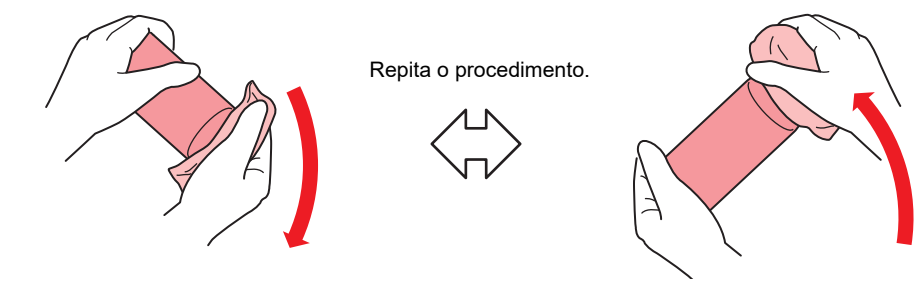

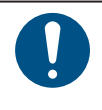

Agite devagar. Se a garrafa for agitada com muita violência, a tinta pode vazar ou o ar misturado com a tinta pode causar entupimento do bico.

Se a garrafa de tinta estiver parcialmente usada, incline-a lentamente até que a garrafa fique na posição vertical.

### Limpeza do Limpador

O limpador realiza a limpeza da tinta que adere à superfície do bico do cabeçote de impressão. Continuar a utilizar um limpador sujo pode fazer com que o limpador ao qual a tinta seca e a poeira estão fixadas seja esfregado contra a superfície do bico, levando a defeitos de impressão (por exemplo, entupimento ou deflexão do bico).

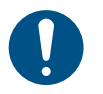

Tenha cuidado para não deixar fragmentos do cotonete de limpeza durante a mesma. Esses fragmentos aumentarão o risco de defeitos de impressão (por exemplo, entupimento ou deflexão do bico).

#### **1** Em MENU no painel de toque, toque em [MAINTENANCE].

• O menu de Manutenção será exibido.

#### **2** Toque em [Daily maintenance] > [Daily station maintenance].

• O carro será movido sobre a mesa.
#### **3** Remova o limpador.

• Segure as alças em ambos os lados do suporte do limpador e puxe o limpador.

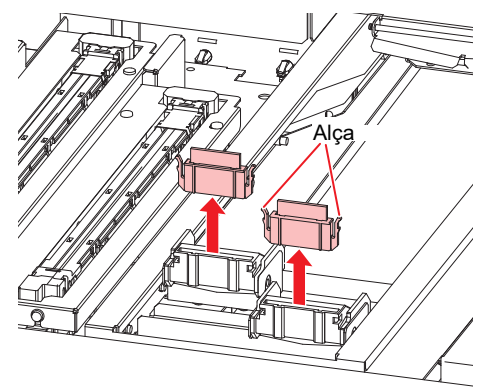

#### **L**impe o limpador e o suporte.

• Limpe a tinta e a poeira com um cotonete de limpeza umedecido com líquido de manutenção. Limpe o líquido de manutenção. Certifique-se de limpá-lo completamente.

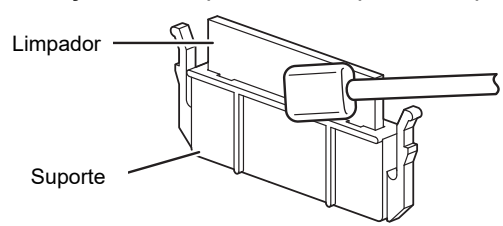

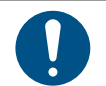

5

Substitua os limpadores sujos ou tortos por novos. (P. 117)

#### Limpe a lâmina do limpador.

•

• Limpe a tinta e a poeira com um cotonete de limpeza umedecido com líquido de manutenção. Limpe o líquido de manutenção. Certifique-se de limpá-lo completamente.

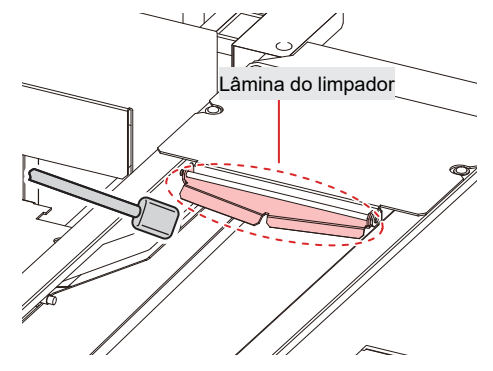

6 Recoloque o limpador na sua posição original.

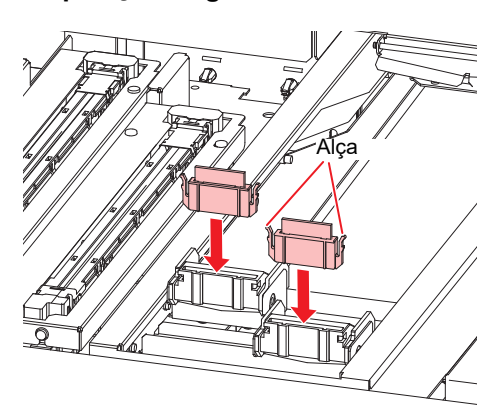

**7** Toque em [Complete] > [Finish] após a limpeza ser concluída.

### Limpeza da Borracha da Tampa

A borracha da tampa evita que a superfície do bico do cabeçote de impressão seque. Continuar a usar uma tampa suja pode afetar a absorção de tinta e causar defeitos de impressão (por exemplo, entupimento do bico, deflexão).

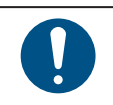

Tenha cuidado para não deixar fragmentos do cotonete de limpeza durante a mesma. Esses fragmentos aumentarão o risco de defeitos de impressão (por exemplo, entupimento ou deflexão do bico).

- Em MENU no painel de toque, toque em [MAINTENANCE].
  - O menu de Manutenção será exibido.

#### **2** Toque em [Daily maintenance] > [Daily station maintenance].

• O carro será movido sobre a mesa.

#### **3** Limpe a borracha da tampa.

• Limpe a tinta e a poeira com um cotonete de limpeza umedecido com líquido de manutenção. Limpe o líquido de manutenção. Certifique-se de limpá-lo completamente.

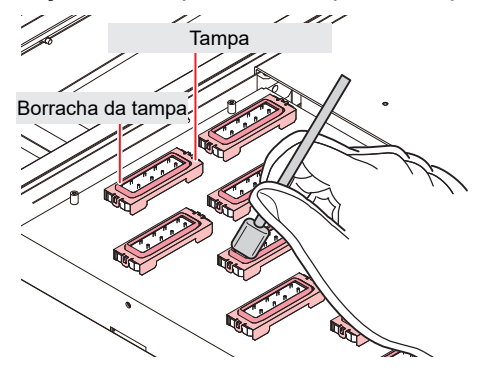

**4** Toque em [Complete] > [Finish] após a limpeza ser concluída.

# Limpeza da Área da Unidade

O uso contínuo quando sujo pode impedir que a tinta passe para o tanque de tinta residual ou fazer com que a tinta seca e a poeira aderida esfreguem contra a superfície do bico do cabeçote, causando defeitos de impressão (ex: entupimento do bico, deflexão).

#### 1 Em MENU no painel de toque, toque em [MAINTENANCE].

• O menu de Manutenção será exibido.

#### **2** Toque em [Weekly maintenance] > [Weekly station maintenance].

• O carro será movido sobre a mesa.

#### **3** Limpe a bandeja do limpador.

- Limpe a tinta e a poeira com um cotonete de limpeza umedecido com líquido de manutenção. Limpe o líquido de manutenção. Certifique-se de limpá-lo completamente.
- Raspe qualquer tinta seca com uma espátula ou ferramenta similar.

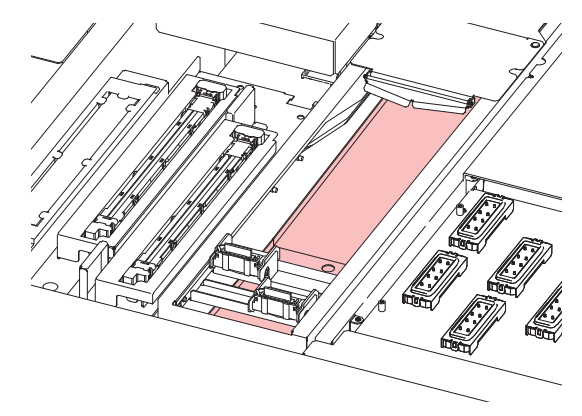

#### **L**impe ao redor do filtro de descarga e na superfície do obturador.

- Limpe a tinta e a poeira com um cotonete de limpeza umedecido com líquido de manutenção. Limpe o líquido de manutenção. Certifique-se de limpá-lo completamente.
- Raspe qualquer tinta seca com uma espátula ou ferramenta similar.

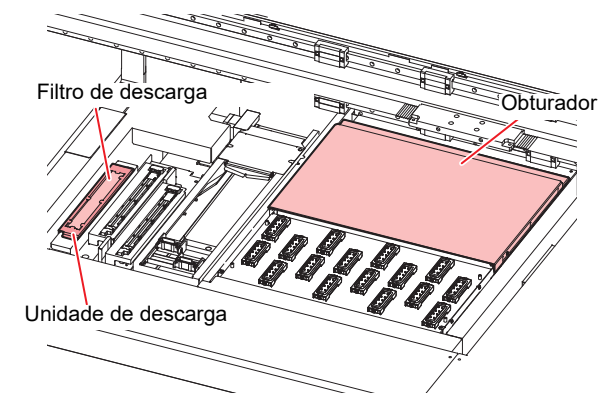

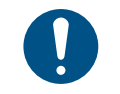

Se o filtro de descarga estiver sujo, substitua-o por um novo. (27) "Substituição do Filtro de Descarga" (P. 119)

5 Toque em [Complete] > [Finish] após a limpeza ser concluída.

# Limpeza da NCU

A NCU utiliza um sensor para monitorar as gotas de tinta ejetadas dos bicos do cabeçote de impressão. Continuar a usar a NCU suja pode impedir que a função de verificação dos bicos funcione corretamente.

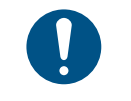

Tenha cuidado para não deixar fragmentos do cotonete de limpeza durante a mesma. Esses fragmentos aumentarão o risco de defeitos de impressão (por exemplo, entupimento ou deflexão do bico).

#### **1** Em MENU no painel de toque, toque em [MAINTENANCE].

• O menu de Manutenção será exibido.

#### **2** Toque em [Daily maintenance] > [Daily station maintenance].

• O carro será movido sobre a mesa.

#### **3** Limpe a NCU.

• Limpe a tinta e a poeira com um cotonete de limpeza umedecido com líquido de manutenção. Limpe o líquido de manutenção. Certifique-se de limpá-lo completamente.

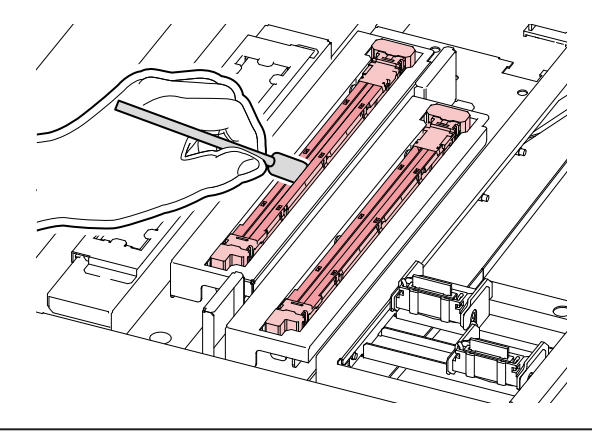

Insira o cotonete de limpeza até a linha mostrada na ilustração.

# Ì

**4** Toque em [Complete] > [Finish] após a limpeza ser concluída.

# Limpeza da Parte de Baixo do Carro

A parte de baixo do carro fica revestida com tinta removida pelo limpador. Continuar a usar a parte de baixo do carro suja vai esfregar tinta seca e poeira grudada na mídia, resultando em impressões afetadas.

O cabeçote de impressão utiliza um mecanismo extremamente delicado. Tome muito cuidado ao manuseálo.

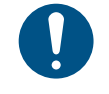

Tenha cuidado para não deixar fragmentos do cotonete de limpeza durante a mesma. Esses fragmentos aumentarão o risco de defeitos de impressão (por exemplo, entupimento ou deflexão do bico).

#### **1** Em MENU no painel de toque, toque em [MAINTENANCE].

• O menu de Manutenção será exibido.

#### Toque em [Daily maintenance] > [Head maintenance].

• O carro se move para o espaço de manutenção.

#### **3** Deslize a tampa de manutenção no lado esquerdo da barra Y.

· Levante a alavanca e deslize-a para a esquerda.

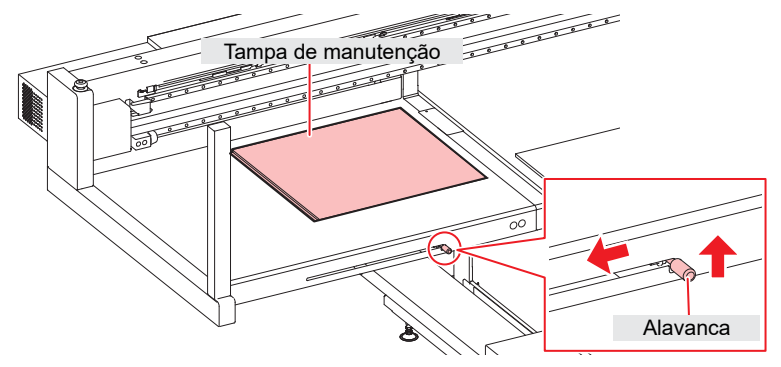

#### **4** Limpe a lâmpada UV-LED.

• Limpe a tinta e a poeira com um cotonete de limpeza umedecido com líquido de manutenção. Limpe o líquido de manutenção. Certifique-se de limpá-lo completamente.

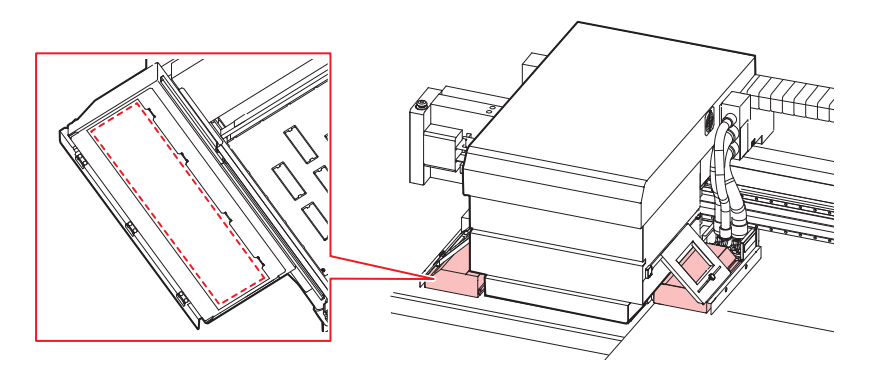

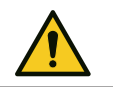

Não aplique força excessiva ao esfregar a lâmpada UV-LED com um cotonete de limpeza. A lâmpada UVLED pode ser danificada.

#### 5 Limpe ao redor do cabeçote de impressão.

• Limpe a tinta e a poeira com um cotonete de limpeza umedecido com líquido de manutenção. Limpe o líquido de manutenção. Certifique-se de limpá-lo completamente.

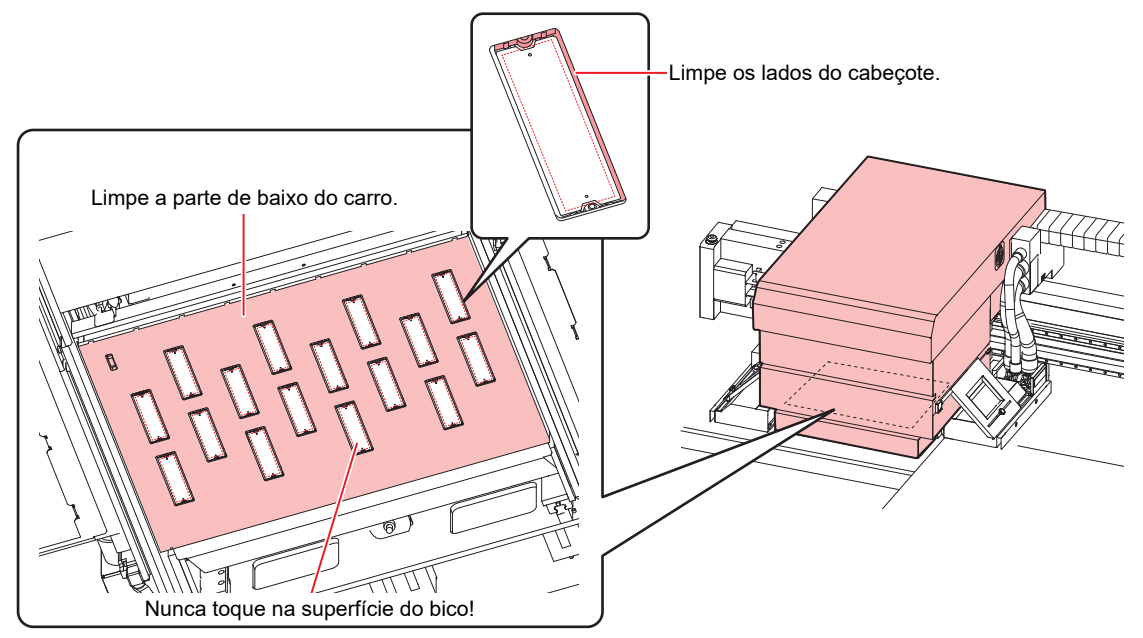

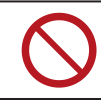

Nunca toque na superfície do bico do cabeçote de impressão.

6 Quando a limpeza estiver concluída, deslize a tampa de manutenção no lado esquerdo da barra Y para fechá-la.

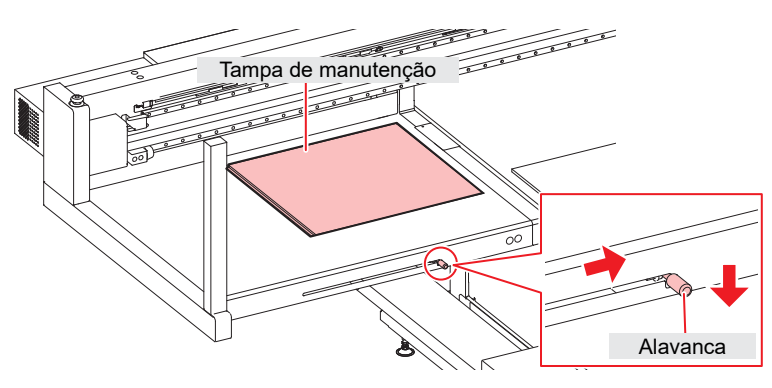

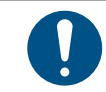

Certifique-se de que a tampa de manutenção seja recolocada na posição correta.

7 Toque em [Complete] > [Finish].

# Limpeza do Canal de Descarga de Tinta

Limpe o canal de descarga de tinta regularmente para evitar o entupimento do canal abaixo da tampa.

1 Em MENU no painel de toque, toque em [MAINTENANCE].

- • O menu de Manutenção será exibido.
- **2** Toque [Weekly maintenance] > [Clean ink discharge path].
  - O carro será movido sobre a mesa.
  - A bomba de sucção começará a funcionar.
- **3** Aplique líquido de manutenção nas tampas.
  - Use uma seringa para retirar e aplicar o líquido de manutenção nas tampas.

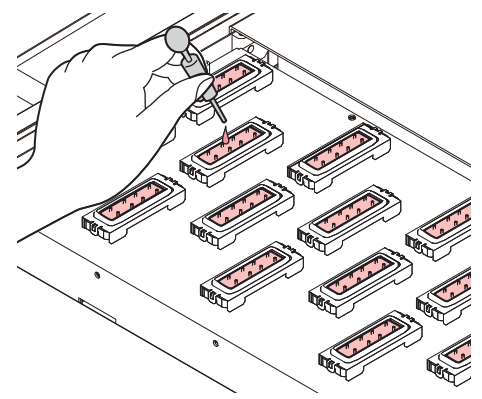

#### **4** Toque em [Complete].

• O líquido de manutenção é descarregado do tubo da bomba (canal de descarga de tinta abaixo da tampa). O carro retorna automaticamente para a unidade.

# Limpeza da Mesa

Continuar a usar a mesa suja fará com que a tinta seca e a poeira grudem na superfície do bico do cabeçote, resultando em defeitos de impressão (ex: entupimento do bico, deflexão). Se a tinta permanecer grudada na mesa por muito tempo, será difícil removê-la, mesmo usando etanol ou solventes.

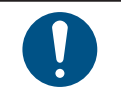

Desligue a alimentação principal antes de realizar tarefas de manutenção.

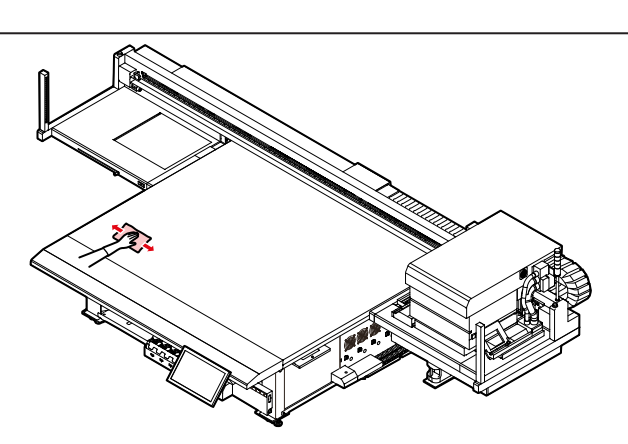

Remova a poeira ou quaisquer materiais sólidos com frequência, usando uma escova macia, pano seco ou papel toalha.

Poeira e detritos ficarão acumulados em partes como as ranhuras da mesa e os orifícios dos parafusos. Use uma escova de cerdas macias para remover a poeira e os detritos.

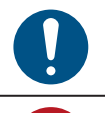

• Para sujeira pesada, realize a limpeza com um pano macio embebido em detergente diluído e bem torcido.

 Não permita que líquidos entrem no produto. Caso contrário, há risco de falha, choque elétrico ou incêndio.

# Limpeza Externa (ex: tampa, barra Y)

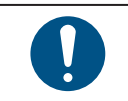

Desligue a alimentação principal antes de realizar tarefas de manutenção.

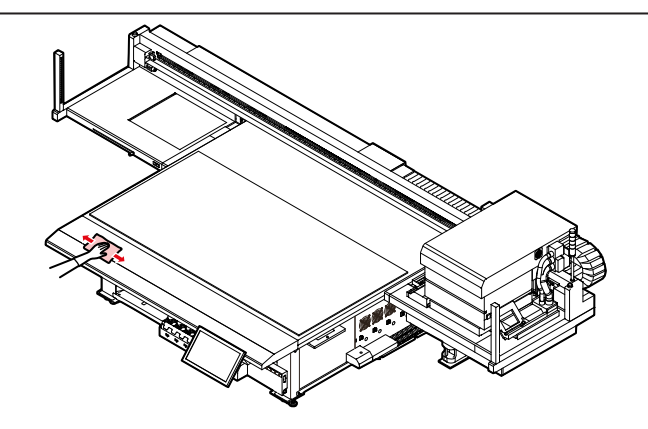

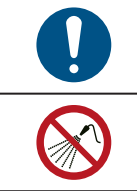

Para sujeira pesada, realize a limpeza com um pano macio embebido em detergente diluído e bem torcido.

Não permita que líquidos entrem no produto. Caso contrário, há risco de falha, choque elétrico ou incêndio.

#### Guia LM

Limpe a poeira das extremidades esquerda e direita da superfície do guia LM com um pano macio e seco.

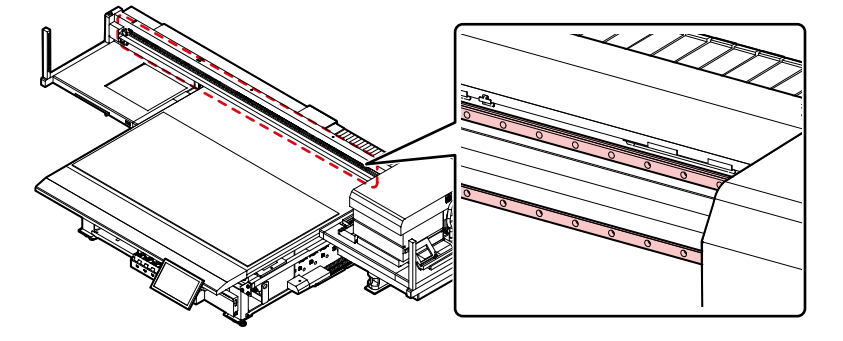

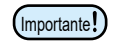

O guia LM está lubrificada. Nunca limpe com solventes como etanol. Limpe o excesso de lubrificante usando um pano macio e seco.

# 4.4 Substituição de Itens Consumíveis

Para solicitar itens consumíveis de reposição, entre em contato com o seu revendedor local ou com nosso departamento de assistência.

Para mais informações sobre os itens consumíveis, consulte nosso site. https://mimaki.com/supply/inkjet. html

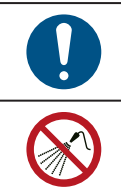

Ao descartar o produto, entre em contato com uma operadora de descarte de resíduos industriais ou descarte o produto de acordo com as leis e regulamentações locais.

Evite armazenar este produto em locais acessíveis a crianças.

# Substituição dos Limpadores

Este produto mantém uma contagem do número de ciclos de limpeza. Quando o valor especificado for atingido, "0605 REPLACE WIPER" aparecerá em SYSTEM ALARM no painel de toque. Substitua os limpadores sujos ou tortos por novos.

#### 1 Em MENU no painel de toque, toque em [MAINTENANCE].

• O menu de Manutenção será exibido.

#### **2** Toque em [Replace parts] > [Replace wiper].

• O carro será movido sobre a mesa.

#### **3** Remova o limpador.

• Segure as alças em ambos os lados do suporte do limpador e puxe o limpador.

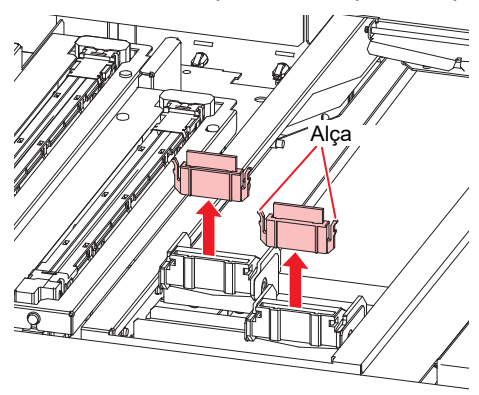

#### **4** Limpe a lâmina do limpador.

• (27) "Limpeza do Limpador"(P. 108)

#### 5 Instale um novo limpador.

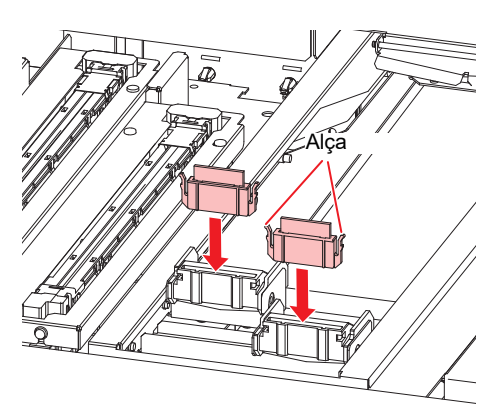

#### **6** Toque em [Complete] > [Finish] quando a substituição for concluída.

• A contagem de uso do limpador é redefinida.

### Substituição dos Filtros do Carro

Verifique os filtros de respingos e substitua-os se estiverem muito sujos.

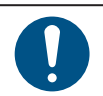

٠

Desligue a alimentação principal antes de realizar tarefas de manutenção.

#### Remova as tampas dos filtros do carro.

• Remova os parafusos e, em seguida, remova as tampas dos filtros.

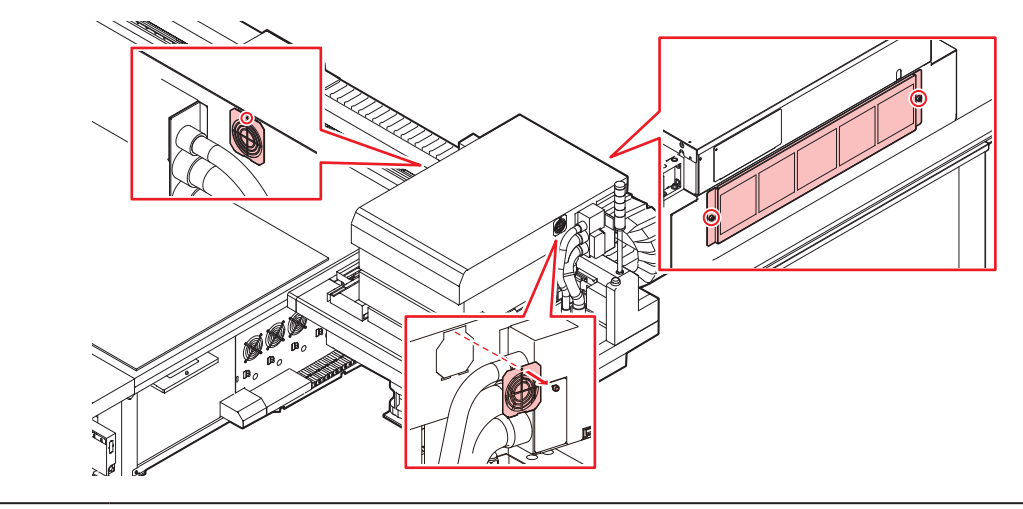

• Os filtros estão posicionados à esquerda, à direita e atrás do carro.

#### **2** Instale novos filtros.

#### **3** Instale as tampas dos filtros.

- Esquerda e direita do carro: Encaixe as abas na parte inferior da tampa do filtro na tampa do carro e prenda com parafusos.
- Parte de trás do carro: Tome cuidado para não deixar cair a tampa do filtro.

# Substituição do Filtro de Descarga

A máquina contabiliza a quantidade de tinta usada na descarga. Quando um valor especificado for atingido, SYSTEM ALARM aparecerá no painel de toque. Use-o como guia para substituir o filtro de descarga.

#### **1** Em MENU no painel de toque, toque em [MAINTENANCE].

- O menu de Manutenção será exibido.
- 2 Toque em [Replace parts] > [Replace flushing filter].
  - O carro será movido sobre a mesa.
- **3** Remova o filtro de descarga.

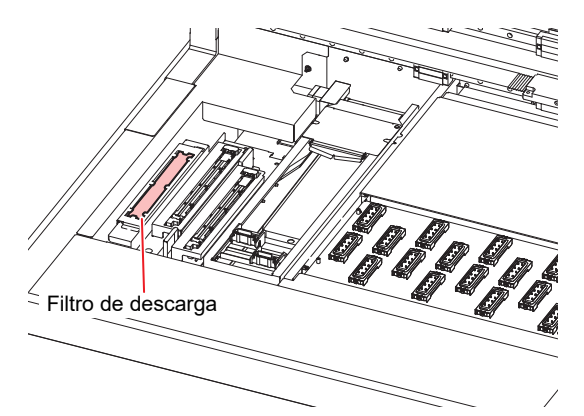

**1** Limpe ao redor do filtro de descarga.

- CP "Limpeza da Área da Unidade"(P. 110)
- **5** Instale um novo filtro de descarga.
- Toque em [Complete] > [Finish] quando a substituição for concluída.
  - · Isso redefine a quantidade de tinta da descarga de tinta.

# Substituição da Almofada de Tinta da NCU

Se a almofada de tinta da NCU precisar ser substituída, "0657 Check NCU waste ink" aparecerá em SYSTEM ALARM no painel de toque. Use-a como guia para a substituição.

1 Em MENU no painel de toque, toque em [MAINTENANCE].

• O menu de Manutenção será exibido.

2

#### Toque em [Replace parts] > [Replace NCU absorbent].

• O carro se move sobre a mesa e a unidade se eleva.

#### **3** Remova a bandeja de impressão da NCU.

• Deslize-a para a frente para remover.

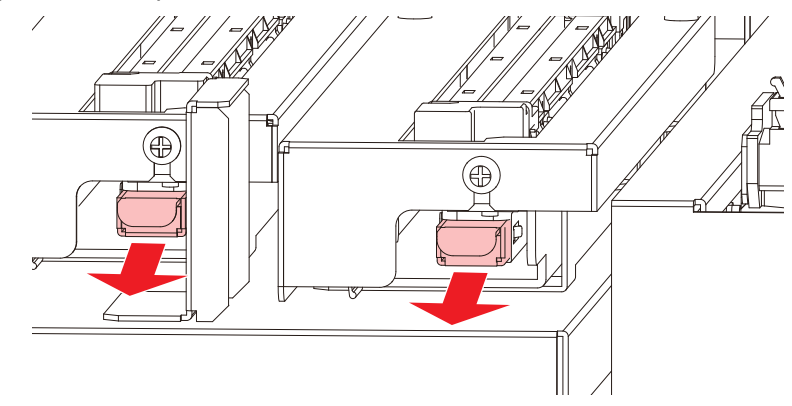

**4** Remova a almofada de tinta da bandeja de impressão da NCU.

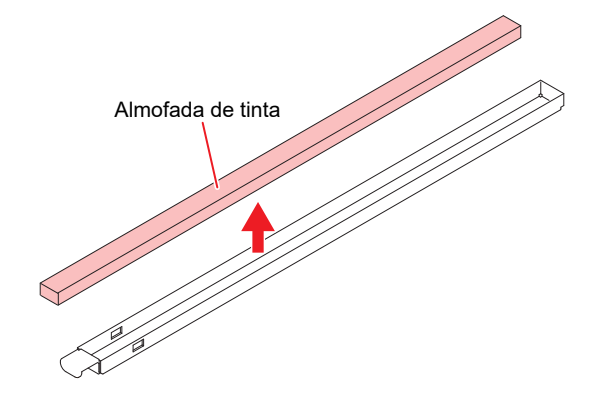

- **5** Limpe a bandeja de impressão da NCU.
- **6** Instale uma nova almofada de tinta da NCU.
- 7 Instale a bandeja de impressão da NCU.
  - Insira-a até que seja encaixada corretamente e confirme se as abas estão encaixadas.
- **8** Toque em [Complete] > [Finish] quando a substituição for concluída.
  - Isso redefine a contagem da almofada de tinta da NCU.

# Substituição dos Filtros de Tinta do Frasco

Verifique os filtros de tinta do frasco e substitua-os se estiverem muito sujos.

**1** Remova os filtros.

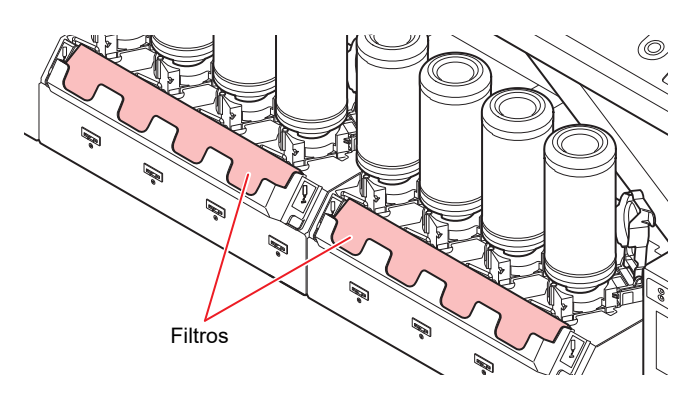

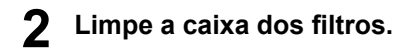

**3** Instale novos filtros.

# Substituição do Tanque de Tinta Residual

A tinta utilizada durante a limpeza do cabeçote e outros processos é coletada no tanque de tinta residual na parte inferior direita do produto.

A máquina contabiliza a quantidade de tinta descarregada. Assim que um valor especificado for atingido, "0604 CHECK WASTE BOTTLE" aparecerá em SYSTEM ALARM no painel de toque. Use-a como guia para substituir o tanque de tinta residual.

- Para um tanque de 2,6 litros, o nível predefinido é 80% (2,1 litros).
  Continuar a usar o produto sem descartar a tinta residual pode resultar em tinta residual
  - transbordando do tanque de tinta residual. Verifique visualmente os níveis de tinta no tanque de tinta residual cerca de uma vez por semana.

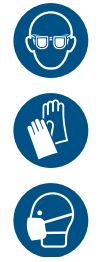

 Preste muita atenção à ventilação e certifique-se de usar óculos de segurança, luvas e máscara ao manusear a tinta, líquido de manutenção, tinta residual ou outras soluções utilizadas com esta máquina. A tinta vazada pode aderir à pele ou entrar em contato com os olhos ou a boca.

#### Substituição do Tanque de Tinta Residual

- Em MENU no painel de toque, toque em [MAINTENANCE].
  - O menu de Manutenção será exibido.
- **2** Toque em [Other maintenance] > [Replace waste ink tank].
- **3** Abra a proteção do tanque de tinta residual.
  - Remova o parafuso para abrir a proteção do tanque de tinta residual.

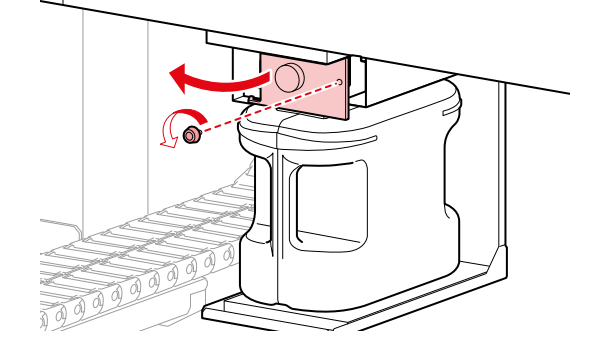

**A** Segure na alça do tanque de tinta residual e deslize-o para fora.

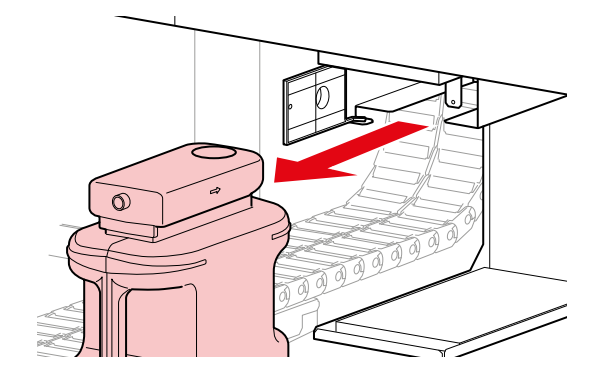

**5** Coloque a tampa no tanque de tinta residual removido e utilize fita para evitar vazamento de tinta residual.

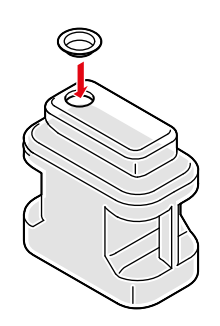

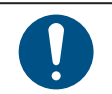

Ao descartar o produto, entre em contato com uma operadora de descarte de resíduos industriais ou descarte o produto de acordo com as leis e regulamentações locais.

Instale um novo tanque de tinta residual.

Feche a proteção do tanque de tinta residual.

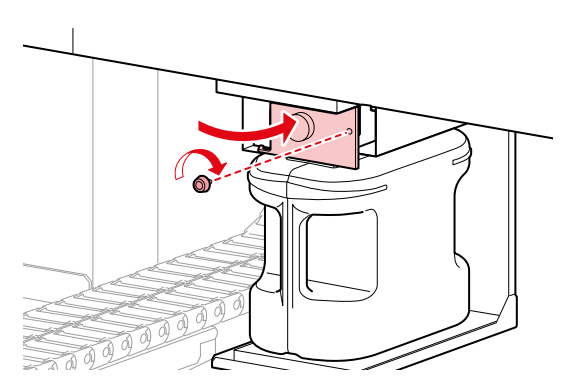

- **8** Toque em [Complete] > [Finish] quando a substituição for concluída.
  - O nível de tinta residual será redefinido.

# Reabastecimento da Água de Resfriamento (Misturada com Líquido Anticongelante)

A unidade UV-LED esquentará com o uso. Água de resfriamento (misturada com líquido anticongelante) é usada para esfriar esta unidade. Uma vez atingido o valor especificado, "0705 WATER LACK" aparecerá em SYSTEM ALARM no painel de toque, e uma campainha soará. Abasteça o tanque da unidade de resfriamento com água de resfriamento misturada com anticongelante (1 parte de líquido anticongelante para 2 partes de água). Para abastecer o tanque é necessário cerca de 500 ml da mistura anticongelante.

- Use apenas líquido anticongelante original da Mimaki Engineering. O uso de outro líquido anticongelante pode causar falhas na unidade de resfriamento.
- Tome cuidado para evitar quaisquer fontes de ignição em potencial, como faíscas causadas por eletricidade estática ou impactos de materiais.
  - Certifique-se de descartar o líquido anticongelante desnecessário da seguinte forma.
    - (1) Embeba-o com materiais como serragem ou panos e queime-os em um incinerador.
    - (2) Entregue tais materiais a uma empresa especializada de eliminação de resíduos industriais após informar claramente o seu conteúdo.

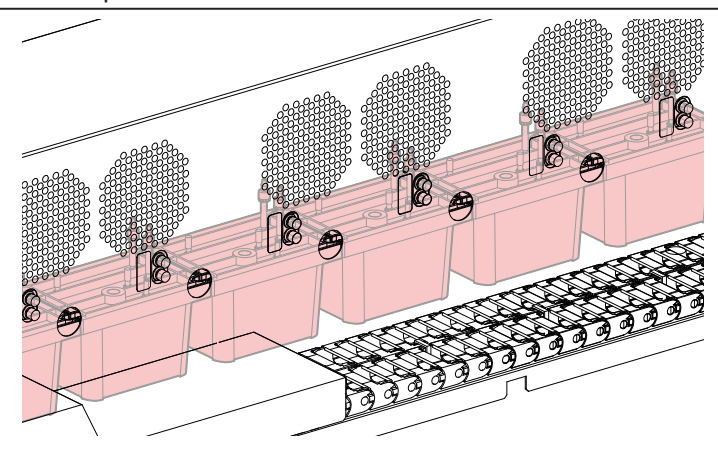

Combine 1 parte de líquido anticongelante para 2 partes de água no recipiente (fornecido).

- (1) Use apenas água que satisfaça as seguintes condições.
- Teor de cálcio: Não deve exceder 10 mg/L (1 mg por 100 ml)
- Dureza: Não superior a 60 mg/L
- Água destilada ou purificada
- (2) Não use mistura anticongelante que tenha sido preparada com muita antecedência.
- (3) Qualquer excesso de mistura anticongelante deve ser usado dentro de uma semana.
- Se uma mistura anticongelante com mais de uma semana for injetada na máquina, isso pode causar falhas.
- **2** Transfira a mistura anticongelante para a seringa (fornecida).

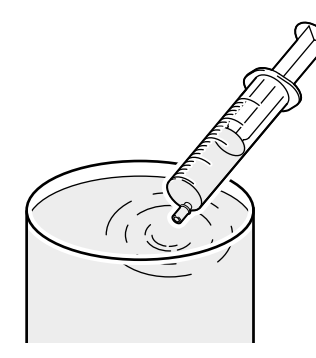

- **3** Em MENU no painel de toque, toque em [MAINTENANCE].
  - O menu de Manutenção será exibido.
- Toque em [Other maintenance] > [Refill cooling water].
  - Uma caixa de diálogo será exibida.

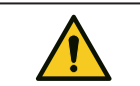

•

Durante a operação do painel de toque, a barra Y se moverá para a frente da mesa. Não se aproxime da máquina até que a barra Y tenha parado completamente.

**5** Remova as tampas do suprimento de água e de purificação de ar.

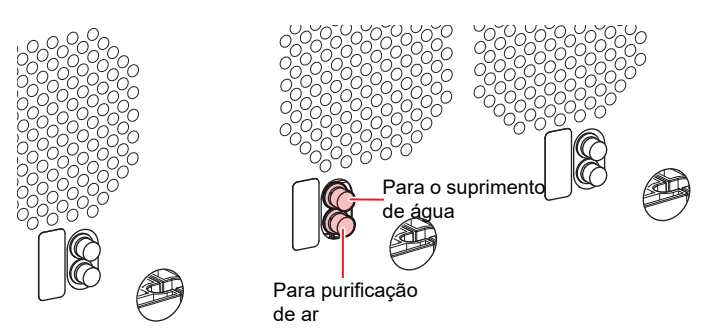

**6** Injete a mistura de água e líquido anticongelante.

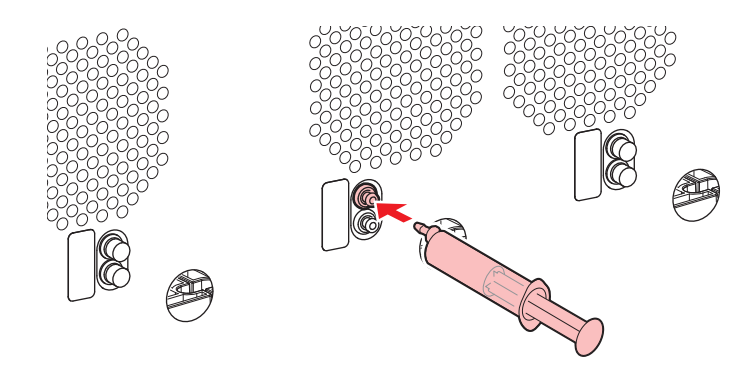

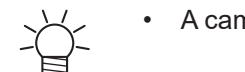

•

A campainha irá parar após injetar cerca de 500 ml da mistura.

- 7 Após a campainha parar, injete mais 100 ml da mistura.
  - $\bigcirc$

Não injete mais de 100 ml da mistura. Injetar mais pode fazer o tanque transbordar.

8 Após concluir a injeção, recoloque as tampas.

# Capítulo 5 Solução de Problemas

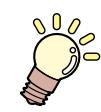

#### Este capítulo

Este capítulo explica os procedimentos para solução de problemas e tratamento das mensagens no visor.

| Solução de problemas                | 126 |
|-------------------------------------|-----|
| O equipamento não liga              | 126 |
| A impressão não é possível          | 126 |
| A mídia está emperrada ou está suja | 126 |
| Quando ocorrem defeitos na imagem   | 126 |
| Ocorreu um erro de pressão          | 129 |
| A tinta vazou.                      | 131 |

| Caso as tampas de proteção contra luz se    |       |
|---------------------------------------------|-------|
| soltem                                      | 131   |
| A operação do painel de toque não é possíve | ).    |
|                                             | 132   |
| Problemas Indicados por Mensagens           | 133   |
| Coletando Registros                         | 144   |
| Salvar as informações de registros em um    |       |
| disco rígido externo.                       | 144   |
| Fazer upload das informações de registros   |       |
| para o armazenamento em nuvem.              | . 145 |

# 5.1 Solução de Problemas

Para obter informações sobre solução de problemas, consulte este capítulo. Consulte o site da Mimaki (https://mimaki.com/ support//) para perguntas frequentes (FAQs) sobre este produto e vídeos de suporte ao cliente.

Se a ação corretiva recomendada não resolver o problema, entre em contato com o seu revendedor local ou com nosso departamento de assistência.

# O equipamento não liga.

| Pontos de verificação                                                                                                    | Ação corretiva                                                 |
|----------------------------------------------------------------------------------------------------|----------------------------------------------------------------|
| <ul> <li>Para a JFX600-2513 números da<br/>máquina 1 a 20</li> <li>O cabo de alimentação está<br/>conectado à máquina?</li> </ul> | Insira o soquete de alimentação até ele encaixar corretamente. |
| A fonte de alimentação principal está ligada?                                                                                     | Ligue o equipamento. 🕾 "Como Ligar a Máquina"(P. 103)          |
| O ícone PRINTER STATUS no<br>painel de toque está definido para                                                                   | Ligue o equipamento. ( Fonte de Alimentação" (P. 102)          |

# A impressão não é possível.

| Pontos de verificação                                                         | Ação corretiva                                                                                                    |  |  |  |
|-------------------------------------------------------------------------------|----------------------------------------------------------------------------------------------------|--|--|--|
| O cabo LAN conectado à máquina<br>também está conectado ao PC de<br>controle? | Insira o conector do cabo LAN na porta LAN até encaixar corretamente.                                                            |  |  |  |
| A mensagem "Ink end" aparece em<br>SYSTEM ALARM no painel de toque?           | Substitua por tinta nova. 🖓 "Método de Substituição da Tinta"(P. 48)                                                             |  |  |  |
| Aparece uma mensagem em<br>SYSTEM ALARM no painel de toque?                   | Tome as medidas apropriadas com base na mensagem. (AP "SYSTEM ALARM"(P. 92) "92) (AP "Problemas Indicados por Mensagens"(P. 133) |  |  |  |

# A mídia está emperrada ou está suja.

| Pontos deverificação                                    | Ação corretiva                                                       |
|---------------------------------------------------------|----------------------------------------------------------------------|
| Você está usando as mídias<br>recomendadas pela Mimaki? | Utilize uma mídia recomendada. https://mimaki.com/supply/inkjet.html |
| Está usando mídia deformada?                            | Não use mídia deformada ou com pontas dobradas.                      |

# Quando ocorrem defeitos na imagem.

| Sintoma / Pontos a verificar                                                            | Ação corretiva                                                                                                    |
|-----------------------------------------------------------------------------------------|----------------------------------------------------------------------------------------------------|
| Ocorrem riscas brancas, manchas e<br>faixas escuras. (Direção de varredura<br>do carro) | <ol> <li>Remova quaisquer pedaços de papel ou outros detritos aderidos<br/>às áreas sobre as quais passa o cabeçote de impressão.</li> <li>"Limpeza da Mesa"(P. 115)</li> <li>Execute o procedimento descrito na PLImpeza do Cabeçote"(P.<br/>71).</li> <li>Execute o procedimento descrito na PLImpeza do Limpador"(P.<br/>108).</li> <li>Execute o procedimento descrito em PLImpeza da Borracha da<br/>Tampa"(P. 110).</li> </ol> |

| Sintoma / Pontos a verificar                                                                        | Ação corretiva                                                                                                    |  |  |
|----------------------------------------------------------------------------------------------------|----------------------------------------------------------------------------------------------------|--|--|
|                                                                                                    | <ol> <li>Execute o procedimento descrito na <sup>(2)</sup> "Limpeza da Parte de Baixo do<br/>Carro"(P. 112).</li> </ol>                                                                                                    |  |  |
| Quando ocorre deslocamento durante a<br>impressão bidirecional.                                     | <ol> <li>Execute o procedimento descrito em <sup>CEP</sup> "Correção da Posição de<br/>Injeção de Tinta"(P. 73).</li> </ol>                                                                                                    |  |  |
| Gotas de tinta pingam durante a<br>impressão.                                                       | <ol> <li>Execute o procedimento descrito na <sup>(2)</sup> "Limpeza do Limpador"(P. 108).</li> <li>Execute o procedimento descrito em <sup>(2)</sup> "Limpeza da Borracha da<br/>Tampa"(P. 110)</li> </ol>                                                                                                    |  |  |
|                                                                                                    | <ol> <li>Execute o procedimento descrito na Timpeza da Parte de Baixo do Carro"(P. 112).</li> </ol>                                                                                                    |  |  |
|                                                                                                    | <ol> <li>Execute o procedimento descrito na P "Limpeza do Cabeçote"(P. 71).</li> <li>Defina a manutenção automática. P "Menu de Manutenção"(P. 95)</li> </ol>                                                                                                    |  |  |
| Limpe os bicos entupidos.                                                                           | <ol> <li>Execute o procedimento descrito na Impeza do Cabeçote"(P. 71).</li> <li>Execute o procedimento descrito em Impeza do Limpador"(P. 108).</li> </ol>                                                                                                    |  |  |
|                                                                                                    | <ol> <li>Execute o procedimento descrito em <sup>(2)</sup> "Limpeza da Borracha da<br/>Tampa"(P. 110).</li> </ol>                                                                                                    |  |  |
|                                                                                                    | 4. Execute o procedimento descrito em 🖓 "Abastecimento com tinta                                                                                                    |  |  |
|                                                                                                    | <ol> <li>Execute o procedimento descrito em <sup>(27)</sup> "Substituição do Limpador"(P. 117).</li> </ol>                                                                                                    |  |  |
|                                                                                                    | <ol> <li>Defina [MAINTENANCE] &gt; [Nozzle Recovery] &gt; [Nozzle Recovery] para<br/>"ON".</li> </ol>                                                                                                    |  |  |
| A folga do cabeçote está excessiva?                                                                 | Reduza a folga do cabeçote. Se a folga do cabeçote não puder ser<br>reduzida, aumente a freguência de descarga durante a impressão (@                                                                                                    |  |  |
|                                                                                                    | "Menu de manutenção"(P. 95)) ou faça impressões de teste periódicas para verificar se há obstrução dos bicos.                                                                                                    |  |  |
| Algumas cores de tinta são usadas com<br>pouca frequência?                                          | Aumente o nível de atualização ( Ter "Menu Setting 1"(P. 98)) durante a impressão. A descarga de bicos usados com pouca frequência tende a ser inconsistente. Aumentar o nível de atualização permitirá o uso mais                                                                                                    |  |  |
|                                                                                                    | frequente dos bicos, mas aumentará o consumo de tinta.                                                                                                    |  |  |
| Você está usando mídias afetadas pela eletricidade estática?                                        | Aumente os intervalos de descarga durante a impressão ( Impressão ( Impressão ( Impressão ( Impressões<br>Manutenção"(P. 95) " 95) Impressões<br>de teste periódicas para verificar se há entupimento dos bicos. Caso<br>contrário, use um ionizador opcional.                                                                               |  |  |
| Você está usando espelhos, chapa de<br>aço inoxidável polido ou mídia de folha<br>de ouro ou prata? | Ao usar mídia refletiva, aumente o intervalo de descarga e aumente a frequência de descarga durante a impressão ( Impressão ( Impressão 1"(P. 98)) ou faça impressões de teste periódicas para verificar se há entupimento dos bicos.                                                                                                    |  |  |
| Você está usando mídias com superfície<br>irregular?                                                | Mais luz é refletida por mídias irregulares do que mídias planas. Para reduzir<br>a luz refletida de outras fontes que não a mídia, reduza a irregularidade o<br>máximo possível carregando outra mídia (mais fina que a mídia usada para<br>impressão) na superfície de sucção da mesa, mesmo quando não houver<br>nenhuma mídia carregada. |  |  |
| A máquina está instalada em um local<br>com pouca umidade?                                          | Aumente a umidade instalando um umidificador ou equipamento similar.<br>Ao imprimir continuamente, aumente a frequência de descarga durante<br>a impressão ( Impressão ( Impressãos de teste<br>periódicas para verificar se há entupimento dos bicos. Caso contrário, use<br>um ionizador opcional.                                         |  |  |
| A máquina está instalada em um local<br>com quantidades significativas de poeira<br>ou pó no ar?    | Instale a máquina em um local livre de poeira ou pó excessivo (equivalente<br>a escritório: níveis de poeira = 0,15 mg/m <sup>3</sup> ). Se a impressora estiver<br>instalada em outro lugar, faça impressões de teste periódicas para confirmar<br>que não há entupimento dos bicos.                                                        |  |  |

#### Abastecimento com tinta (cabeçote de impressão)

Se os defeitos de impressão (ex: entupimento ou deflexão dos bicos) permanecerem sem solução mesmo após a limpeza do cabeçote ("Limpeza do Cabeçote"(P. 71)), abasteça o cabeçote.

#### **1** Em MENU no painel de toque, toque em [MAINTENANCE].

• O menu de Manutenção será exibido.

#### 2 Toque em [Cleaning] > [Ink fillup (Print head)].

• Uma caixa de diálogo será exibida.

#### **3** Selecione a via caminho de abastecimento do cabeçote.

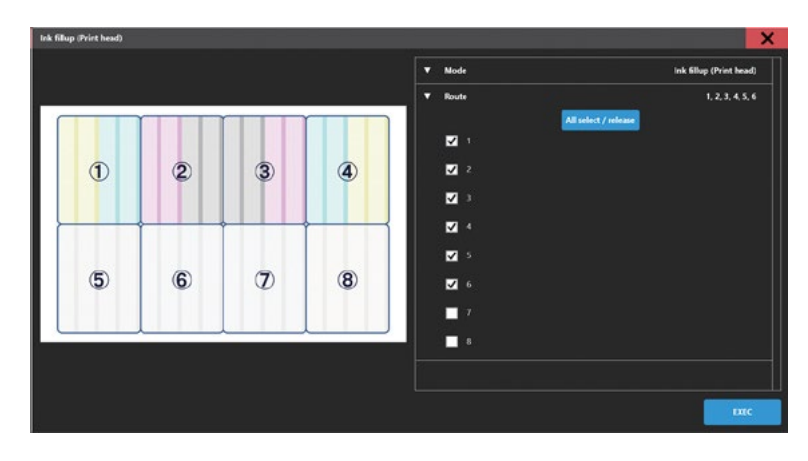

#### **4** Toque em [EXEC].

 O abastecimento será iniciado. O abastecimento do cabeçote leva cerca de dez minutos quando oito vias são selecionadas.

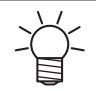

Se os defeitos de impressão (ex: entupimento dos bicos, deflexão) permanecerem sem solução mesmo após o abastecimento repetido do cabeçote, entre em contato com seu revendedor local ou nosso departamento de assistência.

#### Limpeza da Superfície dos Bicos do Cabeçote de Impressão

Limpe a superfície dos bicos do cabeçote de impressão se outra limpeza ou manutenção não resolver os defeitos de impressão (ex: entupimento dos bicos, deflexão).

• Permita que apenas pessoal treinado pelos técnicos da Mimaki limpe a superfície dos bicos do cabeçote. Permitir que pessoas sem treinamento adequado limpem as superfícies dos bicos pode resultar em falha do cabeçote.

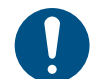

Use apenas os materiais especificados pela Mimaki. A limpeza com outros produtos pode desgastar o cabeçote de impressão.

#### Em MENU no painel de toque, toque em [MAINTENANCE].

• O menu de Manutenção será exibido.

#### **2** Toque em [Daily maintenance] > [Head maintenance].

• O carro se move para o espaço de manutenção.

#### **3** Deslize a tampa de manutenção no lado esquerdo da barra Y.

· Levante a alavanca e deslize-a para a esquerda.

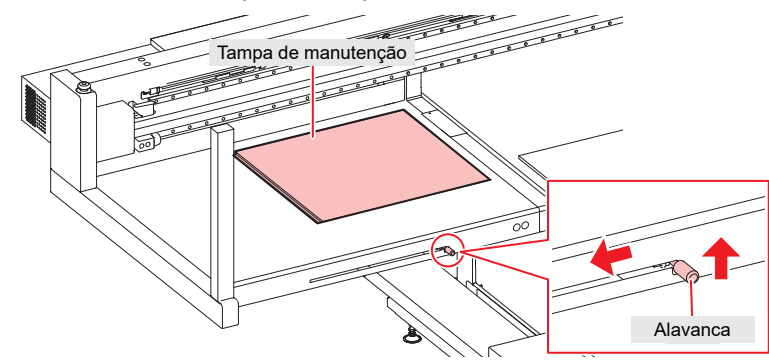

#### **A** superfície dos bicos está limpa.

 Pressione suavemente um cotonete de limpeza umedecido com líquido de manutenção contra a superfície dos bicos por cerca de 10 segundos.

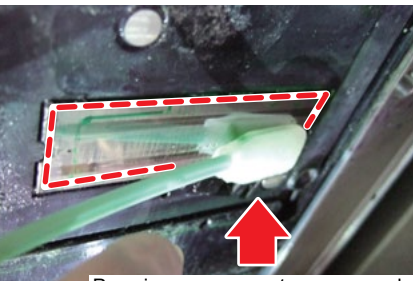

Pressione suavemente por cerca de 10 segundos.

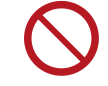

- Não esfregue ou pressione o cotonete de limpeza com força excessiva contra a superfície dos bicos.
- Isso pode desgastar o cabeçote de impressão.
- Não reutilize cotonetes de limpeza.
- 5 Quando a limpeza estiver concluída, deslize a tampa de manutenção no lado esquerdo da barra Y para fechá-la.

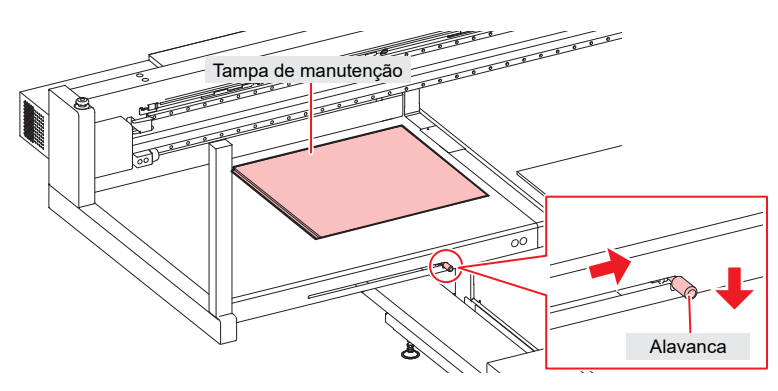

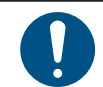

Certifique-se de que a tampa de manutenção seja recolocada na posição correta.

**6** Toque em [Complete] > [Finish].

7 Execute a limpeza (no modo normal).

- Cer "Limpeza do Cabeçote"(P. 71)
- Faça uma impressão de teste e verifique os resultados da impressão.
  - Repita o processo de limpeza e impressão de teste até que os resultados apareçam normais.

#### Ocorreu um erro de pressão.

Dependendo do ambiente de uso e da vida útil da máquina, a pressão controlada pela máquina pode exceder a faixa. Se ocorrer um erro de pressão, ajuste a pressão o mais rápido possível para restaurar as condições normais.

- Para ajuste de pressão positiva
  - Em MENU no painel de toque, toque em [MAINTENANCE].
    - O menu de Manutenção será exibido.

**2** Toque em [Other maintenance].

#### **3** Toque em [Adjust positive pressure].

- **4** Libere a pressão.
  - Gire o parafuso de ajuste de pressão positiva para as posições mostradas abaixo.

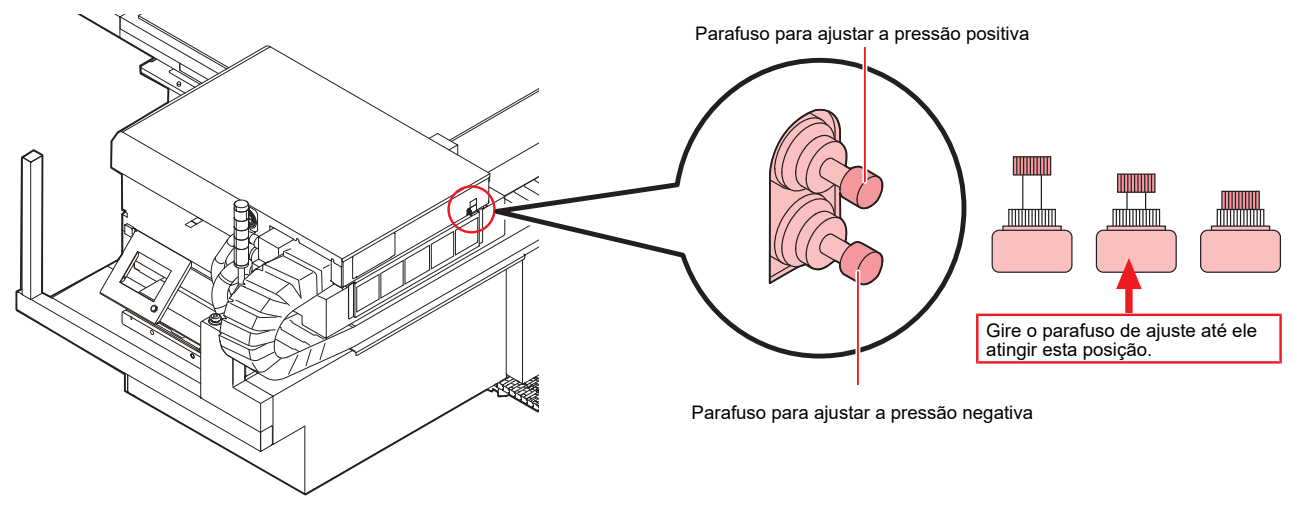

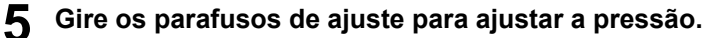

- Ajuste conforme monitora a cor da torre de sinalização.
  - Quando a luz da torre de sinalização estiver acesa em verde, pare de girar o parafuso de ajuste e prossiga para a próxima etapa.
- (1) Gire o parafuso de ajuste de pressão negativa para ajustar a pressão.
- (2) Gire o parafuso de ajuste de pressão positiva para ajustar a pressão.
- (3) Gire o parafuso de ajuste de pressão negativa mais uma vez para ajustar a pressão.
  - Luz da torre de sinalização acesa em verde: Valor correto
    - Luz da torre de sinalização acesa em vermelho: Fora de alcance Solte o parafuso de ajuste.
      - Luz da torre de sinalização acesa em branco: Fora de alcance Aperte o parafuso de ajuste.

#### **6** Toque em [Complete].

• O erro é removido. O controle de pressão negativa é iniciado.

#### Para ajuste de pressão negativa

- Em MENU no painel de toque, toque em [MAINTENANCE].
  - O menu de Manutenção será exibido.
- **2** Toque em [Other maintenance].
- **3** Toque em [Adjust negative pressure].

# **4** Libere a pressão.

• Gire o parafuso de ajuste de pressão negativa para as posições mostradas abaixo.

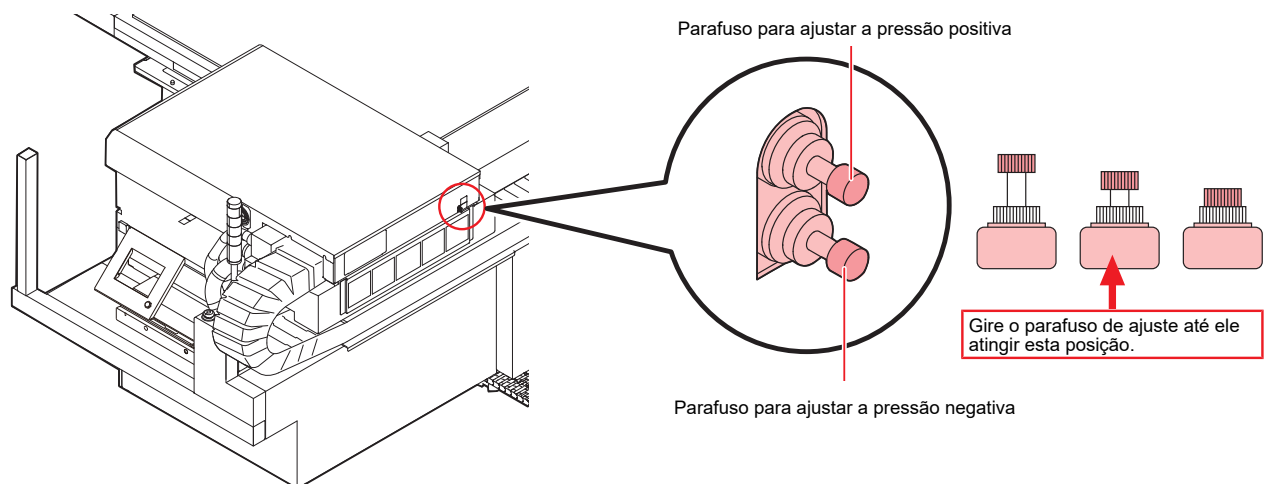

#### **5** Gire os parafusos de ajuste para ajustar a pressão.

- Ajuste conforme monitora a cor da torre de sinalização.
  - Quando a luz da torre de sinalização estiver acesa em verde, pare de girar o parafuso de ajuste e prossiga para a próxima etapa.
- (1) Gire o parafuso de ajuste de pressão negativa para ajustar a pressão.
- (2) Gire o parafuso de ajuste de pressão positiva para ajustar a pressão.

(3) Gire o parafuso de ajuste de pressão negativa mais uma vez para ajustar a pressão.

Luz da torre de sinalização acesa em verde: Valor correto Luz da torre de sinalização acesa em vermelho: Fora de alcance Solte o parafuso de ajuste. Luz da torre de sinalização acesa em branco: Fora de alcance Aperte o parafuso de ajuste.

#### 6 Toque em [Complete].

• O erro é removido. O controle de pressão negativa é iniciado.

# A tinta vazou.

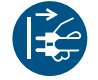

 Caso ocorra vazamento de tinta, desligue a máquina imediatamente e desconecte o cabo de alimentação. Em seguida, entre em contato com seu revendedor local ou com nosso departamento de assistência.

# Caso as tampas de proteção contra luz se soltem

Caso a tampa de proteção contra luz se solte, a tinta do tanque pode ser exposta à luz e endurecer. Se a tampa de proteção contra luz se soltar, recoloque-a da seguinte maneira: 1 Insira a alça de um lado da tampa de proteção contra luz no orifício correspondente no tanque.

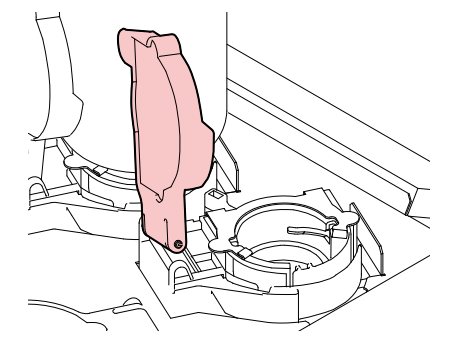

**2** Insira a alça do outro lado enquanto empurra em direção ao primeiro orifício na etapa 1.

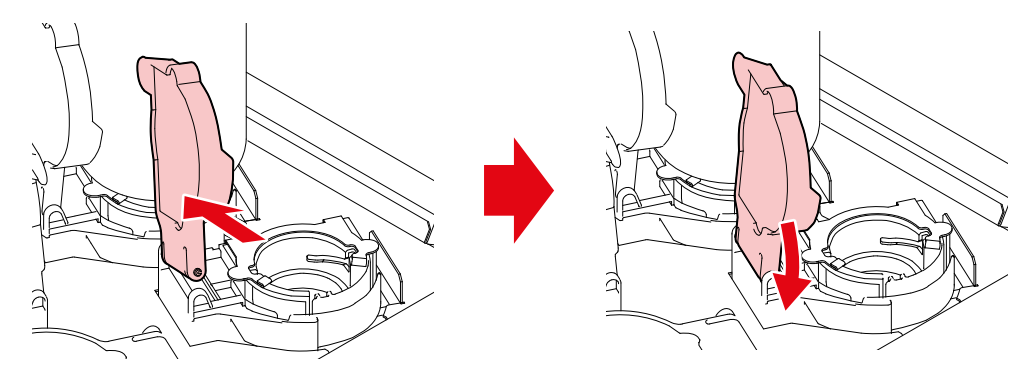

# A operação do painel de toque não é possível.

| Pontos a verificar                                                                                        | Ação corretiva                                                                                                    |
|----------------------------------------------------------------------------------------------------|----------------------------------------------------------------------------------------------------|
| Há objetos como fitas ou etiquetas<br>grudadas na tela do painel de toque<br>ou na moldura externa preta? | A operação do painel de toque pode não ser possível se objetos<br>como fitas ou etiquetas estiverem grudadas nele. Remova tais<br>objetos antes da operação. |
| O painel de toque está sujo?                                                                              | Se estiver muito sujo, limpe com cuidado a sujeira usando um pano macio.                                                                                     |

# 5.2 Problemas Indicados por Mensagens

Se ocorrer um problema, a campainha soará e uma mensagem aparecerá em SYSTEM ALARM no painel de toque. Tome as medidas apropriadas com base na mensagem. Se uma mensagem for exibida novamente, mesmo após executar a ação corretiva recomendada, entre em contato com seu revendedor local ou nosso departamento de assistência.

| Número<br>do erro | Mensagem          |                           | Causa                                                                           |                                 | Ação corretiva                                                                                   |
|-------------------|-------------------|---------------------------|---------------------------------------------------------------------------------|---------------------------------|--------------------------------------------------------------------------------------------------|
| 0104              | +35V RECVR        | Foi detectado um problema | •                                                                               | Desligue o PC de controle e, em |                                                                                                  |
| 010E              | FROM CLEAR        | 1                         | com a PCB de controle.                                                          |                                 | seguida, desligue a alimentação<br>principal. Espere um pouco antes                              |
| 010F              | FROM WRITE        |                           |                                                                                 |                                 | de ligar novamente o PC de controle e a alimentação principal                                    |
| 0115              | PCB MAIN-F1       |                           |                                                                                 |                                 |                                                                                                  |
| 0116              | PCB MAIN-F2       |                           |                                                                                 |                                 |                                                                                                  |
| 011F              | PCB SLIDER        | 1                         |                                                                                 |                                 |                                                                                                  |
| 0122              | CHECK :SDRAM      |                           |                                                                                 |                                 |                                                                                                  |
| 0123              | PRAM DATA         |                           |                                                                                 |                                 |                                                                                                  |
| 0124              | PRAM ADDR         |                           |                                                                                 |                                 |                                                                                                  |
| 0127              | POWER OFF         |                           |                                                                                 |                                 |                                                                                                  |
| 0128              | HDC FIFO          |                           |                                                                                 |                                 |                                                                                                  |
| 0129              | BATTERY EXCHANGE  | •                         | A máquina detectou que a<br>bateria do relógio interno está<br>quase esgotada.  | •                               | Entre em contato com seu<br>revendedor local ou com nosso<br>departamento de assistência.        |
| 012A              | HDC SPEED         | •                         | Foi detectado um problema<br>com o controle do cabeçote<br>de impressão.        |                                 |                                                                                                  |
| 012D              | PCB MAIN-F4       | •                         | O fusível da PCB principal queimou.                                             | •                               | Desligue o PC de controle e, em seguida, desligue a alimentação principal. Espara um pouso entre |
| 012E              | HeadFaild         | •                         | Foi detectado um problema<br>com o cabeçote.                                    |                                 | de ligar novamente o PC de<br>controle e a alimentação principal.                                |
| 0151              | Main PCB V1R2     | •                         | Foi detectado um problema                                                       |                                 |                                                                                                  |
| 0152              | Main PCB V2R5     |                           | da PCB principal.                                                               |                                 |                                                                                                  |
| 0153              | Main PCB V3R3     | 1                         |                                                                                 |                                 |                                                                                                  |
| 0154              | Main PCB V05      |                           |                                                                                 |                                 |                                                                                                  |
| 0155              | Main PCB V36-1    |                           |                                                                                 |                                 |                                                                                                  |
| 0156              | Main PCB V5B      |                           |                                                                                 |                                 |                                                                                                  |
| 0157              | Main PCB VTT      |                           |                                                                                 |                                 |                                                                                                  |
| 0158              | Main PCB V36-2    |                           |                                                                                 |                                 |                                                                                                  |
| 016E              | Main PCB V3R3B    |                           |                                                                                 |                                 |                                                                                                  |
| 0171              | NEW HEAD CONNECT  | •                         | Foi detectada a conexão de um novo cabeçote.                                    |                                 |                                                                                                  |
| 0172              | Main PCB Q6 Check | •                         | Foi detectado um problema<br>com o circuito de alimentação<br>da PCB principal. |                                 |                                                                                                  |
| 0181              | PCB H21           | •                         | A HDC PCB 1 não pôde ser detectada.                                             |                                 |                                                                                                  |

5

| Número<br>do erro | Mensagem             | Causa |                                                                                                   |   | Ação corretiva                                             |
|-------------------|----------------------|-------|---------------------------------------------------------------------------------------------------|---|------------------------------------------------------------|
| 0182              | PCB H22              | •     | A HDC PCB 2 não pôde ser detectada.                                                               |   |                                                            |
| 0189              | COM VOLT             | •     | Foi detectado um problema com a tensão COM.                                                       |   |                                                            |
| 018A              | Main PCB V_CORE      | •     | Foi detectado um                                                                                  | • | Desligue o PC de controle e, em                            |
| 018B              | Main PCB V1R5B       | 1     | problema com o circuito<br>de alimentação da PCB                                                  |   | seguida, desligue a alimentação principal. Espere um pouco |
| 018C              | Main PCB V12         | 1     | principal.                                                                                        |   | antes de ligar novamente o PC                              |
| 018D              | PCB EXIO             | •     | Ocorreu um problema com a<br>PCB de controle.                                                     |   | principal.                                                 |
| 018E              | FLS NOT COMP         | •     | Foi detectado um problema                                                                         |   |                                                            |
| 018F              | OFFSET WAVE          |       | de impressão.                                                                                     |   |                                                            |
| 0190              | Main PCB V_V1        | •     | Foi detectado um<br>problema com o circuito<br>de alimentação da PCB<br>principal.                |   |                                                            |
| 019D              | HDC VOLT ERROR       | •     | Foi detectado um problema<br>com a PCB.                                                           |   |                                                            |
| 019E              | HDC FUSE ERROR       | •     | O fusível da PCB queimou.                                                                         |   |                                                            |
| 019F              | LED CONNCT ERR       | •     | A PCB de UV-LED não pôde ser detectada.                                                           |   |                                                            |
| 01A2              | PCB DRV1             | •     | A DRV PCB 1 não pôde ser detectada.                                                               |   |                                                            |
| 01A3              | PCB DRV2             | •     | A DRV PCB 2 não pôde ser detectada.                                                               |   |                                                            |
| 01A4              | PCB DRV3             | •     | A DRV PCB 3 não pôde ser detectada.                                                               |   |                                                            |
| 01BF              | PCB MAIN-F2/F3       | •     | O fusível da PCB principal queimou.                                                               |   |                                                            |
| 01E7              | PCB INKCTRL1         | •     | Ocorreu um problema com a                                                                         |   |                                                            |
| 01E8              | PCB INKCTRL2         |       |                                                                                                   |   |                                                            |
| 01EB              | PCB BIO              |       |                                                                                                   |   |                                                            |
| 0201              | COMMAND              | •     | Foi detectado um erro de<br>comunicação entre o PC de                                             |   |                                                            |
| 0202              | PARAMETER            |       | controle e a impressora.                                                                          |   |                                                            |
| 0203              | Ment Command         |       |                                                                                                   |   |                                                            |
| 030C              | SCAN DATA<br>TIMEOUT |       |                                                                                                   |   |                                                            |
| 0310              | PORT OPEN ERROR      | •     | Erro de comunicação MAIN-<br>PE FW. As portas Ethernet<br>não podem ser abertas<br>entre as PCBs. |   |                                                            |
| 0311              | ACK ERROR            | •     | Erro de comunicação MAIN-<br>PE FW. ACK/NAK não pode<br>ser recebido do PE-FW.                    |   |                                                            |

| Número<br>do erro | Mensagem           | Causa                                                                                                    | Ação corretiva                                                                                                    |
|-------------------|--------------------|----------------------------------------------------------------------------------------------------|----------------------------------------------------------------------------------------------------|
| 0312              | CMD ERROR          | <ul> <li>Erro de comunicação MAIN-<br/>PE FW. Foi detectado um<br/>erro para o comando.</li> </ul>                 | <ul> <li>Desligue o PC de controle e, em<br/>seguida, desligue a alimentação<br/>principal. Espere um pouco antes de<br/>ligar novamente o PC de controle e a<br/>alimentação principal.</li> </ul> |
| 0313              | CMD TIMEOUT        | <ul> <li>Erro de comunicação MAIN-<br/>PE FW. Foi detectado um<br/>erro para o comando.</li> </ul>                 |                                                                                                    |
| 0314              | NOTICE ERROR       | <ul> <li>Erro de comunicação MAIN-<br/>PE FW. As notificações não<br/>podem ser recebidas do<br/>PE-FW.</li> </ul> |                                                                                                    |
| 0401              | MOTOR X            | O motor X estava sobrecarregado.                                                                                   |                                                                                                    |
| 0402              | MOTOR Y            | O motor Y estava<br>sobrecarregado.                                                                                |                                                                                                    |
| 0403              | X CURRENT          | Uma sobrecorrente foi<br>detectada no motor X.                                                                     |                                                                                                    |
| 0404              | Y CURRENT          | Uma sobrecorrente foi<br>detectada no motor Y.                                                                     |                                                                                                    |
| 0406              | WIPER ORG          | <ul> <li>Não foi possível detectar<br/>o ponto de origem do<br/>limpador.</li> </ul>                               |                                                                                                    |
| 0505              | MEDIA JAM          | <ul> <li>O sensor de emperramento<br/>de mídia foi acionado.</li> </ul>                                            | <ol> <li>Remova a mídia em contato com o carro e recarregue uma mídia nova.</li> <li>Remova o alarme no painel de toque</li> <li>"Remoção de Alarmes"(P. 93)</li> </ol>                             |
| 0506              | STATION SENS       | <ul> <li>O sensor da unidade não<br/>pôde ser detectado.</li> </ul>                                                | Desligue o PC de controle e, em<br>seguida, desligue a alimentação<br>principal. Espere um pouco antes de                                                                                           |
| 0509              | HDC POSCNT         | <ul> <li>Foi detectado um problema<br/>com o controle de posição.</li> </ul>                                       | ligar novamente o PC de controle e a<br>alimentação principal.                                                                                                    |
| 050A              | YORIGIN            | <ul> <li>Foi detectado um problema<br/>com a detecção do ponto<br/>de origem Y (inicialização).</li> </ul>         |                                                                                                    |
| 050F              | L-SCALE BLACK      | Foi detectado um problema<br>com a escala linear.                                                                  |                                                                                                    |
| 0510              | X ORIGIN           | <ul> <li>Foi detectado um problema<br/>com a detecção do ponto<br/>de origem X (inicialização).</li> </ul>         |                                                                                                    |
| 0511              | Z ORIGIN           | <ul> <li>Foi detectado um problema<br/>com a detecção do ponto<br/>de origem Z (inicialização).</li> </ul>         |                                                                                                    |
| 0512              | CAPSHTR ORIGIN     | <ul> <li>Falha na leitura do sensor<br/>do obturador.</li> </ul>                                                   |                                                                                                    |
| 0515              | DETECTION<br>ERROR | <ul> <li>Falha na leitura do sensor<br/>de detecção do pino da<br/>tampa.</li> </ul>                               |                                                                                                    |

| Número<br>do erro | Mensagem                 | Causa                                                                                                    | Ação corretiva                                                                                                    |
|-------------------|--------------------------|----------------------------------------------------------------------------------------------------|----------------------------------------------------------------------------------------------------|
| 0519              | NEGATIVE PRESS<br>SENSOR | <ul> <li>O erro do sensor de<br/>pressão negativa foi<br/>detectado.</li> </ul>                                                                                                    | <ul> <li>Ajuste a pressão. Image: "Ocorreu um erro<br/>de pressão."(P. 129)</li> </ul>                                                                                                    |
| 051A              | POSITIVE PRESS<br>SENSOR | <ul> <li>O erro do sensor de<br/>pressão positiva foi<br/>detectado.</li> </ul>                                                                                                    |                                                                                                    |
| 0525              | WRONG IONIZER            | <ul> <li>O circuito interno do<br/>ionizador está com defeito<br/>ou ocorreu uma descarga<br/>anormal.</li> </ul>                                                                  | <ul> <li>Desligue o PC de controle e, em<br/>seguida, desligue a alimentação<br/>principal. Espere um pouco antes de<br/>ligar novamente o PC de controle e a<br/>alimentação principal.</li> </ul>                                                                                                    |
| 0526              | IONIZER ION<br>LEVEL     | <ul> <li>A quantidade de íons<br/>gerados foi reduzida devido<br/>à incrustação e abrasão da<br/>agulha do eletrodo.</li> </ul>                                                    | <ul> <li>Consulte o manual de instruções do<br/>ionizador e limpe os eletrodos. Se<br/>este erro continuar a ser exibido após<br/>a limpeza, entre em contato com<br/>seu revendedor local ou com nosso<br/>departamento de assistência.</li> </ul>                                                                                          |
| 0527              | IONIZER<br>CONDITION     | <ul> <li>Condições ambientais<br/>instáveis, como a absorção<br/>de íons por metais nas<br/>proximidades, podem afetar<br/>o desempenho da remoção<br/>de eletricidade.</li> </ul> | <ul> <li>Verifique se há objetos metálicos nas<br/>proximidades do ionizador. Certifique-<br/>se de remover quaisquer objetos<br/>metálicos encontrados. Se este erro<br/>continuar a ser exibido após a remoção<br/>de tais objetos, entre em contato com<br/>seu revendedor local ou com nosso<br/>departamento de assistência.</li> </ul> |
| 0542              | EMERGENCY SW             | <ul> <li>O botão de parada de<br/>emergência foi pressionado.</li> </ul>                                                                                                    | <ol> <li>Resolva a causa deste problema.</li> <li>Gire o botão de parada de emergência<br/>para destravá-lo.</li> <li>Remova o alarme no painel de toque</li> <li>"Remoção de Alarmes"(P. 93)         <ul> <li>Remover o alarme iniciará as<br/>operações iniciais.</li> </ul> </li> </ol>                                                   |
| 054A              | PDC POSINT:1234          | <ul> <li>Nenhuma interrupção da<br/>posição do PDC é gerada.<br/>Ocorreu um problema com<br/>a escala do codificador<br/>linear ou o motor Y.</li> </ul>                           | <ul> <li>Desligue o PC de controle e, em<br/>seguida, desligue a alimentação<br/>principal. Espere um pouco antes de<br/>ligar novamente o PC de controle e a<br/>alimentação principal.</li> </ul>                                                                                                    |
| 0556              | Y LIMIT SENSOR           | <ul> <li>O carro excedeu a faixa de<br/>operação na direção Y.</li> </ul>                                                                                                    | <ul> <li>Entre em contato com seu revendedor<br/>local ou com nosso departamento de<br/>assistência.</li> </ul>                                                                                                    |
| 0557              | OBSTACLE<br>DETECTION    | <ul> <li>A cortina de luz foi<br/>acionada.</li> </ul>                                                                                                    | <ol> <li>Remova o obstáculo da área de<br/>detecção da cortina de luz. (P. 36)</li> <li>Remova o alarme no painel de toque<br/>(P. 93)</li> </ol>                                                                                                    |
| 0558              | PDC SCANPOS              | <ul> <li>Nenhuma interrupção<br/>da posição do FW PDC<br/>principal é gerada. Ocorreu<br/>um problema com o motor<br/>Y.</li> </ul>                                                | <ul> <li>Desligue o PC de controle e, em<br/>seguida, desligue a alimentação<br/>principal. Espere um pouco antes de<br/>ligar novamente o PC de controle e a<br/>alimentação principal.</li> </ul>                                                                                                    |
| 0601              | INK NEAR END             | <ul> <li>Os níveis de tinta estão<br/>baixos.</li> </ul>                                                                                                    | <ul> <li>A tinta irá esgotar em breve. Tenha<br/>uma nova tinta pronta. <sup>(The mathemathemathemathemathemathemathemathe</sup></li></ul>                                                                                                    |

| Número<br>do erro | Mensagem                    | Causa                                                                                                    | Ação corretiva                                                                                                    |
|-------------------|-----------------------------|----------------------------------------------------------------------------------------------------|----------------------------------------------------------------------------------------------------|
| 0602              | INK END                     | A tinta acabou.                                                                                               | <ul> <li>Adicione tinta nova. "Quando a<br/>Mensagem "Ink End" é Exibida" (P. 48)</li> <li>"Substituição da Tinta" (P. 49)</li> </ul>                                                                                                    |
| 0604              | WASTE INK TANK<br>NEAR FULL | <ul> <li>O tanque de tinta residual<br/>está quase cheio.</li> </ul>                                          | <ul> <li>Observe que o tanque de tinta residual<br/>estará cheio em breve.</li> </ul>                                                                                                    |
| 0605              | REPLACE WIPER               | <ul> <li>É hora de substituir o<br/>limpador.</li> </ul>                                                      | <ol> <li>Substitua o limpador. T "Substituição<br/>do Limpador"(P. 117)</li> <li>Remova o alarme no painel de toque. T "Remoção de Alarmes"(P. 93)</li> </ol>                                                                                                    |
| 0606              | WRONG INK IC                | <ul> <li>O chip de CI da tinta não<br/>pode ser detectado.</li> </ul>                                         | <ol> <li>Reinstale o chip.</li> <li>Remova o alarme no painel de toque.<br/>"Remoção de Alarmes"(P. 93)         <ol> <li>Se este erro continuar a ser exibido<br/>após a reinicialização, insira o CI de tinta<br/>fornecido no novo frasco de tinta.</li> <li>Remova o alarme no painel de toque.<br/>"Remoção de Alarmes"(P. 93)         </li> </ol> </li></ol>                                                                                                    |
| 060C              | INK TYPE ERROR              | <ul> <li>O tipo de tinta registrado no<br/>chip de CI é diferente do tipo<br/>de tinta abastecida.</li> </ul> | <ol> <li>Insira um chip de CI para o tipo de tinta<br/>correto.</li> <li>Remova o alarme no painel de toque.<br/>"Remoção de Alarmes"(P. 93)</li> </ol>                                                                                                    |
| 060F              | INK EXPIRATION              | A tinta venceu.                                                                                               | <ul> <li>Substitua por tinta nova ou utilize toda a tinta o mais rápido possível. A impressão ainda é possível. Com "Substituição da Tinta" (P. 49)</li> <li>Se esta mensagem for exibida ao inserir um chip de CI de tinta em um frasco de tinta que não ultrapassou sua data de validade, entre em contato com seu revendedor local ou nosso departamento de assistência.</li> </ul>                                                                                                    |
| 0610              | NOT FILLUP                  | <ul> <li>O abastecimento com tinta<br/>não está completo.</li> </ul>                                          | <ul> <li>Entre em contato com seu revendedor<br/>local ou com nosso departamento de<br/>assistência.</li> </ul>                                                                                                    |
| 0617              | WRONG SUBTANK<br>SENSOR     | <ul> <li>O erro do sensor de nível de<br/>fluido do tanque secundário<br/>foi detectado.</li> </ul>           | <ul> <li>Desligue o PC de controle e, em seguida,<br/>desligue a alimentação principal. Espere<br/>um pouco antes de ligar novamente o PC<br/>de controle e a alimentação principal.</li> </ul>                                                                                                    |
| 061A              | INK OVERFLOW                | <ul> <li>O limite do sensor do tanque<br/>secundário foi detectado.</li> </ul>                                | <ol> <li>Execute [MAINTENANCE] &gt; [Other<br/>maintenance] &gt; [Sub-tank maintenance].</li> <li>Remova o alarme no painel de toque.<br/>"Remoção de Alarmes"(P. 93)</li> </ol>                                                                                                    |
| 061B              | INK SUPPLY                  | <ul> <li>Não foi possível fornecer tinta<br/>para o tanque secundário.</li> </ul>                             | <ol> <li>Execute [MAINTENANCE] &gt; [Other maintenance] &gt; [Sub-tank maintenance].</li> <li>Remova o alarme no painel de toque. "Remoção de Alarmes"(P. 93)</li> <li>Se este erro continuar a ser exibido após a limpeza, desligue o PC de controle e, em seguida, desligue a alimentação principal. Espere um pouco antes de ligar novamente o PC de controle e a alimentação principal.</li> <li>Execute [MAINTENANCE] &gt; [Other maintenance] &gt; [Sub-tank maintenance].</li> <li>Remova o alarme no painel de toque. "Remoção de Alarmes"(P. 93)</li> </ol> |

| Número<br>do erro | Mensagem                     | Causa                                                                                                    | Ação corretiva                                                                                                    |
|-------------------|------------------------------|----------------------------------------------------------------------------------------------------|----------------------------------------------------------------------------------------------------|
| 061C              | NEGATIVE PRESS<br>CONTROL    | <ul> <li>O controle de pressão<br/>negativa não pôde ser<br/>iniciado.</li> </ul>                                                                                                    | <ol> <li>Execute [MAINTENANCE] &gt; [Other<br/>maintenance] &gt; [Adjust negative<br/>pressure]. (P. 129)</li> </ol>                                                                                               |
| 061D              | NEGATIVE PRESS<br>NOT ENOUGH | <ul> <li>A pressão negativa adequada<br/>não pode ser mantida.</li> </ul>                                                                                                    | <ol> <li>Remova o alarme no painel de toque</li> <li>Remoção de Alarmes"(P. 93)</li> <li>Após a função ser concluída, aplique novamente a pressão pegativa</li> </ol>                                              |
| 061E              | NEGATIVE PRESS<br>OVER       | Pressão negativa excessiva                                                                                                    |                                                                                                    |
| 061F              | POSITIVE PRESS<br>CONTROL    | <ul> <li>O controle de pressão<br/>positiva não pôde ser<br/>iniciado.</li> </ul>                                                                                                    | <ol> <li>Execute [MAINTENANCE] &gt; [Other<br/>maintenance] &gt; [Adjust positive pressure].</li> <li>"Ocorreu um erro de pressão."(P.<br/>129)</li> </ol>                                                         |
| 0620              | POSITIVE PRESS<br>NOT ENOUGH | <ul> <li>A pressão positiva não pode<br/>ser mantida adequadamente.</li> </ul>                                                                                                    | <ol> <li>Remova o alarme no painel de toque</li> <li>"Remoção de Alarmes"(P. 93)</li> <li>Após a função ser concluída, aplique novamente a pressão negativa</li> </ol>                                             |
| 0621              | POSITIVE PRESS<br>OVER       | Pressão positiva excessiva                                                                                                    |                                                                                                    |
| 0629              | INK EXPIRATION<br>1MONTH     | <ul> <li>A tinta passou um mês da<br/>data de validade e não pode<br/>ser usada.</li> </ul>                                                                                            | <ol> <li>Substitua por tinta nova ou utilize toda a<br/>tinta o mais rápido possível.</li> <li>Substitua o chip de CI de tinta e remova o<br/>alarme no painel de toque. Temoção<br/>de Alarmes"(P. 93)</li> </ol> |
| 062A              | INK EXPIRATION<br>2MONTH     | <ul> <li>A tinta já passou dois meses<br/>da data de validade e não<br/>pode ser usada.</li> </ul>                                                                                     | <ol> <li>Adicione tinta nova.</li> <li>Substitua o chip de CI de tinta e remova o<br/>alarme no painel de toque. Temoção<br/>de Alarmes"(P. 93)</li> </ol>                                                         |
| 0631              | INK COLOR                    | <ul> <li>A cor da tinta registrada no<br/>chip de CI é diferente da cor<br/>da tinta abastecida.</li> </ul>                                                                            | <ol> <li>Insira o chip de CI de tinta fornecido com<br/>o frasco de tinta da cor correta.</li> <li>Remova o alarme no painel de toque</li> <li>"Remoção de Alarmes"(P. 93)</li> </ol>                              |
| 0637              | INK LEAK                     | <ul> <li>A tinta está vazando da<br/>unidade de fornecimento de<br/>tinta.</li> </ul>                                                                                                  | <ul> <li>Entre em contato com seu revendedor<br/>local ou com nosso departamento de<br/>assistência.</li> </ul>                                                                                                    |
| 063D              | SUPPLY INK NEAR<br>END       | <ul> <li>A tinta não pode ser<br/>fornecida devido a uma<br/>unidade de fornecimento de<br/>tinta ou erro no chip de CI de<br/>tinta.</li> </ul>                                       | <ol> <li>Verifique o frasco de tinta para ver se há<br/>alguma tinta residual.</li> <li>Verifique se ocorreu um erro do chip de<br/>CI de tinta.</li> <li>Remova o alarme no painel de toque</li> </ol>            |
| 063E              | SUPPLY INK END               | <ul> <li>A tinta não pode ser<br/>fornecida devido a uma<br/>unidade de fornecimento de<br/>tinta ou erro no chip de CI de<br/>tinta. O tanque secundário<br/>estava vazio.</li> </ul> | 요한 "Remoção de Alarmes"(P. 93)                                                                                                    |
| 064C              | NCU ERROR                    | <ul> <li>Foi detectado um problema<br/>com a avaliação de<br/>entupimento do bico.</li> </ul>                                                                                          | <ul> <li>A NCU deve ser substituída. Entre em<br/>contato com seu revendedor local ou com<br/>nosso departamento de assistência.</li> </ul>                                                                        |
| 064D              | NCU Y ADJUST<br>ERROR        | O ajuste do eixo Y da NCU falhou.                                                                                                    | • Limpe a NCU. ( The "Limpeza da NCU" (P. 111)                                                                                                    |
| 064E              | NCU S/N ADJUST<br>ERROR      | O ajuste de S/N da NCU<br>falhou.                                                                                                    |                                                                                                    |
| 0650              | NCU CONNECT                  | <ul> <li>Foi detectado um problema<br/>com a conexão da NCU.</li> </ul>                                                                                                    | <ul> <li>Desligue o equipamento e espere um<br/>pouco antes de ligá-lo novamente.</li> </ul>                                                                                                    |

| Número<br>do erro | Mensagem                           | Causa                                                                                             | Ação corretiva                                                                                                    |
|-------------------|------------------------------------|---------------------------------------------------------------------------------------------------|----------------------------------------------------------------------------------------------------|
| 0651              | NCU SENSOR                         | <ul> <li>Foi detectado um problema<br/>com a avaliação de<br/>entupimento do bico.</li> </ul>     | <ul> <li>A NCU deve ser substituída. Entre em<br/>contato com seu revendedor local ou com<br/>nosso departamento de assistência.</li> </ul>                                                                                                    |
| 0652              | NCU NZK CHK (HW)                   |                                                                                                   | <ul> <li>Limpe a NCU. <sup>(P)</sup> "Limpeza da NCU"(P.<br/>111)</li> </ul>                                                                                                    |
| 0653              | NCU NZK CHK (MARK)                 |                                                                                                   |                                                                                                    |
| 0654              | NCU CENTER POS                     | <ul> <li>Falha no ajuste da posição de<br/>desearce</li> </ul>                                    |                                                                                                    |
| 0655              | NCU FLUSH POS                      | descarga.                                                                                         |                                                                                                    |
| 0656              | NCU SN ADJST                       | <ul> <li>Falha no ajuste da<br/>sensibilidade do sensor.</li> </ul>                               |                                                                                                    |
| 0657              | Verifique a tinta residual da NCU. | <ul> <li>É hora de substituir a almofada<br/>de tinta.</li> </ul>                                 | <ul> <li>Substitua a almofada de tinta da NCU.</li> <li>"Substituição da Almofada de Tinta da<br/>NCU"(P. 119)</li> </ul>                                                                                                    |
| 0658              | NCU SENSOR LEVEL<br>LOW            | <ul> <li>Há uma queda no nível de<br/>sensibilidade do sensor.</li> </ul>                         | <ul> <li>Limpe a NCU. Impeza da NCU"(P. 111)</li> </ul>                                                                                                    |
| 065B              | NCU Sens Adj Err H                 | Falha no ajuste da                                                                                | <ul> <li>Substitua a NCU se o erro nao for<br/>eliminado. Entre em contato com</li> </ul>                                                                                                    |
| 065C              | NCU Sens Adj Err L                 | sensibilidade do sensor.                                                                          | seu revendedor local ou com nosso departamento de assistência.                                                                                                    |
| 0666              | WASTE INK TANK<br>FULL             | <ul> <li>O tanque de resíduos de tinta<br/>está cheio.</li> </ul>                                 | <ol> <li>Execute [Maintenance] &gt; [Other<br/>maintenance] &gt; [Replace waste ink tank].</li> <li>Remova o alarme no painel de toque<br/>"Remoção de Alarmes"(P. 93)</li> </ol>                                                                                                    |
| 0705              | WATER LACK                         | <ul> <li>A máquina detectou níveis<br/>inadequados de água de<br/>resfriamento.</li> </ul>        | <ul> <li>Reabasteça a água misturada com líquido<br/>anticongelante. Image: "Reabastecimento<br/>da Água de Resfriamento (Misturada com<br/>Líquido Anticongelante)"(P. 122)</li> </ul>                                                                                                    |
| 0706              | UV LAMP TEMP. HIGH                 | <ul> <li>Foi detectada uma temperatura<br/>elevada da PCB do LED UV</li> </ul>                    | <ul> <li>Certifique-se de que o tanque da unidade<br/>de resfriamento está cheio de água de<br/>resfriamento.</li> <li>Desligue o PC de controle e, em seguida,<br/>desligue a alimentação principal. Espere um<br/>pouco antes de ligar novamente o PC de<br/>controle e a alimentação principal.</li> </ul> |
| 0707              | IHD HEATER BREAK                   | O aquecedor do cabeçote está<br>desconectado.                                                     | <ul> <li>Desligue o PC de controle e, em seguida,<br/>desligue a alimentação principal. Espere um<br/>pouco antes de ligar novamente o PC de</li> </ul>                                                                                                    |
| 070C              | DRV OVHT                           | <ul> <li>Foi detectada uma temperatura<br/>elevada da PCB UVDRV</li> </ul>                        | controle e a alimentação principal.                                                                                                    |
| 0711              | LED OVHT                           | Foi detectada uma temperatura<br>elevada da PCB do LED UV                                         | <ul> <li>Certifique-se de que o tanque da unidade<br/>de resfriamento está cheio de água de<br/>resfriamento.</li> <li>Desligue o PC de controle e, em seguida,<br/>desligue a alimentação principal. Espere um<br/>pouco antes de ligar novamente o PC de<br/>controle e a alimentação principal.</li> </ul> |
| 0714              | INK HEATER COM<br>ERR              | <ul> <li>Foi detectado um erro de<br/>comunicação com a PCB do<br/>aquecedor de tinta.</li> </ul> | <ul> <li>Desligue o PC de controle e, em seguida,<br/>desligue a alimentação principal. Espere um<br/>pouco antes de ligar novamente o PC de<br/>controle e a alimentação principal.</li> </ul>                                                                                                    |
| 0715              | InkHeater Thr                      | O termistor do aquecedor de<br>tinta detectou um problema.                                        |                                                                                                    |
| 0716              | InkHeater Tmp                      | <ul> <li>Foi detectado um problema<br/>com a temperatura do<br/>aquecedor de tinta.</li> </ul>    |                                                                                                    |

| Número<br>do erro | Mensagem               | Causa                                                                                               | Ação corretiva                                                                                                    |
|-------------------|------------------------|----------------------------------------------------------------------------------------------------|----------------------------------------------------------------------------------------------------|
| 0717              | InkHeater Brk          | <ul> <li>O aquecedor está<br/>desconectado.</li> </ul>                                              |                                                                                                    |
| 0718              | InkHeaterPCB Thr       | <ul> <li>Foi detectado um problema<br/>com o termistor da PCB do<br/>aquecedor de tinta.</li> </ul> |                                                                                                    |
| 0719              | InkHeaterPCB Fuse      | <ul> <li>O fusível da PCB do<br/>aquecedor de tinta está<br/>queimado.</li> </ul>                   |                                                                                                    |
| 071A              | UV-DRV Fuse            | <ul> <li>O fusível da PCB da<br/>unidade UV está queimado.</li> </ul>                               |                                                                                                    |
| 073E              | HD HEATER BREAK        | <ul> <li>O aquecedor do cabeçote<br/>está desconectado.</li> </ul>                                  |                                                                                                    |
| 073F              | HD HEATER CTRL<br>ERR  | <ul> <li>Foi detectado um problema<br/>com o controle do<br/>aquecedor do cabeçote.</li> </ul>      |                                                                                                    |
| 0740              | HD HEATER TEMP<br>HIGH | <ul> <li>Foi detectada uma<br/>temperatura elevada do<br/>aquecedor do cabeçote.</li> </ul>         |                                                                                                    |
| 0801              | (C) OPCODE             | Foi detectado um problema                                                                           | Desligue o PC de controle e, em<br>seguida, desligue a alimentação<br>principal. Espere um pouco antes de<br>ligar novamente o PC de controle e a<br>alimentação principal.                                          |
| 0802              | (C) SWI                |                                                                                                    |                                                                                                    |
| 0803              | (C) PFTCH ABRT         |                                                                                                    |                                                                                                    |
| 0804              | (C) DATA ABRT          |                                                                                                    |                                                                                                    |
| 0806              | FW/SIO bit             |                                                                                                    |                                                                                                    |
| 0807              | FW/SIO wbsy            |                                                                                                    |                                                                                                    |
| 080E              | FW/FROM prm            |                                                                                                    |                                                                                                    |
| 080F              | FW/SIO vch             |                                                                                                    |                                                                                                    |
| 0811              | FW/SIO read            |                                                                                                    |                                                                                                    |
| 0815              | FW/SIO rsrc            |                                                                                                    |                                                                                                    |
| 0816              | FW/FROM WRC            |                                                                                                    |                                                                                                    |
| 0817              | FW/SaveArea            |                                                                                                    |                                                                                                    |
| 081B              | FW/STACK OV            |                                                                                                    |                                                                                                    |
| 0826              | FW/PrmSaveBuf          |                                                                                                    |                                                                                                    |
| 0828              | PRG ERR L*****         |                                                                                                    |                                                                                                    |
| 0829              | FW/ERASE TIMEOV        |                                                                                                    |                                                                                                    |
| 083A              | PARAMETER<br>ERROR     | <ul> <li>Um erro de parâmetro foi<br/>detectado.</li> </ul>                                         |                                                                                                    |
| 083B              | MESSAGE ERROR          | <ul> <li>Uma mensagem entre<br/>tarefas continha um valor<br/>inválido.</li> </ul>                  |                                                                                                    |
| 0916              | ROM MISMATCH           | <ul> <li>O firmware errado pode ter<br/>sido atualizado.</li> </ul>                                 | <ul> <li>Verifique para determinar se o firmware<br/>é realmente o da máquina. Se for<br/>realmente o da máquina, entre em<br/>contato com seu revendedor local ou<br/>nosso departamento de assistência.</li> </ul> |

| Número<br>do erro | Mensagem                           | Causa                                                                                                    | Ação corretiva                                                                                                    |
|-------------------|------------------------------------|----------------------------------------------------------------------------------------------------|----------------------------------------------------------------------------------------------------|
| 091D              | COVER OPEN                         | <ul> <li>A tampa de manutenção está<br/>aberta.</li> </ul>                                                           | <ol> <li>Feche a tampa de manutenção.</li> <li>Remova o alarme no painel de toque</li> <li>"Remoção de Alarmes"(P. 93)</li> </ol>                                                              |
| 0B0F              | DIO PCB Uvpow                      | <ul> <li>Há um problema com o LED<br/>POW (+36V) da PCB 32B da<br/>unidade UV</li> </ul>                             | <ul> <li>Desligue o PC de controle e, em seguida,<br/>desligue a alimentação principal. Espere<br/>um pouco antes de ligar novamente o PC<br/>de controla e a alimentação principal</li> </ul> |
| 0B25              | HDC DIRECTION                      | <ul> <li>Foi detectado um problema<br/>com o controle de<br/>digitalização.</li> </ul>                               | - de controle e a almentação principal.                                                                                                    |
| 0B27              | HD LOGIC FUSE                      | Foi detectado um problema                                                                                            |                                                                                                    |
| 0B28              | HD DRIVER FUSE                     | com a PCB de controle do<br>cabecote de impressão.                                                                   |                                                                                                    |
| 0B29              | HD VLT ERR                         |                                                                                                    |                                                                                                    |
| 0B2A              | HD HEATER FUSE                     |                                                                                                    |                                                                                                    |
| 0B35              | HD VLT ERR                         | <ul> <li>Foi detectado um erro de 26</li> <li>V de tensão do driver HD.</li> </ul>                                   |                                                                                                    |
| 0B38              | HD DRV V26                         | <ul> <li>Tensão do driver HD 26V</li> <li>erro de ±5%</li> </ul>                                                     |                                                                                                    |
| 0B3E              | PCB LOADCELL AD                    | <ul> <li>Foi detectado um problema<br/>com a PCB AD da célula de<br/>carga.</li> </ul>                               |                                                                                                    |
| 0D0B              | HD CONNECT                         | <ul> <li>Foi detectado um problema<br/>com a conexão da PCB de<br/>conversão do conector do<br/>cabeçote.</li> </ul> |                                                                                                    |
| 0D0C              | HD THERMIS                         | <ul> <li>Foi detectado um problema<br/>com a temperatura do<br/>cabeçote.</li> </ul>                                 |                                                                                                    |
| 0D0D              | HDC SPEED                          | <ul> <li>Foi detectado um problema<br/>com o controle do cabeçote.</li> </ul>                                        |                                                                                                    |
| 0D1C              | HD BUSY                            | • Foi detectado um erro com a                                                                                        |                                                                                                    |
| 0D1D              | HD CMD                             | comunicação do cabeçote de<br>impressão.                                                                             |                                                                                                    |
| 0D1E              | HD DRIVE HOT                       | <ul> <li>Foi detectada uma<br/>temperatura elevada do<br/>cabeçote de impressão.</li> </ul>                          |                                                                                                    |
| 0108              | HD TYPE                            | <ul> <li>Foi detectado um problema<br/>com o controle do cabeçote.</li> </ul>                                        |                                                                                                    |
| 012E              | HD FAILD                           | Ocorreu uma falha do<br>cabeçote.                                                                                    |                                                                                                    |
| 0186              | HDC WAVEFLOW                       | <ul> <li>Foi detectado um problema<br/>com o controle do cabeçote.</li> </ul>                                        |                                                                                                    |
| B001              | Agite o frasco de tinta<br>branca. | <ul> <li>Isso é exibido quando ocorre<br/>abastecimento com tinta<br/>branca. (Cada semana)</li> </ul>               | <ul> <li>Agite o frasco de tinta branca.<br/>"Manutenção da Tinta"(P. 108)         </li> </ul>                                                                                                 |
| B002              | Substitua o filtro de descarga.    | <ul> <li>Lembrete de que você deve<br/>substituir o filtro de descarga<br/>a cada 30 dias.</li> </ul>                | <ul> <li>Substitua o filtro de descarga.<br/>"Substituição do Filtro de Descarga"(P.<br/>119)</li> </ul>                                                                                       |

| Número<br>do erro | Mensagem                       | Causa                                                                                                    | Ação corretiva                                                                                                    |
|-------------------|--------------------------------|----------------------------------------------------------------------------------------------------|----------------------------------------------------------------------------------------------------|
| C051              | PRINT MODE<br>ERROR (1)        | <ul> <li>As condições de impressão<br/>não foram criadas.</li> </ul>                                                                                                    | Desligue o PC de controle e, em<br>seguida, desligue a alimentação                                                                                                    |
| C052              | PRINT MODE<br>ERROR (2)        | <ul> <li>A preparação da impressão<br/>não está concluída.</li> </ul>                                                                                                    | principal. Espere um pouco antes de<br>ligar novamente o PC de controle e a<br>alimentação principal.                                                                                                    |
| C053              | PRINT MODE<br>ERROR (3)        | <ul> <li>A impressão não está em<br/>andamento.</li> </ul>                                                                                                    |                                                                                                    |
| C054              | PRINT MODE<br>ERROR (4)        | Atualmente no modo de<br>teste de impressão                                                                                                    |                                                                                                    |
| C055              | PRINT MODE<br>ERROR (5)        |                                                                                                    |                                                                                                    |
| C101              | Command Format<br>ERROR        | Foi detectado um erro de<br>comunicação entre o PC de<br>comunicação entre o PC de<br>comunicação entre | Desligue o PC de controle e, em seguida, desligue a alimentação                                                                                                    |
| C102              | Notify receive<br>ERROR        | controle e o firmware.                                                                                                    | LAN na parte traseira do PC de<br>controle está conectado corretamente,                                                                                                    |
| C103              | Response receive<br>ERROR      |                                                                                                    | ligue novamente o equipamento.                                                                                                    |
| C104              | Parameter read<br>ERROR (1)    |                                                                                                    |                                                                                                    |
| C105              | Parameter read<br>ERROR (2)    | -                                                                                                    |                                                                                                    |
| C106              | Response set<br>ERROR          | <ul> <li>Um parâmetro inválido foi<br/>recebido.</li> </ul>                                                                                                    |                                                                                                    |
| C107              | Notice Response<br>ERROR       | <ul> <li>Foi recebida uma<br/>notificação de conclusão<br/>anormal.</li> </ul>                                                                                                    |                                                                                                    |
| C110              | Communication<br>ERROR (MDL)   | Foi detectado um erro de<br>comunicação entre o PC de                                                                                                    |                                                                                                    |
| C111              | Communication<br>ERROR (MRL)   | controle e o firmware.                                                                                                    |                                                                                                    |
| C201              | MG Command<br>ERROR            | Um comando indefinido foi recebido.                                                                                                    | Desligue o PC de controle e, em seguida, desligue a alimentação                                                                                                    |
| C301              | File read ERROR                | <ul> <li>Não foi possível carregar<br/>um arquivo.</li> </ul>                                                                                                    | principal. Espere um pouco antes de<br>ligar novamente o PC de controle e a<br>alimentação principal.                                                                                                    |
| C302              | Parameter is not set           | Um erro de parâmetro foi                                                                                                    |                                                                                                    |
| C303              | Parameter illegal<br>ERROR     |                                                                                                    |                                                                                                    |
| C304              | TIFF read ERROR                | • Foi detectado um problema ao ler um arquivo TIFF.                                                                                                    | Os dados (tarefa) criados pelo software<br>RIP estão corrompidos. Verifique o                                                                                                    |
| C305              | Mask ERROR                     | Foi detectado um erro de<br>máscara.                                                                                                    | dispositivo que recebe a saida e as<br>condições de impressão e crie os<br>dados novamente.                                                                                                    |
| C306              | PSTUS file read<br>ERROR       | <ul> <li>Foi detectado um problema<br/>com as condições de<br/>impressão.</li> </ul>                                                                                                    |                                                                                                    |
| C401              | Control Data read<br>ERROR     | • Foi detectado um problema ao ler os dados de controle.                                                                                                    | Desligue o PC de controle e, em seguida, desligue a alimentação principal. For sum principal de la control de la control de |
| C402              | Control Data<br>download ERROR | • Foi detectado um problema<br>ao baixar os dados de<br>controle.                                                                                                    | ligar novamente o PC de controle e a<br>alimentação principal.                                                                                                    |

| Número<br>do erro | Mensagem                         | Causa                                                                                       | Ação corretiva                                                                                                    |
|-------------------|----------------------------------|---------------------------------------------------------------------------------------------|----------------------------------------------------------------------------------------------------|
| C801              | Target does not exist            | Foi detectado um                                                                            | Existem configurações feitas de                                                                                                    |
| C802              | Device composition<br>ERROR      | problema com a conexão<br>da máquina.                                                       | forma inadequada no dispositivo.<br>Entre em contato com seu<br>revendedor local ou com nosso<br>departamento de assistência.                                        |
| C803              | Version ERROR                    | <ul> <li>Foi detectado um<br/>problema com a versão<br/>das unidades no sistema.</li> </ul> | <ul> <li>A versão das unidades no sistema<br/>está incorreta. Entre em contato com<br/>seu revendedor local ou com nosso<br/>departamento de assistência.</li> </ul> |
| C901              | Program ERROR                    | <ul> <li>Foi detectado um erro no<br/>programa.</li> </ul>                                  | Desligue o PC de controle e, em seguida, desligue a alimentação                                                                                                    |
| C998              | EXCEPTION (1)                    | <ul> <li>Ocorreu um erro<br/>inesperado (diferente de<br/>uma exceção).</li> </ul>          | principal. Espere um pouco antes de<br>ligar novamente o PC de controle e a<br>alimentação principal.                                                                |
| C999              | EXCEPTION (2)                    | <ul> <li>Ocorreu um erro<br/>inesperado (exceção de<br/>software).</li> </ul>               |                                                                                                    |
| CA01              | Calibration Value is<br>Unstable | <ul> <li>O valor de calibração AD é<br/>instável.</li> </ul>                                |                                                                                                    |
| CC10              | Auto Cleaning<br>Failure         | <ul> <li>Falha na limpeza<br/>automática.</li> </ul>                                        | A manutenção automática não pode ser executada ou ocorreu um erro durante a                                                                                          |
| CC11              | Auto Flushing<br>Failure         | <ul> <li>Falha na descarga<br/>automática.</li> </ul>                                       | realização da manutenção. Execute as seguintes ações:                                                                                                    |
| CC12              | Auto Ink circulation<br>Failure  | <ul> <li>Falha na circulação da<br/>tinta.</li> </ul>                                       | <ol> <li>Confirme se o carro está na posição<br/>de espera.</li> </ol>                                                                                               |
| CC13              | White Maintenance<br>Failure     | <ul> <li>Falha na operação de<br/>manutenção da tinta<br/>branca.</li> </ul>                | 2. Confirme se não há erros no sistema de fornecimento de tinta.                                                                                                    |
|                   |                                  |                                                                                             | 3. Remova todos os erros que ocorreram.                                                                                                    |
|                   |                                  |                                                                                             | 4. Se necessário, reinicie a máquina.                                                                                                    |

# 5.3 Coletando Registros

Se enfrentar problemas ao usar a máquina e tiver sido solicitado a coletar as informações dos registros por nossos técnicos ou central de atendimento, siga o procedimento abaixo para coletar os registros.

# Salvar as informações de registros em um disco rígido externo.

Se sua máquina não estiver conectada à Internet, siga o procedimento abaixo para coletar as informações dos registros em um disco rígido externo e enviá-las ao nosso representante de serviços por e-mail ou outros meios.

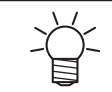

Se o volume de informações dos registros for grande, entre em contato com nossa equipe de suporte.

- Conecte o disco removível ao PC de controle.
- 2 Em MENU no painel de toque, toque em [SYSTEM].
  - Isso exibe o menu do sistema.
- **3** Toque em [System information] > [Log collection tool].
  - Uma caixa de diálogo será exibida.
- **1** Defina o local, o tipo e o período dos dados a serem salvos.

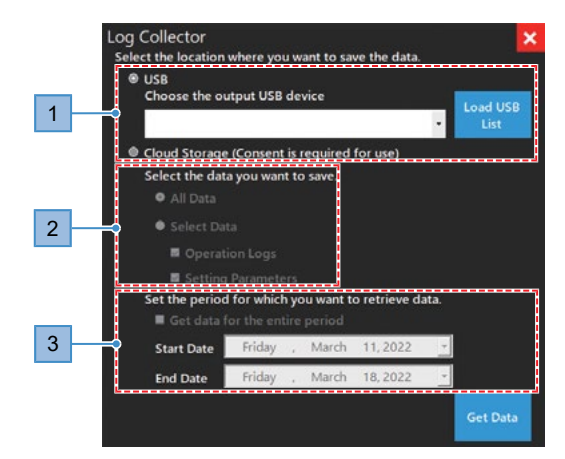

- (1) [Selecione o local onde deseja salvar os dados.]
  - Selecione [USB].
  - Selecione o disco rígido externo de destino em [Selecione o dispositivo de armazenamento USB de destino].
- (2) [Selecione os dados que deseja salvar.]
  - Você pode selecionar [All data] ou [Select data to save]. Quando [Select Data] é selecionado, os dados a serem salvos podem ser selecionados em [Operation logs] e [Setting Parameters].
- (3) [Defina o período para o qual você deseja recuperar dados.]
  - Defina o período especificado pelo técnico da Mimaki. (até 180 dias)
### **5** Toque em [Get Data].

 As informações dos registros são salvas no formato Zip diretamente no disco rígido externo. Exemplo de arquivo salvo: 20211001-0903\_JFX600-2513\_A1234567\_P.zip

| og Collector                   | where vo  | u w  | ant to sa | ve the data  |      | ×                |
|--------------------------------|-----------|------|-----------|--------------|------|------------------|
| USB     Choose the ou          | itput USB | de   | vice      |              | •    | Load USB<br>List |
| Cloud Storage                  | (Consent  | is   | required  | for use)     |      |                  |
| Select the data                | a you wan | t to | save.     |              |      |                  |
| <ul> <li>All Data</li> </ul>   |           |      |           |              |      |                  |
| <ul> <li>Select Dat</li> </ul> |           |      |           |              |      |                  |
| 🖬 Operati                      |           |      |           |              |      |                  |
| Setting                        |           |      |           |              |      |                  |
| Set the period                 | for which | n ye | ou want t | o retrieve d | ata. |                  |
| 📕 Get data f                   |           |      |           |              |      |                  |
| Start Date                     | Friday    | 14   | March     | 11,2022      | +    |                  |
| End Date                       | Friday    |      | March     | 18, 2022     | ~    |                  |
|                                |           |      |           |              |      | Get Data         |

 Os dados dos registros obtidos são criptografados e podem ser enviados como estão.

# Fazer upload das informações de registros para o armazenamento em nuvem.

Se o sistema de monitoramento estiver conectado à Internet, as informações dos registros podem ser carregadas em nosso armazenamento em nuvem seguindo o procedimento abaixo.

- Para obter mais informações sobre as configurações de rede do PC de controle e do PC rodando um RIP, entre em contato com o administrador da rede.
  - Para obter mais informações sobre as configurações de rede, entre em contato com o administrador da rede.

Em MENU no painel de toque, toque em [SYSTEM].

• Isso exibe o menu do sistema.

#### 7 Toque em [System information] > [Log collection tool].

• Uma caixa de diálogo será exibida.

**3** Defina o local, o tipo e o período dos dados a serem salvos.

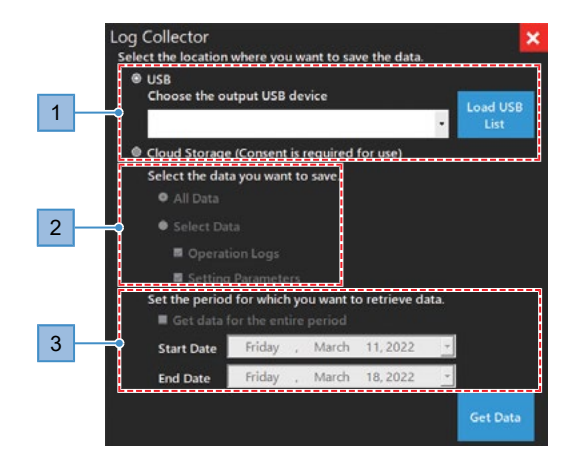

- (1) [Selecione o local onde deseja salvar os dados.]
  - Selecione [Cloud Storage].
- (2) [Selecione os dados que deseja salvar.]
  - Quando [Select Data] é selecionado, os dados a serem salvos podem ser selecionados em [Operation logs] e [Setting Parameters].
- (3) [Defina o período para o qual você deseja recuperar dados.]
  - Defina o período especificado pelo técnico da Mimaki. (até 180 dias)

### **4** Toque em [Get Data].

- O upload dos dados para o armazenamento em nuvem é executado.
- Se estiver usando o serviço pela primeira vez, serão exibidas as telas [Cloud Settings] e [Agreement].

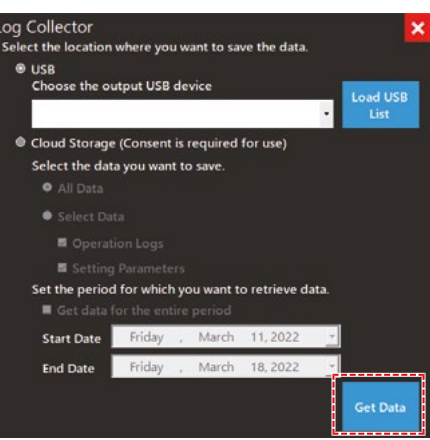

• [Cloud Settings]

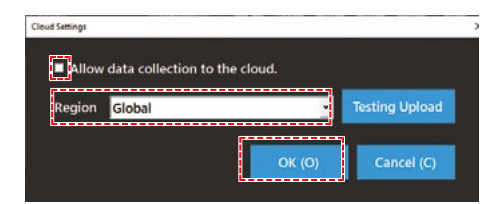

- (1) Marque a opção "Allow data collection to the cloud".
- (2) Selecione [Region].
  - Exceto para China: [Global].
  - China: [China]
- (3) Toque em [OK].
  - [Agreement]

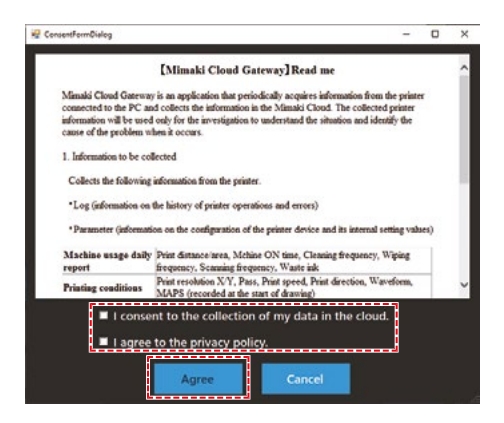

- (1) Verifique os Detalhes.
- (2) Marque a opção "I consent to the collection of my data in the cloud".
- (3) Marque a opção "I agree to the privacy policy".
- (4) Toque em [Agree].

5 Entre em contato com o representante de serviços quando o upload for concluído.

## Capítulo 6 Anexo

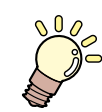

### Este capítulo

Este capítulo descreve as especificações desta máquina.

# 6.1 Especificações

|                                                        | ltem                                                                      | JFX600-2513                                                                                                    | JFX550-2513                              |  |  |
|--------------------------------------------------------|---------------------------------------------------------------------------|----------------------------------------------------------------------------------------------------|------------------------------------------|--|--|
| Cabeçote de                                            | Тіро                                                                      | Cabeçote piezo sob demanda                                                                                            |                                          |  |  |
| impressão                                              | Especificações                                                            | 16 cabeçotes (4 enfileirados, 4 fileiras)                                                                             | 8 cabeçotes (4 enfileirados, 2 fileiras) |  |  |
|                                                        | Resolução                                                                 | Y: 600 dpi, 1,200 dpi                                                                                                 |                                          |  |  |
|                                                        |                                                                           | X: 600 dpi, 1,200 dpi                                                                                                 |                                          |  |  |
| Conjunto de                                            | 4 cores, W, Cl                                                            | C, M, Y, K, W, Cl                                                                                                    |                                          |  |  |
| lintas                                                 | 4 cores, W, Cl, Pr                                                        | C, M, Y, K, W, Cl, Pr                                                                                                 |                                          |  |  |
| Mídia                                                  | Largura máx. de<br>impressão                                              | 2.500 mm                                                                                                    |                                          |  |  |
|                                                        | Largura máxima                                                            | 1.300 mm                                                                                                    |                                          |  |  |
|                                                        | Espessura                                                                 | 60 mm ou menos (54 mm ou menos a<br>espessura da mídia)                                                               | ao usar a medição automática da          |  |  |
|                                                        | Peso                                                                      | Até 50 kg/m <sup>2</sup>                                                                                              |                                          |  |  |
| Precisão da                                            | Precisão absoluta                                                         | ±0,3 mm ou ±0,3% da distância espe                                                                                    | cificada, qual for maior.                |  |  |
| UISTALICIA                                             | Repetitividade                                                            | ±0,2 mm ou ±0,1% da distância espe                                                                                    | cificada, qual for maior.                |  |  |
| Perpendicular                                          | ridade                                                                    | ±0,5 mm / 500 mm                                                                                                    |                                          |  |  |
| Folga de impressão                                     |                                                                           | 1,5 a 3,0 mm (espessura da mídia detectada automaticamente)                                                           |                                          |  |  |
| Alinhamento                                            | de origem                                                                 | Indicador de LED                                                                                                    |                                          |  |  |
| Fornecimento                                           | de tinta                                                                  | Garrafa de tinta                                                                                                    |                                          |  |  |
| Alimentação do líquido de manutenção                   |                                                                           | N/A                                                                                                    |                                          |  |  |
| Tanque de tinta residual     Tipo de frasco (2.600 ml) |                                                                           |                                                                                                    |                                          |  |  |
| Retenção da                                            | mídia                                                                     | Mantida em sua posição por uma unidade de sucção                                                                      |                                          |  |  |
| NCU (detecção de entupimento do bico)                  |                                                                           | Fornecida                                                                                                    |                                          |  |  |
| Unidade UV                                             |                                                                           | Emissores UV-LED resfriados a água                                                                                    | ×2 (um à esquerda e outro à direita)     |  |  |
| Interface                                              | Função de<br>transferência de<br>dados                                    | Ethernet 10GBASE-T                                                                                                    |                                          |  |  |
| Idiomas                                                |                                                                           | Inglês, japonês                                                                                                    |                                          |  |  |
| Níveis de                                              | Espera                                                                    | Não deve exceder 60 dB (A)                                                                                            |                                          |  |  |
| ruido                                                  | Em operação<br>(contínua)                                                 | Não deve exceder 75 dB (A)                                                                                            |                                          |  |  |
| Conformidade com as normas                             |                                                                           | Em conformidade com UL 775, marcação CE (Diretiva CEM, Diretiva de Máquinas), RoHS, REACH, Marcação EAC, Marcação RCM |                                          |  |  |
| Especificaçõe                                          | pecificações da fonte de Monofásico 200 a 240 V CA Monofásico 200 a 240 V |                                                                                                    | Monofásico 200 a 240 V CA                |  |  |
| alimentação                                            |                                                                           | ±10% / 24 A ×3, 50/60 Hz ±1 Hz ±10% / 24 A ×2, 50/60 H                                                                |                                          |  |  |
| Consumo de                                             | energia <sup>°2</sup>                                                     | Não superior a 4.800 W ×3 Não superior a 4.800 W                                                                      |                                          |  |  |
| Ambiente de<br>instalaçã <sub>o</sub> *3               | Temperatura<br>ambiente permitida                                         | 20°C a 30°C<br>la                                                                                                    |                                          |  |  |
|                                                        | Umidade relativa                                                          | 35 a 65% UR (sem condensação)                                                                                         |                                          |  |  |

|                       | Item                                                        | JFX600-2513                         | JFX550-2513      |
|-----------------------|-------------------------------------------------------------|-------------------------------------|------------------|
|                       | Faixa de<br>temperatura em<br>que a precisão é<br>garantida | 20°C a 25°C                         |                  |
|                       | Temperatura<br>gradiente                                    | Não mais do que ± 10°C/h            |                  |
|                       | Poeira                                                      | 0,15 mg/m3 (escritório típico)      |                  |
|                       | Altitude máxima de<br>operação                              | 2.000 m                             |                  |
| Dimensões             | Largura                                                     | Não superior a 5.400 mm (não supe   | rior a 5.900 mm) |
| externas <sup>™</sup> | Profundidade                                                | Não superior a 2.400 mm (não supe   | rior a 2.850 mm) |
|                       | Altura                                                      | Não superior a 1.700 mm (não supe   | rior a 2.000 mm) |
| Peso <sup>*4</sup>    |                                                             | Não superior a 1.200 kg (não superi | or a 2.200 kg)   |

\*1. Excluindo opções

\*2. Varia de acordo com o modo de impressão.

\*3. Usar em um ambiente não exposto à luz solar direta. A descarga de tinta será menos consistente em condições fora dessa faixa.

\*4. As dimensões mostradas não incluem o painel de toque (acessório). Os números entre parênteses indicam as dimensões da embalagem.

## 6.2 Biblioteca de LICENÇAS

Mimaki printer Firmware

Copyright @2020 MIMAKI ENGINEERING CO., LTD. Todos os direitos reservados.

Este produto contém software de código aberto listado nas tabelas abaixo.

| Componente                                                | Licença |
|-----------------------------------------------------------|---------|
| StarterWare para Processadores Sitara TI baseados em ARM® | BSD-TI  |

Os seguintes termos e condições de licença devem ser aplicados ao software de código aberto listado na tabela acima: BSD-TI

Copyright (C) 2010 Texas Instruments Incorporated - http://www.ti.com/

A redistribuição e o uso com código-fonte e formato binário, com ou sem modificação, são permitidos desde que as seguintes condições sejam atendidas:

- 1. As redistribuições do código-fonte devem manter o aviso de direitos autorais acima, esta lista de condições e a seguinte isenção de responsabilidade.
- As redistribuições em formato binário devem reproduzir o aviso de direitos autorais acima, esta lista de condições e a seguinte isenção de responsabilidade na documentação e/ou outros materiais fornecidos com a distribuição.
- Nem o nome da Texas Instruments Incorporated nem os nomes de seus colaboradores podem ser usados para endossar ou promover produtos derivados deste software sem permissão prévia específica por escrito.

ESTE SOFTWARE É FORNECIDO PELOS PROPRIETÁRIOS DOS DIREITOS AUTORAIS E CONTRIBUIDORES "COMO ESTÁ" E QUAISQUER GARANTIAS EXPRESSAS OU IMPLÍCITAS, INCLUINDO, ENTRE OUTROS, GARANTIAS IMPLÍCITAS DE COMERCIALIZAÇÃO E ADEQUAÇÃO A UM DETERMINADO FIM SÃO REJEITADAS. EM NENHUMA HIPÓTESE O PROPRIETÁRIO DOS DIREITOS AUTORAIS OU CONTRIBUIDORES SERÁ RESPONSÁVEL POR QUAISQUER DANOS DIRETOS, INDIRETOS, INCIDENTAIS, ESPECIAIS, EXEMPLARES OU CONSEQUENTES, INCLUINDO, MAS NÃO SE LIMITANDO À, AQUISIÇÃO DE BENS OU SERVIÇOS SUBSTITUTOS; PERDA DE USO, DADOS OU LUCROS; OU INTERRUPÇÃO DOS NEGÓCIOS) CAUSADOS OU EM QUALQUER FORMA DE RESPONSABILIDADE, SEJA EM CONTRATO, RESPONSABILIDADE ESTRITA OU DELITO (INCLUINDO NEGLIGÊNCIA OU OUTRO) DECORRENTE DE QUALQUER FORMA DE USO DESTE SOFTWARE, MESMO SE AVISADO DA POSSIBILIDADE DE TAL DANO.

# ÍNDICE REMISSIVO

| _<br>Ajustar a pressão negativa                         |        |
|---------------------------------------------------------|--------|
| Ajustar a pressão positiva                              |        |
| Alarme                                                  |        |
| Lista de alarmes                                        | 102    |
| Mistura anticongelante                                  | 122    |
| Manutenção automática                                   |        |
| Deslocamento do ponto de origem de impressão automática | 69, 99 |
| Sucção automática                                       |        |
|                                                         |        |

А

| Valor de ajuste bidirecional | 73 | 5. 100 |
|------------------------------|----|--------|
| Ajuste bidirecional          | 73 | , 100  |
| Área de navegação            |    | 94     |
|                              |    |        |

С

В

| Suporte de cabos                        |                            |
|-----------------------------------------|----------------------------|
| Tampa                                   | 107, 110                   |
| Unidade de vedação                      |                            |
| Carro                                   |                            |
| Limpeza                                 |                            |
| Limpeza (Espera)                        |                            |
| Limpeza antes da impressão              |                            |
| Limpeza da via de descarga de tinta     |                            |
| Sucção                                  |                            |
| Remover alarmes                         |                            |
| Perfil de cores                         |                            |
| Itens Consumíveis                       | 107, 117                   |
| Impressão Contínua                      | 82, 91                     |
| PC de controle                          | . 33, 37, 76, 79, 102, 103 |
| Unidade de resfriamento                 | 122                        |
| Unidade de água de resfriamento         |                            |
| Correção da posição de injeção de tinta | 57, 73                     |

### D

| Manutencão Diária                | 96. | 108.  | 110. | 112. | 128  |
|----------------------------------|-----|-------|------|------|------|
| Manutenção diária da unidade     |     | . 96, | 108, | 110, | 112  |
| Excluir uma tarefa               |     |       |      |      | . 94 |
| Informações Detalhadas da Tarefa |     |       |      |      | . 83 |

### Capítulo 6 Anexo

| Isenção de Responsabilidade                     |              |
|-------------------------------------------------|--------------|
| Interferência                                   |              |
| Correção da distância                           |              |
| Documento                                       |              |
|                                                 |              |
| E                                               |              |
| Botão de parada de emergência                   |              |
| Lista de erros                                  |              |
| Disco rígido externo                            |              |
| F                                               |              |
|                                                 |              |
| Descarga (Espera)                               |              |
| Filtro de descarga                              |              |
| Pasta                                           |              |
| Pedal                                           |              |
| Н                                               |              |
| Espaco do disco rígido                          |              |
| Limpeza do cabecote                             |              |
| Manutenção do cabecote                          | 96, 112, 128 |
| Histórico                                       |              |
|                                                 | , -          |
|                                                 |              |
| Tinta                                           |              |
| Canal de descarga de tinta                      |              |
| INK END                                         |              |
| Tinta vencida                                   |              |
| Abastecimento com tinta (cabeçote de impressão) |              |
| Chip de CI de tinta                             |              |
| Slot para chip de Cl                            |              |
| Manutenção da tinta                             |              |
| INK NEAR END                                    |              |
| INK STATUS                                      |              |
| Luz indicadora de status da tinta               |              |
| Luz de status da tinta                          |              |
| Unidade de fornecimento de tinta                |              |
| Filtro de tinta                                 |              |
| Entrada                                         |              |
| Guia de instalação                              |              |
| Espaço de Instalação                            | 26           |
| Padrão interno                                  |              |
| Ionizador                                       |              |

| Tarefa                   |             |
|--------------------------|-------------|
| Histórico de tarefas     | 94          |
| Importação de tarefas    |             |
| Informações da Tarefa    | 83          |
| Área de status da tarefa | 94          |
| Tarefas                  |             |
| Operação JOG             | 60, 91, 100 |
|                          |             |

L

J

| Cabo LAN       |  |
|----------------|--|
| Idiomas        |  |
| Licença        |  |
| Cortina de luz |  |
| Rede local     |  |
| Busca lógica   |  |
|                |  |

Μ

| Informações do equipamento             |             |
|----------------------------------------|-------------|
| Movimento da máquina                   |             |
| Configuração da máquina                | 83          |
| Fonte de alimentação principal         |             |
| Interruptor de alimentação principal   |             |
| Manutenção                             | 90, 95      |
| MAPS                                   |             |
| Medição                                | 64          |
| Medição da espessura da mídia          | 64, 91, 100 |
| Mídia                                  |             |
| Ponto de origem da mídia               |             |
| Válvulas de sucção da mídia            |             |
| Espessura da mídia                     | 64          |
| Espessura da mídia / Folga do cabeçote | 65, 67, 100 |
| MENU                                   | 90          |
| Driver Mimaki                          | 44          |
| Filtro de respingos                    | 118         |
| MPC                                    |             |
| Guia do usuário do MPC                 |             |
|                                        |             |

### Ν

| -<br>NCU                 | 7, 111   |
|--------------------------|----------|
| Almofada de tinta da NCU | ,<br>119 |
| Configurações de rede    | 100      |

#### Capítulo 6 Anexo

| Verificação dos bicos                    | 97         |
|------------------------------------------|------------|
| Verificação dos bicos antes da impressão |            |
| Recuperação dos bicos                    |            |
| Teclado numérico                         | 63, 66, 85 |

0

### 

Ρ

| Passada                                     | 83     |
|---------------------------------------------|--------|
| Tempos de impressão                         | 83     |
| Pausar                                      |        |
| Alimentação                                 |        |
| Impressão                                   |        |
| Condições/configurações de impressão        |        |
| Direção de impressão                        |        |
| Cabeçote de impressão                       | 67     |
| Menu de impressão                           | 90, 94 |
| Ponto de origem para impressão              |        |
| Ponto de origem para impressão na direção X |        |
| Ponto de origem para Impressão na direção Y | 83     |
| PRINTER STATUS                              |        |
| Defeitos de impressão                       | 70     |

Q

| Tarefas em fila | 94 |
|-----------------|----|
| QUICK MENU      | 91 |

### R

| RasterLink                               | 45, 46, 47, 74, 75 |
|------------------------------------------|--------------------|
| Reiniciar o Sistema                      |                    |
| Guia de referência                       | 75                 |
| Reabastecimento da água de resfriamento  |                    |
| Atualização                              |                    |
| Substituir o filtro de descarga          |                    |
| Substituir o material absorvente da NCU  |                    |
| Substituir as peças                      | 96, 117, 119       |
| Substituição do tanque de tinta residual |                    |
| Substituição do limpador                 |                    |

| Reiniciar a máquina |  |
|---------------------|--|
| Reiniciar o sistema |  |
| Retomar             |  |
| Software RIP        |  |
|                     |  |

S

| Velocidade de digitalização     |     |
|---------------------------------|-----|
| Número de série                 |     |
| Modo de manutenção              |     |
| Configuração 1                  |     |
| Configuração 2                  |     |
| Desligar o Sistema              |     |
| Torre de sinalização            |     |
| Soquete                         |     |
| Estação                         |     |
| Parar                           |     |
| Manutenção do tanque secundário |     |
| Válvulas de sucção              |     |
| Quadro de distribuição          |     |
| Símbolos                        | 6   |
| SYSTEM ALARM                    |     |
| Informações do sistema          |     |
| Menu do sistema                 |     |
| Configuração do sistema         |     |
| Т                               |     |
| Mesa                            |     |
| Bloco de terminais              | 8   |
| Padrão de teste                 |     |
| Impressão de Teste              |     |
| Painel de toque                 |     |
| U                               |     |
|                                 | 100 |
|                                 |     |
|                                 |     |
|                                 |     |
|                                 |     |
| V                               |     |
| Sucção                          | 91  |
| Versão                          |     |
| Posição de visualização         |     |

| Etiqueta de Aviso             |  |
|-------------------------------|--|
| Tanque de tinta residual      |  |
| Manutenção semanal            |  |
| Manutenção semanal da unidade |  |
| Tinta branca                  |  |
| Limpador                      |  |
| Suporte do limpador           |  |
| Lâmina do limpador            |  |
| Mudança de tarefa             |  |
| Y                             |  |
| <br>Вагга Ү                   |  |

W

### Manual de Operação da JFX600-2513

Março de 2022

MIMAKI ENGINEERING CO.,LTD. 2182-3 Shigeno-otsu, Tomi-shi, Nagano 389-0512 JAPÃO

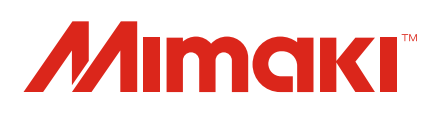

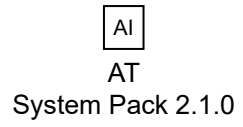

© MIMAKI ENGINEERING CO., LTD.2022